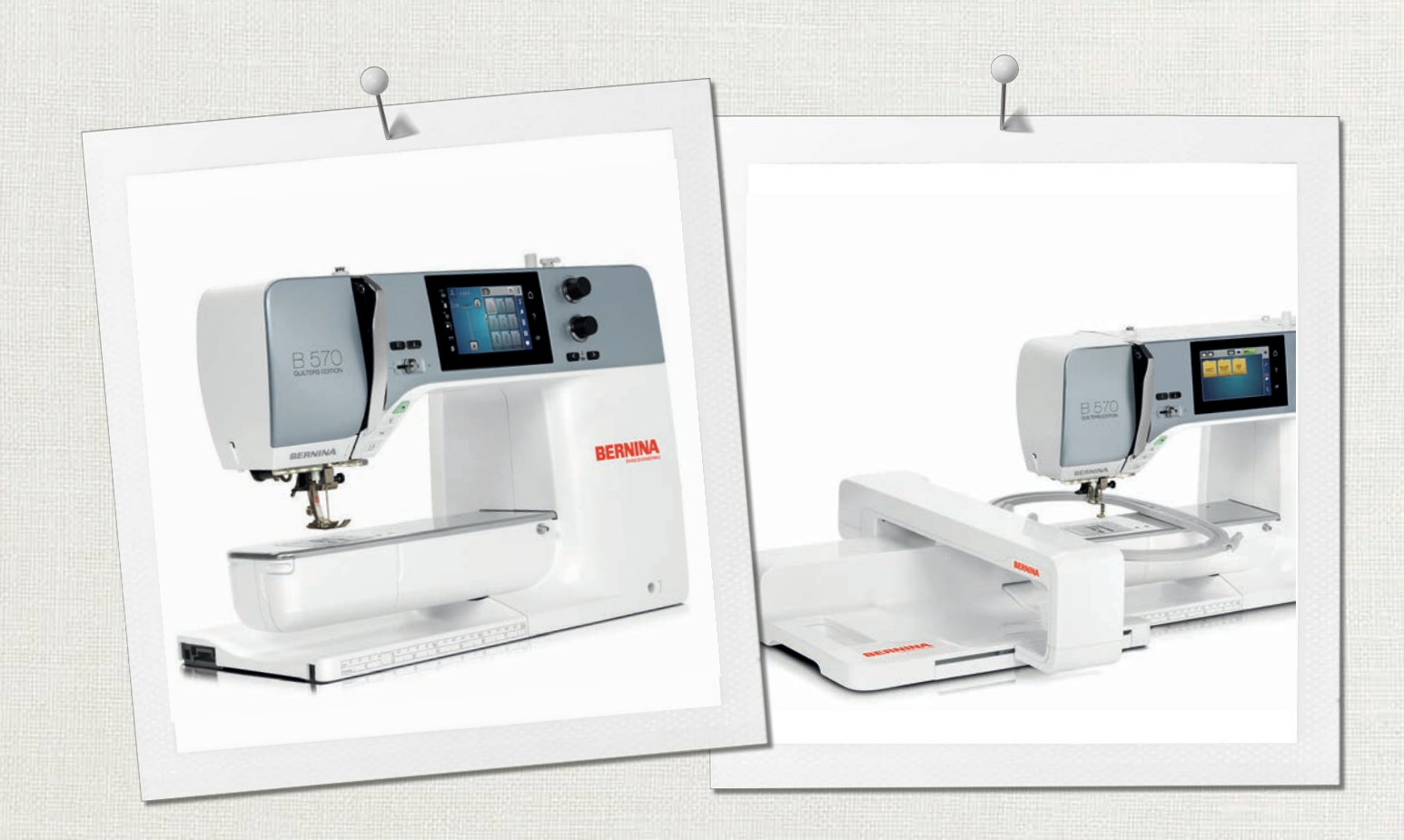

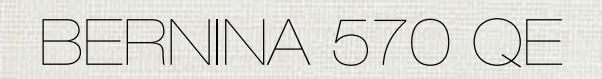

Bruksanvisning

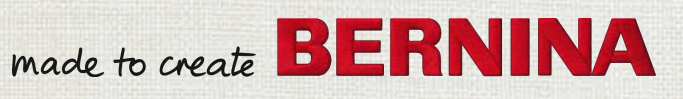

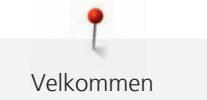

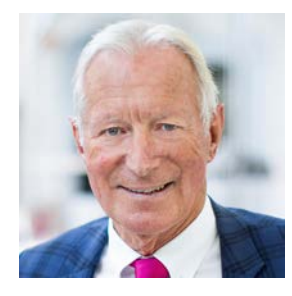

# Kjære BERNINA kunde

Hjertelige gratulasjoner! Du har valgt BERNINA og derved truffet et godt og sikkert valg du vil ha glede av i mange år fremover. I over 100 år har vår familie lagt den aller største vekt på å ha tilfredse kunder. For meg personlig har det også vært viktig å kunne tilby sveitsisk presisjon på høyeste nivå sammen med en fremtidsrettet sømteknologi og en omfattende kundeservice.

BERNINA 5 serien består av flere ultramoderne modeller. I tillegg til de høye kravene til teknologi og brukervennlighet er fokus satt på design. Når alt kommer til alt, selger vi våre produkter til kreative mennesker som deg som ikke bare legger vekt på høy kvalitet, men også form og god design.

Nyt syingen, broderingen og quiltingen med din nye BERNINA 570 QE, og se informasjonen om det innholdsrike tilbehøret under www.bernina.com. På vår hjemmeside finner du dessuten mange inspirerende syinstruksjoner for gratis nedlastning.

Våre dyktige BERNINA forhandlere informerer deg gjerne om ytterligere tjenester og servicetilbud.

Jeg ønsker deg lykke til med maskinen og mange kreative timer sammen med din nye BERNINA.

H.P. Jumili

H.P. Ueltschi Innehaver BERNINA International AG CH-8266 Steckborn

# Innholdsfortegnelse

|     | VIKTIGE SIKKERHETSFORSKRIFTER               | 9  |
|-----|---------------------------------------------|----|
|     | Viktige anvisninger                         | 11 |
| 1   | Min BERNINA                                 | 13 |
| 1.1 | Innledning                                  | 13 |
| 1.2 | BERNINA kvalitetskontroll                   | 13 |
| 1.3 | Velkommen i BERNINA´s verden                | 13 |
| 1.4 | Oversikt maskin                             | 14 |
|     | Oversikt forside betjeningselementer        | 14 |
|     | Oversikt forside                            | 15 |
|     | Oversikt side                               | 16 |
|     | Oversikt bak                                | 17 |
| 1.5 | Medfølgende tilbehør                        | 18 |
|     | Oversikt over tilbehør til maskinen         | 18 |
|     | Oversikt syføtter                           | 19 |
|     | Tilbehørsboks                               | 21 |
| 1.6 | Oversikt touchskjerm                        | 21 |
|     | Oversikt funksjoner/indikatorer             | 21 |
|     | Oversikt systeminnstillinger                | 22 |
|     | Oversikt utvalgsmeny søm                    | 22 |
|     | Programvarebetjening                        | 22 |
| 1.7 | Nål, tråd, stoff                            | 24 |
|     | Nåloversikt                                 | 25 |
|     | Eksempel på nålbetegnelse                   | 27 |
|     | Valg av tråd                                | 27 |
|     | Nål-tråd-forhold                            | 28 |
| 2   | Forberedelser                               | 29 |
| 2.1 | Før første gangs bruk av maskinen           | 29 |
| 2.2 | Tilbehørsboks                               | 29 |
|     | Fjerne og montere tilbehørsboks på maskinen | 29 |
|     | Oppbevaring av tilbehør                     | 29 |
| 2.3 | Tilkobling og strømbryter på                | 30 |
|     | Tilkoble pedal                              | 30 |
|     | Tilkoble maskinen                           | 30 |
|     | Montere kneløfter                           | 30 |
|     | Feste touchscreenpenn                       | 31 |
|     | Slå på maskinen                             | 31 |
| 2.4 | Pedal                                       | 31 |
|     | Regulere hastigheten med fotpedalen         | 31 |
|     | Aktivere/deaktivere tilleggsfunksjon        | 32 |

| 2.5  | Snelleholder                                        | 32 |
|------|-----------------------------------------------------|----|
|      | Senkbar snelleholder                                | 32 |
|      | Horisontal snelleholder                             | 33 |
| 2.6  | Transportør                                         | 34 |
|      | Innstille transportør                               | 34 |
| 2.7  | Sybord                                              | 34 |
|      | Bruk av sybord                                      | 34 |
|      | Bruke kantanslaget                                  | 34 |
| 2.8  | Syfot                                               | 35 |
|      | Innstille syfotposisjon med kneløfter               | 35 |
|      | Stille inn syfotposisjonen med knappen «Syfot oppe/ |    |
|      | nede»                                               | 35 |
|      | Skifte syfot                                        | 35 |
|      | Velge syfot i brukergrensesnittet                   | 35 |
|      | Innstille syfottrykk                                | 36 |
| 2.9  | Instruksjon for innstilling av transportør          | 36 |
| 2.10 | Nål og stingplate                                   | 36 |
|      | Skifte nål                                          | 36 |
|      | Velge nål på touchskjermen                          | 37 |
|      | Velge nåltype og nålstørrelse                       | 37 |
|      | Innstille nålposisjon oppe/nede                     | 37 |
|      | Innstille nålposisjon venstre/høyre                 | 37 |
|      | Innstille nålstopp oppe/nede (permanent)            | 38 |
|      | Skifte stingplate                                   | 38 |
|      | Velge stingplate på touchskjermen                   | 39 |
| 2.11 | Træing                                              | 39 |
|      | Træ overtråd                                        | 39 |
|      | Træing av tvillingnål                               | 42 |
|      | Træing av trillingnål                               | 42 |
|      | Spoling av undertråd                                | 43 |
|      | Træ i undertråden                                   | 44 |
|      | Undertrådmengde indikator                           | 46 |
| 3    | Setup-program                                       | 47 |
| 3.1  | Syinnstillinger                                     | 47 |
|      | Innstille overtrådspenning                          | 47 |
|      | Innstilling av maksimal syhastighet                 | 47 |
|      | Innstilling av festesting                           | 47 |
|      | Innstilling av svevehøyde for syfoten               | 47 |
|      | Programmere knappen «Mønsterslutt»                  | 48 |
|      | Programmere knappen «Trădkutter»                    | 48 |
|      | Innstilling av syfotposisjon ved nålstopp nede      | 49 |
|      | Programmering av Knappen «Retursying»               | 49 |
|      | Programmering av totpedal                           | 49 |

| 3.2                                                                                                    | Broderiinnstillinger<br>Innstille overtrådspenning<br>Innstilling av maksimal broderihastighet<br>Bestemme plassering av broderimotiv ved åpning<br>Justere broderirammen<br>Innstilling av stofftykkelse<br>Slå trådfjerning på/av<br>Innstilling av festesting<br>Innstille trådkutting                                                                                                    | 50<br>50<br>51<br>51<br>51<br>52<br>52<br>53                                                                                                 |
|----------------------------------------------------------------------------------------------------|----------------------------------------------------------------------------------------------------|----------------------------------------------------------------------------------------------------|
|                                                                                                    | Skifte måleenhet                                                                                                    | 54                                                                                                    |
| 3.3                                                                                                    | Velge egne innstillinger                                                                                                    | 54                                                                                                    |
| 3.4                                                                                                    | Overvåkningsfunksjoner                                                                                                    | 54<br>54                                                                                                    |
|                                                                                                    | Innsule undertradsovervakning                                                                                                    | 54                                                                                                    |
| 3.5                                                                                                    | Innstille lydsignal                                                                                                    | 55                                                                                                    |
| 3.6                                                                                                    | Maskininnstillinger<br>Velge språk<br>Innstille lysstryrke på skiermen                                                                                                    | 55<br>55<br>55                                                                                                    |
|                                                                                                    | Innstille sylys                                                                                                    | 56                                                                                                    |
|                                                                                                    | Kontroll av samlet antall sting                                                                                                    | 56                                                                                                    |
|                                                                                                    | Innføre forhandlerdata                                                                                                    | 56                                                                                                    |
|                                                                                                    | Lagre servicedata                                                                                                    | 57                                                                                                    |
|                                                                                                    | Gjenopprette grunninnstillinger                                                                                                    | 57                                                                                                    |
|                                                                                                    | Slette commer på PEPNINA LISP brikke                                                                                                    | 57                                                                                                    |
|                                                                                                    |                                                                                                    | 70                                                                                                    |
|                                                                                                    | Kalibrere knapphullsfot med slede #3A                                                                                                    | 58                                                                                                    |
|                                                                                                    | Siette sømmer på benning OSB-brikke         Kalibrere knapphullsfot med slede #3A         Pakke ned broderimodul                                                                                                    | 58<br>59                                                                                                    |
| 4                                                                                                    | Siette sømmer på berning OSB-blikke         Kalibrere knapphullsfot med slede #3A         Pakke ned broderimodul         Systeminnstillinger                                                                                                    | 58<br>59<br><b>60</b>                                                                                                    |
| <b>4</b><br>4.1                                                                                                    | Stette sømmer på benning OSB-Dirke         Kalibrere knapphullsfot med slede #3A         Pakke ned broderimodul         Systeminnstillinger         Anvende bruksanvisning                                                                                                    | 58<br>59<br><b>60</b><br>60                                                                                                    |
| <b>4</b><br>4.1<br>4.2                                                                                                    | Stette sømmer på benning OSB-binkte         Kalibrere knapphullsfot med slede #3A         Pakke ned broderimodul         Systeminnstillinger         Anvende bruksanvisning         Anvende sømkonsulent                                                                                                    | 58<br>59<br><b>60</b><br>60                                                                                                    |
| <b>4</b><br>4.1<br>4.2<br>4.3                                                                                                    | Stette sømmer på benning OSB-Dirke         Kalibrere knapphullsfot med slede #3A         Pakke ned broderimodul         Systeminnstillinger         Anvende bruksanvisning         Anvende sømkonsulent         Bruk av eco-modus                                                                                                    | 58<br>59<br><b>60</b><br>60<br>60                                                                                                    |
| <b>4</b><br>4.1<br>4.2<br>4.3<br>4.4                                                                                                    | Stette sømmer på benning og benning og benning         Kalibrere knapphullsfot med slede #3A         Pakke ned broderimodul         Systeminnstillinger         Anvende bruksanvisning         Anvende sømkonsulent         Bruk av eco-modus         Anvende hjelp                                                                                                    | 58<br>59<br><b>60</b><br>60<br>60<br>60<br>60                                                                                                |
| <b>4</b><br>4.1<br>4.2<br>4.3<br>4.4<br>4.5                                                                                                    | Siette sømmer på benning OSB-Dirke         Kalibrere knapphullsfot med slede #3A         Pakke ned broderimodul         Systeminnstillinger         Anvende bruksanvisning         Anvende sømkonsulent         Bruk av eco-modus         Anvende hjelp         Med «clr» kan alle endringer forkastes                                                                                                    | 58<br>59<br>60<br>60<br>60<br>60<br>60<br>60                                                                                                 |
| <b>4</b><br>4.1<br>4.2<br>4.3<br>4.4<br>4.5<br><b>5</b>                                                                                                 | Stette sømmer på benning OSB-Dirke         Kalibrere knapphullsfot med slede #3A         Pakke ned broderimodul         Systeminnstillinger         Anvende bruksanvisning         Anvende sømkonsulent         Bruk av eco-modus         Anvende hjelp         Med «clr» kan alle endringer forkastes         Kreativ sying                                                                                                    | 58<br>59<br>60<br>60<br>60<br>60<br>60<br>60<br>60<br>60                                                                                     |
| <b>4</b><br>4.1<br>4.2<br>4.3<br>4.4<br>4.5<br><b>5</b><br>5.1                                                                                          | Stette sømmer på benning og benning og benning         Kalibrere knapphullsfot med slede #3A         Pakke ned broderimodul         Systeminnstillinger         Anvende bruksanvisning         Anvende sømkonsulent         Bruk av eco-modus         Anvende hjelp         Med «clr» kan alle endringer forkastes         Kreativ sying         Oversikt utvalgsmenv søm                                                                                                    | 58<br>59<br>60<br>60<br>60<br>60<br>60<br>60<br>60<br>60<br>61<br>61                                                                         |
| <b>4</b><br>4.1<br>4.2<br>4.3<br>4.4<br>4.5<br><b>5</b><br>5.1                                                                                          | Stette sømmer på benning og benning og benning og benning         Kalibrere knapphullsfot med slede #3A         Pakke ned broderimodul         Systeminnstillinger         Anvende bruksanvisning         Anvende sømkonsulent         Bruk av eco-modus         Anvende hjelp         Med «clr» kan alle endringer forkastes         Kreativ sying         Oversikt utvalgsmeny søm         Velge søm                                                                                                    | 58<br>59<br>60<br>60<br>60<br>60<br>60<br>60<br>60<br>60<br>61<br>61<br>61                                                                   |
| <b>4</b><br>4.1<br>4.2<br>4.3<br>4.4<br>4.5<br><b>5</b><br>5.1                                                                                          | Stette sømmer på benning OSB-Dirke         Kalibrere knapphullsfot med slede #3A         Pakke ned broderimodul         Systeminnstillinger         Anvende bruksanvisning         Anvende sømkonsulent         Bruk av eco-modus         Anvende hjelp         Med «clr» kan alle endringer forkastes         Velge søm         BERNINA Overtransport                                                                                                    | 58<br>59<br>60<br>60<br>60<br>60<br>60<br>60<br>60<br>60<br>61<br>61<br>61                                                                   |
| <ol> <li>4.1</li> <li>4.2</li> <li>4.3</li> <li>4.4</li> <li>4.5</li> <li>5.1</li> <li>5.2</li> <li>5.3</li> </ol>                                      | Stette sømmer på benning og benning og benning og benning         Ralibrere knapphullsfot med slede #3A         Pakke ned broderimodul         Systeminnstillinger         Anvende bruksanvisning         Anvende sømkonsulent         Bruk av eco-modus         Anvende hjelp         Med «clr» kan alle endringer forkastes         Kreativ sying         Oversikt utvalgsmeny søm         Velge søm         BERNINA Overtransport         Regulere hastighet                                                                                                    | 58<br>59<br>60<br>60<br>60<br>60<br>60<br>60<br>60<br>61<br>61<br>61<br>61<br>61<br>61                                                       |
| <b>4</b><br>4.1<br>4.2<br>4.3<br>4.4<br>4.5<br><b>5</b><br>5.1<br>5.2<br>5.3<br>5.4                                                                     | Stette sømmer på benning OSB-Dirke         Kalibrere knapphullsfot med slede #3A         Pakke ned broderimodul         Systeminnstillinger         Anvende bruksanvisning         Anvende sømkonsulent         Bruk av eco-modus         Anvende hjelp         Med «clr» kan alle endringer forkastes         Velge søm         BERNINA Overtransport         Regulere hastighet         Innstille overtrådspenning                                                                                                    | 58<br>59<br>60<br>60<br>60<br>60<br>60<br>60<br>60<br>61<br>61<br>61<br>61<br>61<br>62<br>62                                                 |
| <ul> <li>4</li> <li>4.1</li> <li>4.2</li> <li>4.3</li> <li>4.4</li> <li>4.5</li> <li>5.1</li> <li>5.2</li> <li>5.3</li> <li>5.4</li> <li>5.5</li> </ul> | Stette sømmer på benning OSB-Dirke         Kalibrere knapphullsfot med slede #3A         Pakke ned broderimodul         Systeminnstillinger         Anvende bruksanvisning         Anvende sømkonsulent         Bruk av eco-modus         Anvende hjelp         Med «clr» kan alle endringer forkastes         Velge søm         BERNINA Overtransport         Regulere hastighet         Innstille overtrådspenning                                                                                                    | 58<br>59<br>60<br>60<br>60<br>60<br>60<br>60<br>60<br>60<br>61<br>61<br>61<br>61<br>61<br>62<br>62<br>62                                     |
| <ol> <li>4.1</li> <li>4.2</li> <li>4.3</li> <li>4.4</li> <li>4.5</li> <li>5.1</li> <li>5.2</li> <li>5.3</li> <li>5.4</li> <li>5.5</li> </ol>            | Stette sømmer på benning og benning og benning         Kalibrere knapphullsfot med slede #3A         Pakke ned broderimodul         Systeminnstillinger         Anvende bruksanvisning         Anvende sømkonsulent         Bruk av eco-modus         Anvende hjelp         Med «clr» kan alle endringer forkastes         Kreativ sying         Oversikt utvalgsmeny søm         Velge søm         BERNINA Overtransport         Regulere hastighet         Innstille overtrådspenning         Redigere søm                                                                                                    | 58<br>59<br>60<br>60<br>60<br>60<br>60<br>60<br>60<br>60<br>60<br>61<br>61<br>61<br>61<br>61<br>61<br>62<br>62<br>62<br>62                   |
| <ol> <li>4.1</li> <li>4.2</li> <li>4.3</li> <li>4.4</li> <li>4.5</li> <li>5.1</li> <li>5.2</li> <li>5.3</li> <li>5.4</li> <li>5.5</li> </ol>            | Stette sømmer på benning og benning og benning         Kalibrere knapphullsfot med slede #3A         Pakke ned broderimodul         Systeminnstillinger         Anvende bruksanvisning         Anvende sømkonsulent         Bruk av eco-modus         Anvende hjelp         Med «clr» kan alle endringer forkastes         Kreativ sying         Oversikt utvalgsmeny søm         Velge søm         BERNINA Overtransport         Regulere hastighet         Innstille overtrådspenning         Endre stingbredde         Endre stingbredde                                                                           | 58<br>59<br>60<br>60<br>60<br>60<br>60<br>60<br>60<br>60<br>60<br>61<br>61<br>61<br>61<br>61<br>61<br>62<br>62<br>62<br>62<br>62<br>63       |
| <ol> <li>4.1</li> <li>4.2</li> <li>4.3</li> <li>4.4</li> <li>4.5</li> <li>5.1</li> <li>5.2</li> <li>5.3</li> <li>5.4</li> <li>5.5</li> </ol>            | Stette sømmer på bennink OSB-Dirke         Kalibrere knapphullsfot med slede #3A         Pakke ned broderimodul         Systeminnstillinger         Anvende bruksanvisning         Anvende sømkonsulent         Bruk av eco-modus         Anvende hjelp         Med «clr» kan alle endringer forkastes         Kreativ sying         Oversikt utvalgsmeny søm         Velge søm         BERNINA Overtransport         Regulere hastighet         Innstille overtrådspenning         Endre stingbredde         Endre stinglengde         Korrigere balanse                                                             | 58<br>59<br>60<br>60<br>60<br>60<br>60<br>60<br>60<br>60<br>60<br>61<br>61<br>61<br>61<br>61<br>61<br>62<br>62<br>62<br>62<br>63<br>63       |
| <ol> <li>4.1</li> <li>4.2</li> <li>4.3</li> <li>4.4</li> <li>4.5</li> <li>5.1</li> <li>5.2</li> <li>5.3</li> <li>5.4</li> <li>5.5</li> </ol>            | Stette sømmer på bennink OSB-Dirke         Kalibrere knapphullsfot med slede #3A         Pakke ned broderimodul         Systeminnstillinger         Anvende bruksanvisning         Anvende sømkonsulent         Bruk av eco-modus         Anvende hjelp         Med «clr» kan alle endringer forkastes         Kreativ sying         Oversikt utvalgsmeny søm         Velge søm         BERNINA Overtransport         Regulere hastighet         Innstille overtrådspenning         Endre stingbredde         Endre stinglengde         Korrigere balanse         Innstille mønsterrepetisjon                         | 58<br>59<br>60<br>60<br>60<br>60<br>60<br>60<br>60<br>60<br>61<br>61<br>61<br>61<br>61<br>61<br>62<br>62<br>62<br>62<br>62<br>63<br>63<br>63 |
| <ol> <li>4.1</li> <li>4.2</li> <li>4.3</li> <li>4.4</li> <li>4.5</li> <li>5.1</li> <li>5.2</li> <li>5.3</li> <li>5.4</li> <li>5.5</li> </ol>            | Stette sømmer på BENNINA OSB-Dirkke         Kalibrere knapphullsfot med slede #3A         Pakke ned broderimodul         Systeminnstillinger         Anvende bruksanvisning         Anvende sømkonsulent         Bruk av eco-modus         Anvende hjelp         Med «clr» kan alle endringer forkastes         Kreativ sying         Oversikt utvalgsmeny søm         Velge søm         BERNINA Overtransport         Regulere hastighet         Innstille overtrådspenning         Endre stingbredde         Endre stinglengde         Korrigere balanse         Innstille mønsterrepetisjon         Speilvende søm | 58<br>59<br>60<br>60<br>60<br>60<br>60<br>60<br>60<br>60<br>60<br>60<br>60<br>60<br>60                                                       |

|                                                                                               | Innstille stingtellerfunksjon                                                                                                    | 64                                                                                                    |
|-----------------------------------------------------------------------------------------------|----------------------------------------------------------------------------------------------------|----------------------------------------------------------------------------------------------------|
|                                                                                               | Sy stingmønster med forsterket rettsøm                                                                                                    | 64                                                                                                    |
|                                                                                               | Retursøm                                                                                                    | 65                                                                                                    |
|                                                                                               | Permanent retursying                                                                                                    | 65                                                                                                    |
|                                                                                               | Stingnøyaktig retursying                                                                                                    | 65                                                                                                    |
| 5.6                                                                                           | Kombinere sømmer                                                                                                    | 65                                                                                                    |
|                                                                                               | Oversikt kombinasjonsmodus                                                                                                    | 65                                                                                                    |
|                                                                                               | Lage stingmønsterkombinasjoner                                                                                                    | 65                                                                                                    |
|                                                                                               | Lagre sømkombinasjon                                                                                                    | 66                                                                                                    |
|                                                                                               | Laste sømkombinasjon                                                                                                    | 66                                                                                                    |
|                                                                                               | Skrive over sømkombinasjon                                                                                                    | 66                                                                                                    |
|                                                                                               | Slette sømkombinasjon                                                                                                    | 66                                                                                                    |
|                                                                                               | Slotto opkolt sam                                                                                                    | 67                                                                                                    |
|                                                                                               | Tilføve enkeltsøm                                                                                                    | 67                                                                                                    |
|                                                                                               | Tilpasse lengde og bredde på stingmønster                                                                                                    | 68                                                                                                    |
|                                                                                               | Speilvende sømkombinasjonen                                                                                                    | 69                                                                                                    |
|                                                                                               | Dele sømkombinasjonen                                                                                                    | 69                                                                                                    |
|                                                                                               | Dele sømkombinasjon                                                                                                    | 69                                                                                                    |
|                                                                                               | Feste sømkombinasjon                                                                                                    | 70                                                                                                    |
|                                                                                               | Innstille mønsterrepetisjon                                                                                                    | 70                                                                                                    |
| 5.7                                                                                           | Håndtere stingmønstre                                                                                                    | 70                                                                                                    |
|                                                                                               | Lagre stingmønsterinnstillinger                                                                                                    | 70                                                                                                    |
|                                                                                               | Lagre søm i eget minne                                                                                                    | 70                                                                                                    |
|                                                                                               | Skrive over søm fra eget minne                                                                                                    | 70                                                                                                    |
|                                                                                               | Laste søm fra eget minne                                                                                                    | 71                                                                                                    |
|                                                                                               |                                                                                                    |                                                                                                    |
|                                                                                               | Slette søm fra eget minne                                                                                                    | 71                                                                                                    |
|                                                                                               | Slette søm fra eget minne<br>Lagre stingmønster på BERNINA USB-brikke                                                                                                    | 71<br>71                                                                                                    |
|                                                                                               | Slette søm fra eget minne<br>Lagre stingmønster på BERNINA USB-brikke<br>Laste stingmønster fra BERNINA USB-brikke                                                                                                    | 71<br>71<br>71                                                                                                    |
|                                                                                               | Slette søm fra eget minne<br>Lagre stingmønster på BERNINA USB-brikke<br>Laste stingmønster fra BERNINA USB-brikke<br>Slette søm fra BERNINA USB-brikke                                                                                                    | 71<br>71<br>71<br>72                                                                                                    |
| 5.8                                                                                           | Slette søm fra eget minne<br>Lagre stingmønster på BERNINA USB-brikke<br>Laste stingmønster fra BERNINA USB-brikke<br>Slette søm fra BERNINA USB-brikke<br>Feste                                                                                                    | 71<br>71<br>71<br>72<br>72                                                                                                    |
| 5.8                                                                                           | Slette søm fra eget minne<br>Lagre stingmønster på BERNINA USB-brikke<br>Laste stingmønster fra BERNINA USB-brikke<br>Slette søm fra BERNINA USB-brikke<br>Feste<br>Sy med ikonet «Feste»                                                                                                    | 71<br>71<br>72<br>72<br>72                                                                                                    |
| 5.8                                                                                           | Slette søm fra eget minne<br>Lagre stingmønster på BERNINA USB-brikke<br>Laste stingmønster fra BERNINA USB-brikke<br>Slette søm fra BERNINA USB-brikke<br>Feste<br>Sy med ikonet «Feste»<br>Feste med knappen «Sømslutt»                                                                                                    | 71<br>71<br>72<br>72<br>72<br>72<br>72                                                                                                    |
| 5.8                                                                                           | Slette søm fra eget minne<br>Lagre stingmønster på BERNINA USB-brikke<br>Laste stingmønster fra BERNINA USB-brikke<br>Slette søm fra BERNINA USB-brikke<br>Feste<br>Sy med ikonet «Feste»<br>Feste med knappen «Sømslutt»<br>Utjevne stofflag                                                                                                    | <ul> <li>71</li> <li>71</li> <li>72</li> <li>72</li> <li>72</li> <li>72</li> <li>72</li> <li>73</li> </ul>                                     |
| 5.8<br>5.9<br>5.10                                                                            | Slette søm fra eget minne<br>Lagre stingmønster på BERNINA USB-brikke<br>Laste stingmønster fra BERNINA USB-brikke<br>Slette søm fra BERNINA USB-brikke<br>Feste<br>Sy med ikonet «Feste»<br>Feste med knappen «Sømslutt»<br>Utjevne stofflag<br>Transportør og søm av hjørner                                                                                                    | <ul> <li>71</li> <li>71</li> <li>71</li> <li>72</li> <li>72</li> <li>72</li> <li>72</li> <li>73</li> <li>73</li> </ul>                         |
| 5.8<br>5.9<br>5.10<br><b>6</b>                                                                | Slette søm fra eget minne<br>Lagre stingmønster på BERNINA USB-brikke<br>Laste stingmønster fra BERNINA USB-brikke<br>Slette søm fra BERNINA USB-brikke<br>Feste<br>Sy med ikonet «Feste»<br>Feste med knappen «Sømslutt»<br>Utjevne stofflag<br>Transportør og søm av hjørner<br><b>Nyttesømmer</b>                                                                                                    | <ul> <li>71</li> <li>71</li> <li>71</li> <li>72</li> <li>72</li> <li>72</li> <li>72</li> <li>72</li> <li>73</li> <li>73</li> <li>74</li> </ul> |
| 5.8<br>5.9<br>5.10<br><b>6</b><br>6.1                                                         | Slette søm fra eget minne<br>Lagre stingmønster på BERNINA USB-brikke<br>Laste stingmønster fra BERNINA USB-brikke<br>Slette søm fra BERNINA USB-brikke<br>Feste<br>Sy med ikonet «Feste»<br>Feste med knappen «Sømslutt»<br>Utjevne stofflag<br>Transportør og søm av hjørner<br><b>Nyttesømmer</b><br>Oversikt nyttesømmer                                                                                                    | <ul> <li>71</li> <li>71</li> <li>71</li> <li>72</li> <li>72</li> <li>72</li> <li>72</li> <li>73</li> <li>73</li> <li>74</li> </ul>             |
| 5.8<br>5.9<br>5.10<br><b>6</b><br>6.1<br>6.2                                                  | Slette søm fra eget minne<br>Lagre stingmønster på BERNINA USB-brikke<br>Laste stingmønster fra BERNINA USB-brikke<br>Slette søm fra BERNINA USB-brikke<br>Feste<br>Sy med ikonet «Feste»<br>Feste med knappen «Sømslutt»<br>Utjevne stofflag<br>Transportør og søm av hjørner<br><b>Nyttesømmer</b><br>Oversikt nyttesømmer<br>Sying av rettsøm                                                                                                    | <ul> <li>71</li> <li>71</li> <li>71</li> <li>72</li> <li>72</li> <li>72</li> <li>72</li> <li>73</li> <li>73</li> <li>74</li> <li>76</li> </ul> |
| 5.8<br>5.9<br>5.10<br><b>6</b><br>6.1<br>6.2<br>6.3                                           | Slette søm fra eget minne<br>Lagre stingmønster på BERNINA USB-brikke<br>Laste stingmønster fra BERNINA USB-brikke<br>Slette søm fra BERNINA USB-brikke<br>Feste<br>Sy med ikonet «Feste»<br>Feste med knappen «Sømslutt»<br>Utjevne stofflag<br>Transportør og søm av hjørner<br><b>Nyttesømmer</b><br>Oversikt nyttesømmer<br>Sying av rettsøm<br>Fest med automatisk festeprogram                                                                                                    | 71<br>71<br>72<br>72<br>72<br>72<br>73<br>73<br>73<br>73<br>74<br>74<br>76<br>77                                                               |
| 5.8<br>5.9<br>5.10<br><b>6</b><br>6.1<br>6.2<br>6.3<br>6.4                                    | Slette søm fra eget minne<br>Lagre stingmønster på BERNINA USB-brikke<br>Laste stingmønster fra BERNINA USB-brikke<br>Slette søm fra BERNINA USB-brikke<br>Feste<br>Sy med ikonet «Feste»<br>Feste med knappen «Sømslutt»<br>Utjevne stofflag<br>Transportør og søm av hjørner<br><b>Nyttesømmer</b><br>Oversikt nyttesømmer<br>Sying av rettsøm<br>Fest med automatisk festeprogram<br>Sy i glidelås                                                                                                    | 71<br>71<br>72<br>72<br>72<br>72<br>73<br>73<br>73<br>73<br>74<br>74<br>76<br>77                                                               |
| 5.8<br>5.9<br>5.10<br><b>6</b><br>6.1<br>6.2<br>6.3<br>6.4<br>6.5                             | Slette søm fra eget minne<br>Lagre stingmønster på BERNINA USB-brikke<br>Laste stingmønster fra BERNINA USB-brikke<br>Slette søm fra BERNINA USB-brikke<br>Feste<br>Sy med ikonet «Feste»<br>Feste med knappen «Sømslutt»<br>Utjevne stofflag<br>Transportør og søm av hjørner<br><b>Nyttesømmer</b><br>Oversikt nyttesømmer<br>Sying av rettsøm<br>Fest med automatisk festeprogram<br>Sy i glidelås<br>Sy i glidelås med en søm på hver side nedenfra og<br>opp                                             | 71<br>71<br>72<br>72<br>72<br>73<br>73<br>73<br>74<br>74<br>76<br>77<br>77<br>77                                                               |
| 5.8<br>5.9<br>5.10<br><b>6</b><br>6.1<br>6.2<br>6.3<br>6.4<br>6.5<br>6.6                      | Slette søm fra eget minne<br>Lagre stingmønster på BERNINA USB-brikke<br>Laste stingmønster fra BERNINA USB-brikke<br>Slette søm fra BERNINA USB-brikke<br>Feste<br>Sy med ikonet «Feste»<br>Feste med knappen «Sømslutt»<br>Utjevne stofflag<br>Transportør og søm av hjørner<br><b>Nyttesømmer</b><br>Oversikt nyttesømmer<br>Sying av rettsøm<br>Fest med automatisk festeprogram<br>Sy i glidelås<br>Sy i glidelås med en søm på hver side nedenfra og<br>opp<br>Forsterket rettsøm                       | 71<br>71<br>72<br>72<br>72<br>73<br>73<br>73<br>73<br>74<br>74<br>76<br>77<br>77<br>77<br>78<br>79                                             |
| 5.8<br>5.9<br>5.10<br><b>6</b><br>6.1<br>6.2<br>6.3<br>6.4<br>6.5<br>6.6<br>6.7               | Slette søm fra eget minne<br>Lagre stingmønster på BERNINA USB-brikke<br>Laste stingmønster fra BERNINA USB-brikke<br>Slette søm fra BERNINA USB-brikke<br>Feste<br>Sy med ikonet «Feste»<br>Feste med knappen «Sømslutt»<br>Utjevne stofflag<br>Transportør og søm av hjørner<br><b>Nyttesømmer</b><br>Oversikt nyttesømmer<br>Sying av rettsøm<br>Fest med automatisk festeprogram<br>Sy i glidelås<br>Sy i glidelås med en søm på hver side nedenfra og<br>opp<br>Forsterket rettsøm<br>Forsterket rettsøm | 71<br>71<br>72<br>72<br>72<br>73<br>73<br>73<br>73<br>74<br>74<br>76<br>77<br>77<br>77<br>78<br>79<br>79                                       |
| 5.8<br>5.9<br>5.10<br><b>6</b><br>6.1<br>6.2<br>6.3<br>6.4<br>6.5<br>6.6<br>6.7<br>6.8        | Slette søm fra eget minne                                                                                                    | 71<br>71<br>72<br>72<br>72<br>73<br>73<br>73<br>73<br>74<br>74<br>76<br>77<br>77<br>78<br>79<br>79                                             |
| 5.8<br>5.9<br>5.10<br><b>6</b><br>6.1<br>6.2<br>6.3<br>6.4<br>6.5<br>6.6<br>6.7<br>6.8<br>6.2 | Slette søm fra eget minne                                                                                                    | 71<br>71<br>72<br>72<br>72<br>73<br>73<br>73<br>73<br>74<br>74<br>76<br>77<br>77<br>77<br>78<br>79<br>79<br>80                                 |

5

#### Innholdsfortegnelse

| 6.10                                                                                                    | Forsterket automatisk stopping                                                                                                    | 82                                                                                                    | 9                               |
|----------------------------------------------------------------------------------------------------|----------------------------------------------------------------------------------------------------|----------------------------------------------------------------------------------------------------|---------------------------------|
| 6.11                                                                                                    | Stoppe forsterket                                                                                                    | 83                                                                                                    | 9                               |
| 6.12                                                                                                    | Overkasting                                                                                                    | 83                                                                                                    |                                 |
| 6.13                                                                                                    | Lukket overlock                                                                                                    | 84                                                                                                    | 9                               |
| 6.14                                                                                                    | Kantstikning                                                                                                    | 84                                                                                                    | 0                               |
| 6.15                                                                                                    | Bred kantstikning                                                                                                    | 84                                                                                                    | 9                               |
| 6.16                                                                                                    | Før kanten langs linjalen når du syr kantstikninger<br>(ekstrautstyr)                                                                                                    | 85                                                                                                    | 0                               |
| 6.17                                                                                                    | Sy fald                                                                                                    | 85                                                                                                    | 9                               |
| 6.18                                                                                                    | Usynlig søm                                                                                                    | 86                                                                                                    | 9                               |
| 6.19                                                                                                    | Synlig fald                                                                                                    | 87                                                                                                    | 1                               |
| 6.20                                                                                                    | Flat forbindelsessøm                                                                                                    | 87                                                                                                    | 1                               |
| 6.21                                                                                                    | Tråklesøm                                                                                                    | 88                                                                                                    | 1                               |
| 7                                                                                                    | Motivsømmer                                                                                                    | 89                                                                                                    | 1                               |
| 7.1                                                                                                    | Oversikt motivsømmer                                                                                                    | 89                                                                                                    | 1                               |
| 7.2                                                                                                    | Undertrådsdekorering                                                                                                    | 90                                                                                                    | 1                               |
| 7.3                                                                                                    | Sv korsstina                                                                                                    | 91                                                                                                    | 1                               |
| 7.4                                                                                                    | Bise                                                                                                    | 91                                                                                                    | 1                               |
| ,                                                                                                    | Bise                                                                                                    | 91                                                                                                    | 1                               |
|                                                                                                    | Oversikt biseføtter                                                                                                    | 92                                                                                                    | 1                               |
|                                                                                                    | Bruke forsterkningstråd                                                                                                    | 92                                                                                                    |                                 |
|                                                                                                    | Su biss                                                                                                    | 02                                                                                                    | 1                               |
|                                                                                                    | Sy bise                                                                                                    | 93                                                                                                    | 1                               |
| 8                                                                                                    | Sy bise                                                                                                    | 93<br>94                                                                                                    | 1                               |
| <b>8</b><br>8.1                                                                                                    | Sy bise Alfabet Oversikt alfabet                                                                                                    | 93<br>94<br>94                                                                                                    | 1                               |
| <b>8</b><br>8.1<br>8.2                                                                                                    | Sy bise<br>Alfabet<br>Oversikt alfabet<br>Lage en tekst                                                                                                    | 93<br>94<br>95                                                                                                    | 1<br>1<br>1                     |
| <b>8</b><br>8.1<br>8.2<br>8.3                                                                                                    | Sy bise                                                                                                    | 93<br>94<br>94<br>95<br>96                                                                                                    | 1<br>1<br>1                     |
| <b>8</b><br>8.1<br>8.2<br>8.3<br><b>9</b>                                                                                                    | Sy bise                                                                                                    | 93<br>94<br>94<br>95<br>96<br><b>97</b>                                                                                                    | 1<br>1<br>1                     |
| <b>8</b><br>8.1<br>8.2<br>8.3<br><b>9</b><br>9.1                                                                                                    | Sy bise                                                                                                    | 93<br>94<br>94<br>95<br>96<br><b>97</b><br>97                                                                                              | 1<br>1<br>1<br><b>1</b>         |
| <b>8</b><br>8.1<br>8.2<br>8.3<br><b>9</b><br>9.1<br>9.2                                                                                                    | Sy bise                                                                                                    | 93<br>94<br>94<br>95<br>96<br><b>97</b><br>98                                                                                              | 1<br>1<br>1<br>1                |
| 8<br>8.1<br>8.2<br>8.3<br>9<br>9.1<br>9.2<br>9.3                                                                                                    | Sy bise                                                                                                    | 93<br>94<br>94<br>95<br>96<br><b>97</b><br>97<br>98<br>98                                                                                  | 1<br>1<br>1<br>1<br>1           |
| <b>8</b><br>8.1<br>8.2<br>8.3<br><b>9</b><br>9.1<br>9.2<br>9.3<br>9.4                                                                                                    | Sy bise                                                                                                    | 93<br>94<br>94<br>95<br>96<br><b>97</b><br>97<br>98<br>98<br>98<br>99                                                                      | 1<br>1<br>1<br>1<br>1           |
| <ul> <li>8</li> <li>8.1</li> <li>8.2</li> <li>8.3</li> <li>9</li> <li>9.1</li> <li>9.2</li> <li>9.3</li> <li>9.4</li> <li>9.5</li> </ul>                                                                   | Sy bise                                                                                                    | 93<br>94<br>94<br>95<br>96<br>97<br>97<br>97<br>98<br>98<br>98<br>99<br>100                                                                | 1<br>1<br>1<br>1<br>1           |
| <ul> <li>8</li> <li>8.1</li> <li>8.2</li> <li>8.3</li> <li>9</li> <li>9.1</li> <li>9.2</li> <li>9.3</li> <li>9.4</li> <li>9.5</li> </ul>                                                                   | Sy bise                                                                                                    | 93<br>94<br>94<br>95<br>96<br><b>97</b><br>97<br>97<br>98<br>98<br>98<br>99<br>100<br>100                                                  | 1<br>1<br>1<br>1<br>1           |
| <ul> <li>8</li> <li>8.1</li> <li>8.2</li> <li>8.3</li> <li>9</li> <li>9.1</li> <li>9.2</li> <li>9.3</li> <li>9.4</li> <li>9.5</li> <li>9.6</li> </ul>                                                      | Sy bise                                                                                                    | 93<br>94<br>94<br>95<br>96<br><b>97</b><br>97<br>97<br>98<br>98<br>99<br>100<br>100<br>101                                                 | 1<br>1<br>1<br>1<br>1<br>1      |
| <ul> <li>8</li> <li>8.1</li> <li>8.2</li> <li>8.3</li> <li>9</li> <li>9.1</li> <li>9.2</li> <li>9.3</li> <li>9.4</li> <li>9.5</li> <li>9.6</li> <li>9.7</li> </ul>                                         | Sy bise                                                                                                    | 93<br>94<br>94<br>95<br>96<br><b>97</b><br>97<br>97<br>98<br>98<br>99<br>100<br>100<br>100<br>101<br>101<br>101                            | 1<br>1<br>1<br>1<br>1           |
| <ul> <li>8</li> <li>8.1</li> <li>8.2</li> <li>8.3</li> <li>9</li> <li>9.1</li> <li>9.2</li> <li>9.3</li> <li>9.4</li> <li>9.5</li> <li>9.6</li> <li>9.7</li> <li>9.8</li> </ul>                            | Sy bise         Sy bise         Alfabet         Oversikt alfabet         Lage en tekst         Endre størrelse         Knapphull         Oversikt knapphull         Oversikt knapphull         Bruk av utligningsplate         Bruk av transporthjelp         Markere knapphull         Innleggstråd         Bruk innleggstråd sammen med den automatiske         knapphullsfoten #3A         Bruk innleggstråd med knapphullsfot #3C         Sy en prøve         Innstille bredden av knapphullsåpningen         Bestem knapphullslengden med den automatiske | 93<br>94<br>94<br>95<br>96<br><b>97</b><br>97<br>97<br>98<br>98<br>99<br>100<br>100<br>101<br>101<br>101<br>101                            | 1<br>1<br>1<br>1<br>1<br>1<br>1 |
| <ul> <li>8</li> <li>8.1</li> <li>8.2</li> <li>8.3</li> <li>9</li> <li>9.1</li> <li>9.2</li> <li>9.3</li> <li>9.4</li> <li>9.5</li> <li>9.6</li> <li>9.7</li> <li>9.8</li> <li>9.9</li> </ul>               | Sy bise         Sy bise         Alfabet         Oversikt alfabet         Lage en tekst         Endre størrelse         Knapphull         Oversikt knapphull         Bruk av utligningsplate         Bruk av transporthjelp         Markere knapphull         Innleggstråd         Bruk innleggstråd sammen med den automatiske         knapphullsfoten #3A         Bruk innleggstråd med knapphullsfot #3C         Sy en prøve         Innstille bredden av knapphullsåpningen         Bestem knapphullslengden med knapphullsfot #3C                          | 93<br>94<br>94<br>95<br>96<br><b>97</b><br>97<br>97<br>98<br>98<br>99<br>100<br>100<br>101<br>101<br>101<br>101<br>102<br>102              | 1<br>1<br>1<br>1<br>1<br>1<br>1 |
| <ul> <li>8</li> <li>8.1</li> <li>8.2</li> <li>8.3</li> <li>9</li> <li>9.1</li> <li>9.2</li> <li>9.3</li> <li>9.4</li> <li>9.5</li> <li>9.6</li> <li>9.7</li> <li>9.8</li> <li>9.9</li> <li>9.10</li> </ul> | Sy bise                                                                                                    | 93<br>94<br>94<br>95<br>96<br><b>97</b><br>97<br>97<br>98<br>98<br>98<br>99<br>100<br>100<br>101<br>101<br>101<br>101<br>102<br>102<br>102 | 1<br>1<br>1<br>1<br>1<br>1<br>1 |

| 9.11 | Programmere Heirloomknapphull                                                                                                    | 104                                           |
|------|----------------------------------------------------------------------------------------------------|-----------------------------------------------|
| 9.12 | Manuell sying av 7-trinns knapphull med<br>knapphullsfot #3C                                                                     | 104                                           |
| 9.13 | Manuell sying av 5-trinns knapphull med<br>knapphullsfot #3C                                                                     | 105                                           |
| 9.14 | Sprette opp knapphullet med oppspretter                                                                                          | 105                                           |
| 9.15 | Sprette opp knapphull med knapphullskutter<br>(ekstrautstyr)                                                                     | 106                                           |
| 9.16 | Sy i knapp                                                                                                    | 106                                           |
| 9.17 | Sy snorhull                                                                                                    | 107                                           |
| 10   | Quilting                                                                                                    | 108                                           |
| 10.1 | Oversikt quiltesømmer                                                                                                    | 108                                           |
| 10.2 | Quilting, festeprogram                                                                                                    | 109                                           |
| 10.3 | Sy quiltsøm med håndsydd utseende                                                                                                | 109                                           |
| 10.4 | Føre quiltarbeide fritt                                                                                                    | 110                                           |
| 11   | BERNINA stingregulator (BSR)                                                                                                    | 111                                           |
| 11.1 | BSR-modus 1                                                                                                    | 111                                           |
| 11.2 | BSR-modus 2                                                                                                    | 111                                           |
| 11.3 | BSR med rettsøm nr. 1                                                                                                    | 111                                           |
| 11.4 | BSR med sikksakk nr. 2                                                                                                    | 111                                           |
| 11.5 | Forberede for quilting                                                                                                    | 111                                           |
|      | Montere BSR-syfot<br>Skifte syfotsåle                                                                                            | 111<br>112                                    |
| 11.6 | Bruk av BSR-modus                                                                                                    | 112                                           |
| 11.7 | Feste                                                                                                    | 113                                           |
|      | Festing i BSR-modus 1 med knappen «Start/Stopp»                                                                                  | 113                                           |
| 12   |                                                                                                    | 114                                           |
| 12   | Ouenitt bescheine del                                                                                                    | 115                                           |
| 12.1 | Madfalaanda tilbahar bradarimadul                                                                                                | 115                                           |
| 12.2 | Oversikt tilbehør broderimodul                                                                                                   | 115                                           |
| 12.3 | Oversikt touchskjerm                                                                                                    | 116                                           |
|      | Oversikt funksjoner/indikatorer                                                                                                  | 116                                           |
|      | Oversikt systeminnstillinger                                                                                                    | 117                                           |
| 12/  | Viktig informacion om braderi                                                                                                    | 117                                           |
| 12.4 | viktig informasjon om broden                                                                                                    | 117                                           |
|      | Overtråd                                                                                                    | 11/                                           |
|      | Overtråd<br>Undertråd                                                                                                    | 117                                           |
|      | Overtråd<br>Undertråd<br>Valg av broderifilformat                                                                                | 117<br>118<br>118                             |
|      | Overtråd<br>Undertråd<br>Valg av broderifilformat<br>Broderiprøve<br>Broderimotivets størrelse                                   | 117<br>118<br>118<br>118<br>118               |
|      | Overtråd<br>Undertråd<br>Valg av broderifilformat<br>Broderiprøve<br>Broderimotivets størrelse<br>Brodere motiver fra trediepart | 117<br>118<br>118<br>118<br>118<br>118<br>118 |

T

|       | Satengsøm                                  | 119 |
|-------|--------------------------------------------|-----|
|       | Utfyllingssøm                              | 119 |
|       | Forbindende sting                          | 120 |
| 13    | Forberede for brodering                    | 121 |
| 13.1  | Montere broderimodulen                     | 121 |
| 13.2  | Fjerne broderimodulen                      | 121 |
| 13.3  | Forberede maskinen                         | 121 |
|       | Senk transportøren                         | 121 |
|       | Velge motiv                                | 122 |
| 13.4  | Broderifot                                 | 122 |
|       | Montere broderifot                         | 122 |
|       | Velge broderifot i touchskjermen           | 123 |
| 13.5  | Nål og stingplate                          | 123 |
|       | Montere broderinål                         | 123 |
|       | Velg broderinål på touchskjermen           | 123 |
|       | Velge nåltype og nålstørrelse              | 124 |
|       | Innstille nålposisjon oppe/nede            | 124 |
|       | Montere stingplate                         | 124 |
|       | Velge stingplate på touchskjermen          | 125 |
|       | Hente opp undertråden                      | 125 |
| 13.6  | Broderiramme                               | 125 |
|       | Oversikt broderirammeutvalg                | 125 |
|       | Velge broderiramme                         | 126 |
|       | Rivbar stabilisering                       | 126 |
|       | Stabilisering som kan klippes bort         | 126 |
|       | Bruk av spraylim                           | 126 |
|       | Bruk av stivelsespray                      | 126 |
|       | Bruk av strykestabilisering                | 126 |
|       | Bruk av selvklebende stablilisering        | 126 |
|       | Bruk av vannløselig stabilisering          | 127 |
|       | Forberede broderiramme                     | 127 |
|       | Montere broderiramme                       | 128 |
|       | Oversikt broderifunksjoner                 | 128 |
|       | Sentrere broderirammen i fornold til nalen | 129 |
|       | Flytte handerimedul for sumedus            | 129 |
|       | Citter på/av                               | 129 |
|       | Valga bradarimativats midtpupkt            | 129 |
|       | Virtuell posisjonering av broderirammen    | 130 |
| 1/    | Setup-program                              | 131 |
| 1/1 1 |                                            | 121 |
| 14.1  |                                            | 101 |
| 15    | Kreativ brodering                          | 132 |
| 15.1  | Oversikt brodering                         | 132 |
| 15.2  | Velge motiv og skift                       | 132 |
| 15.3  | Kontrollere broderingstid/motivstørrelse   | 132 |
| 15.4  | Regulere hastighet                         | 132 |

| 15.5  | Redigering av broderimotiv                     | 132 |
|-------|------------------------------------------------|-----|
|       | Oversikt redigering av broderimotiv            | 132 |
|       | Forstørre motivets visning                     | 133 |
|       | Redusere visning av broderimotivet             | 133 |
|       | Forskyve broderimotivets visning               | 133 |
|       | Forskyve forstørret visning av motivet         | 134 |
|       | Flytte motivet                                 | 134 |
|       | Rotere motiv                                   | 134 |
|       | Endre broderimotivets størrelse proporsjonalt  | 135 |
|       | Endre broderimotivets størrelse uproporsjonalt | 135 |
|       | Speilvende motiv                               | 136 |
|       | Endre sømtype                                  | 136 |
|       | Endre stingtetthet                             | 136 |
|       | Kontrollere motivstørrelse og posisjon         | 137 |
|       | Kopiere motiv                                  | 137 |
|       | Slette motiv                                   | 137 |
| 15.6  | Kombinere broderimotiv                         | 138 |
|       | Kombinere broderimotiv                         | 138 |
|       | Slette enkelt broderimotiv                     | 138 |
|       | Kopiere kombinasion                            | 138 |
| 1     |                                                | 120 |
| 15.7  |                                                | 139 |
|       | Oversikt broderialfabeter                      | 139 |
|       | Lage en tekst                                  | 139 |
|       | Endre tekst                                    | 140 |
| 15.8  | Endre farge i broderimotivet                   | 140 |
|       | Oversikt endre farger                          | 140 |
|       | Endre farger                                   | 140 |
|       | Endre trådmerke                                | 141 |
| 15.9  | Brodere motiv                                  | 141 |
|       | Oversikt broderimeny                           | 141 |
|       | Tilføye tråklesøm                              | 141 |
|       | Flytte rammen                                  | 141 |
|       | Broderisekvenskontroll ved trådbrudd           | 142 |
|       | Klippe forbindende sting                       | 142 |
|       | Redusere fargeskifte                           | 142 |
|       | Flerfarget broderimotiv på/av                  | 142 |
|       | Fargeindikator                                 | 142 |
| 15.10 | Friarmsbroderi                                 | 143 |
| 15.11 | Håndtere broderimotiv                          | 143 |
|       | Oversikt håndtering av broderimotiv            | 143 |
|       | Skrive over broderimotiv i «Mine motiver»      | 143 |
|       | Lagre broderimotiv på BERNINA USB-brikke       | 144 |
|       | Skrive over broderimotiv i «Mine motiver»      | 144 |
|       | Skrive over broderimotiv på BERNINA USB-brikke | 144 |
|       | Importere sømmer                               | 144 |
|       | Laste broderimotiv fra Mine motiver            | 145 |
|       | Laste broderimotiv fra BERNINA USB-brikke      | 145 |
|       | Slette broderimotiv fra «Mine motiver»         | 145 |
|       | Slette broderimotiv fra BERNINA USB-brikke     | 145 |
|       |                                                |     |

| 16                                                                                         | Brodering                                                                                                    | 146                                                                                                    |
|--------------------------------------------------------------------------------------------|----------------------------------------------------------------------------------------------------|----------------------------------------------------------------------------------------------------|
| 16.1                                                                                       | Brodere med knappen «Start/stopp»                                                                                                    | 146                                                                                                    |
| 16.2                                                                                       | Øke broderihastighet                                                                                                    | 146                                                                                                    |
| 16.3                                                                                       | Innstille overtrådspenning                                                                                                    | 146                                                                                                    |
| 16.4                                                                                       | Brodere med fotpedalen                                                                                                    | 147                                                                                                    |
| 17                                                                                         | Pleie og vedlikehold                                                                                                    | 148                                                                                                    |
| 17 1                                                                                       |                                                                                                    | 1 4 0                                                                                                    |
| 17.1                                                                                       | Fastvare                                                                                                    | 148                                                                                                    |
|                                                                                            | Kontrollere firmwareversjon                                                                                                    | 148                                                                                                    |
|                                                                                            | Ciepepprette lagret data                                                                                                    | 148                                                                                                    |
| 47.0                                                                                       |                                                                                                    | 140                                                                                                    |
| 17.2                                                                                       | Maskin                                                                                                    | 149                                                                                                    |
|                                                                                            | Rengjøre skjermen                                                                                                    | 149                                                                                                    |
|                                                                                            | Rengjøre transportør                                                                                                    | 149                                                                                                    |
|                                                                                            | Smøre griper                                                                                                    | 150                                                                                                    |
|                                                                                            | Rengjøre trådoppfanger                                                                                                    | 152                                                                                                    |
| 10                                                                                         |                                                                                                    | 150                                                                                                    |
| 10                                                                                         | ren                                                                                                    | 155                                                                                                    |
| 18.1                                                                                       | Feilmeldinger                                                                                                    | 153                                                                                                    |
| 18.2                                                                                       | Utbedre feil                                                                                                    | 157                                                                                                    |
| 19                                                                                         | Lagring og fjerning av avfall                                                                                                    | 160                                                                                                    |
|                                                                                            |                                                                                                    |                                                                                                    |
| 19.1                                                                                       | Lagring av maskinen                                                                                                    | 160                                                                                                    |
| 19.1<br>19.2                                                                               | Lagring av maskinen<br>Avfallshådtering av maskinen                                                                                                    | 160<br>160                                                                                                    |
| 19.1<br>19.2<br><b>20</b>                                                                  | Lagring av maskinen<br>Avfallshådtering av maskinen<br>Tekniske data                                                                                                    | 160<br>160<br><b>161</b>                                                                                                    |
| 19.1<br>19.2<br><b>20</b><br><b>21</b>                                                     | Lagring av maskinen<br>Avfallshådtering av maskinen<br>Tekniske data<br>Oversikt mønster                                                                                                    | 160<br>160<br><b>161</b><br><b>162</b>                                                                                                    |
| 19.1<br>19.2<br><b>20</b><br><b>21</b><br>21 1                                             | Lagring av maskinen<br>Avfallshådtering av maskinen<br>Tekniske data<br>Oversikt mønster                                                                                                    | <ul><li>160</li><li>160</li><li>161</li><li>162</li></ul>                                                                                    |
| <ol> <li>19.1</li> <li>19.2</li> <li>20</li> <li>21</li> <li>21.1</li> </ol>               | Lagring av maskinen<br>Avfallshådtering av maskinen<br><b>Tekniske data</b><br><b>Oversikt mønster</b><br>Oversikt sømmer                                                                                                    | <ul> <li>160</li> <li>160</li> <li>161</li> <li>162</li> <li>162</li> <li>162</li> </ul>                                                     |
| <ol> <li>19.1</li> <li>19.2</li> <li>20</li> <li>21</li> <li>21.1</li> </ol>               | Lagring av maskinen<br>Avfallshådtering av maskinen<br><b>Tekniske data</b><br><b>Oversikt mønster</b><br>Oversikt sømmer<br>Nyttesømmer<br>Knapphull                                                                                                    | <ul> <li>160</li> <li>160</li> <li>161</li> <li>162</li> <li>162</li> <li>162</li> <li>162</li> <li>162</li> </ul>                           |
| 19.1<br>19.2<br><b>20</b><br><b>21</b><br>21.1                                             | Lagring av maskinen<br>Avfallshådtering av maskinen<br><b>Tekniske data</b><br><b>Oversikt mønster</b><br>Oversikt sømmer<br>Nyttesømmer<br>Knapphull<br>Dekorsting                                                                                                    | <ul> <li>160</li> <li>160</li> <li>161</li> <li>162</li> <li>162</li> <li>162</li> <li>162</li> <li>162</li> <li>162</li> <li>162</li> </ul> |
| 19.1<br>19.2<br><b>20</b><br><b>21</b><br>21.1                                             | Lagring av maskinen<br>Avfallshådtering av maskinen<br><b>Tekniske data</b><br><b>Oversikt mønster</b><br>Oversikt sømmer<br>Nyttesømmer<br>Knapphull<br>Dekorsting<br>Quiltesømmer                                                                                                    | <ul> <li>160</li> <li>160</li> <li>161</li> <li>162</li> <li>162</li> <li>162</li> <li>162</li> <li>162</li> <li>165</li> </ul>              |
| <ul> <li>19.1</li> <li>19.2</li> <li>20</li> <li>21</li> <li>21.1</li> <li>21.2</li> </ul> | Lagring av maskinen<br>Avfallshådtering av maskinen<br><b>Tekniske data</b><br><b>Oversikt mønster</b><br>Oversikt sømmer<br>Nyttesømmer<br>Knapphull<br>Dekorsting<br>Quiltesømmer<br>Oversikt over broderimotiver                                                                                                    | <ul> <li>160</li> <li>161</li> <li>162</li> <li>162</li> <li>162</li> <li>162</li> <li>165</li> <li>166</li> </ul>                           |
| <ul> <li>19.1</li> <li>19.2</li> <li>20</li> <li>21</li> <li>21.1</li> <li>21.2</li> </ul> | Lagring av maskinen<br>Avfallshådtering av maskinen<br><b>Tekniske data</b><br><b>Oversikt mønster</b><br>Oversikt sømmer<br>Nyttesømmer<br>Knapphull<br>Dekorsting<br>Quiltesømmer<br>Oversikt over broderimotiver<br>Redigering av broderimotiv                                                                                                    | <ul> <li>160</li> <li>160</li> <li>161</li> <li>162</li> <li>162</li> <li>162</li> <li>162</li> <li>165</li> <li>166</li> <li>166</li> </ul> |
| <ul> <li>19.1</li> <li>19.2</li> <li>20</li> <li>21</li> <li>21.1</li> <li>21.2</li> </ul> | Lagring av maskinen<br>Avfallshådtering av maskinen<br><b>Tekniske data</b><br><b>Oversikt mønster</b><br>Oversikt sømmer<br>Nyttesømmer<br>Knapphull<br>Dekorsting<br>Quiltesømmer<br>Oversikt over broderimotiver<br>Redigering av broderimotiv<br>Quiltemotiver                                                                                                    | <ul> <li>160</li> <li>160</li> <li>161</li> <li>162</li> <li>162</li> <li>162</li> <li>165</li> <li>166</li> <li>166</li> <li>166</li> </ul> |
| <ul> <li>19.1</li> <li>19.2</li> <li>20</li> <li>21</li> <li>21.1</li> <li>21.2</li> </ul> | Lagring av maskinen<br>Avfallshådtering av maskinen<br><b>Tekniske data</b><br><b>Oversikt mønster</b><br>Oversikt sømmer<br>Nyttesømmer<br>Knapphull<br>Dekorsting<br>Quiltesømmer<br>Oversikt over broderimotiver<br>Redigering av broderimotiv<br>Quiltemotiver<br>Dekoreringer                                                                                                    | <ul> <li>160</li> <li>160</li> <li>161</li> <li>162</li> <li>162</li> <li>162</li> <li>165</li> <li>166</li> <li>166</li> <li>170</li> </ul> |
| <ul> <li>19.1</li> <li>19.2</li> <li>20</li> <li>21</li> <li>21.1</li> <li>21.2</li> </ul> | Lagring av maskinen<br>Avfallshådtering av maskinen<br><b>Tekniske data</b><br><b>Oversikt mønster</b><br>Oversikt sømmer<br>Nyttesømmer<br>Knapphull<br>Dekorsting<br>Quiltesømmer<br>Oversikt over broderimotiver<br>Redigering av broderimotiv<br>Quiltemotiver<br>Dekoreringer<br>Blomster                                                                                        | 160<br>160<br><b>161</b><br>162<br>162<br>162<br>162<br>165<br>166<br>166<br>170<br>174                                                      |
| <ul> <li>19.1</li> <li>19.2</li> <li>20</li> <li>21</li> <li>21.1</li> <li>21.2</li> </ul> | Lagring av maskinen<br>Avfallshådtering av maskinen<br><b>Tekniske data</b><br><b>Oversikt mønster</b><br>Oversikt sømmer<br>Nyttesømmer<br>Knapphull<br>Dekorsting<br>Quiltesømmer<br>Oversikt over broderimotiver<br>Redigering av broderimotiv<br>Redigering av broderimotiv<br>Blomster<br>Barn                                                                                   | 160<br>160<br><b>161</b><br>162<br>162<br>162<br>165<br>166<br>166<br>166<br>170<br>174<br>176                                               |
| <ul> <li>19.1</li> <li>19.2</li> <li>20</li> <li>21</li> <li>21.1</li> <li>21.2</li> </ul> | Lagring av maskinen<br>Avfallshådtering av maskinen<br><b>Tekniske data</b><br><b>Oversikt mønster</b><br>Oversikt sømmer<br>Nyttesømmer<br>Nyttesømmer<br>Nyttesømmer<br>Quiltesømmer<br>Oversikt over broderimotiver<br>Redigering av broderimotiver<br>Quiltemotiver<br>Dekoreringer<br>Blomster<br>Barn<br>Border og blonder                                                      | 160<br>160<br><b>161</b><br>162<br>162<br>162<br>162<br>165<br>166<br>166<br>170<br>174<br>176<br>179                                        |
| <ul> <li>19.1</li> <li>19.2</li> <li>20</li> <li>21</li> <li>21.1</li> <li>21.2</li> </ul> | Lagring av maskinen<br>Avfallshådtering av maskinen<br><b>Tekniske data</b><br><b>Oversikt mønster</b><br>Oversikt sømmer<br>Nyttesømmer<br>Knapphull<br>Dekorsting<br>Quiltesømmer<br>Oversikt over broderimotiver<br>Redigering av broderimotiver<br>Redigering av broderimotiver<br>Biomster<br>Blomster<br>Border og blonder<br>Årstider                                          | 160<br>160<br><b>161</b><br>162<br>162<br>162<br>165<br>166<br>166<br>166<br>170<br>174<br>174<br>179<br>181                                 |
| <ul> <li>19.1</li> <li>19.2</li> <li>20</li> <li>21</li> <li>21.2</li> </ul>               | Lagring av maskinen<br>Avfallshådtering av maskinen<br><b>Tekniske data</b><br><b>Oversikt mønster</b><br>Oversikt sømmer<br>Nyttesømmer<br>Nyttesømmer<br>Quitesømmer<br>Quiltesømmer<br>Oversikt over broderimotiver<br>Redigering av broderimotiver<br>Quiltemotiver<br>Dekoreringer<br>Blomster<br>Barn<br>Border og blonder<br>Årstider<br>Sport og hobby                        | 160<br>160<br><b>161</b><br>162<br>162<br>162<br>162<br>165<br>166<br>166<br>170<br>174<br>176<br>179<br>181                                 |
| <ul> <li>19.1</li> <li>19.2</li> <li>20</li> <li>21</li> <li>21.1</li> <li>21.2</li> </ul> | Lagring av maskinen<br>Avfallshådtering av maskinen<br><b>Tekniske data</b><br><b>Oversikt mønster</b><br>Oversikt sømmer<br>Nyttesømmer<br>Nyttesømmer<br>Nyttesømmer<br>Quiltesømmer<br>Oversikt over broderimotiver<br>Quiltesømmer<br>Oversikt over broderimotiver<br>Quiltemotiver<br>Dekoreringer<br>Blomster<br>Barn<br>Border og blonder<br>Årstider<br>Sport og hobby<br>Dyr | 160<br>160<br><b>161</b><br>162<br>162<br>162<br>162<br>162<br>165<br>166<br>166<br>170<br>174<br>176<br>179<br>181<br>185<br>186            |
| <ul> <li>19.1</li> <li>19.2</li> <li>20</li> <li>21</li> <li>21.2</li> </ul>               | Lagring av maskinen                                                                                                    | 160<br>160<br><b>161</b><br>162<br>162<br>162<br>162<br>165<br>166<br>166<br>166<br>170<br>174<br>176<br>179<br>181<br>185<br>186<br>187     |
| <ul> <li>19.1</li> <li>19.2</li> <li>20</li> <li>21</li> <li>21.1</li> <li>21.2</li> </ul> | Lagring av maskinen                                                                                                    | 160<br>160<br><b>161</b><br>162<br>162<br>162<br>162<br>165<br>166<br>166<br>170<br>174<br>176<br>179<br>181<br>185<br>186<br>187<br>189     |

8

# VIKTIGE SIKKERHETSFORSKRIFTER

Vennligst følg følgende grunnleggende sikkerhetsanvisninger når du bruker maskinen. Les all informasjon nøye igjennom før du bruker denne maskinen.

# FARE

For å beskytte mot elektrisk støt må anvisningene under følges.

- Ikke forlat maskinen uten tilsyn når den er koblet til strømnettet.
- Rett etter bruk og før rengjøring må du slå av maskinen og trekke nettkabelen ut av stikkontakten.

For å beskytte mot personskader må anvisningene under følges.

- Ikke se direkte inn i et tent LED-lys med optiske instrumenter (f.eks. luper).
- Hvis LED-lyset er skadet eller defekt, må du få kontrollert og eventuelt reparert det hos nærmeste BERNINA-forhandler.
- Slå av maskinen før arbeid i området rundt nålen.
- Lukk alle deksler på maskinen før du starter den.

# ADVARSEL

For å beskytte mot forbrenninger, brann, elektrisk støt eller personskader må anvisningene under følges.

# Generelt

• Maskinen må kun brukes til det formålet som er beskrevet i denne bruksanvisningen.

# Arbeidsomgivelser

- Maskinen må ikke brukes utendørs.
- Maskinen må kun brukes i tørre rom.
- Ikke bruk maskinen i fuktige omgivelser.

- Ikke bruk maskinen i rom der det benyttes drivgassprodukter (spray).
- Ikke bruk maskinen i rom der oksygen administreres.

# Teknisk tilstand

- Ikke bruk maskinen når den er fuktig.
- Ikke bruk maskinen hvis den ikke virker som den skal.
- Ikke bruk maskinen hvis ledningen eller støpslet er skadet.
- Ikke bruk maskinen hvis den har falt ned, er skadet eller har falt ned i vann.
- Hvis maskinen er skadet eller ikke fungerer riktig, må du få den kontrollert og eventuelt reparert hos nærmeste BERNINA-forhandler.
- Hold alle lufteåpninger på maskinen og pedalen fri for lo, støv og stoffrester.
- Ikke bruk maskinen dersom lufteåpningene er blokkert.

# Tilbehør og forbruksmateriale

- Bruk bare tilbehøret som er anbefalt av produsenten.
- Bruk alltid en original BERNINA stingplate.
   En feil stingplate kan føre til at nålen brekker.
- Bruk bare rette nåler av god kvalitet.
   Bøyde eller skadde nåler kan brekke.
- Maskinen er dobbeltisolert (bortsett fra i USA, Canada og Japan).
   Bruk bare originale reservedeler. Les informasjonen om vedlikehold av dobbeltisolerte produkter.
- Til smøring av maskinen må det bare brukes olje som er anbefalt av BERNINA.

# Beskyttelsesinnretninger

• Under drift av maskinen må alle beskyttelsesinnretninger være montert og alle deksler lukket.

#### Forskriftsmessig bruk

- Maskinen kan brukes, rengjøres og vedlikeholdes av barn over åtte år og personer med reduserte fysiske, sensoriske eller mentale evne eller mangel på erfaring og kunnskap.
- Disse personene må være under tilsyn når de arbeider med maskinen, eller de må være kjent med sikker håndtering av maskinen og farene bruken av maskinen innebærer.
- Barn må ikke leke med maskinen.
- Vær ekstra påpasselig når maskinen brukes av eller i nærheten av barn.
- Bruk bare maskinen med strømledningen som følger med.
- Strømledningen for USA og Canada (støpsel NEMA 1-15) må kun brukes ved en nettspenning på maks. 150 V til jord.
- Maskinen må kun brukes med den medfølgende pedalen av typen LV-1.
- Ikke stikk noen gjenstander inn i åpningene på maskinen.
- Ikke sett noen gjenstander på pedalen.
- Under sying må stoffet føres langsomt. Trekking og skyving av stoffet kan føre til at nålen brekker.
- Hold fingrene borte fra deler i bevegelse.
- Det kreves ekstra forsiktighet i området rundt nålen.
- Slå av maskinen før det utføres arbeidsoperasjoner i nålområdet – for eksempel træing, nålebytte, træing av griper eller skifte av syfot.
- Sett hovedbryteren på «0» for å slå av.
- Når beskyttelsesdekslene er fjernet, ved smøring av maskinen eller når det utføres andre typer rengjørings- og vedlikeholdsarbeid som er nevnt i denne brukanvisningen, må maskinen slås av og støpslet trekkes ut av stikkontakten.
- Hold i støpslet når du trekker støpslet ut av stikkontakten. Ikke trekk i ledningen.

# Sikkerhetssymboler på maskinen

| Symbol                                                                                                    | Betydning                                                                     |
|----------------------------------------------------------------------------------------------------|-------------------------------------------------------------------------------|
| CAUTION<br>MOVING PARTS,<br>TO REDUCE INCIDENT<br>NUMBER SHORE OF<br>NUMBER SHORE OF THE SHORE IS NOT<br>NUMBER SHORE OF THE SHORE IS NOT<br>NUMBER SHORE OF THE SHORE OF THE SHORE | Obs! Bevegelige delere.                                                       |
| SERICING OPERATOR (TIMPETER                                                                                                    | Slå av maskinen før<br>vedlikehold, for å redusere<br>faren for personskader. |

# Viktige anvisninger

# Tilgjengelig bruksanvisning

Bruksanvisningen er en bestanddel av maskinen.

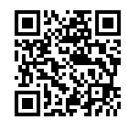

- Bruksanvisningen for maskinen må oppbevares på et egnet sted i nærheten av maskinen, slik at man kan slå opp i den.
- Dersom maskinen gis videre til tredjeparter, må bruksanvisningen følge med.
- Den nyeste versjonen av bruksanvisningen kan lastes ned på www.bernina.com.

# Bruk ut i fra bestemmelsene

BERNINA-maskinen er utviklet og beregnet for bruk i private husholdninger. Den brukes til sying i stoffer og andre materialer som beskrevet i denne bruksanvisningen. Enhver annen bruk gjelder som ikkeforskriftsmessig. BERNINA frasier seg ethvert ansvar for følger av ikke-forskriftsmessig bruk.

# Utstyr og innhold i leveransen

I denne håndboken brukes eksempelbilder. Maskinene og tilbehøret som vises på bildene, er ikke nødvendigvis identiske med din maskin og det som fulgte med denne. Hvilket tilbehør som følger med, kan være variere avhengig av landet maskinen kjøpes i. Omtalt eller illustrert tilbehør som ikke inngår ved levering kan kjøpes som ekstrautstyr hos en BERNINA-forhandler. Du finner mer tilbehør på www.bernina.com.

Av tekniske grunner, og i forbindelse med forbedring av produktet, kan det når som helst og uten forvarsel bli innført endringer i maskinens utstyr og innholdet i leveransen.

# Service av dobbeltisolerte produkter

I et dobbeltisolert produkt er det brukt 2 systemer for isolering i stedet for jordledning. Det er derfor ikke nødvendig med jordingsledning. Det må heller ikke tilføyes en jordingsledning til produktet. For å kunne foreta service på et dobbeltisolert produkt, må dette utføres med den største forsiktighet og med kjennskap til produktet. Service må derfor kun utføres av kvalifisert servicepersonale. Deler som må byttes i et dobbeltisolert produkt må derfor være originale. Et dobbeltisolert produkt er merket: «dobbeltisolering» eller «dobbeltisolert».

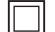

Produktet kan også være merket med dette symbolet.

# Miljøvern

BERNINA International AG er svært opptatt av å ta vare på miljøet. Vi arbeider kontinuerlig med å gjøre våre produkter mer miljøvennlige ved å forbedre dem med hensyn til utforming og produksjonsteknologi.

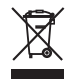

Maskinen er merket med symbolet som viser en søppelbøtte med strek over. Det betyr at maskinen ikke skal kastes som husholdningsavfall når den ikke skal brukes lenger. Ikke-forskriftsmessig avfallshåndtering kan føre til at farlige stoffer havner i grunnvannet og dermed i næringskjeden, og dette kan føre til helseskader.

Maskinen må leveres gratis på en miljøstasjon for elektronisk avfall eller til gjenvinning på et innsamlingspunkt. Informasjon om innsamlingssteder får du hos kommunen. Ved kjøp av ny maskin er forhandleren forpliktet til å ta imot brukte maskiner og avfallsbehandle dem forskriftsmessig.

Dersom maskinen inneholder personopplysninger, er det ditt eget ansvar å slette disse før du leverer fra deg maskinen.

12

Symbolforklaring

# ▲ FARE Angir en fare med høy risiko som, dersom den ikke unngås, fører til alvorlig personskade eller i verste fall død. ▲ ADVARSEL Kjennetegner fare med middels risiko for død eller alvorlige skader, dersom faren ikke unngås. ▲ FORSIKTIG Kjennetegner fare med liten risiko for død eller alvorlige skader, dersom faren ikke unngås. BOBS Kjennetegner fare som kan føre til tingskade, dersom faren ikke unngås. □ Du finner tips fra BERNINAs quilteeksperter ved siden av dette symbolet.

# 1 Min BERNINA

# 1.1 Innledning

Med din BERNINA 570 QE kan du sy, brodere og quilte. Du kan uten problem sy både tynne silke- og satengstoffer og tykke lin-, fleece- og jeansstoffer med denne maskinen. Mange nytte- og motivsting, knapphull og broderimotiver står til disposisjon.

I tillegg til denne bruksanvisningen inneholder maskinen følgende hjelpeprogrammer som til enhver tid gir råd og hjelp i betjeningen av BERNINA 570 QE.

**Veiledningen** gir informasjon om og forklaring til forskjellige områder innen sying, brodering og de forskjellige stingene.

**Sømveilederen** informerer om hjelp til valg av syprosjekter. Etter at du har angitt stoff og ønsket syprosjekt, vises for eksempel forslag til egnet nål og syfot.

**Hjelpeprogrammet** inneholder informasjon om enkelte stingmønstre, funksjoner og bruk, som vises på displayet.

#### Ytterligere informasjon

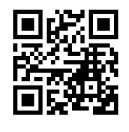

I tillegg til denne bruksanvisningen er ytterligere informasjonsprodukter vedlagt din BERNINA 570 QE.

Den nyeste versjonen av bruksanvisningen og mye annen informasjon om maskinen og tilbehøret finner du på nettstedet vårt https://www.bernina.com

# 1.2 BERNINA kvalitetskontroll

Alle BERNINA maskiner settes sammen med stor omhu og utsettes for en omfattende funksjonstest. Den integrerte stingtelleren viser at maskinen allerede er blitt brukt til å sy sting, men utelukkende til testformål og kvalitetskontroll. Den grundige rengjøringen etterpå utelukker at det fortsatt kan befinne seg eventuelle trådrester i maskinen.

# 1.3 Velkommen i BERNINA's verden

Made to create, slik lyder slagordet til BERNINA. Det er ikke bare våre maskiner som hjelper deg med å realisere dine ideer. I tillegg til tilbudene over tilbyr vi forslag og veiledninger til dine neste prosjekter og mulighet til å utveksle ideer og erfaringer med andre som elsker å sy, quilte og brodere. Vi håper du får stor glede av det.

#### **BERNINA YouTube Channel**

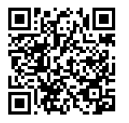

På YouTube finner du mange instruksjonsvideoer og veiledninger i bruk av de viktigste funksjonene til maskinene våre. Du finner også utførlige forklaringer for mange syføtter slik at prosjektene dine blir helt vellykket.

https://www.youtube.com/BerninaInternational

Tilgjengelig på engelsk og tysk.

#### inspiration – symagasinet i nettbutikken

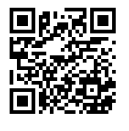

Er du på jakt etter ideer, snittmønstre og veiledninger for spennende syprosjekter? Da er BERNINA-magasinet «inspiration» nøyaktig det rette for deg. «inspiration» tilbyr deg tre ganger i året fantastiske sy- og broderiideer. Fra sesongpregede motetrender via moderne tilbehør og praktiske tips til originale dekorasjoner til hjemmet, pluss søte syideer til barn.

Magasinet er tilgjengelig på språkene engelsk, tysk, nederlandsk og fransk.

I nettbutikken vår kan du anskaffe «inspiration» som e-magasin eller i utskriftsversjon, enten enkeltvis eller som abonnement. I tillegg finnes det mange enkeltmønstre som kan lastes ned! Ta en titt innom under https://www.bernina.com/inspiration

#### **BERNINA blogg**

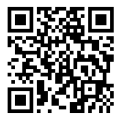

Raffinerte instruksjoner, gratis mønstre og broderimaler samt mange nye ideer: Alt dette finner du hver uke i den nye bloggen til BERNINA. Våre eksperter gir deg verdifulle tips og forklarer trinnvis hvordan du oppnår det ønskede resultatet. I nettsamfunnet vårt kan du laste opp dine egne prosjekter og utveksle ideer og erfaringer med andre sy-, quilte- og broderientusiaster.

https://www.bernina.com/blog

Tilgjengelig på engelsk, tysk, nederlandsk og fransk.

#### **BERNINA Social Media**

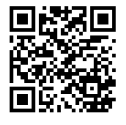

Følg oss i sosiale medier, og les mer om arrangementer, spennende prosjekter og få tips om sying, quilting og brodering. Vi holder deg oppdatert og gleder oss til å kunne vise deg ulike høydepunkter fra BERNINAs verden.

https://www.bernina.com/social-media

## 1.4 Oversikt maskin

#### Oversikt forside betjeningselementer

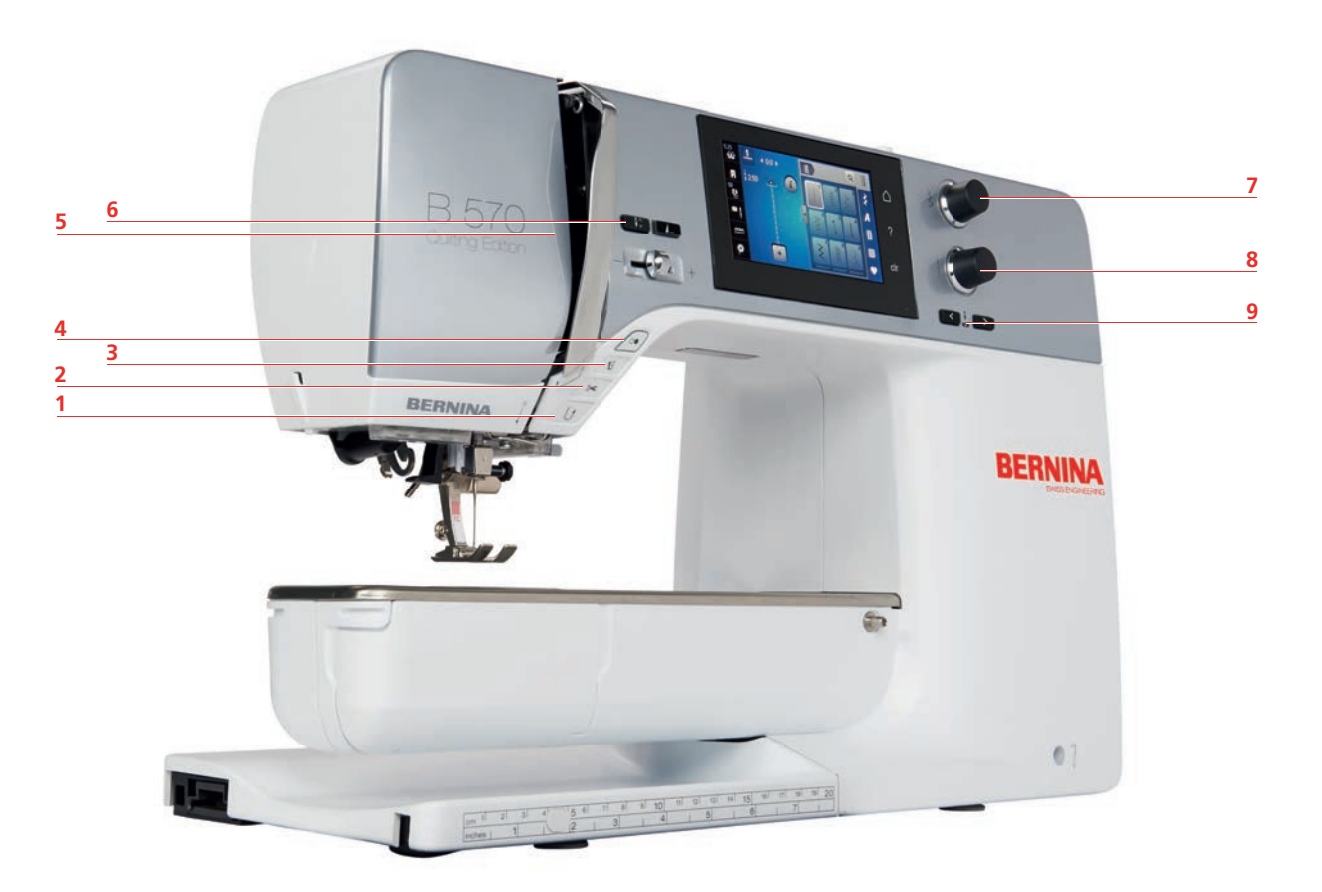

#### 1 «Retursying»

- 2 «Trådkutter»
- 3 «Syfot oppe/nede»
- 4 «Start/stopp»
- 5 «Mønsterslutt»

- 6 «Nålposisjon oppe/nede»
- 7 «Øvre multifunksjonsknapp»
- 8 «Nedre multifunksjonsknapp»
- 9 «Nålposisjon høyre/venstre»

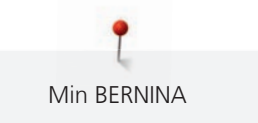

#### **Oversikt forside**

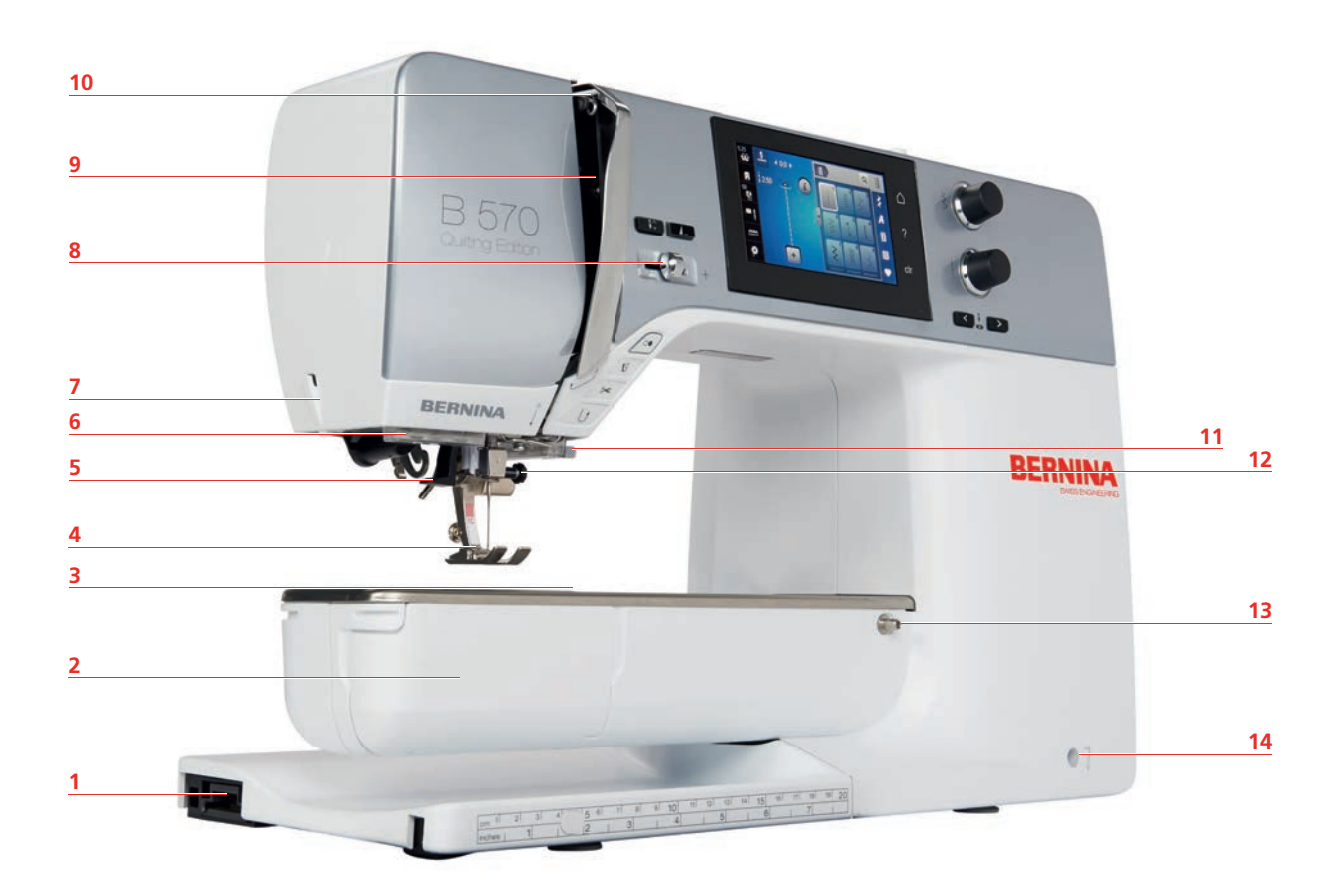

- 1 Tilkobling for broderimodulen
- 2 Griperdeksel
- 3 Tilkobling for tilbehør (ekstrautstyr)
- 4 Syfot
- 5 Nåltræer
- 6 Lys
- 7 Trådkutter

- 8 Hastighetsregulator
- 9 Beskyttelse for trådløfter
- 10 Trådgiver
- 11 Trådkutter
- 12 Festeskrue
- 13 Tilkobling for sybord
- 14 Tilkobling for kneløfter

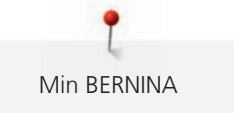

#### **Oversikt side**

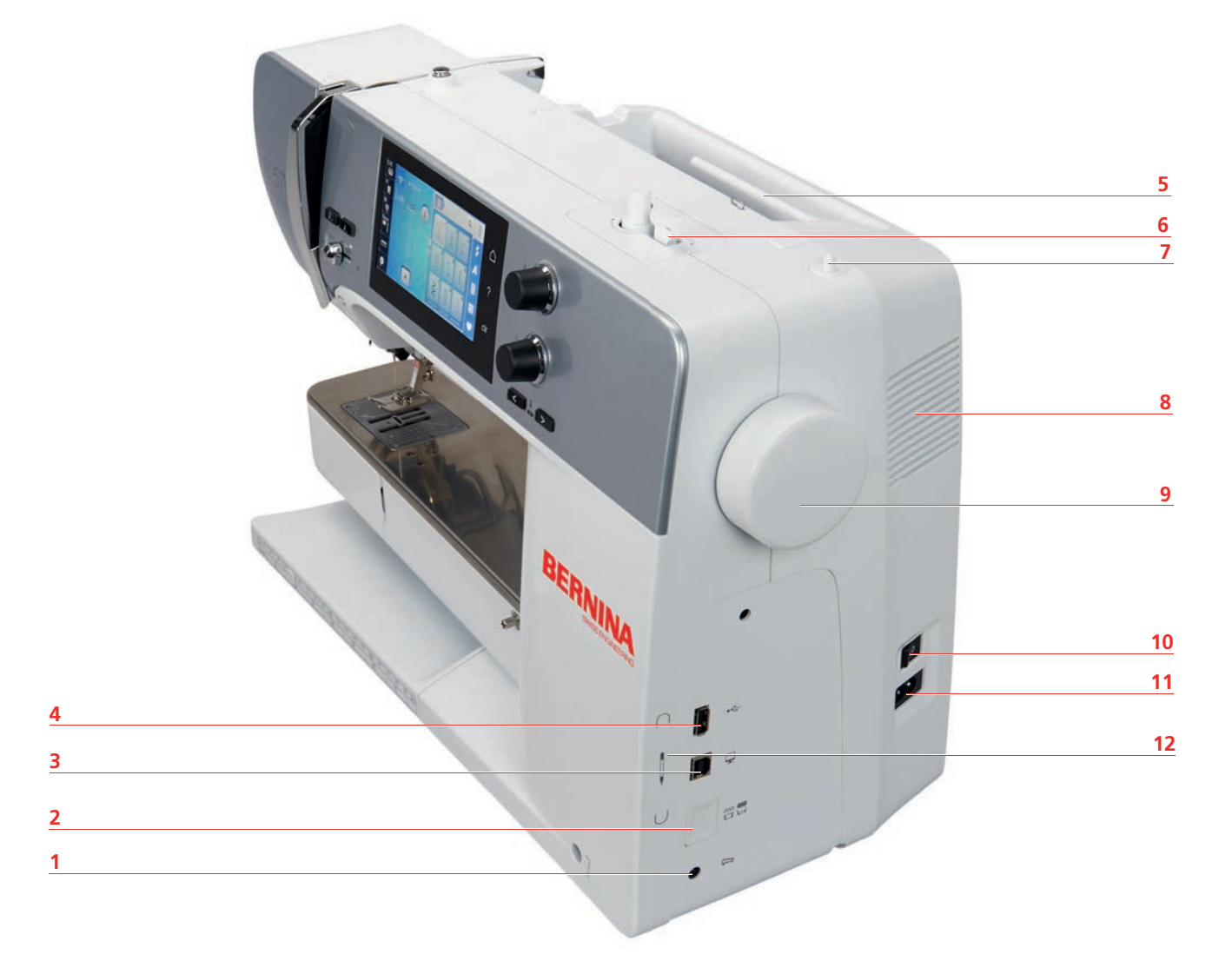

- 1 Kontakt for pedal
- 2 Transportør oppe/nede
- 3 Servicetilkobling
- 4 USB-tilkobling
- 5 Snelleholder
- 6 Spoleenhet

- 7 Senkbar snelleholder
- 8 Lufteåpning
- 9 Håndhjul
- 10 Hovedbryter
- 11 Kontakt for strømkabel
- 12 Magnetholder skjermpenn

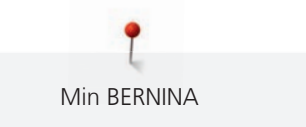

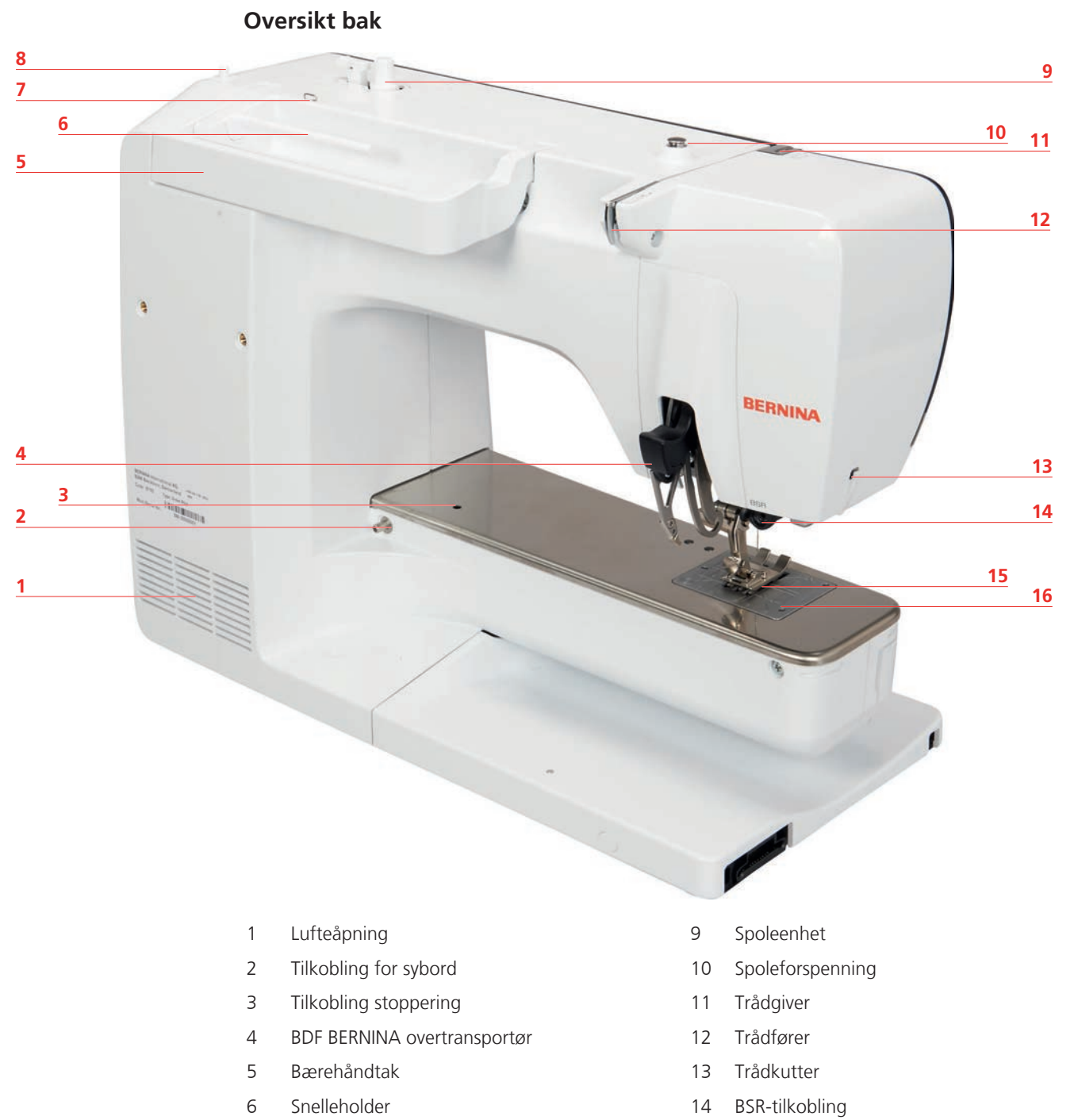

- 7 Trådføring trådøye
- 8 Senkbar snelleholder

- 15 Transportør
- 16 Stingplate

# 1.5 Medfølgende tilbehør

# Oversikt over tilbehør til maskinen

| Bilde      | Navn                           | Bruksområde                                                                                       |
|------------|--------------------------------|---------------------------------------------------------------------------------------------------|
|            | Bæreveske                      | Beskytter maskinen mot støv og<br>smuss.                                                          |
|            | BERNINA-tilbehørsboks          | Til oppbevaring av både<br>standardutstyr og spesialtilbehør.                                     |
|            | Kneløfter/frihåndssystem (FHS) | Til heving og senking av syfoten.                                                                 |
|            | Sybord                         | Gir større flate å sy på.                                                                         |
|            | Sømguide til sybord            | Til hjelp ved brede<br>kantstikninger.                                                            |
|            | Snellestopper                  | For å vikle tråden jevnt av<br>snellen.                                                           |
| 0000       | Spole for B9-griper<br>4 stk.  | Til oppspoling av undertråden.                                                                    |
|            | Skumgummiskive<br>2 stk.       | Skumstoffunderlaget hindrer at<br>tråden glir, flokes eller rives i<br>stykket på snelleholderen. |
| BERNINA 10 | Skjermpenn                     | For nøyaktig betjening av<br>berøringsskjermen.                                                   |

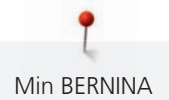

| Bilde                  | Navn                           | Bruksområde                                                               |
|------------------------|--------------------------------|---------------------------------------------------------------------------|
| BEANINA                | Sømspretter                    | Til klipping av sømmer og<br>oppkutting av knapphull.                     |
|                        | Utligningsplater               | Hindrer at syfotsålen kommer<br>skjevt når den glir over tykke<br>sømmer. |
| Honora Ass.<br>BERNINA | Nålutvalg                      | Til alle vanlige brukstilfeller.                                          |
|                        | Skrutrekker, rød (flattrekker) | Til å løsne og stramme skruer<br>med tverrspor.                           |
|                        | Pensel/nålisetter              | Til rengjøring av transportøren<br>og griperområdet.                      |
|                        | Maskinolje                     | Til smøring av maskinen.                                                  |
|                        | Strømledning                   | Kobler maskinen til strømnettet.                                          |
|                        | Pedal                          | Starter og stopper maskinen.<br>Regulerer syhastigheten.                  |

# Oversikt syføtter

Standardsyføtter som følger med

| Bilde | Nummer | Navn        | Bruksområde                                                                                | Eksempel |
|-------|--------|-------------|--------------------------------------------------------------------------------------------|----------|
|       | #1C    | Standardfot | Til sying av forskjellige<br>nytte- og<br>pyntesømmer.<br>Til sying forover og<br>bakover. |          |

Min BERNINA

| Bilde | Nummer | Navn                    | Bruksområde                                                                                                    | Eksempel                                                                                                    |
|-------|--------|-------------------------|----------------------------------------------------------------------------------------------------|----------------------------------------------------------------------------------------------------|
|       | #1D    | Standardfot             | Til sying av forskjellige<br>nytte- og<br>pyntesømmer med<br>overtransport.<br>Til sying forover og<br>bakover. |                                                                                                    |
|       | #2A    | Overlockfot             | For penere kanter ved<br>elastisk materiale.                                                                    | and an and a state of the state of the state |
|       | #3A    | Knapphullsfot med slede | Til automatisk sying av<br>knapphull.                                                                           | Í.                                                                                                    |
|       | #4D    | Glidelåsfot             | For innsying av<br>glidelåser med<br>overtransport.                                                             |                                                                                                    |
|       | #20C   | Åpen broderifot         | Til sying av<br>applikasjoner og<br>pyntemotiver.                                                               | <b>B</b>                                                                                                    |
|       | #97D   | Inchfot                 | For patchwork og<br>andre<br>presisjonsarbeider der<br>BERNINA Dual<br>Transport brukes.                        |                                                                                                    |

#### Tilbehørsboks

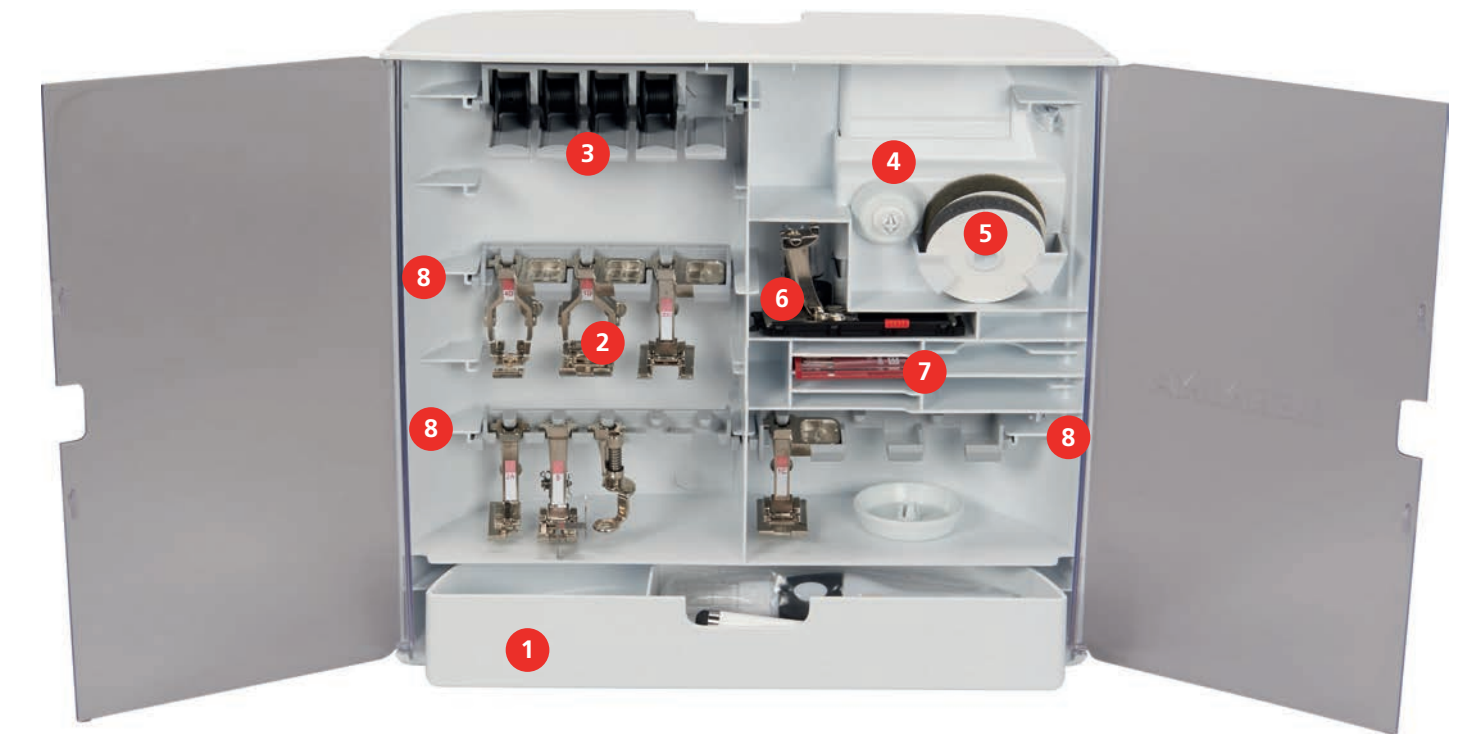

- 1 Skuff
- 2 Syføtter
- 3 Snelleholder
- 4 Snellestoppere

- 5 Skumgummiskive
- 6 Knapphullsfot med slede
- 7 Nålutvalg
- 8 Holder for 5,5 mm og 9,0 mm syføtter

# 1.6 Oversikt touchskjerm

## Oversikt funksjoner/indikatorer

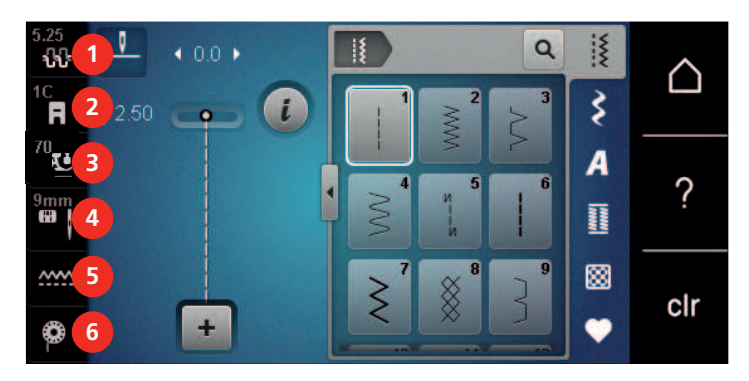

- 1 «Overtrådspenning»
- 2 «Syfotindikator/syfotutvalg»
- 3 «Syfottrykk»

- 4 «Stingplate-/nåleutvalg»
- 5 «Transportørindikator»
- 6 «Undertråd»

#### **Oversikt systeminnstillinger**

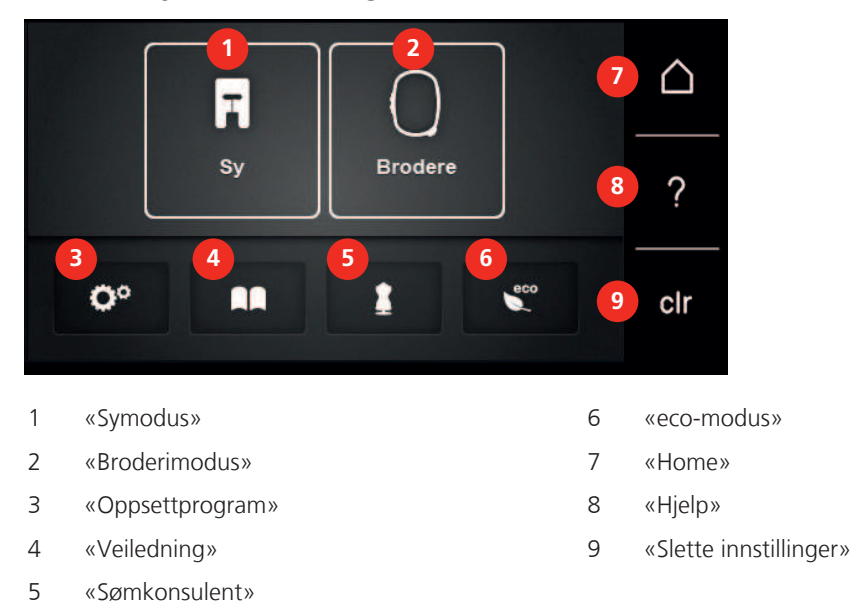

#### Oversikt utvalgsmeny søm

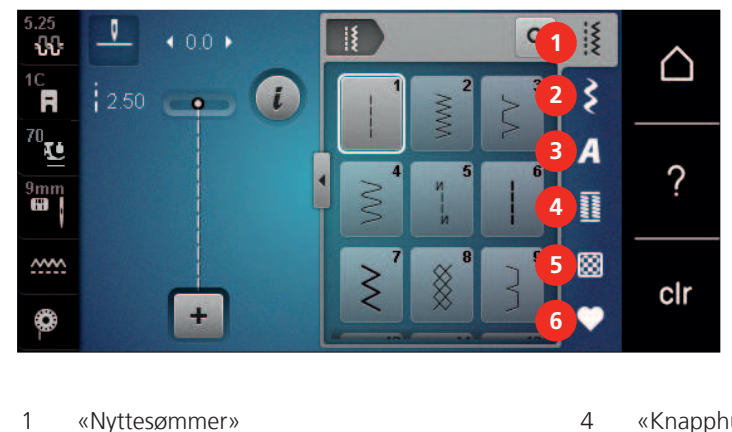

| 1 | «Nyttesømmer» |
|---|---------------|
| 2 | «Dekorsømmer» |

3 «Alfabet»

- «Knapphull»
- 5 «Quiltesømmer»
- 6 «Eget minne»

#### Programvarebetjening

Den berøringsfølsomme skjermen kan betjenes med en finger eller med skjermpennen.

Berør: Kort berøring av et element.

Sveiping: Trykk på et element og sveip raskt over skjermen.

Dra: Berør skjermen og beveg langsomt i en retning, for eksempel for å rulle opp og ned.

#### Navigering

| Bilde | Navn            | Bruksområde                                 |
|-------|-----------------|---------------------------------------------|
|       | «Home»          | Veksle mellom «Hjem»- og «Sy»-skjermbildet. |
|       | Navigeringsbane | Vis et tidligere menynivå.                  |

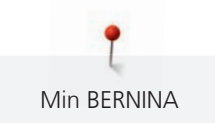

| Bilde | Navn     | Bruksområde                                   |
|-------|----------|-----------------------------------------------|
| ×     | «Lukk»   | Lukk vinduet.                                 |
| 4     | Mer      | Vis ytterligere funksjoner eller informasjon. |
|       | Fortsett | Bla én visning videre.                        |
|       | Tilbake  | Bla én visning tilbake.                       |

# Aktivere/deaktivere funksjoner

| Bilde | Element | Status                    |
|-------|---------|---------------------------|
|       | Bryter  | Funksjonen er aktivert.   |
|       |         | Funksjonen er deaktivert. |
|       | Knapp   | Funksjonen er deaktivert. |
| I(×   | 1       | Funksjonen er aktivert.   |

## Tilpasse verdier

| Bilde    | Navn                           | Bruksområde                                                                                                    |
|----------|--------------------------------|----------------------------------------------------------------------------------------------------|
| <b>O</b> | Glidebryter                    | Still inn verdien med bryteren.<br>Tilbakestill verdien til den opprinnelige verdien ved<br>å trykke på det lille punktet.           |
| + -      | Symbolene<br>«Pluss» / «Minus» | Øk verdien med «Pluss», reduser den med<br>«Minus».                                                                                  |
|          | Gul ramme                      | Viser at den innstilte verdien avviker fra<br>standardverdien.<br>Tilbakestill verdien til den opprinnelige verdien ved<br>å berøre. |

#### Skrive tekst og sifre

Et tastatur for skriving av tall eller tekst vises.

|     |   |     |     |   |    |   | L   | × |   |   | Ø |
|-----|---|-----|-----|---|----|---|-----|---|---|---|---|
| A   | В | С   | D   | E | F  | G | H   |   | 1 | 2 | 3 |
| J   | K | L   | Μ   | Ν | 0  | Ρ | Q   | R |   |   |   |
| S   | Т | U   | V   | W | X  | Y | Ζ   |   | 4 | 5 | 6 |
|     |   |     |     |   |    | 8 | 1/2 |   | 7 | 8 | 9 |
| АВС |   | abc | 123 | 0 | 8! | × |     | ~ | × | 0 | ~ |

| Bilde | Navn                                 | Bruksområde                                               |
|-------|--------------------------------------|-----------------------------------------------------------|
|       | Skrivefelt                           | Visning av det som er skrevet inn.                        |
|       |                                      | Slett alle tegnene som er skrevet inn, ved å berøre.      |
|       | «Slett»                              | Slett det siste tegnet.                                   |
| abc   | «Små bokstaver»                      | Vis de tilgjengelige bokstavene med små bokstaver.        |
| ABC   | «Store bokstaver»                    | Vis de tilgjengelige bokstavene med store<br>bokstaver.   |
| 123   | «Tall og<br>matematiske<br>symboler» | Vis de tilgjengelige tallene og matematiske<br>symbolene. |
| @&!   | «Spesialtegn»                        | Vis de tilgjengelige spesialtegnene.                      |
|       | «Bekreft»                            | Bekreft inntastingen, og gå ut av undermenyen.            |
| ×     | «Avbryt»                             | Avbryt inntastingen, og lukk visningsvinduet.             |

#### 1.7 Nål, tråd, stoff

I tidens løp slites nålen. Den må derfor skiftes ut regelmessig. Rene sømmer oppnår man bare med feilfri spiss. Generelt gjelder: Jo tynnere stoff, desto finere må nålen være. Nålene som vises, er standard- eller spesialtilbehør, avhengig av maskinen.

- Nåltykkelser 70, 75: for tynne stoffer.
- Nåltykkelser 80, 90: for middels tykke stoffer.
- Nåltykkelser 100, 110 og 120: for tykke stoffer.

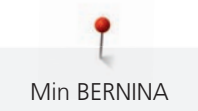

## Nåloversikt

| Bilde | Nålbetegnelse                                       | Nålbeskrivelse                                 | Bruksområde                                                                                                    |
|-------|-----------------------------------------------------|------------------------------------------------|----------------------------------------------------------------------------------------------------|
|       | <b>Universalnål</b><br>130/705 H<br>60/8 – 120/19   | Med lett avrundet<br>spiss.                    | Til vevde stoffer (tynne, middels tykke,<br>tykke), strikkestoffer, skinn, plast,<br>dongeri/denim. Til naturstoffer og<br>syntetiske stoffer.<br>Til generell sying, sying av knapper og<br>knapphull, glidelås, falding og<br>stikninger, dekorsøm, broderi,<br>patchwork, quilting.                           |
|       | <b>Stretchnål</b><br>130/705 H-S<br>75/11 – 90/14   | Med middels<br>kulespiss.                      | Til strikkevarer (jersey, trikot, strikke- og<br>stretchstoffer).<br>Til generell sying, sying av knapper og<br>knapphull, glidelås, falding og<br>stikninger, dekorsøm, broderi.                                                                                                    |
|       | <b>Jersey-/broderinål</b><br>130/705 H SUK<br>80/12 | Med middels<br>kulespiss.                      | Til vevde stoffer (tynne, middels tykke,<br>tykke), strikkestoffer, plast.<br>Til generell sying, sying av knapper og<br>knapphull, glidelås, falding og<br>stikninger, dekorsøm, broderi.                                                                                                    |
|       | <b>Dongerinål</b><br>130/705 H-J<br>80/12 – 110/18  | Med spiss, slank<br>spiss.                     | Til vevde stoffer (tynne, middels tykke,<br>tykke), skinn, dongeri/denim.<br>Til generell sying, sying av knapper og<br>knapphull, glidelås, falding og<br>stikninger, dekorsøm, broderi,<br>patchwork.                                                                                                    |
|       | <b>Lærnål</b><br>Lærnål<br>90/14, 100/16            | Med skjærespiss<br>(LR = skinnskjæres<br>piss) | For lær, kunstskinn eller lignende<br>materialer.<br>For glidelåser, sømmer og kanting,<br>materialer med glideproblemer.                                                                                                    |
|       | Microtexnål<br>130/705 H-M<br>60/8 – 110/18         | Med ekstra spiss<br>og slank spiss.            | Til vevde stoffer (tynne, middels tykke,<br>tykke), plast, uglatte materialer. Til<br>silke, mikrofibervev, folier, belagte og<br>uglatte materialer.<br>Til generell sying, sying av knapper og<br>knapphull, glidelås, falding og<br>stikninger, dekorsøm. Til ekstra rette<br>sting ved stikninger på kanter. |
|       | <b>Quiltnål</b><br>130/705 H-Q<br>75/11 – 90/14     | Med ekstra slank,<br>lett avrundet<br>spiss.   | Til vevde stoffer (tynne, middels tykke,<br>tykke).<br>Til dekorsøm, patchwork, quilting. Til<br>rettsøm-/stikningsarbeid som quilting<br>og patchwork.                                                                                                    |

| Bilde | Nålbetegnelse                                                         | Nålbeskrivelse                                            | Bruksområde                                                                                                    |
|-------|-----------------------------------------------------------------------|-----------------------------------------------------------|----------------------------------------------------------------------------------------------------|
|       | <b>Broderinål</b><br>130/705 H-E<br>75/11 – 90/14                     | Med liten<br>kulespiss, bredt<br>nåløye og bredt<br>spor. | Til vevde stoffer (tynne, middels tykke,<br>tykke), strikkestoffer. Til tykkere tråder<br>og ulltråder.<br>Til generell sying, sying av knapper og<br>knapphull, glidelås, falding og<br>stikninger, dekorsøm, broderi.      |
|       | <b>Nål til tynne<br/>materialer</b><br>130/705 H SES<br>70/10 – 90/14 | Med liten<br>kulespiss.                                   | Til tynne, ømfintlige materialer som<br>f.eks. fløyel.<br>Til generell sying, sying av knapper og<br>knapphull, glidelås, falding og<br>stikninger, dekorsøm, broderi,<br>patchwork, quilting.                               |
|       | <b>Metafilnål</b><br>130/705 H METAFIL<br>80/12                       | Med middels<br>kulespiss og<br>2_mm langt<br>nåløye.      | Til vevde stoffer (tynne, middels tykke,<br>tykke), strikkestoffer. Til behandling av<br>spesial- og effektråder, særlig<br>metalltråder.<br>For sying med metalltråd. Til sømmer<br>og kanting, dekorativ sying, Brodering. |
|       | <b>Cordonnet nål</b><br>130/705 H-N<br>80/12 – 100/16                 | Med middels<br>kulespiss og<br>2_mm langt<br>nåløye.      | Til vevde stoffer (tynne, middels tykke,<br>tykke).<br>Til sømmer og kanting, dekorativ sying<br>og brodering. Til rettsøm-/<br>stikningsarbeid med flere sytråder og<br>for ombrodering.                                    |
|       | <b>Filtnål</b><br>PUNCH                                               | Med små kroker.                                           | Vevde stoffer (tynne, middels tykke,<br>tykke), dongeri/denim.<br>For toving av ulike garn og tråder til<br>basisstoff.                                                                                                    |
|       | Hullsømnål<br>130/705 H WING<br>100/16, 120/20                        | Med vingeformet<br>bredt nåleskaft.                       | Til vevde stoffer (tynne, middels tykke,<br>tykke).<br>For spesielle effekter og hullsøm.                                                                                                    |
|       | Universal<br>tvillingnål<br>130/705 H ZWI<br>70-100                   | Nålavstand:<br>1,0/1,6/2,0/2,5/3,<br>0/4,0/6,0/8,0        | Til synlige falder i elastiske stoffer,<br>biser, dekorative sømmer.                                                                                                    |
|       | <b>Stretch tvillingnål</b><br>130/705 H-S ZWI<br>75                   | Nålavstand:<br>2,5/4,0                                    | Til synlige falder i elastiske stoffer,<br>biser, dekorative sømmer.                                                                                                    |

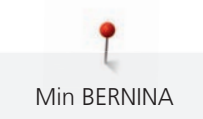

| Bilde | Nålbetegnelse                                     | Nålbeskrivelse  | Bruksområde                                                   |
|-------|---------------------------------------------------|-----------------|---------------------------------------------------------------|
|       | <b>Hullsøm<br/>tvillingnål</b><br>130/705 H ZWIHO | Nålavstand: 2,5 | For spesielle effekter og hullsøm.                            |
|       | 100                                               |                 |                                                               |
|       | Universal<br>trillingnål<br>130/705 H DRI<br>80   | Nålavstand: 3,0 | Til synlige falder i elastiske stoffer,<br>dekorative sømmer. |

#### Eksempel på nålbetegnelse

130/705-systemet, som er vanlig for husholdningsmaskiner, forklares ved hjelp av følgende bilde av en jersey-/stretchnål (som er et eksempel).

| 2  | 130/705 H-S/70                               |
|----|----------------------------------------------|
| _1 | <b>130</b> = Nåleskaftlengde (1)             |
|    | <b>705</b> = Flatt nåleskaft (2)             |
|    | $\mathbf{H} = \mathrm{Hullkile}(3)$          |
| 5  | S = Nålspissform (her middels kulespiss) (4) |
|    | <b>70</b> = Nålstørrelse 0,7 mm (5)          |
| 3  |                                              |
| 4  |                                              |
| •  |                                              |

#### Valg av tråd

For et perfekt resultat spiller trådens, nålens og stoffets kvalitet en viktig rolle.

Vi anbefaler tråd av høy kvalitet for best mulig sømresultat.

- Bomullstråd har naturfibrenes fordeler, og egner seg derfor godt til sying av bomullsstoff.
- Hvis en bomullstråd er mercerisert vil den ha en lett glans, og endrer ikke sine egenskaper ved vask.
- Polyestertråd har høy strekkstyrke og er særlig fargeekte.
- Polyestertråd er mer elastisk enn bomullstråd, og anbefales når du trenger en sterk og elastisk søm.
- Rayon- og viskosetråd er laget av naturfibre og har særlig mye glans.
- Rayon- og viskosetråd egner seg godt til motivsøm, og gir disse en vakker effekt.

# Nål-tråd-forhold

| Nål-tråd-forholdet er riktig når tråden passer nøyaktig i nålens lange rille og gjennom<br>nåløyet. Resultatet blir herved optimalt. |
|----------------------------------------------------------------------------------------------------|
| Tråden kan ryke og feilsting oppstå når tråden har for stort spillerom i den lange rillen og<br>nåløyet.                             |
| Tråden kan ryke og kile seg fast når den gnisser mot kanten av den lange rillen og ikke<br>passer optimalt gjennom nåløyet.          |

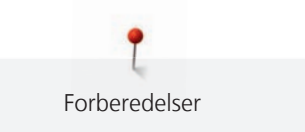

# 2 Forberedelser

# 2.1 Før første gangs bruk av maskinen

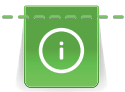

BERNINA anbefaler å smøre griperen før første gangs bruk av maskinen eller etter langvarig stillstand. (se side 148)

Ved å smøre griperen kan man unngå at det oppstår uønsket støy i griperområdet.

# 2.2 Tilbehørsboks

#### Fjerne og montere tilbehørsboks på maskinen

Tilbehørsboksen festes til maskinen med fire magneter. Til montering må skuffen være integrert i tilbehørsboksen.

- > Vipp opp bærehåndtaket og hold fast.
- > Vipp tilbehørsboksen litt opp foran og ta den bort.

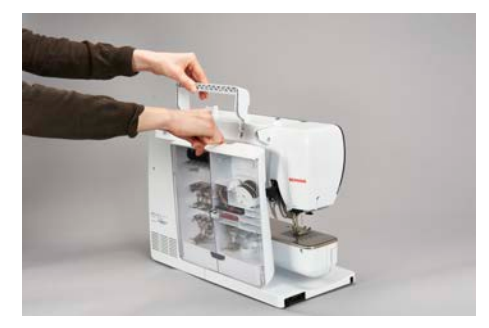

- > Lukk dørene til tilbehørsboksen.
- > Fest tilbehørsboksen til maskinen med ryggen mot maskinen.

#### Oppbevaring av tilbehør

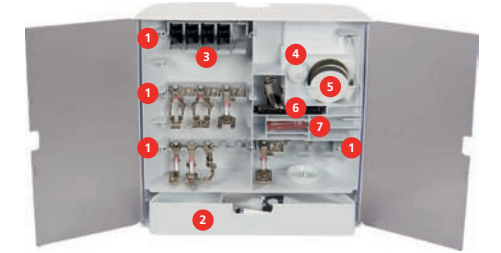

- > Sett inn holderne (1) for spoler, føtter og nåler.
- > Oppbevar smådeler i skuffen (2), for eksempel olje.

#### OBS

#### Oppskrapede sensorflater på spolen

Feilfunksjon på undertrådindikatoren. Hvis sensorflatene på spolen blir oppskrapet eller tilsmusset, registrerer ikke lenger undertrådindikatoren lavt trådnivå.

- > Legg alltid spolene inn i spoleholderen med sensorflaten i sølv mot høyre.
- > Legg spolene i tilbehørsboksens hylle (3) slik at spolenes sensoroverflater i sølv befinner seg på høyre side.
- > Trykk fjærknappen nedover for å ta ut spolen.
- > Sett små og mellomstore snellestoppere på stiften (4).
- > Oppbevar skumgummiskiven i rommet (5).
- > Oppbevar Knapphullsfot med slede #3A i rommet (6).
- > Oppbevar nålene som fulgte med, i spesialrommet (7).
- > Oppbevar syføttene i holderne (1) (5,5 mm eller 9,0 mm).

# 2.3 Tilkobling og strømbryter på

#### Tilkoble pedal

Ledningen til pedalen er rullet opp på undersiden av pedalen.

> Rull ut ledningen til pedalen til ønsket lengde, og klem den fast i ledningsholderen på pedalen.

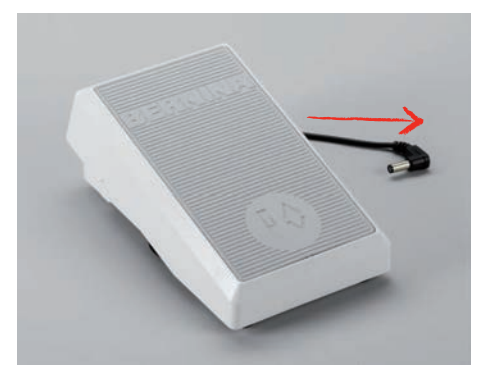

> Sett støpslet på ledningen inn i pedalkontakten på maskinen.

| • | - |
|---|---|
|   |   |
|   | - |
|   |   |
|   | - |

- > Plasser pedalen under bordet.
- > Hvis ledningen er for lang, ruller du opp det overflødige og klemmer det fast i ledningsholderne på pedalen.

#### **Tilkoble maskinen**

For å sikre trygg drift av maskinen må man bare bruke strømledningen som følger med. Strømledningen som følger med, er konstruert for bruken og det gjeldende spenningsområdet. Hvis maskinen brukes i andre land enn opprinnelseslandet, må den utstyres med en strømledning for dette landet hos BERNINA-forhandleren.

Strømledningen for USA og Canada har et polarisert nettstøpsel (den ene stiften er bredere enn den andre). For å redusere faren for elektrisk støt er det bare en måte å stikke støpselet inn i stikkontakten på. Hvis støpselet ikke passer i stikkontakten, dreier du støpslet og setter det inn på nytt. Hvis støpslet fremdeles ikke passer, må du få en elektriker til å installere en riktig type stikkontakt. Det er ikke tillatt å endre nettstøpselet på noen måte.

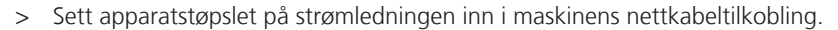

| $\cap$ |   | - |
|--------|---|---|
|        |   |   |
| U      |   |   |
|        | • |   |

> Sett støpselet til strømkabelen i stikkontakten.

#### Montere kneløfter

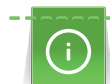

Sideposisjon for kneløfter kan tilpasses hos en BERNINA fagforhandler etter behov.

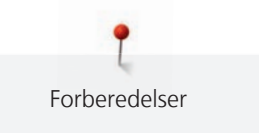

- > Stikk kneløfteren inn i tilkoblingen for kneløfter på maskinens frontside.
- > Juster stolhøyden slik at kneløfteren kan betjenes med kneet.

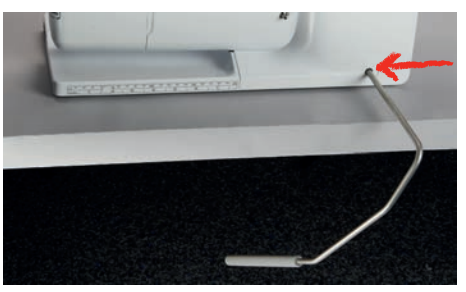

#### Feste touchscreenpenn

> Fest touchscreenpennen på magnetholderen.

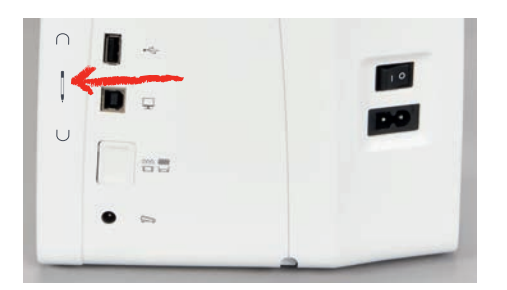

#### Slå på maskinen

> Sett hovedbryteren på «I».

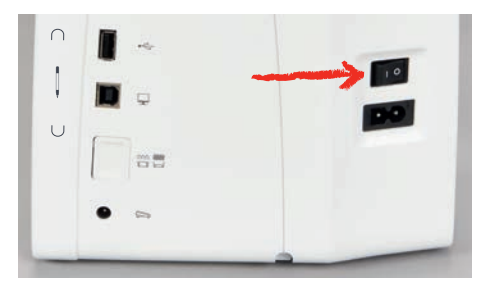

# 2.4 Pedal

# Regulere hastigheten med fotpedalen

Hastigheten reguleres trinnløst med pedalen.

- > Trykk pedalen forsiktig ned for å starte maskinen.
- > For å sy raskere legger du mer trykk på pedalen.
- > Slipp pedalen for å stoppe maskinen.

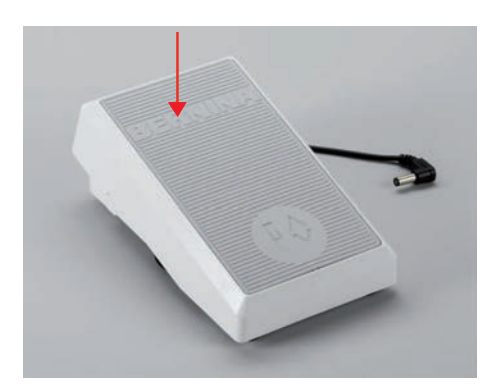

#### Aktivere/deaktivere tilleggsfunksjon

Pedalen kan programmeres med en ekstra funksjon, som kan aktiveres og deaktiveres med et hæltrykk. Når maskinen leveres, er hæltrykket programmert med funksjonen «Heve/senke nål».

> For å heve eller senke nålen trykkes pedalen ned med hælen.

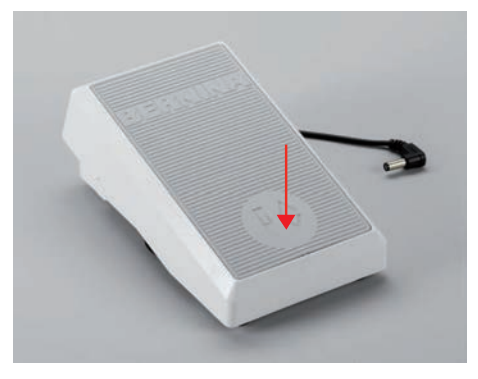

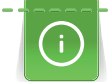

Det kan også programmeres en annen funksjon for hæltrykket. (se side 49)

#### 2.5 Snelleholder

#### Senkbar snelleholder

Løfte den senkbare snelleholderen

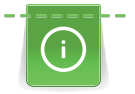

Ved bruk av metall- eller annen spesialtråd anbefaler vi å bruke den senkbare snelleholderen.

Den senkbare snelleholderen brukes når man syr med flere tråder og kan også brukes til spoling under selve syingen.

> For å løfte opp snelleholderen trykker du den ned og slipper den.

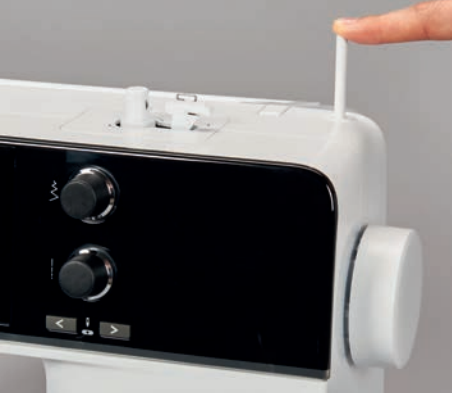

- > For å låse snelleholderen dreier du den mot urviseren til den stopper.
- > For a lase opp dreier du snelleholderen med urviseren til den stopper.
- > For å senke snelleholderen trykker du den ned til den festes.

Sette på skumgummiskive og trådsnelle

Skumgummiskivene hindrer tråden i å sette seg fast i den senkbare snelleholderen.

> Stikk skumgummiskive på den senkbare snelleholderen.

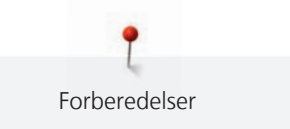

> Stikk trådsnellen på snelleholderen.

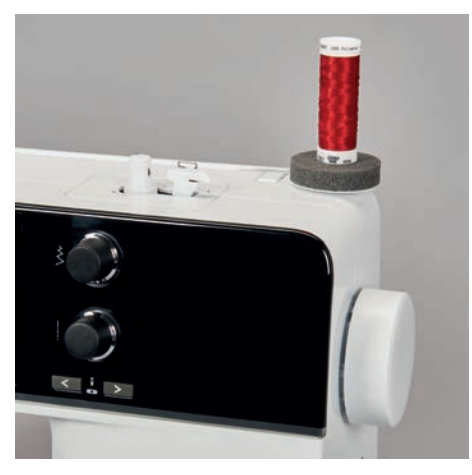

#### Horisontal snelleholder

Sett på skumgummiskive, trådsnelle og snellestopper

Snellestopperen sørger for at tråden går jevnt fra trådsnellen. Snellestopperen brukes kun ved liggende snelleholder.

- > Stikk skumgummiskive på snelleholderen.
- > Stikk trådsnellen på snelleholderen.
- > Plasser riktig snellestopper på snelleholderen, slik at det ikke er noen klaring mellom snellestopperen og snelleholderen.

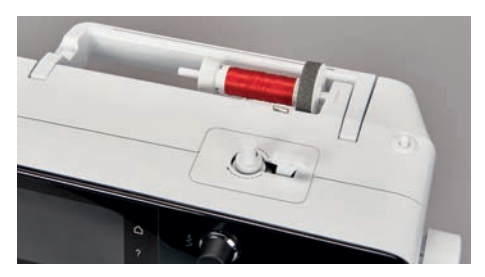

#### Bruk av trådsnellenett

Spolenettet holder tråden på spolen og hindrer at det oppstår knuter eller at tråden ryker.

> Skyv spolenettet, hvis tilgjengelig, over spolen. Pass på at spolenettet ikke glir ned fra trådsnellen. Brett for eksempel nettet dobbelt over trådsnellene, eller sett en del av nettet bak i trådsnellen.

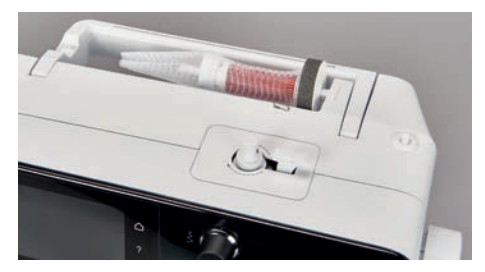

# 2.6 Transportør

#### Innstille transportør

> Trykk på knappen «Transportør oppe/nede» for å senke transportøren.

| $\cap$ | <b>I</b> ~ | - |
|--------|------------|---|
| Ţ      |            |   |
| U      | -          |   |
|        | • =        |   |
| _      |            |   |

> Trykk en gang til på knappen «Transportør oppe/nede» for å heve transportøren.

## 2.7 Sybord

#### Bruk av sybord

Utvidelsesbordet monteres på friarmen og utvider det tilgjengelige syområdet.

- > Hev nålen.
- > Hev syfoten.
- > Slå av maskinen.
- > Skyv utvidelsesbordet fra venstre mot høyre over friarmen til det går i inngrep.

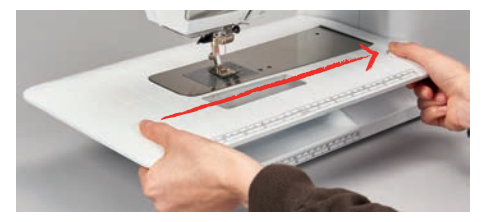

> Fjern sybordet ved å trykke ned knappen på bordet og dra det ut mot venstre av friarmen.

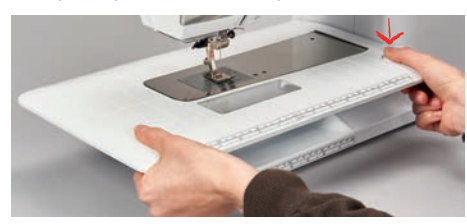

#### Bruke kantanslaget

Kantanslaget for sybordet gjør det lettere å sy brede kanter og falder med jevn bredde.

#### Forutsetning:

- Sybord er montert.
- > For å montere kantanslaget trykker du på utløserknappen og fester kantanslaget forfra og bakover på sybordet.

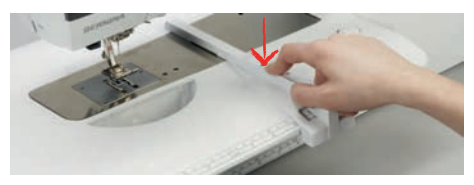

- > Bestem kantbredden ved å trykke på utløserknappen og skyve kantanslaget mot høyre eller venstre.
- > Kantanslaget fjernes ved at utløserknappen trykkes og kantanslaget trekkes av forover.

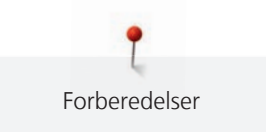

# 2.8 Syfot

#### Innstille syfotposisjon med kneløfter

- > Sittehøyde innstilles slik at kneløfter kan betjenes med kneet.
- > Trykk kneløfter med kneet mot høyre for å heve syfoten.

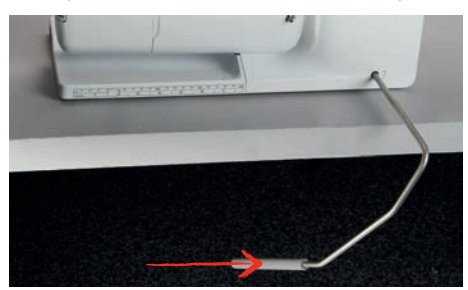

- Samtidig senkes transportøren og trådspenningen frakobles.
- > Slipp kneløfter sakte for å senke syfoten.

#### Stille inn syfotposisjonen med knappen «Syfot oppe/nede»

- ▲ I > Trykk på knappen «Syfot oppe/nede» for å heve syfoten.
  - > Trykk en gang til på knappen «Syfot oppe/nede» for å senke syfoten.

#### Skifte syfot

- > Hev nålen.
- > Hev syfoten.
- > Slå av maskinen.
- > Trykk opp festespaken (1).
- > Dra syfoten bort (2).

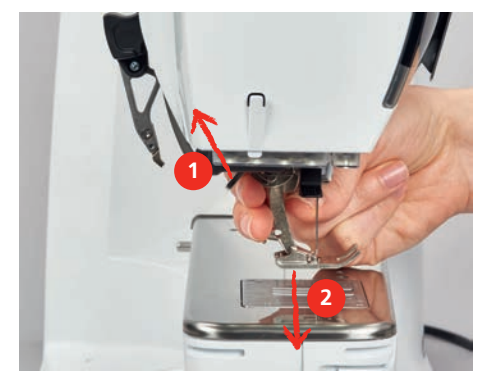

- > Før ny syfot nedenfra og inn i holderen.
- > Trykk festespaken ned.

#### Velge syfot i brukergrensesnittet

Etter at ny syfot er isatt kan man kontrollere om den er egnet for valgt stingmønster. Ut over det vises alternative syføtter som også kan brukes til det respektive stingmønsteret.

- > Slå på maskinen.
- > Velg stingmønster.
- > Trykk på «Syfotindikator/syfotutvalg».

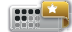

> For å vise alle egnede syføtter for det valgte stingmønsteret, trykker du på «Valgbare syføtter».

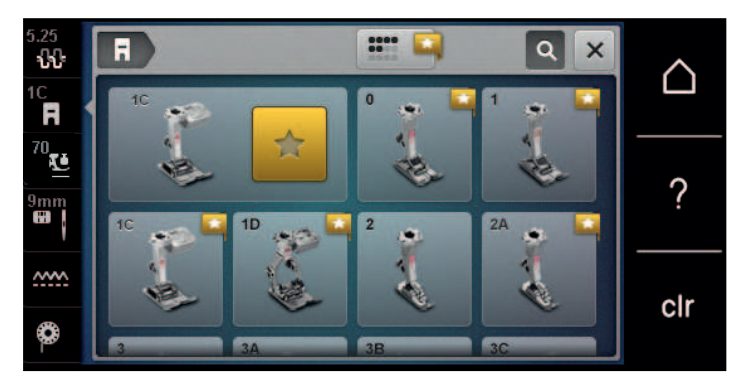

- > Velg montert syfot.
  - Egner valgt syfot seg, kan man begynne å sy.
  - Egner valgt syfot seg ikke for valgt stingmønster, kan denne riktignok velges, men start av maskinen hindres automatisk. En feilmelding vises. Velges feil syfot, indikeres sømmen på forhånd i rødt.

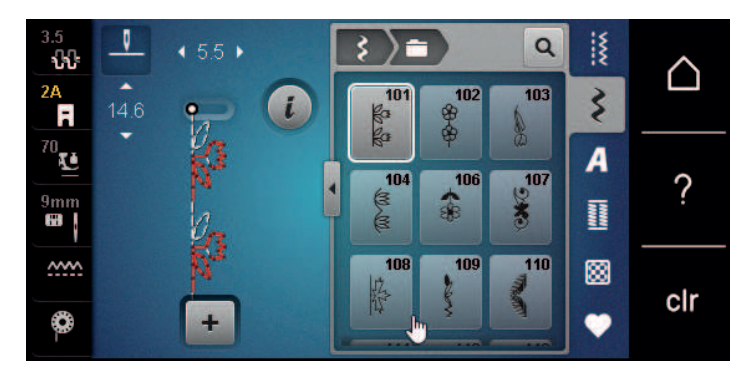

# Innstille syfottrykk

í

Syfottrykk er for å justere syfotens trykk optimalt i forhold til stoffets tykkelse. For tykke stoffer anbefales det å redusere syfottrykket. Dette har den fordelen at stoffet kan beveges bedre. Hvis trykkfottrykket er satt til under 0, heves trykkfoten til og med for å gi det tykke stoffet mer plass. For tynne stoffer anbefales det å øke trykkfottrykket. Dette har den fordelen at stoffet ikke kan gli under syfoten så lett.

70 **L** 

<u>~~~~</u>

- > Trykk på «Syfottrykk».
- > Still inn syfottrykket.

# 2.9 Instruksjon for innstilling av transportør

- > Trykk på «Transportørindikator».
- > Løft eller senk transportøren iht. animasjonen.

# 2.10 Nål og stingplate

#### Skifte nål

- > Slå av maskinen.
- > Fjern syfoten.
- > Løsne festeskruen på nålen for hånd.

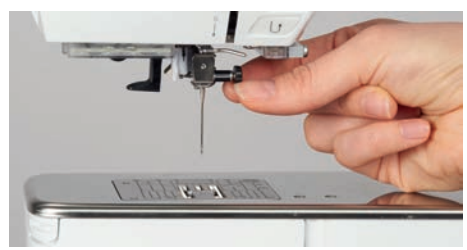
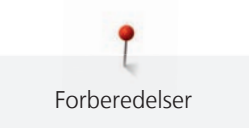

- > Dra nålen ned.
- > Hold ny nål med den flate siden bakover.
- > Skyv nålen helt opp.
- > Stram festeskruen for hånd.

### Velge nål på touchskjermen

Etter bytte av nål kan du kontrollere om denne kan brukes med den valgte stingplaten.

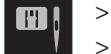

> Trykk på «Stingplate-/nåleutvalg».> Velg montert nål.

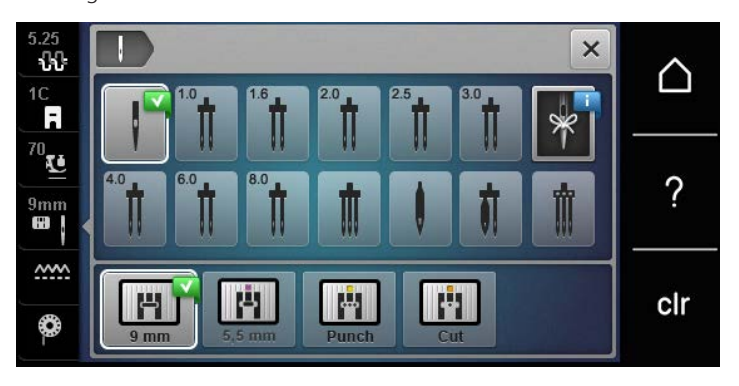

 Hvis den valgte nålen passer til den valgte syfoten, kan man begynne å sy. Hvis den valgte nålen ikke passer til den valgte syfoten, vises en feilmelding når maskinen startes, og maskinen starter ikke.

### Velge nåltype og nålstørrelse

Praktisk minnefunksjon: For at ingen informasjon skal gå tapt, kan nåltype og nåltykkelse dessuten lagres på maskinen. Den lagrede nåltypen og den lagrede nåltykkelsen kan da kontrolleres når som helst.

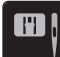

> Trykk på «Stingplate-/nåleutvalg».

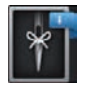

#### > Trykk på «Velge nål».

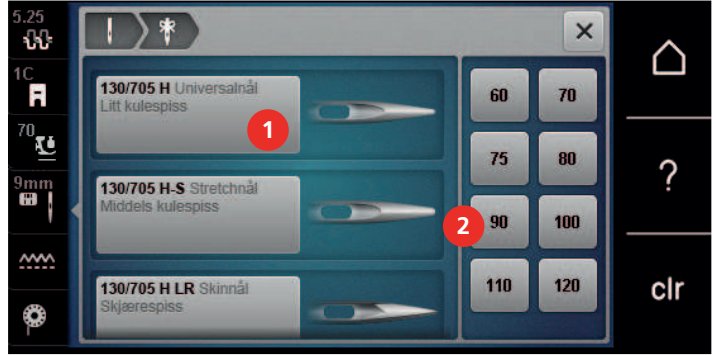

- > Velg nåltype (1) for den monterte nålen.
- > Velg nåltykkelse (2) for den monterte nålen.

#### Innstille nålposisjon oppe/nede

₽¢

> Trykk på knappen «Nålposisjon oppe/nede» for å senke nålen.
 > Trykk en gang til på knappen «Nålposisjon oppe/nede» for å heve nålen.

### Innstille nålposisjon venstre/høyre

Det finnes til sammen 11 nålposisjoner. Nålposisjonen vises med nålposisjonsnummer på skjermen.

> For å stille inn nålposisjonen til venstre trykker du på knappen «Nålposisjon venstre» (1).

> For å stille inn nålposisjonen til høyre trykker du på knappen «Nålposisjon høyre» (2).

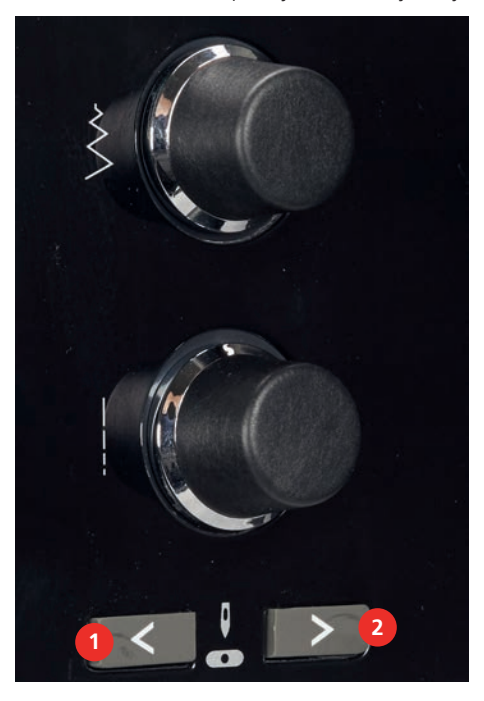

#### Innstille nålstopp oppe/nede (permanent)

- Trykk på «Nålstopp oppe/nede» for å stille inn nålstopposisjonen permanent.
   Maskinen stopper i nålposisjon nede når pedalen slippes eller knappen «Start/stopp» trykkes inn.
- > Trykk en gang til på «Nålstopp oppe/nede».
  - Maskinen stopper i nålposisjon oppe når pedalen slippes eller knappen «Start/stopp» trykkes inn.

### Skifte stingplate

Stingplatene har langsgående, tverrgående eller diagonale markeringer i millimeter (mm) og tommer (inch). Disse markeringene er nyttige når du syr, eller for at du skal få nøyaktige stikninger.

Forutsetning:

\_V\_

- Transportøren er senket.
- Maskinen er slått av.
- Nål og syfot er fjernet.
- > Trykk stingplaten ned på markeringen bak til høyre til den vippes opp.

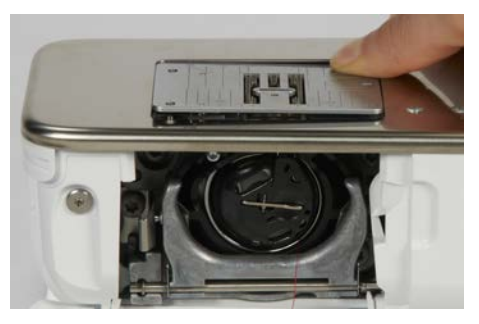

- > Fjern stingplaten.
- > Plasser åpningene til den nye stingplaten over de tilsvarende føringsstiftene, og trykk ned til den går i inngrep.

# Forberedelser

### Velge stingplate på touchskjermen

Etter bytte av nål kan du kontrollere om denne kan brukes med den valgte nålen.

> Trykk på «Stingplate-/nåleutvalg».

> Velg tidligere montert stingplate.

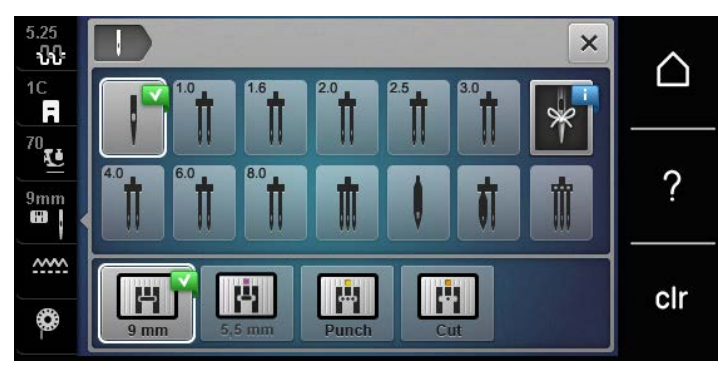

- Hvis den valgte stingplaten kan brukes med nålen, kan du begynne å sy.
- Hvis den valgte stingplaten ikke er egnet for nålen, vises en feilmelding, og start av maskinen hindres automatisk.

### 2.11 Træing

### Træ overtråd

#### Forberede træing

- > Stikk skumgummiskive på snelleholderen.
- > Stikk trådsnellen på snelleholderen slik at tråden vikles av med klokken.
- > Sett på passende snellestopper.
- > Slå på maskinen, og vent til den er startet.
- > Løft nålen og syfoten.

#### Før tråden til nålen

- > Hold fast tråden med den ene hånden mellom snellen og den bakre trådføreren (1). Ta tak i enden på tråden med den andre hånden, og hold den lett strammet mens du følger anvisningene nedenfor.
- > Før tråden i pilretning gjennom trådspenningen (2).

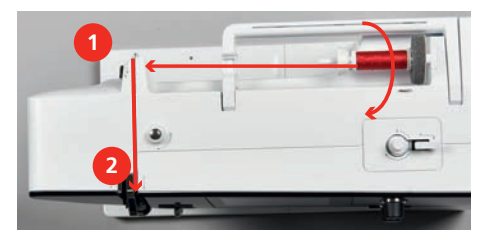

> Før tråden ned og rundt trådgiverdekselet (3) og opp.

> Legg tråden i trådgiveren (4).

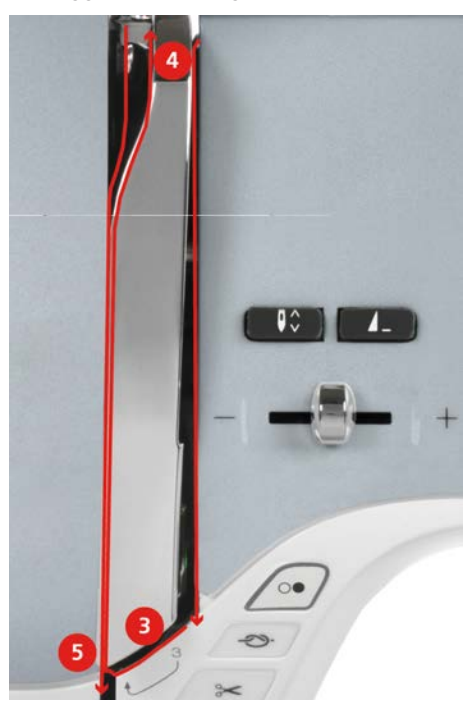

- > Før tråden nedover igjen (5).
- > Først nå slipper du tråden.
- > Slå av maskinen.

### Træ i nålen

> Tråden føres gjennom føringene (6/7) ovenfor syfoten.

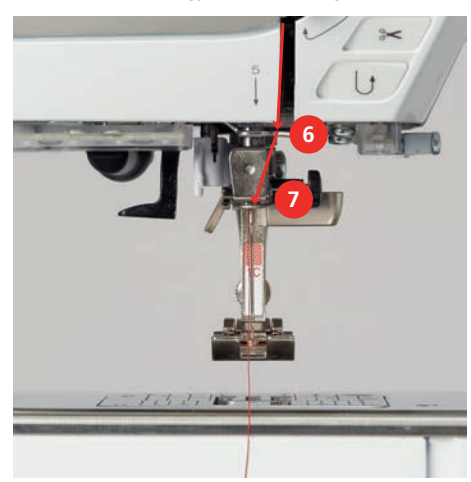

> Trykk den halvautomatiske itræingsarmen (8) halvveis ned, hold den der og trekk tråden mot venstre bak den grå itræingsfingeren/kroken (9).

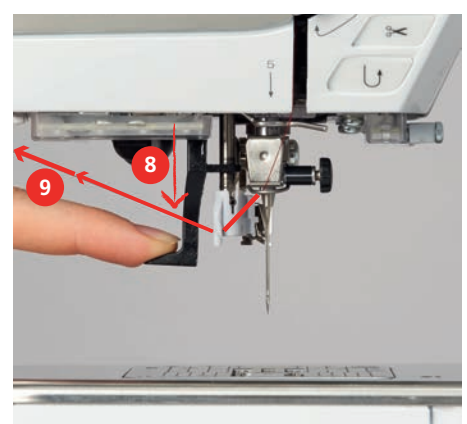

- > Før tråden fra venstre mot høyre foran den grå itræingsfingeren/kroken (11).
- > Trykk itræingsarmen ned til den stopper (10).
- > Trekk tråden fra venstre mot høyre (11) gjennom itræingsåpningen (12) til den festes i trådkroken.
- > Dra tråden fra baksiden og over trådkutteren (13) og kutt den av.

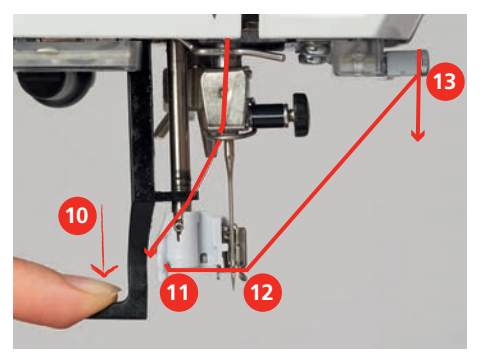

- > Slipp itræingsarmen.
  - Tråden skyves gjennom nåløyet.
- > Trekk trådløkken (14) bakover helt til trådenden er trukket gjennom nålen.

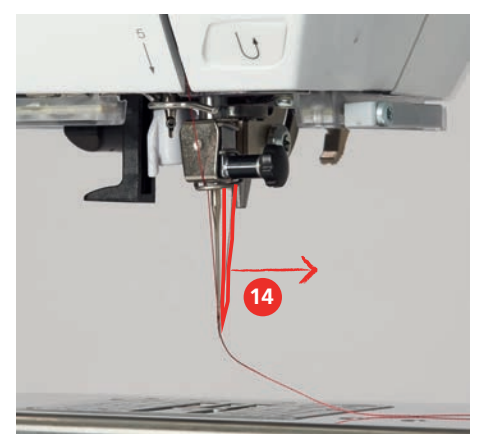

> Trekk tråden under syfoten og bort til trådkutteren (15), og kutt den.

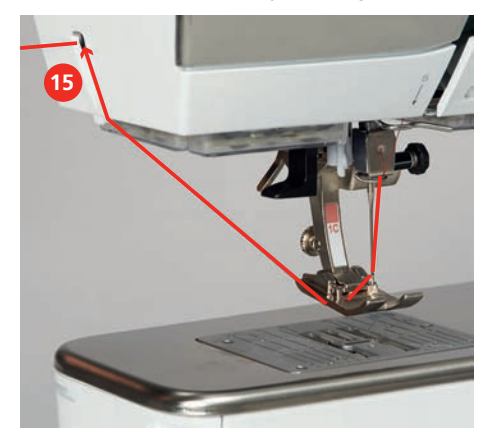

### Træing av tvillingnål

Forutsetning:

- Tvillingnål er montert.
- > Før første tråd i pilretning på høyre side av trådspenningsskiven (1).
- > Før annen tråd i pilretning på venstre side av trådspenningsskiven (1).

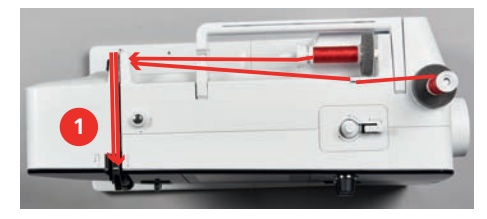

- > Før første og annen tråd til trådfører ovenfor nålen.
- > Træ første tråd for hånd i høyre nål.
- > Træ annen tråd for hånd i venstre nål.

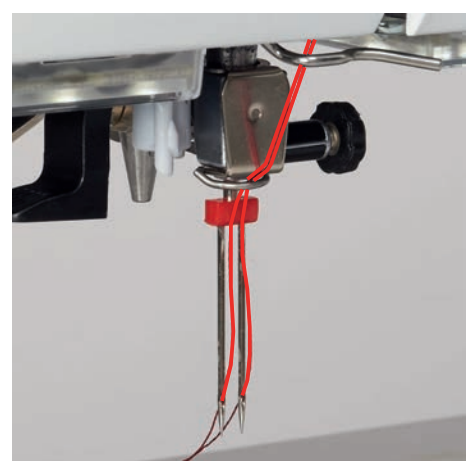

# Træing av trillingnål

Forutsetning:

- Trillingnålen er montert.
- > Sett skumgummiskive, trådsnelle og passende snellestopper på den liggende snelleholderen.
- > Sett skumgummiskive på den stående snelleholderen.
- > Sett på fylt spole.
- > Sett på passende snellestopper.
- > Sett på trådsnellen i motsatt retning av spolen.

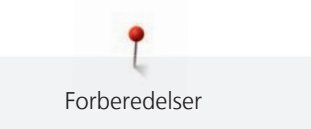

> Træ 3 tråder til øvre trådfører.

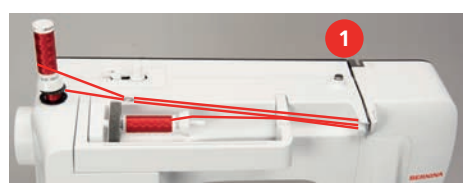

- > Før 2 tråder (stående snelleholder) forbi venstre side av trådspenningsskiven (1) og til trådføreren ovenfor nålen.
- > Før 1 tråd (liggende snelleholder) forbi høyre side av trådspenningsskiven (1) og til trådføreren ovenfor nålen.
- > Træ 1 tråd fra den stående snelleholderen i både venstre og høyre nål for hånd.
- > Træ tråd fra den liggende snelleholderen i den midtre nålen for hånd.

### Spoling av undertråd

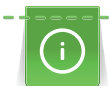

Undertråden kan også spoles opp i løpet av broderingen ved å bruke den senkbare snelleholderen.

Forutsetning:

- Skumgummiskive, trådsnelle og passende snellestopper er montert.
- > Stikk tom spole på spoleenheten slik at spolenes sensoroverflater i sølv peker nedover.

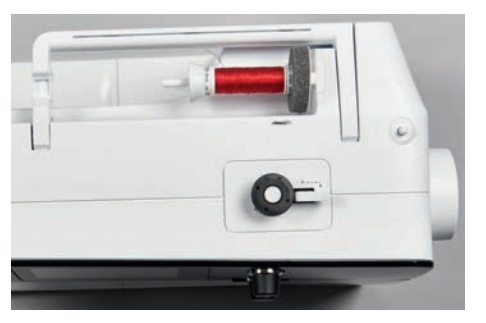

- > Før tråden mot venstre inn i bakre trådfører (1).
- > Før tråden med urviseren rundt spoleforspenningen (2).
- > Vikle tråden med urviseren 2–3 ganger rundt den tomme spolen (3).
- > Dra tråden over trådkutteren ved koblingsspaken (4) og kutt den av.

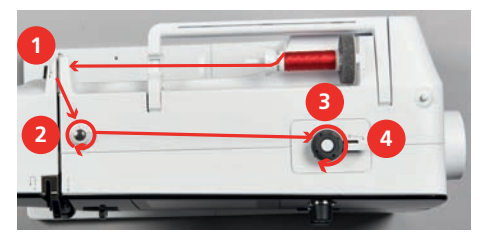

> Trykk koblingsspaken (5) mot spolen.

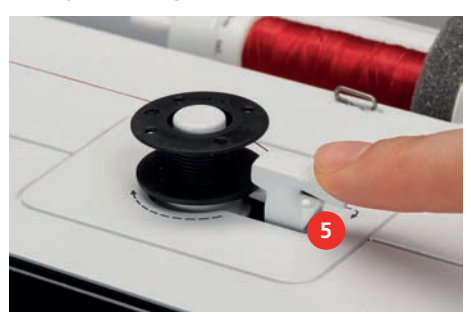

- Maskinen spoler og skjermen for spoling vises.
- > Spolehastigheten skal stilles inn.

- For å fortsette spolingen trykker du koblingsspaken på nytt mot spolen.
   Maskinen stopper spolingen automatisk når spolen er full.
- > Ta av spolen og dra tråden over trådkutteren ved koblingsspaken.

### Træ i undertråden

Forutsetning:

Forberedelser

- Nålen er hevet.
- Maskinen er slått av, og spolehusdekselet er åpent.
- > Trykk på utløserklinken på spolehuset (1).

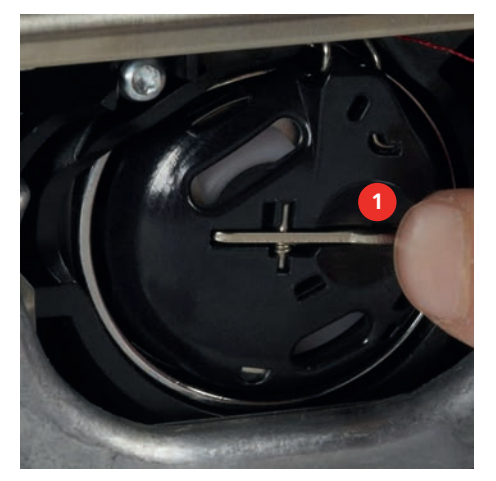

- > Fjern spolehuset.
- > Fjern spolen fra spolehuset.
- > Sett inn en ny spole slik at den sølvfargede sensorflaten peker bakover mot spolehuset.

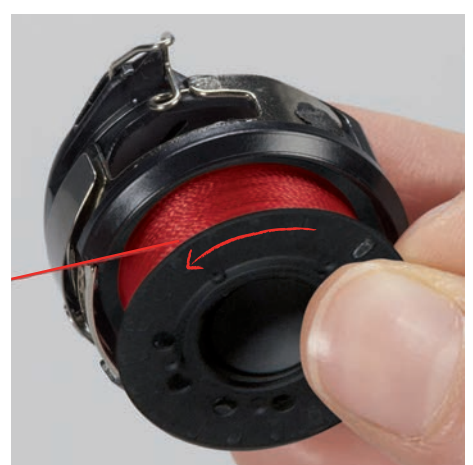

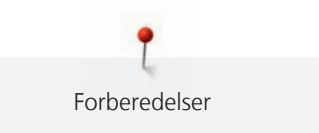

> Trekk inn tråden fra venstre i slissen (2).

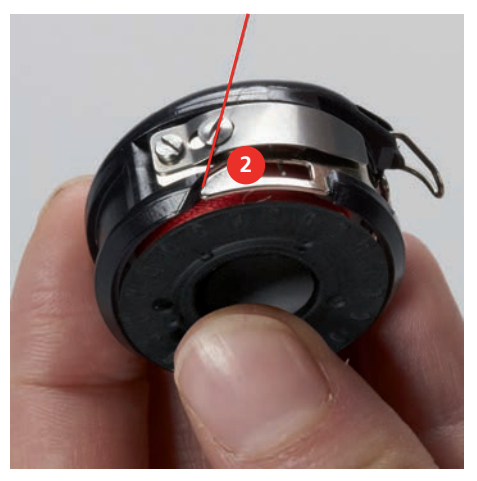

> Trekk tråden mot høyre under fjæren (3), før den under de to trådføringene (4) og trekk den opp.

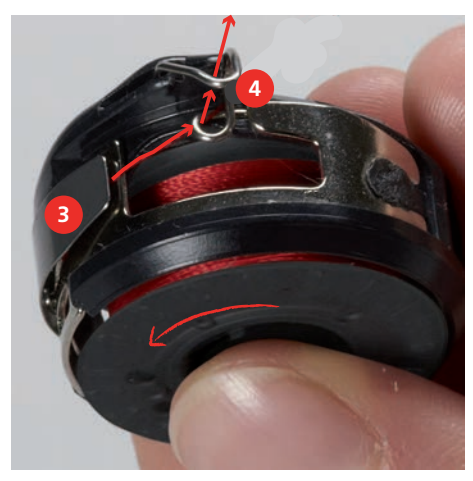

> For å sette den inn i maskinen må du holde spolehuset slik at trådføringen (5) peker oppover.

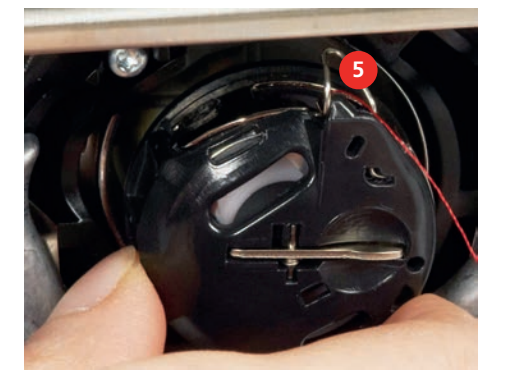

- > Sett inn spolehuset.
- > Trykk midt på spolehuset til det låses på plass.

> Trekk tråden gjennom strådkutteren (6) og kutt av.

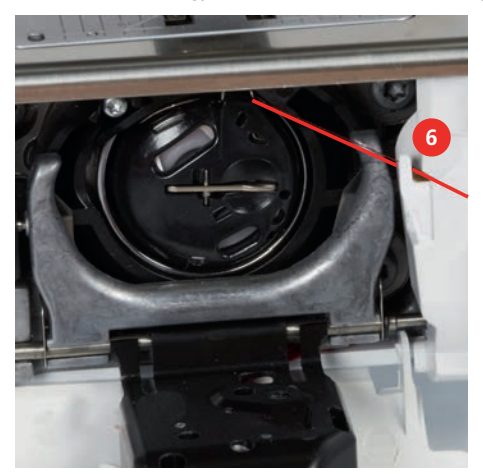

> Lukk griperdekselet.

### Undertrådmengde indikator

Når undertrådmengden blir kritisk lav, vises en animasjon i feltet «Undertråd» om at undertråden nesten er slutt.

0

> Trykk på «Undertråd» for å træ i undertråden som vist i animasjonen.

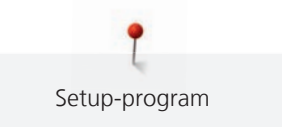

### 3 Setup-program

### 3.1 Syinnstillinger

### Innstille overtrådspenning

Endring av overtrådspenningen i oppsettprogrammet påvirker alle stingmønstrene. Innstillingen i oppsettet opprettholdes etter at maskinen har blitt avslått.

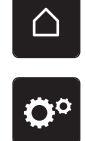

> Trykk på «Home».

> Trykk på «Oppsettprogram».

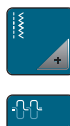

> Trykk på «Syinnstillinger».

> Trykk på «Stille inn overtrådspenning».

> Still inn overtrådspenningen.

### Innstilling av maksimal syhastighet

Med denne funksjonen kan den maksimale hastigheten stilles inn.

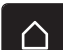

> Trykk på «Home».

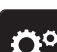

> Trykk på «Oppsettprogram».

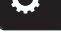

> Trykk på «Syinnstillinger».

> Trykk på «Maksimal syhastighet».

> Still inn maksimal hastighet.

### Innstilling av festesting

Når funksjonen er slått på, sys automatisk 4 festesting i begynnelsen av mønsteret etter trådkuttingen.

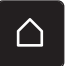

> Trykk på «Home».

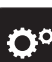

> Trykk på «Oppsettprogram».

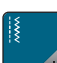

> Trykk på «Syinnstillinger».

> Slå «Festesting i begynnelsen av mønsteret» på eller av.

### Innstilling av svevehøyde for syfoten

Syfotens svevehøyde kan innstilles fra 0 til maks. 7 mm, alt etter stoffets tykkelse.

Innstilt svevehøyde = stofftykkelse + ønsket avstand mellom stoff og syfot i sveveposisjon.

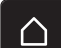

> Trykk på «Home».

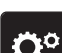

> Trykk på «Oppsettprogram».

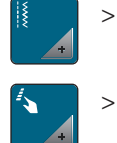

Trykk på «Syinnstillinger».

> Trykk på «Programmere knapper og ikoner».

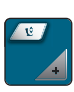

- > Trykk på «Programmere syfotens svevehøyde».
- > Still inn avstanden mellom stoff og syfot.

### Programmere knappen «Mønsterslutt»

Man kan innstille posisjonering av syfoten, trådkutting og automatisk festing.

- > Trykk på «Home».
- > Trykk på «Oppsettprogram».

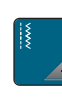

- > Trykk på «Syinnstillinger».
- > Trykk på «Programmere knapper og ikoner».
- 4....

3)

- > Trykk på «Programmere knappen Mønsterslutt».
- > Trykk på «Feste» for å aktivere den automatiske festingen.
- > Trykk på «Feste» igjen for å deaktivere den automatiske festingen.
- > Trykk på «Festesting fremover» for å stille inn festesting etter hverandre.
  - > Trykk på «Pluss» eller «Minus» for å stille inn antall festesting etter hverandre.
- > Trykk på «Festesting på stedet» for å stille inn 4 festesting på samme sted.
- ×
- > For å deaktivere den automatiske kuttingen av tråden eller festingen trykker du på «Automatisk trådkutter».
- > For å aktivere den automatiske kuttingen av tråden eller festingen trykker du en gang til på «Automatisk trådkutter».
- > Trykk på «Løft syfoten» for at syfoten skal bli stående nede etter festingen.
- > Trykk en gang til på «Løft syfoten» for at syfoten skal heves etter festingen.

### Programmere knappen «Trådkutter»

Automatisk festing før trådkutting kan stilles inn.

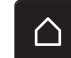

> Trykk på «Home».

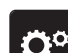

- > Trykk på «Oppsettprogram».
- > Trykk på «Syinnstillinger».

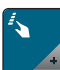

Trykk på «Programmere knapper og ikoner».

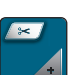

- > Trykk på «Programmere knappen trådkutter».
- > Trykk på «Feste» for å aktivere den automatiske festingen.
- > Trykk på «Feste» igjen for å deaktivere den automatiske festingen.

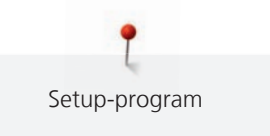

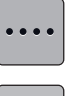

>

>

Trykk på «Festesting fremover» for å stille inn festesting etter hverandre.

> Trykk på «Minus» eller «Pluss» for å stille inn antall festesting.

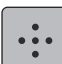

Trykk på «Festesting på stedet» for å stille inn 4 festesting på samme sted.

### Innstilling av syfotposisjon ved nålstopp nede

Når nålen er senket, kan 3 forskjellige syfotposisjoner velges: Syfot senket, syfot heves til sveveposisjon og syfot heves til maksimal høyde.

- > Trykk på «Oppsettprogram».

> Trykk på «Home».

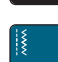

> Trykk på «Syinnstillinger».

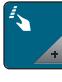

Trykk på «Programmere knapper og ikoner».

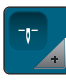

~

- Trykk på «Syfotposisjon ved nålstopp nede».
- > Velg ønsket syfotposisjon.

### Programmering av knappen «Retursying»

Man kan velge mellom «Retursøm» og «Stingnøyaktig retursøm».

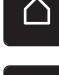

- > Trykk på «Home».
- > Trykk på «Oppsettprogram».
- 18
- > Trykk på «Syinnstillinger».
- > Trykk på «Programmere knapper og ikoner».

  - > Trykk på «Programmere knappen retursying».
- > Trykk på «Stingnøyaktig retursying» for å stille inn stingnøyaktig retursøm.
- J
- > Trykk på «Retursøm» for å stille inn retursøm.

### Programmering av fotpedal

Når ikonet «Nål oppe/nede» er aktivt, heves eller senkes nålen ved hæltrykk på pedalen. Som et alternativ kan syfoten posisjoneres, tråden kuttes og automatisk festing innstilles.

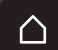

> Trykk på «Home».

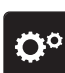

> Trykk på «Oppsettprogram».

Trykk på «Syinnstillinger». >

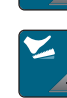

- Trykk på «Programmering av fotpedal».
- «Nål oppe/nede» er aktivert i grunninnstillingen.
- Hæltrykket på pedalen løfter eller senker nålen.

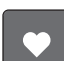

Trykk på «Programmere hæltrykk» for å programmere hæltrykket.

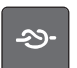

- Trykk på «Feste» for å deaktivere den automatiske festingen via hæltrykk. > Trykk en gang til på «Feste» for å aktivere den automatiske festingen via hæltrykk.
- Trykk på «Festesting fremover» for å stille inn festesting etter hverandre. >
- Trykk på «Minus» eller «Pluss» for å stille inn antall festesting. >

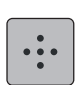

Trykk på «Festesting på stedet» for å stille inn 4 festesting på samme sted. >

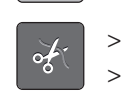

- Trykk på «Automatisk trådkutter» for å deaktivere automatisk trådkutting. Trykk en gang til på «Automatisk trådkutter» for å aktivere automatisk trådkutting via hæltrykk.
- Trykk på «Løft syfoten» for at syfoten skal bli stående nede via hæltrykk.
- > Trykk en gang til på «Løft syfoten» for at syfoten skal bli stående oppe via hæltrykk.

#### Broderiinnstillinger 3.2

### Innstille overtrådspenning

Endringer i overtrådspenningen i oppsettprogrammet gjør utslag på alle broderimotiver. Innstillingen i oppsettprogrammet beholdes etter at maskinen har blitt avslått.

Trykk på «Home». >

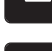

Trykk på «Oppsettprogram».

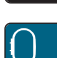

- > Trykk på «Broderiinnstillinger».
- Trykk på «Stille inn overtrådspenning». >
- > Still inn overtrådspenningen.

### Innstilling av maksimal broderihastighet

Med denne funksjonen kan maksimal hastighet reduseres.

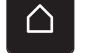

Trykk på «Oppsettprogram».

Trykk på «Home».

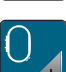

Trykk på «Broderiinnstillinger». >

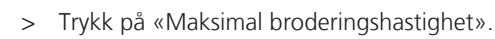

Still inn maksimal hastighet. >

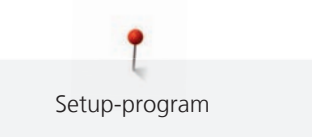

### Bestemme plassering av broderimotiv ved åpning

Som grunninnstilling vises åpnede broderimotiver alltid sentrert i broderirammen. Med bryteren «Gjenopprett lagret plassering av broderimotiv» er det mulig å stille inn at broderimotivet skal åpnes på det stedet i broderirammen der det er lagret i BERNINA-broderiprogrammet.

> Trykk på «Home».

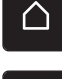

> Trykk på «Oppsettprogram».

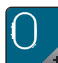

> Trykk på «Broderiinnstillinger».

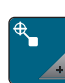

- > Trykk på «Sentrere broderimotiv».
- > For å åpne broderimotivet på det lagrede stedet setter du bryteren «Gjenopprett plassering av broderimotiv» på «I».
  - > For å åpne broderimotivet sentrert i broderirammen setter du bryteren «Gjenopprett plassering av broderimotiv» på «O».

### Justere broderirammen

Justering av broderirammen vil si at nålen avstemmes mot broderirammens midtpunkt.

Forutsetning:

- Broderimodulen er koblet til.
- Broderirammen med det aktuelle broderimønsteret er montert.
- > Trykk på «Home».

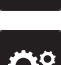

> Trykk på «Oppsettprogram».

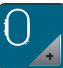

>

>

Trykk på «Broderiinnstillinger».

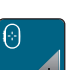

- Trykk på «Justere broderirammen».
- Beveg nålen nøyaktig til midten av mønsteret med pilknappene på skjermen.

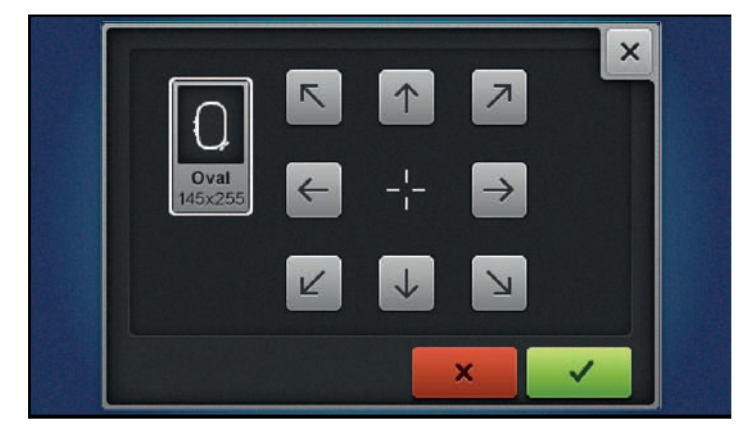

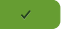

> Trykk på «Bekreft» for lagre justeringen.

### Innstilling av stofftykkelse

Når stofftykkelsen f.eks. med frotté er mer enn 4 mm, anbefales det å velge 7,5 mm eller 10 mm. Jo tykkere stoffet er, desto saktere broderer maskinen. Når maskinen slås av, tilbakestilles endringene til grunninnstillingen 4 mm.

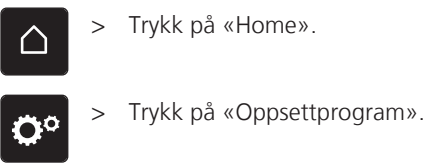

>

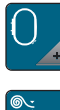

Trykk på «Broderiinnstillinger».

> Trykk på «Innstilling av stofftykkelse».

> Velg stofftykkelse.

### Slå trådfjerning på/av

For å trekke trådenden opp og ut av stoffet etter at tråden er kuttet, må funksjonen være på. Ved broderimotiv med lange sting lønner det seg å slå av funksjonen trådfjerning. Dersom avstanden mellom syfoten og broderirammen er for liten, vil ikke funksjonen utføres.

> Trykk på «Home».

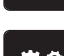

> Trykk på «Oppsettprogram».

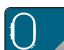

> Trykk på «Broderiinnstillinger».

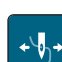

> Trykk på «Trådfjerning».

> Slå trådfjerning på/av.

### Innstilling av festesting

Broderimotiver kan være programmert med eller uten festesting. Er festesting programmert, blir disse brodert. Når broderimotiver er programmert med festesting, kan festestingene fjernes ved hjelp av BERNINA broderiprogramvare.

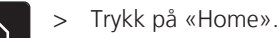

> Trykk på «Oppsettprogram».

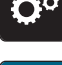

Trykk på «Broderiinnstillinger».

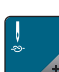

> Trykk på «Festesting».

- For å slå av festesting i begynnelsen, slår du av bryteren i det øvre området.
   Er ingen festesting programmert, blir de ikke brodert.
- For å slå på festesting i begynnelsen, slår du på bryteren i det øvre området.
   Er ingen festesting programmert, blir de føyet til og brodert.

>

- For å slå av festesting på slutten, slår du av bryteren i det nedre området.
- Er ingen festesting programmert, blir de ikke brodert.
- For å slå på festesting på slutten, slår du på bryteren i det nedre området.
   Er ingen festesting programmert, blir de føyet til og brodert.

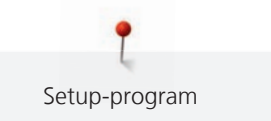

### Innstille trådkutting

Trådkuttingsinnstillingene kan tilpasses etter egne behov. Slå av trådkutting før trådskifte (1), eller tilpass lengden på det forbindende stinget (3). Maskinen kutter forbindelsestråden automatisk på innstilt lengde. Still først inn hvilken lengde forbindelsesstingene skal kuttes på, og velg deretter broderimotivet.

i

Lengden på forbindelsestråden kan stilles inn fra 1 mm til 15 mm, grunninnstillingen ligger på 6 mm. Det betyr at alle forbindelsessting over 6 mm kuttes automatisk. Reduserer man verdien til 1 mm, fører det til flere trådkuttinger, broderingstiden øker og på stoffets underside ser man flere løse trådender, spesielt hvis også funksjonen trådfjerning er aktivert. På oversiden fins det derfor ingen eller svært korte forbindelsessting, noe som fører til et vakkert broderibilde. Å redusere lengden på trådkuttet til 1 mm er først og fremst fordelaktig ved brodering av tekst hvor det som regel oppstår veldig korte trådstrenger. Spesielt når begge sidene av broderimotivet er synlig kan det være lurt ikke å redusere lengden på trådkuttet like mye, slik at det ikke dannes for mange løse tråder på undersiden som sys fast underveis og blir vanskelige å fjerne.

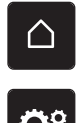

> Trykk på «Home».

> Trykk på «Oppsettprogram».

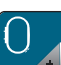

Trykk på «Broderiinnstillinger».

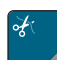

Trykk på «Trådkuttingsinnstillinger».

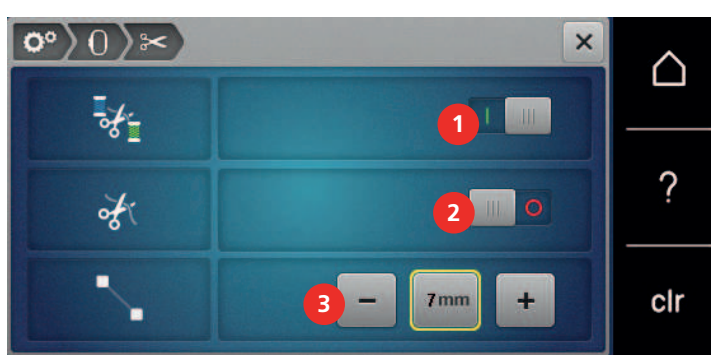

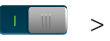

For å slå av den automatiske trådkuttingen før et trådskift, trykker du på bryteren i det øvre området på skjermen (1).

- > For å slå på den automatiske trådkuttingen før et trådskift, trykker du en gang til på bryteren i det øvre området på skjermen (1).
- > For at maskinen skal stoppe etter ca. 7 sting, slik at resttråden kan kuttes for hånd, trykker du på bryteren i det midtre området på skjermen (2).
- > For at maskinen ikke skal stoppe for manuell trådkutting, trykker du en gang til på bryteren i det midtre området på skjermen (2).
- > For å stille inn fra hvilken lengde forbindende sting skal kuttes, trykker du på «Minus» eller «Pluss» (3).

### Skifte måleenhet

Måleenheten i broderimodus kan skiftes fra mm til tommer. Standardinnstilling er mm.

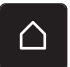

> Trykk på «Home».

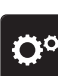

> Trykk på «Oppsettprogram».

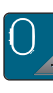

> Trykk på «Broderiinnstillinger».

- > Trykk på «Måleenhet».
- > Trykk på «inch» for å vise mål i broderimodus i tommer.
- > Trykk på «mm» for å vise mål i broderimodus i millimeter.

### 3.3 Velge egne innstillinger

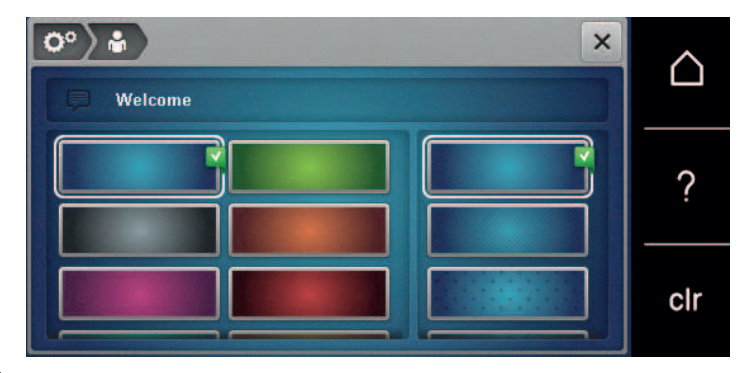

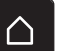

>

Trykk på «Home».

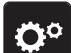

> Trykk på «Oppsettprogram».

- > Trykk på «Personlige innstillinger».
- > Velg ønsket skjermfarge og bakgrunn.
- > Trykk på tekstfeltet over fargeinnstillingene.
- > Skriv inn og bekreft velkomstteksten.

### 3.4 Overvåkningsfunksjoner

### Innstille overtrådsovervåkning

> Trykk på «Oppsettprogram».

> Trykk på «Home».

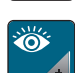

\_111\_\_\_

30

> Trykk på «Overvåkingsfunksjoner».

> For å slå av overtrådindikatoren trykker du på bryteren i det øvre området på skjermen.

> For å slå på overtrådindikatoren trykker du en gang til på bryteren.

### Innstille undertrådsovervåkning

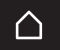

> Trykk på «Home».

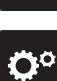

> Trykk på «Oppsettprogram».

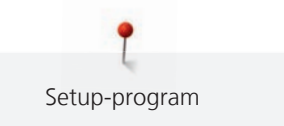

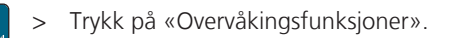

Ő

 $\cap$ 

> For å slå av undertrådindikatoren trykker du på bryteren i det nedre området på skjermen.
> For å slå på undertrådindikatoren trykker du en gang til på bryteren.

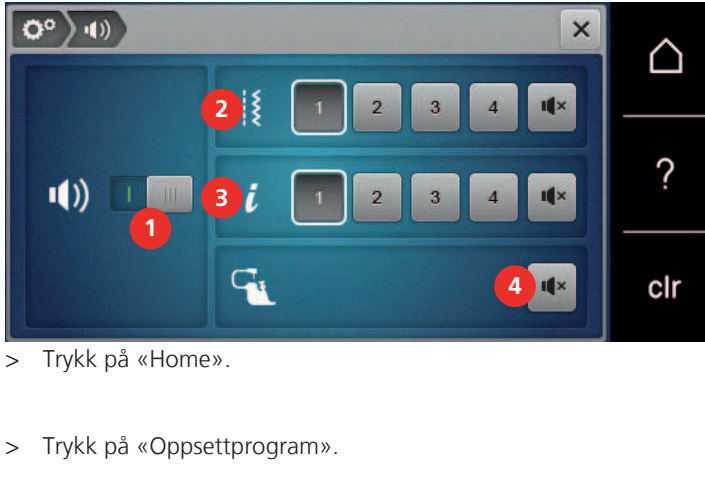

### 3.5 Innstille lydsignal

Trykk på «Lydinnstillinger».
 Trykk på bryteren (1) for å slå lyden generelt på eller av.
 For å slå av lyden for valg av stingmønster trykker du i området (2) «Slå lyd på/av».
 For å stille inn lyden for valg av stingmønster trykker du på «1 – 4» i området (2).
 For å slå av lyden for valg av funksjoner trykker du i området (3) «Slå lyd på/av».
 For å slå av lyden for valg av funksjoner trykker du jå «1 – 4» i området (3).
 For å slå av lyden for bruk av BSR-moduser trykker du i området (4) «Slå lyd på/av».

### 3.6 Maskininnstillinger

### Velge språk

> Trykk på «Home».

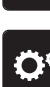

> Trykk på «Oppsettprogram».

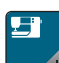

> Trykk på «Maskininnstillinger».

- Trykk på «Språkvalg».
- > Trykk på ønsket språk.

### Innstille lysstryrke på skjermen

Lysstyrken på skjermen kan tilpasses etter eget behov.

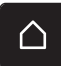

> Trykk på «Home».

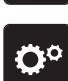

> Trykk på «Oppsettprogram».

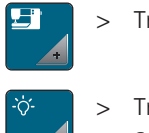

Trykk på «Maskininnstillinger».

- > Trykk på «Innstillinger for skjerm».
  - > Still inn lysstyrken på skjermen i det øvre området av skjermen.

### Innstille sylys

Styrken til sylyset kan tilpasses etter eget behov.

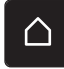

> Trykk på «Home».

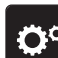

Trykk på «Oppsettprogram».

**-**

> Trykk på «Maskininnstillinger».

- -``;-+
- > Trykk på «Innstillinger for skjerm».
- > Still inn lysstyrken på sylyset i det nedre område av skjermen.
- > Trykk på bryteren for å slå av sylyset.
- > Trykk en gang til på bryteren for å slå på sylyset.

### Kontroll av samlet antall sting

Det totale stingantallet for maskinen og antall sting siden forrige service som ble utført av BERNINAforhandleren, vises.

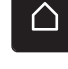

> Trykk på «Home».

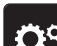

> Trykk på «Oppsettprogram».

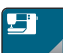

- Trykk på «Maskininnstillinger».
- ()
- > Trykk på «Informasjon».
- > Trykk på «Fastvare- og maskinvareinformasjon».

### Innføre forhandlerdata

Kontaktopplysningene til BERNINA-forhandleren kan angis.

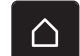

> Trykk på «Home».

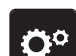

> Trykk på «Oppsettprogram».

> Trykk på «Maskininnstillinger».

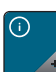

> Trykk på «Informasjon».

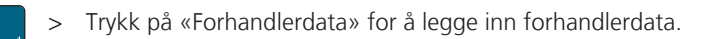

> Trykk på «Navn» for å legge inn navnet til BERNINA-forhandleren.

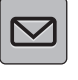

> Trykk på «Adresse» for å legge inn adressen til BERNINA-forhandleren.

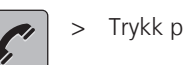

>

Trykk på «Telefonnummer» for å legge inn telefonnummeret til BERNINA-forhandleren.

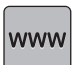

Trykk på «E-postadresse» for å legge inn nettadresssen eller e-postadressen til BERNINA-forhandleren.

### Lagre servicedata

Servicedataene om gjeldende tilstand for maskinen kan lagres på BERNINA USB-minnepinnen og gjøres tilgjengelig for BERNINA-forhandleren.

- > Stikk en USB-minnepinne med tilstrekkelig ledig lagringsplass inn i maskinens USB-utgang.
- > Trykk på «Home».

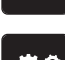

> Trykk på «Oppsettprogram».

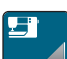

Trykk på «Maskininnstillinger».

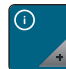

> Trykk på «Informasjon».

- > Trykk på «Servicedata».
- > Trykk på «Eksportere servicedata».
  - Ikonet «Eksportere servicedata» får en hvit ramme.
- > Når den hvite rammen ikke lenger vises, kan du fjerne USB-minnepinnen.

### Gjenopprette grunninnstillinger

**OBS:** Med denne funksjonen slettes alle individuelle innstillinger.

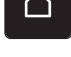

> Trykk på «Home».

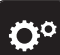

Trykk på «Oppsettprogram».

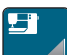

> Trykk på «Maskininnstillinger».

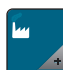

> Trykk på «Fabrikkinnstilling».

- **E** > For å gjenopprette grunninnstillingene for syinnstillingene trykker du på «Grunninnstilling sying» og bekrefter.
- **Ou** > For å gjenopprette grunninnstillingene for broderiinnstillingene trykker du på «Grunninnstilling brodering» og bekrefter.
- For å gjenopprette alle grunnstillingene trykker du på «Grunninnstilling maskin», bekrefter og starter maskinen på nytt.

### Slette egne data

Mønstre som ikker trengs lenger, kan slettes, slik at det blir plass til nye mønstre.

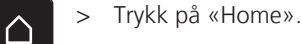

> Trykk på «Oppsettprogram».

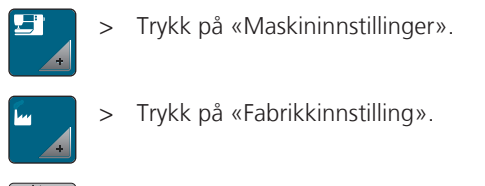

- > For å slette alle dataene fra det egne minnet trykker du på «Slette data fra eget minne» og bekrefter.
- > For å slette alle broderimotiv fra det egne minnet trykker du på «Slette egne broderimotiver» og bekrefter.

### Slette sømmer på BERNINA USB-brikke

Når det er lagret mønster eller motiver på BERNINA USB-minnepinnen som ikke lenger trengs, kan disse kobles til maskinen og dataene slettes.

- > Stikk BERNINA USB-minnepinnen inn i maskinens USB-utgang.
- > Trykk på «Home».

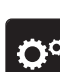

G

> Trykk på «Oppsettprogram».

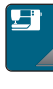

> Trykk på «Maskininnstillinger».

Ĩ.

Trykk på «Fabrikkinnstilling».

🧯 📄 > Trykk på «Slette USB-minnepinne» og bekreft.

### Kalibrere knapphullsfot med slede #3A

Knapphullsfot med slede #3A og maskinen er tilpasset til hverandre og må bare brukes sammen.

Forutsetning:

- Knapphullsfot med slede #3A er montert.
- Nålen er ikke trædd.
- > Trykk på «Home».
- > Trykk på «Oppsettprogram».

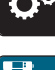

> Trykk på «Maskininnstillinger».

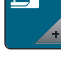

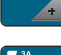

Trykk på «Vedlikehold/oppdatering».

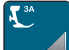

>

Trykk på «Kalibrere knapphullsfot med slede #3A».

Trykk på knappen «Start/stopp» for å starte kalibreringen.
 Når kalibreringen er avsluttet, vises resultatet på skjermen.

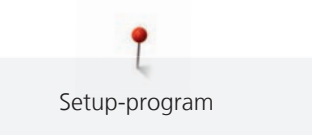

### Pakke ned broderimodul

Broderimodulens broderiarm må ikke skyves for hånd. For at broderimodulen skal kunne oppbevares i originalemballasjen, må broderiarmen først settes i nedpakkingsposisjon.

Forutsetning:

- Broderimodul er tilkoblet maskinen.
- > Trykk på «Home».

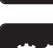

 $\triangle$ 

> Trykk på «Oppsettprogram».

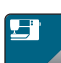

> Trykk på «Maskininnstillinger».

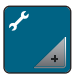

>

Trykk på «Vedlikehold/oppdatering».

> Trykk på «Nedpakkingsposisjon».

> Følg instruksene på skjermen.

## 4 Systeminnstillinger

### 4.1 Anvende bruksanvisning

Veiledningen gir informasjon og forklaring på forskjellige områder innen sying, brodering og de forskjellige sømmene.

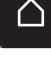

> Trykk på «Home».

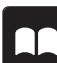

> Trykk på «Veiledning».

> Velg ønsket emne for å få informasjon.

### 4.2 Anvende sømkonsulent

Sømveilederen informerer om hjelp til valg av syprosjekter. Etter inntasting av stoff og ønsket syprosjekt vises f.eks. forslag til egnet nål og syfot.

> Trykk på «Home».

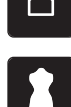

- Trykk på «Sømkonsulent».
- Velg stoffet du skal sy på.
- > Velg syprosjekt.
- > Trykk på «Bekreft».
  - Innstillingene blir tilpasset.

### 4.3 Bruk av eco-modus

Ved lengre avbrudd i arbeidet kan maskinen settes i sparemodus. Sparemodus fungerer også som barnesikring. Det er da ikke mulig å velge noe på skjermen, og maskinen kan ikke startes.

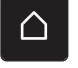

> Trykk på «Home».

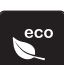

- > Trykk på «eco-modus» for å slå på sparemodus.
  - Skjermen blir mørk. Strømforbruket minsker og lyset slukkes.
- > Trykk en gang til på «eco-modus» for å slå av sparemodus.

### 4.4 Anvende hjelp

- > Åpne hjelpevinduet i det skjermbildet der du trenger hjelp.
- > Trykk på «Hjelp» for å starte hjelpemodusen.
- > Trykk på feltet på skjermen der det trengs en hjelpefunksjon.

### 4.5 Med «clr» kan alle endringer forkastes

Alle endringene i stingmønstre og motiver kan tilbakestilles til grunnstilling. Unntatt er motiver eller sømmer som er lagret i det egne minnet, og overvåkingsfunksjoner.

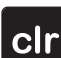

> Trykk på «Slette innstillinger».

### 5 Kreativ sying

| 5.25<br>50<br>1C | 2.50 • C      |   | 2 2 2 2 | × × | $\bigtriangleup$ |
|------------------|---------------|---|---------|-----|------------------|
| 70<br>9mm<br>9mm |               |   |         | A   | ?                |
|                  | +             | 2 |         | ₩   | clr              |
| 1                | «Nyttesømmer» |   |         | 4   | «Knapphull»      |
| 2                | «Dekorsømmer» |   |         | 5   | «Quiltesømmer»   |
| 3                | «Alfabet»     |   |         | 6   | «Eget minne»     |

### 5.1 Oversikt utvalgsmeny søm

### Velge søm

- > Velg stingmønster, alfabet eller knapphull.
- > Sveip oppover i området for nyttesting, alfabet eller knappehull for å se flere stingmønstre.
- > Trykk på «Forstørre/forminske vindu» (1) for å forstørre visningen.

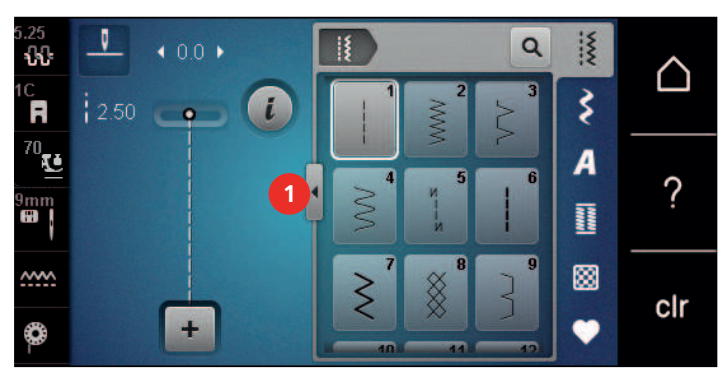

- > Trykk en gang til på «Forstørre/forminske vindu» for å forminske visningen.
- > For å velge stingmønster ved å angi sømnummer trykker du på «Valg av søm etter nummer».

### 5.2 BERNINA Overtransport

Med BERNINA overtransportør transporteres stoffet samtidig ovenfra og nedenfra. Dermed kan selv glatte, tynne stoffer transporteres jevnt og nøyaktig. Striper og ruter kan avstemmes perfekt mot hverandre med jevn transport.

BERNINA overtransportør brukes framfor alt til følgende syprosjekter:

- Sying: All sying av vanskelige stoffer som f.eks. falder, glidelås.
- Patchwork: For eksakte striper, blokker og pyntesøm med opp til 9 mm stingbredde.
- Applikasjoner: Påsying av bånd og kanting med skråbånd.

Stoffer som er vanskelige å arbeide med:

- Fløyel, vanligvis i loretningen.
- Frotté.

Q

- Jersey, særlig på tvers av masken.
- Fuskepels eller fuskepels med belegg.
- Fiberpels/fleece.

- Vatterte stoffer.
- Stripe- og rutemønster.
- Gardinstoffer med rapportmønster.

Stoffer som ikke glir:

• Kunstskinn, belagte stoffer (optimalt med spesialtilbehør Sikksakk-syfot med glidesåle #52D).

### 5.3 Regulere hastighet

Med hastighetsregulatoren kan hastigheten tilpasses trinnløst.

- > Reduser hastigheten ved å skyve hastighetsregulatoren mot venstre.
- > Øk hastigheten ved å skyve hastighetsregulatoren mot høyre.

#### 5.4 Innstille overtrådspenning

Grunninnstillingen av overtrådspenningen skjer automatisk når man velger et stingmønster eller et broderimotiv.

Overtrådspenningen innstilles optimalt i BERNINA fabrikken der maskinen sys inn. Der brukes Metrosene-/ Seralon-tråd med tykkelse 100/2 (Mettler) som over- og undertråd.

Benyttes annen sy- og broderitråd, kan det oppstå avvik fra den optimale overtrådspenningen. Tilpass overtrådspenningen individuelt med sy- eller broderiprosjekt og ønsket søm eller motiv.

Jo høyere overtrådspenningen er innstilt, desto strammere spennes overtråden og undertråden trekkes lenger inn i stoffet. Er overtrådspenningen lav, spennes overtråden mindre og undertråden trekkes ikke så langt inn i stoffet.

Endringer i overtrådspenningen gjør utslag på respektive stingmønstre og alle broderimotiver. Permanente endringer av overtrådspenningen for symodusen (se side 47) og for broderimodusen (se side 50) kan foretas i oppsettprogrammet.

Forutsetning:

l oppsettprogrammet er overtrådspenningen endret.

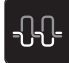

>

Trykk på «Overtrådspenning». Still inn overtrådspenningen.

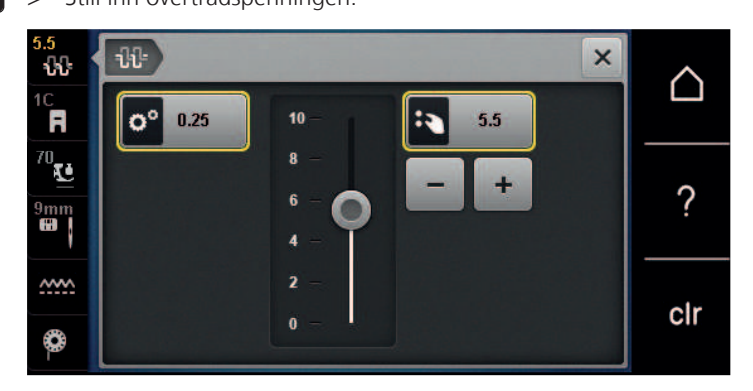

- > For å tilbakestille endringene til grunninnstilling trykker du på ikonet med gul ramme til høyre.
- > For å tilbakestille endringene i oppsettprogrammet til grunninnstilling, trykker du på ikonet med gul ramme til venstre.

### 5.5 Redigere søm

### Endre stingbredde

- > Du reduserer stingbredden ved å vri «øvre multifunksjonsknapp» til venstre.
- > Du øker stingbredden ved å vri «øvre multifunksjonsknapp» til høyre.

> Trykk på «Stingbredde» (1) for å åpne andre innstillingsmuligheter.

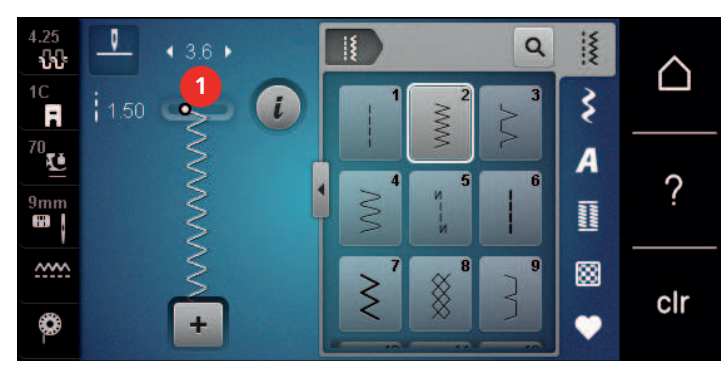

### **Endre stinglengde**

- > Du reduserer stinglengden ved å vri «nedre multifunksjonsknapp» til venstre.
- > Du øker stinglengden ved å vri «nedre multifunksjonsknapp» til høyre.
- > Trykk på «Stinglengde» (1) for å åpne flere innstillingsmuligheter.

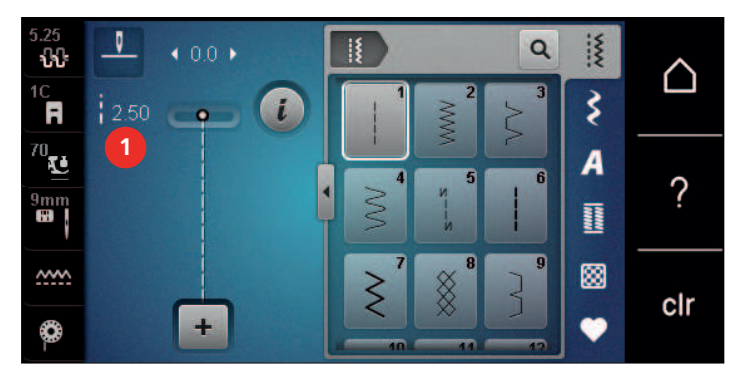

### Korrigere balanse

Forskjellige stoffer, tråder og innlegg kan påvirke de programmerte stingmønstrene, slik at de ikke sys korrekt. Med den elektroniske balansen kan disse avvikene korrigeres og derved kan stingmønstrene tilpasses stoffet optimalt.

- > Velg stingmønster eller alfabet.
- > Sy stingmønsteret.
- > Trykk på «i-dialog».

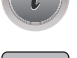

- > Trykk på «Balanse».
  - En forhåndsvisning av stingmønsteret åpnes.

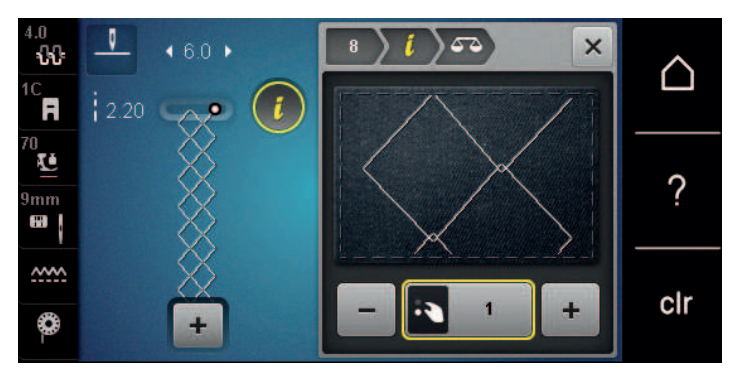

> For å korrigere stingmønsteret på langs må du vri «nedre multifunksjonsknapp» helt til forhåndsvisningen av stingmønsteret stemmer overens med det sydde stingmønsteret på stoffet.

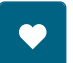

- Endrede balanseinnstillinger kan lagres for hvert sting i «Eget minne».
- > Endrede balanseinnstillinger gjelder bare til du trykker på «Slette innstillinger» eller maskinen blir slått av.

#### Innstille mønsterrepetisjon

Stingmønstre kan repeteres opptil 99 ganger.

- > Velg stingmønster eller alfabet.
- > Trykk på «i-dialog».

Trykk på «Bekreft».

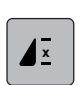

> Trykk på «Mønsterrepetisjon».

- > Tast inn ønsket antall stingmønster.
- × ×

>

> Trykk lenge på «Mønsterrepetisjon» for å slå av stingmønsterrepetisjonen.

#### Speilvende søm

- > Velg stingmønster eller alfabet.
- > Trykk på «i-dialog».

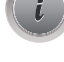

> Trykk på «Speilvende venstre/høyre» for å speile stingmønsteret fra venstre mot høyre.

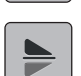

>

Trykk på «Speilvende oppe/nede» for å speile stingmønsteret i syretningen.

#### Endre sømlengde

Lengden på stingmønsteret kan økes eller minskes.

> Velg stingmønster eller alfabet.

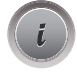

> Trykk på «i-dialog».

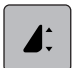

>

>

Trykk på «Endre stinglengde».

> Still inn lengden på stingmønsteret.

#### Innstille stingtellerfunksjon

Stingtellerfunksjonen kan ikke stilles inn for alle stingmønstre. Velger man for eksempel Vaffelsøm nr. 8, kan stingtellerfunksjonen ikke brukes.

> Velg stingmønster.

Trykk på «i-dialog».

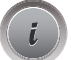

• 123 REC

U

> Trykk på «Programmere lengde med stingteller».

> Sy ønsket lengde.

> Trykk på knappen «Retursying».

- Visningen skifter til «Auto» og valgt stingmønster med ny lengde er lagret til maskinen slås av.

#### Sy stingmønster med forsterket rettsøm

For å oppnå en penere effekt kan stingmønstre sys med forsterket rettsøm. Ikke alle stingmønstre kan sys med forsterket rettsøm.

- > Velg stingmønster.
- > Trykk på «i-dialog».

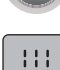

>

Trykk på «Forsterket sting».

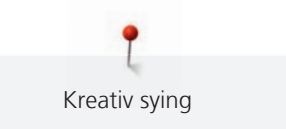

### Retursøm

(0)

≶≈

+

- > Velg stingmønster eller alfabet.
- > For å straks koble om til retursying ved å trykke på knappen «Retursying» må nålstopp nede (permanent) stilles inn.
- > For å sy et ekstra sting fremover før omkobling til retursying, må nålposisjonen oppe (permanent) stilles inn.
- > Trykk på knappen «Retursying» og hold den inne.

### **Permanent retursying**

- > Velg stingmønster eller alfabet.
- > Trykk på «i-dialog».
- Trykk på «Retursøm» for permanent retursying.
   Maskinen syr bakover helt til «Retursøm» trykkes på nytt.

### Stingnøyaktig retursying

- > Velg stingmønster eller alfabet.
- > Trykk på «i-dialog».
- > Trykk på «Stingnøyaktig retursying» for å sy de siste 200 innstikkene stingnøyaktig bakover.

### 5.6 Kombinere sømmer

### **Oversikt kombinasjonsmodus**

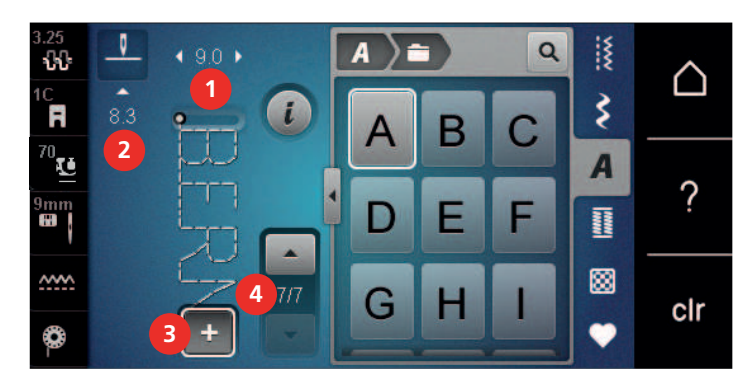

- 1 «Stingbredde»
- 2 «Stinglengde»

- 3 «Kombinasjonsmodus/enkeltmodus»
- 4 Enkelt stingmønster innen kombinasjonen

### Lage stingmønsterkombinasjoner

I kombinasjonsmodus kan stingmønstre og alfabeter stilles sammen etter egne ønsker. Gjennom kombinasjonen av foretrukne alfabetbokstaver kan for eksempel teksten BERNINA opprettes.

> Trykk på «Kombinasjonsmodus/enkeltmodus».

> Velg ønsket stingmønster.

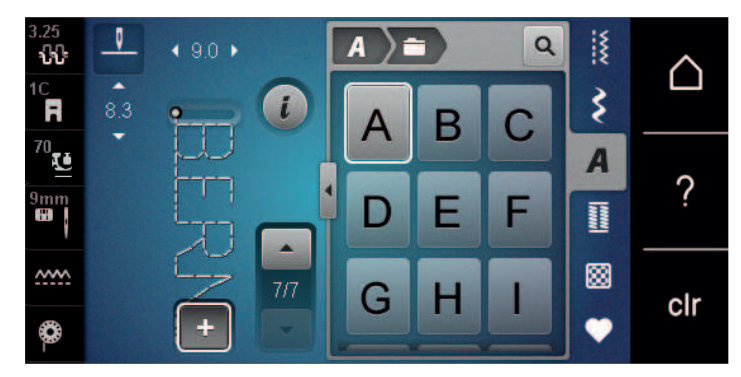

> For å gå tilbake til enkeltmodus trykker du en gang til på «Kombinasjonsmodus/enkeltmodus».

### Lagre sømkombinasjon

For å kunne gå tilbake til individuelt innstilte stingmønsterkombinasjoner, kan disse lagres i arkivet «Eget minne».

Forutsetning:

- En stingmønsterkombinasjon er opprettet. •
- Trykk på «Eget minne». >
- Trykk på «Lagre stingmønstre». >
- Trykk på «Bekreft» for å lagre stingmønsterkombinasjonen. >

### Laste sømkombinasjon

+ Trykk på «Kombinasjonsmodus/enkeltmodus». >

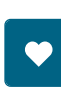

- Trykk på «Eget minne». >
- Trykk på «Laste stingmønsterkombinasjon». >
- Velg stingmønsterkombinasjon. >

### Skrive over sømkombinasjon

Forutsetning:

- En stingmønsterkombinasjon er opprettet. ٠
- Trykk på «Eget minne». >

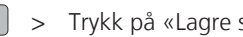

- Trykk på «Lagre stingmønstre».
- Velg stingmønsterkombinasjon som skal overskrives. >
- Trykk på «Bekreft» for å overskrive stingmønsterkombinasjonen. >

### Slette sømkombinasjon

Forutsetning:

En stingmønsterkombinasjon er opprettet. •

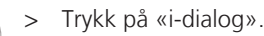

Trykk på «Bearbeide hele kombinasjonen». >

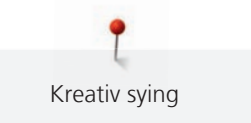

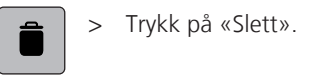

> Trykk på «Bekreft».

### Redigere stingmønstre enkeltvis

Forutsetning:

- En stingmønsterkombinasjon er opprettet.
- > For å velge et enkelt stingmønster trykker du på den ønskede posisjonen (1) i stingmønsterkombinasjonen.

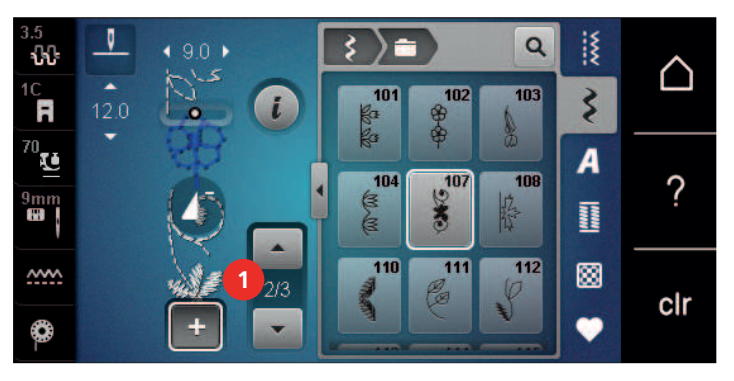

i

>

Trykk på «i-dialog» for å bearbeide et enkelt stingmønster.

### Slette enkelt søm

Forutsetning:

- En stingmønsterkombinasjon er opprettet.
- > Trykk på ønsket broderimotiv (1) i stingmønsterkombinasjonen.

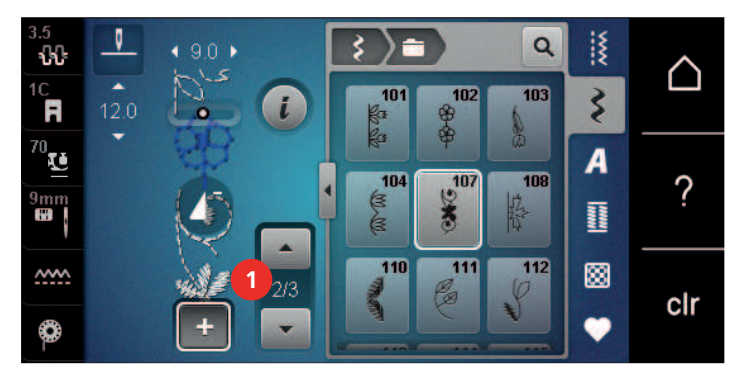

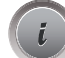

> Trykk på «i-dialog».

> Trykk på «Slett».

### Tilføye enkeltsøm

Det nye stingmønsteret føyes alltid til under det valgte stingmønsteret.

Forutsetning:

• En stingmønsterkombinasjon er opprettet.

> For å velge et enkelt stingmønster trykker du på den ønskede posisjonen (1) i stingmønsterkombinasjonen.

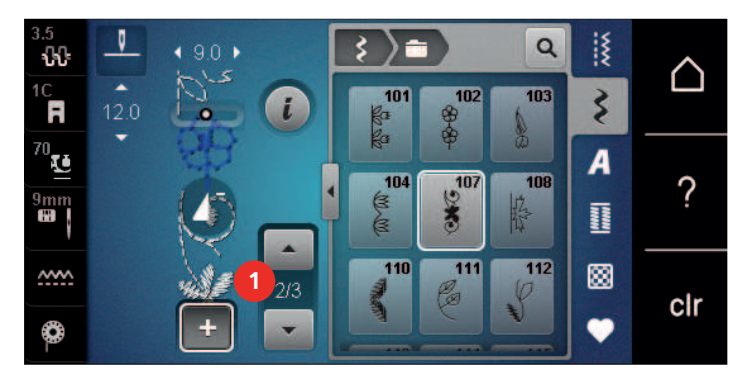

> Velg nytt stingmønster.

#### Tilpasse lengde og bredde på stingmønster

Lengden og bredden på de enkelte stingmønstrene i en stingmønsterkombinasjon kan tilpasses til det lengste og bredeste stingmønsteret i kombinasjonen.

Forutsetning:

- En stingmønsterkombinasjon er opprettet.
- > Trykk på «i-dialog».

> Trykk på «Bearbeide hele kombinasjonen».

> Trykk på «Total stingmønsterlengde» (1).

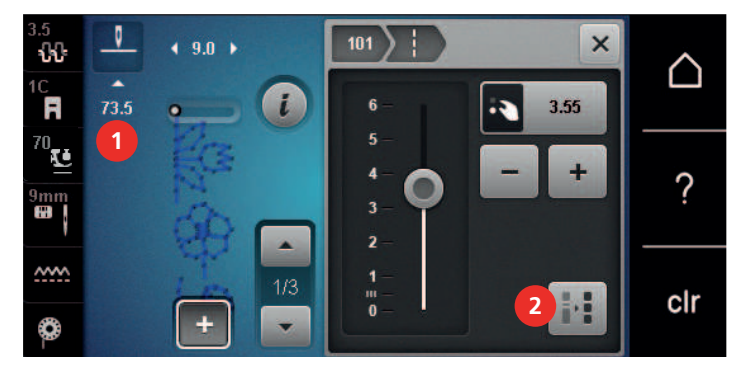

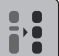

>

Trykk på «Tilpasse lengden innenfor kombinasjonen» (2).

Lengden på stingmønstrene tilpasses til lengden på det lengste stingmønsteret i kombinasjonen
 Trykk på «Stingbredde» (3).

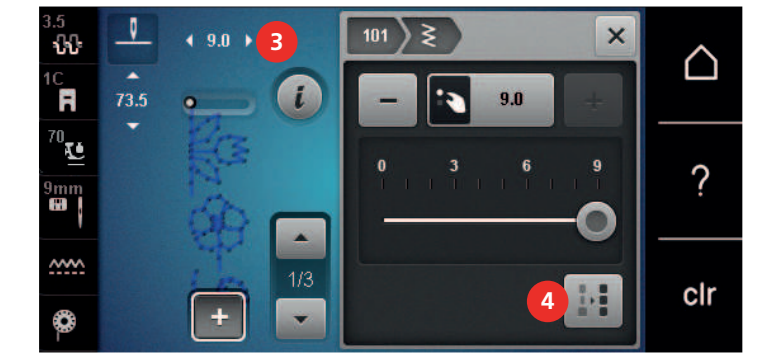

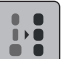

>

Trykk på «Tilpasse bredden innenfor kombinasjonen» (4).

- Bredden på stingmønstrene tilpasses til bredden på det bredeste stingmønsteret i kombinasjonen

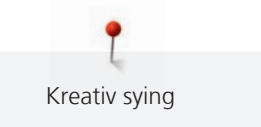

I tillegg kan lengden og bredden på stingmønsterkombinasjonen økes eller reduseres proporsjonalt.

- > Drei «øvre multifunksjonsknapp» mot venstre for å redusere bredden på stingmønsterkombinasjonen.
- > Drei «øvre multifunksjonsknapp» mot høyre for å øke bredden på stingmønsterkombinasjonen.
- > Drei «nedre multifunksjonsknapp» mot venstre for å redusere lengden på stingmønsterkombinasjonen proporsjonalt.
- > Drei «nedre multifunksjonsknapp» mot høyre for å øke lengden på stingmønsterkombinasjonen proporsjonalt.

#### Speilvende sømkombinasjonen

Forutsetning:

- En stingmønsterkombinasjon er opprettet.
- > Trykk på «i-dialog».

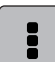

- Trykk på «Bearbeide hele kombinasjonen».
- > For å speile hele stingmønsterkombinasjonen fra venstre mot høyre, trykker du på «Speilvende venstre/ høyre».
- > For å tilbakestille endringer til grunninnstilling trykker du en gang til på «Speilvende venstre/høyre».

### Dele sømkombinasjonen

En stingmønsterkombinasjon kan deles inn i flere deler. Inndelingen settes inn under markøren. Det sys bare det avsnittet der markøren er plassert. For å sy den neste avsnittet må markøren plasseres i dette avsnittet.

Forutsetning:

- En stingmønsterkombinasjon er opprettet.
- > Velg ønsket posisjon i stingmønsterkombinasjonen, der stingmønsterkombinasjonen skal deles opp.
- > Trykk på «i-dialog».

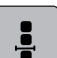

>

Trykk på «Bearbeide kombinasjon i markørposisjon».

<u>+</u>

> Trykk på «Dele opp kombinasjon».

### Dele sømkombinasjon

En stingmønsterkombinasjon kan avbrytes på forskjellige steder. Avbrytelsen settes inn under markøren.

Forutsetning:

- En stingmønsterkombinasjon er opprettet.
- > Velg ønsket posisjon i stingmønsterkombinasjonen, der stingmønsterkombinasjonen skal avbrytes.

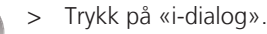

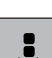

<del>v</del> v

- Trykk på «Bearbeide kombinasjon i markørposisjon».
- > Trykk på «Avbryte kombinasjon».
- > Sy stingmønsterkombinasjonen helt til avbrytelsen, og plasser stoffet på nytt.

### Feste sømkombinasjon

Forutsetning:

- En stingmønsterkombinasjon er opprettet.
- Velg ønsket posisjon i stingmønsterkombinasjonen, der stingmønsterkombinasjonen skal festes. >
- Trykk på «i-dialog».

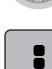

- Trykk på «Bearbeide kombinasjon i markørposisjon».
- > -29-
  - Trykk på «Feste».
  - Hvert enkelt m
    ønster i stingm
    ønsterkombinasjonen kan festes i begynnelsen eller slutten.

### Innstille mønsterrepetisjon

Forutsetning:

- En stingmønsterkombinasjon er opprettet.
- Trykk på «i-dialog».

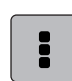

×

8

 $\mathbf{\Sigma}$ 

>

- Trykk på «Bearbeide hele kombinasjonen».
- Trykk 1 gang på «Mønsterrepetisjon» for å gjenta stingmønsterkombinasjonen. >
- > For å gjenta stingmønsterkombinasjonen inntil 9 ganger trykker du en gang til på «Mønsterrepetisjon».
- > For å slå av mønsterrepetisjonen trykker du lenge på «Mønsterrepetisjon» eller «Slette innstillinger».

#### 5.7 Håndtere stingmønstre

### Lagre stingmønsterinnstillinger

- Velg stingmønster, alfabet eller knapphull. >
- Trykk på «i-dialog». >
- Endre sting, alfabet eller knapphull. >
- Trykk på «Lagre søminnstillinger» for å lagre alle endringene permanent. >
- Trykk på «Tilbakestille søm» for å forkaste alle endringer. >

### Lagre søm i eget minne

I arkivet «Eget minne» kan man lagre et hvilket som helst stingmønster samt individuelt endrede stingmønstre.

- > Velg stingmønster, alfabet eller knapphull.
- Endre stingmønster. >
- Trykk på «Eget minne». >

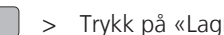

- > Trykk på «Lagre stingmønstre».
- Velg mappen der mønsteret skal lagres. >
- Trykk på «Bekreft». >

### Skrive over søm fra eget minne

Forutsetning:

Stingmønster lagret i eget minne.

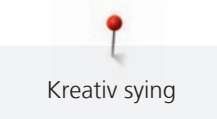

- > Velg stingmønster, alfabet eller knapphull.
- Endre stingmønster. >
- > Trykk på «Eget minne».

- 🖆 🔵 > Trykk på «Lagre stingmønstre».
  - > Velg mappen der stingmønsteret som skal overskrives, er lagret.
  - > Velg stingmønsteret som skal overskrives.
  - > Trykk på «Bekreft».

### Laste søm fra eget minne

Forutsetning:

- Stingmønster lagret i eget minne.
- Trykk på «Eget minne». >
- > Trykk på «Laste stingmønster».
  - > Velg mappen der stingmønsteret befinner seg.
  - > Velg stingmønster.

### Slette søm fra eget minne

Forutsetning:

- Stingmønster lagret i eget minne.
- Trykk på «Eget minne».
- > Trykk på «Slett».
  - > Velg mappen der stingmønsteret befinner seg.
  - > Velg stingmønster.
  - > Trykk på «Bekreft» for å slette stingmønsteret.

### Lagre stingmønster på BERNINA USB-brikke

På BERNINA USB-minnepinnen kan du lagre de stingmønstrene du ønsker, også individuelt endrede stingmønstre.

- > Velg stingmønster eller alfabet.
- Redier stingmønster. >

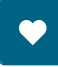

>

Trykk på «Eget minne».

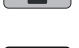

- 🖆 📄 > Trykk på «Lagre stingmønstre».
  - > Stikk BERNINA USB-minnepinnen inn i maskinens USB-utgang.
- 🚥 ) > Trykk på «USB-minnepinne».
  - > Trykk på «Bekreft».

### Laste stingmønster fra BERNINA USB-brikke

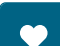

- > Trykk på «Eget minne».
- Trykk på «Laste stingmønster».

> Trykk på «Forstørre/forminske vindu» (1).

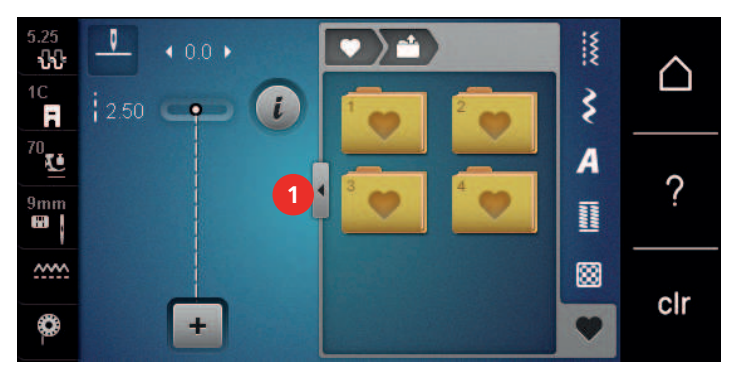

- > Stikk BERNINA USB-minnepinnen inn i maskinens USB-utgang.
- > Trykk på «USB-minnepinne».
- > Velg ønsket stingmønster.

### Slette søm fra BERNINA USB-brikke

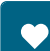

- > Trykk på «Eget minne».
- > Trykk på «Slett».
- > Stikk BERNINA USB-minnepinnen inn i maskinens USB-utgang.
- > Velg stingmønsteret som skal slettes.
- > Trykk på «Bekreft».

### 5.8 Feste

#### Sy med ikonet «Feste»

Hvert enkelt mønster i stingmønsterkombinasjonen kan festes i begynnelsen eller slutten.

> Trykk på «i-dialog».

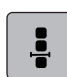

Trykk på «Bearbeide kombinasjon i markørposisjon».

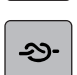

>

- Trykk på «Feste» før du begynner å sy.
- Stingmønsteret/stingmønsterkombinasjonen festes med 4 sting ved systart.
- > Trykk på «Feste» under syingen.
  - Stingmønsteret eller det aktive stingmønsteret i stingmønsterkombinasjonen festes med 4 sting på slutten.

#### Feste med knappen «Sømslutt»

Knappen «Mønsterslutt» kan programmeres med forskjellige funksjoner.

- > Trykk på knappen «Mønsterslutt» før syingen eller under syingen.
  - I løpet av syingen viser et stoppsymbol at funksjonen er aktivert, og stingmønsteret eller det aktive mønsteret til stingmønsterkombinasjonen festes automatisk med et programmert antall sting på slutten.
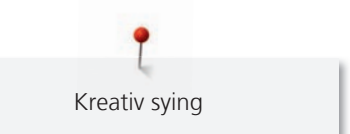

# 5.9 Utjevne stofflag

Når syfoten står skeivt på et tykt sted, kan ikke transportøren gripe i stoffet og syprosjektet kan ikke sys ordentlig.

> For å utjevne høyden skyves, alt etter behov, 1 – 3 utligningsplater bakfra under syfoten til like bak nålen.

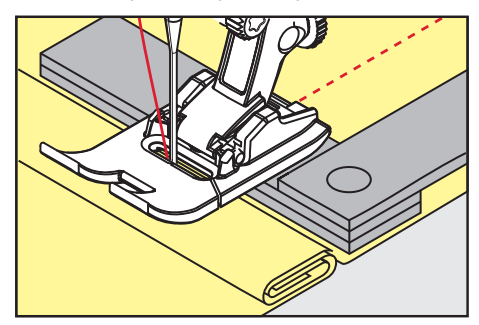

- Syfoten ligger vannrett på syprosjektet.

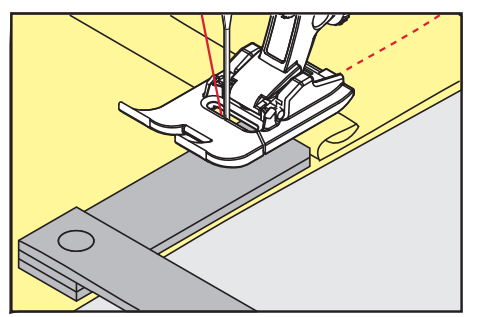

> For å utjevne høyden foran syfoten skyves 1 – 3 utligningsplater under syfoten, tett mot nålen.

- Syfoten ligger vannrett på syprosjektet.
- > Sy til hele syfoten har passert det tykkeste stedet.
- > Fjern utligningsplatene.

#### 5.10 Transportør og søm av hjørner

Ved sying av hjørner er det bare en liten del av stoffet som ligger på transportøren. Ved hjelp av høydeutligning kan stoffet transporteres jevnt.

- > Når stoffkanten er nådd stanses maskinen med nålstopp nede.
- > Hev syfoten.
- > Snu stoffet i ønsket posisjon.
- > Skyv 1 3 høydeutligningskiver på høyre side av syfoten tett inntil syprosjektet.
- > Senk syfoten.

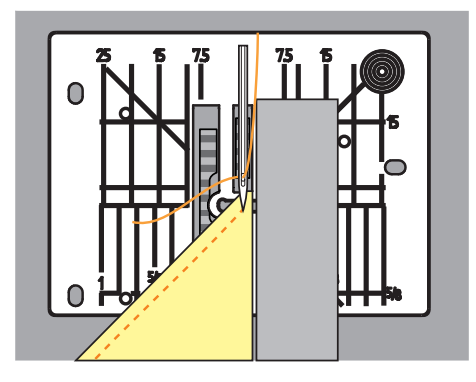

> Sy videre til syprosjektet ligger på transportøren igjen.

# 6 Nyttesømmer

# 6.1 Oversikt nyttesømmer

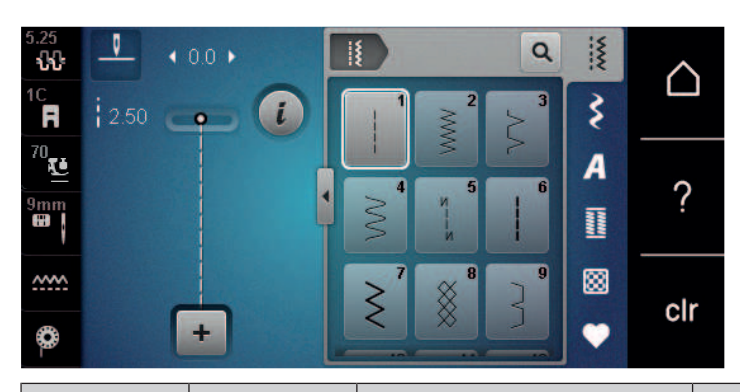

| Sømmer                                 | Sømnummer | Navn                | Beskrivelse                                                                                        |
|----------------------------------------|-----------|---------------------|----------------------------------------------------------------------------------------------------|
|                                        | 1         | Rettsøm             | Til sammensying, stikninger og tråkling.                                                           |
| ~~~~~                                  | 2         | Sikksakk            | Til overkast av kanter, sying av elastiske<br>sømmer og feste av blondeinnlegg og<br>gummibånd.    |
| \$                                     | 3         | Vari-overlock       | Til overkasting av kanter, sammensying<br>og samtidig overkasting av elastiske<br>stoffer          |
| $\sim$                                 | 4         | Buesøm              | Til stopping og forsterking av<br>stoffkanter eller festing av blonder og<br>gummibånd.            |
| И<br> <br> <br>И                       | 5         | Festeprogram        | Til automatisk festing i begynnelsen av<br>sømmen med sying forover og bakover.                    |
|                                        | 6         | Forsterket rettsøm  | For forsterkede sømmer på tunge<br>stoffer og pynteeffekter.                                       |
| Ş                                      | 7         | Forsterket sikksakk | For slitesterke sømmer på faste stoffer,<br>synlige sømmer og pyntesømmer.                         |
| 8                                      | 8         | Vaffelsøm           | For elastiske stoffer og falder, også med<br>gummitråder.                                          |
| 3                                      | 9         | Blindsting          | For blindsømmer på de fleste stofftyper<br>og for muslingsømmer på myk jersey og<br>tynne stoffer. |
|                                        | 10        | Lukket overlock     | Til sammensying og samtidig<br>overkasting av elastiske stoffer.                                   |
| ******                                 | 11        | Superstretch-sting  | For ekstra strekkbare åpne sømmer.                                                                 |
| ~~~~~~~~~~~~~~~~~~~~~~~~~~~~~~~~~~~~~~ | 12        | Rynkesting          | Til rynking med gummitråd og for flate<br>forbindelsessømmer på middels tunge<br>stoffer.          |

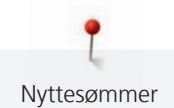

| Sømmer   | Sømnummer | Navn                                 | Beskrivelse                                                                                                    |
|----------|-----------|--------------------------------------|----------------------------------------------------------------------------------------------------|
| 1111     | 13        | Stretch-overlock                     | Til sammensying og samtidig<br>overkasting av elastiske stoffer og for<br>flate forbindelsessømmer.                                 |
|          | 14        | Jerseysøm                            | For synlige falder og synlige sømmer i<br>undertøy og gensere og til lapping av<br>trikot.                                          |
|          | 15        | Universalsting                       | For flate forbindelsessømmer, synlige<br>sømmer og dekorsømmer i faste stoffer<br>som filt og skinn og til festing av<br>gummibånd. |
|          | 16        | Trestings sikksakk                   | Til overkasting og forsterking av<br>stoffkanter, til påsying av gummibånd<br>og til dekorsømmer.                                   |
| NWW      | 17        | Lycrasøm                             | For flate forbindelsessømmer, synlige<br>sømmer i lycra og til ettersying av<br>sømmer i korsettvarer.                              |
|          | 18        | Stretchsting                         | For elastiske sømmer og falder i vevde og strikkede stoffer.                                                                        |
|          | 19        | Forsterket overlock                  | For overlocksømmer eller flate<br>forbindelsessømmer på middels tung<br>strikk og frotté.                                           |
|          | 20        | Overlocksøm for strikkede<br>stoffer | For elastiske sømmer og falder i vevde<br>og strikkede stoffer, til sying og<br>overkasting.                                        |
|          | 22        | Enkelt stoppeprogram                 | Til automatisk stopping i tynne til kraftige stoffer.                                                                               |
|          | 23        | Forsterket stoppeprogram             | Til automatisk stopping i kraftige materialer.                                                                                      |
| MANANAM  | 24        | Regelsprogram                        | Til forsterking av lommeåpninger,<br>knapphullsregels og festing av<br>belteløkker.                                                 |
| 2        | 25        | Regelsprogram                        | Til forsterking av lommeåpninger,<br>festing av belteløkker og festing av<br>sømender.                                              |
| <b>*</b> | 26        | Stort fluesting                      | Til forsterking av lommeåpninger,<br>glidelåser og splitter i middels tunge til<br>tykke stoffer.                                   |
| <b>Å</b> | 27        | Lite fluesting                       | Til forsterking av lommeåpninger,<br>glidelåser og splitter i tynne til middels<br>tunge stoffer.                                   |

| Sømmer | Sømnummer | Navn                     | Beskrivelse                                                                             |
|--------|-----------|--------------------------|-----------------------------------------------------------------------------------------|
| }      | 29        | Smal usynlig søm         | For usynlige sømmer og muslingsømmer<br>i lette, tynne og myke stoffer.                 |
|        | 30        | Manuelt tråklesting      | For arbeider der svært stor stinglende<br>ønskes.                                       |
| 1      | 32        | Enkelt rettsting         | For 1 rettsting som forbindelsessting i<br>en kombinasjon.                              |
|        | 33        | Tre enkle rettsting      | For 3 enkle rettsting som<br>forbindelsessting i en kombinasjon.                        |
| 000000 | 34        | Stoppesøm                | Til stopping med funksjonen<br>"Permanent sying bakover".                               |
|        | 35        | Åpent overlocksting      | Til sammensying og samtidig<br>overkasting av elastiske stoffer med<br>forsterket kant. |
| ×      | 36        | Overlock                 | For middels tykke strikkede stoffer.                                                    |
|        | 37        | Forsterket overlocksting | Til samtidig sammensying, overkasting og forsterkning av elastiske stoffer.             |

# 6.2 Sying av rettsøm

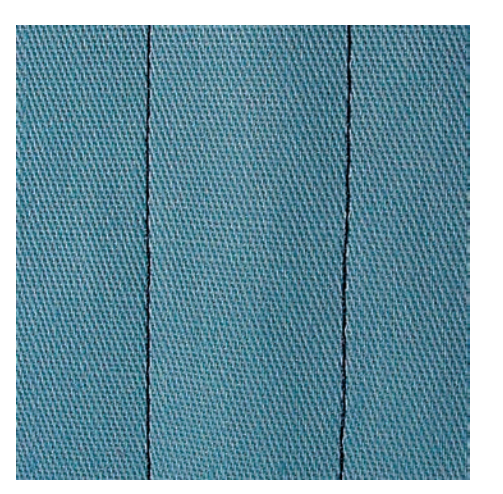

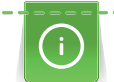

Į

Tilpass stinglengden etter syprosjektet, f.eks. lange sting for jeansstoff (ca. 3 - 4 mm), korte sting for tynne stoffer (ca. 2 - 2,5 mm). Tilpass stinglengden etter trådtykkelsen f.eks. ved stikninger med lange Cordonnet-sting (ca. 3 - 5 mm).

Forutsetning:

- Standardfot #1C/1D er montert.
- > Trykk på «Nyttesømmer».
- > Velg Rettsøm nr. 1.

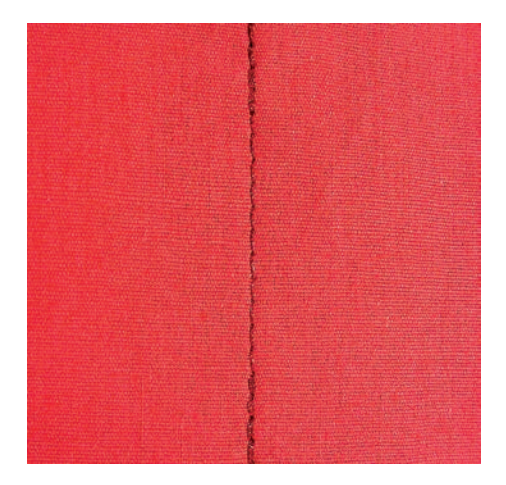

## 6.3 Fest med automatisk festeprogram

Ved et definert antall sting på 6 forover- og 6 retursting blir sømmen jevnt festet.

Forutsetning:

• Standardfot #1C er montert.

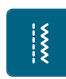

- > Trykk på «Nyttesømmer».
- > Velg Festeprogram nr. 5.
- > Trykk på fotpedalen.
  - Maskinen fester automatisk.
- > Sy sømmen i ønsket lengde.
- > Trykk på knappen «Retursying».
  - Maskinen fester automatisk og stopper ved slutten av festeprogrammet.

# 6.4 Sy i glidelås

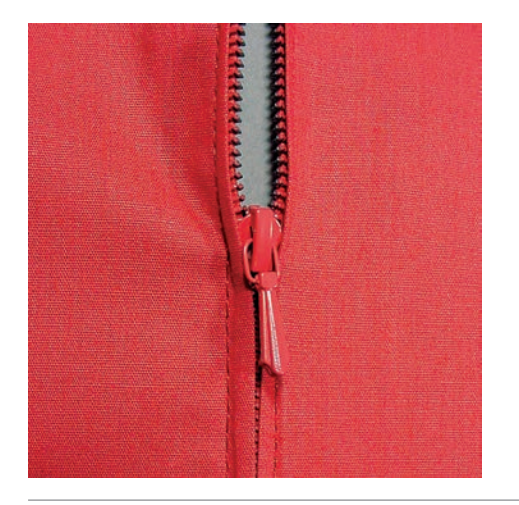

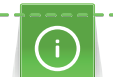

Da stofftransporten ved sybegynnelse kan være vanskelig, anbefales det å holde tråden godt fast eller å dra syprosjektet litt bakover de første stingene, eller å sy 1 - 2 cm bakover ved sybegynnelse.

- > Monter Standardfot #1C.
- > Trykk på «Nyttesømmer».
- > Velg Rettsøm nr. 1.
- > Sy sømmen til glidelåsens begynnelse.
- > Sy festesting.
- > Lukk glidelåsen med lange sting.
- > Renklipp sømmonnet.
- > Stryk sømmen fra hverandre.
- > Åpne glidelåsen.

- > Tråkle glidelåsen og tråkle den fast under stoffet slik at stoffkantene møtes over midten på glidelåsen.
- > Åpne glidelåsen noen centimeter.
- > Monter Glidelåsfot #4D.
- > Flytt nålposisjonen mot høyre.
- > For å heve syfoten og posisjonere syprosjektet bruker du kneløfteren.
- > Begynn å sy oppe til venstre.
- > Før syfoten slik at nålen syr langs med glidelåsens tannrekke.
- > Stans foran glidelåshempen med nålposisjon nede.
- > Hev syfoten.
- > Lukk glidelåsen igjen.
- > Sy videre og stopp foran slisseenden med nålposisjon nede.
- > Hev syfoten og drei syprosjektet.
- > Sy til på den andre siden av glidelåsen, stopp med nålposisjon nede.
- > Hev syfoten og drei syprosjektet.
- > Sy den andre siden fra undersiden og opp.

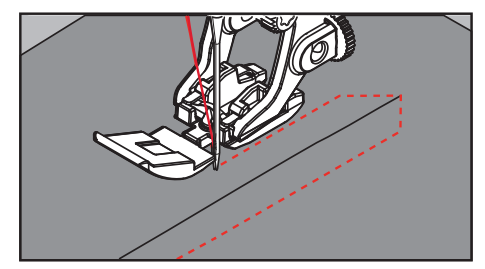

#### 6.5 Sy i glidelås med en søm på hver side nedenfra og opp

Til stoffer med floss, f.eks. fløyel, anbefales det å sy inn glidelåsen nedenfra og oppover på begge sider.

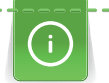

Er stoffet tettvevd eller hardt anbefales nålstørrelse 90 – 100 for å få jevn søm.

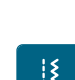

- > Monter Standardfot #1C.
- > Trykk på «Nyttesømmer».
- > Velg Rettsøm nr. 1.
- > Sy sømmen til glidelåsens begynnelse.
- > Sy festesting.
- > Lukk glidelåsen med lange sting.
- > Renklipp sømmonnet.
- > Stryk sømmen fra hverandre.
- > Åpne glidelåsen.
- > Tråkle glidelåsen og tråkle den fast under stoffet slik at stoffkantene møtes over midten på glidelåsen.
- > Monter Glidelåsfot #4D.
- > Flytt nålposisjonen mot høyre.
- > For å heve syfoten og posisjonere syprosjektet bruker du kneløfteren.
- > Begynn å sy i midten av sømmen på glidelåsens ende.
- > Sy på skrå langs glidelåsens tenner.
- > Sy første side (1) nedenfra og opp.
- > Stans foran glidelåshempen med nålposisjon nede.
- > Hev syfoten.
- > Åpne glidelåsen til bak syfoten.
- > Senk syfoten og sy videre.
- > Flytt nålposisjonen mot venstre.

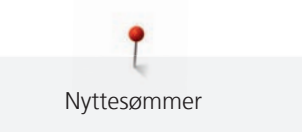

> Sy andre side (2) på samme måte nedenfra og opp.

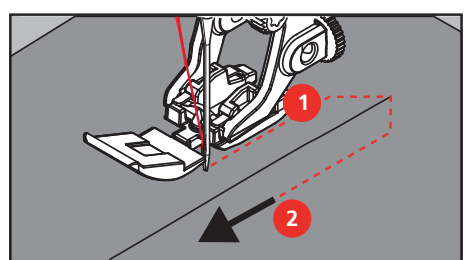

#### 6.6 Forsterket rettsøm

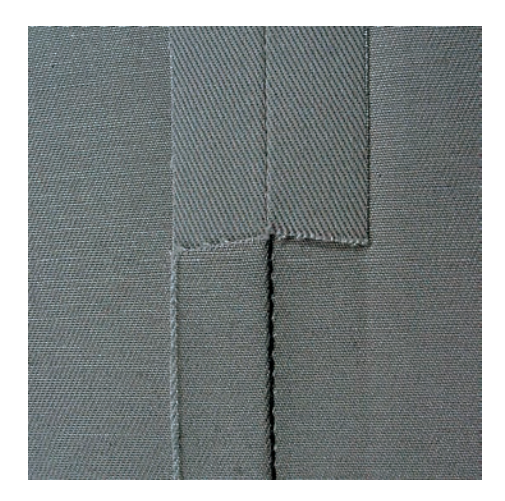

Forsterket rettsøm er særlig godt egnet for slitesterke sømmer og harde, tette stoffer som jeansstoff og kordfløyel. Ved harde og svært tettvevde stoffer anbefales det å montere jeansfoten #8. Den gjør det lettere å sy jeansstoff eller seilduk. For dekorative stikninger kan man i tillegg øke stinglengden.

- > Monter Standardfot #1C/1D.
- > Trykk på «Nyttesømmer».

Ş

> Velg Forsterket rettsøm nr. 6.

#### 6.7 Forsterket sikksakk

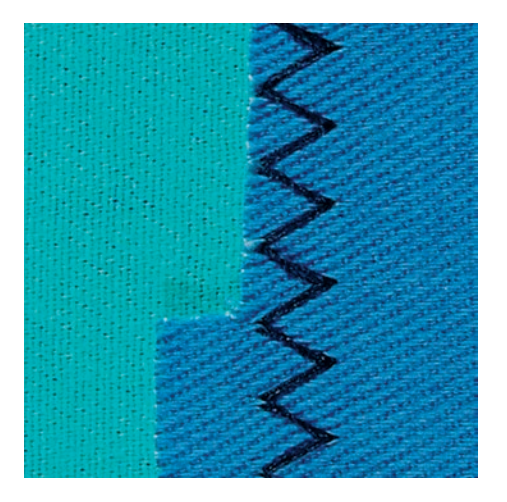

I kraftige stoffer, spesielt for jeansstoff, trekk til liggestoler, markiser. Sømmer på gjenstander som vaskes ofte. Sy overkast på sømkantene først.

- > Monter Standardfot #1C/1D.
- > Trykk på «Nyttesømmer».
   > Vala Forstorket sikksakk p
  - > Velg Forsterket sikksakk nr. 7.

#### 6.8 Manuell stopping

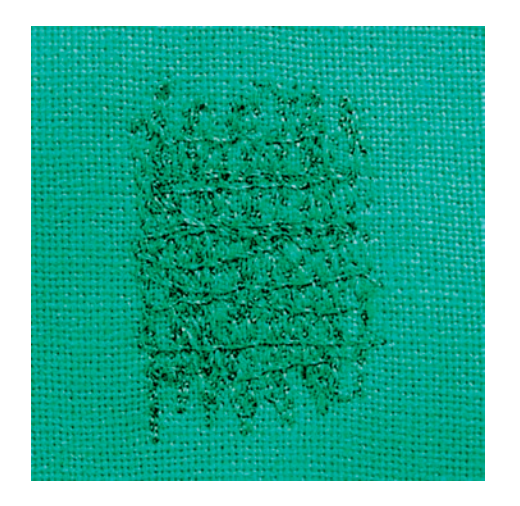

For å stoppe hull og tynnslitte områder i alle stoffer.

Hvis tråden ligger oppå, gir dette et lite pent stingbilde, før derfor sytøyet langsommere. Hvis det danner seg løkker på baksiden av stoffet, må sytøyet føres raskere. Ved trådbrudd må sytøyet føres jevnere.

- > Monter Stoppefot #9.
- > Trykk på «Nyttesømmer».
- > Velg Rettsøm nr. 1.
- > Senk transportøren.
- > Monter utvidelsesbordet.
- > Spenn syprosjektet fast i broderiringen (spesialtilbehør).
  - Området som skal stoppes, strammes likt og kan ikke forskyves.
- > Sy fra venstre mot høyre og før syprosjektet for hånd uten fast trykk.
- > Sy rundt ved skifte av retning for å unngå hull eller at tråden ryker.
- > Sy rader med forskjellig lengde for å fordele tråden bedre i stoffet.

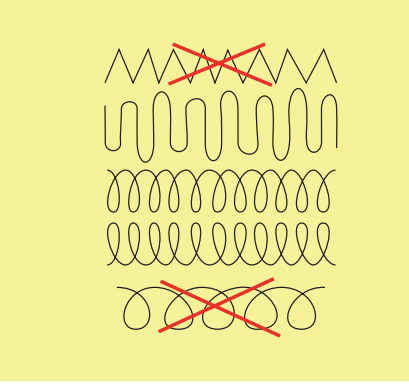

- > Ikke sy de første spenntrådene for tett, og utover det skadde området.
- > Sy uregelmessige lange kanter.

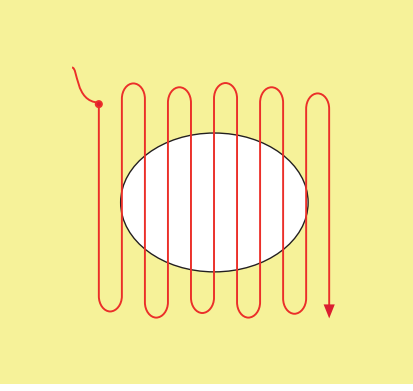

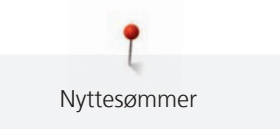

- > Drei syprosjektet 90°.
- > Ikke sy de første spenntrådene for tett.

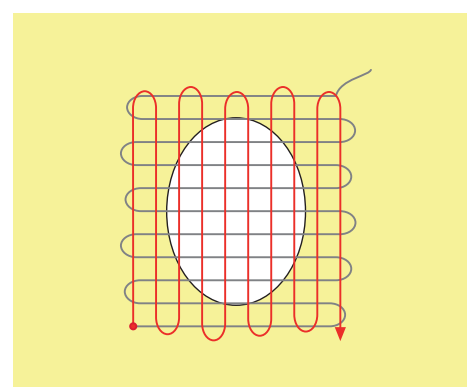

- > Drei syprosjektet 180°.
- > Sy en ny løs rad.

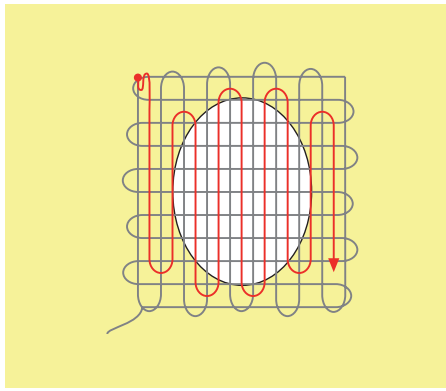

6.9 Automatisk stopping

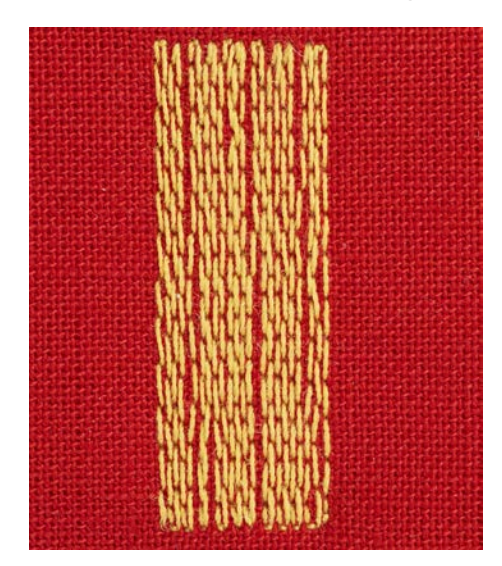

Enkelt stoppeprogram nr. 22 egner seg først og fremst for rask stopping av tynnslitte steder eller hull. Det anbefales legge et fint stoff under de tynne stedene eller hullene eller lime på et fint reparasjonsstoff under. Enkelt stoppeprogram nr. 22 erstatter trådene i lengderetningen i alle stoffer. Hvis stofflaten forskyver seg skrått, kan dette utlignes med balansen.

- Į
- > Trykk på «Nyttesømmer».
- > Velg Enkelt stoppeprogram nr. 22.
- > Spenn fast fine stoffer i broderirammen (spesialtilbehør).

> Monter Standardfot #1C eller Knapphullsfot med slede #3A.

- Området for stoppingen er jevnt spent og kan ikke forskyves.

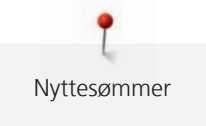

- > Begynn å sy oppe til venstre.
- > Sy den første lengden.
- > Stans maskinen.

- Lengden er programmert.
- > Sy ferdig stoppeprogrammet.
  - Maskinen stopper automatisk.

#### 6.10 Forsterket automatisk stopping

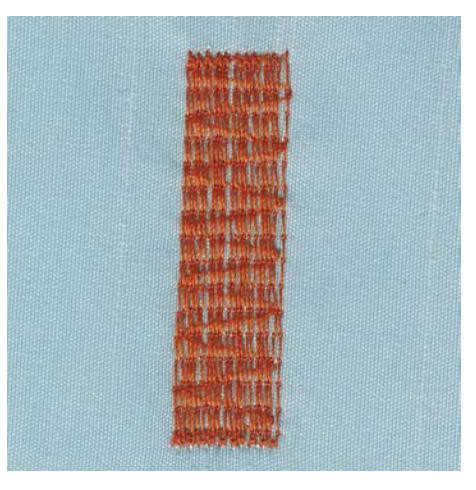

Forsterket stoppeprogram nr. 23 egner seg fremfor alt til rask stopping av tynnslitte steder eller hull. Forsterket stoppeprogram nr. 23 erstatter trådene i lengderetningen i alle stoffer.

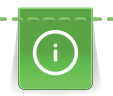

Dekker ikke stoppingen hele det skadede området, kan man flytte arbeidet og sy stoppeprogrammet igjen. Lengden er programmert og kan gjentas så mange ganger man vil.

U /

>

- > Monter Knapphullsfot med slede #3A.
- > Trykk på «Nyttesømmer».
- > Velg Forsterket stoppeprogram nr. 23.
  - Spenn fast fine stoffer i broderirammen (spesialtilbehør).
    - Området for stoppingen er jevnt spent og kan ikke forskyves.
- > Begynn å sy oppe til venstre.
- > Sy den første lengden.
- > Stans maskinen.
- > Trykk på knappen «Retursying».
  - Stoppelengden er programmert.
- > Sy ferdig stoppeprogrammet.
  - Maskinen stopper automatisk.

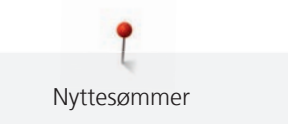

## 6.11 Stoppe forsterket

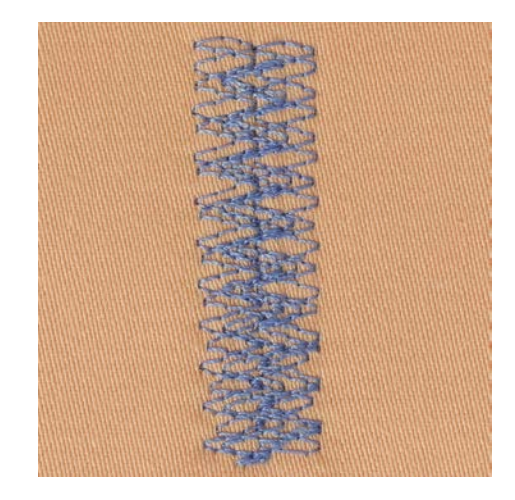

Stoppesøm nr. 34 passer spesielt for skader på faste eller tunge stoffer, f.eks. jeans og arbeidsklær.

- > Monter Standardfot #1C.
- > Trykk på «Nyttesømmer».
- > Velg Stoppesøm nr. 34.
- > Sy den første lengden. Begynn oppe til venstre.
- U > Trykk på knappen «Retursying» når den ønskede lengden er nådd.
   Maskinen syr bakover.
- U > Trykk på knappen «Retursying» igjen og sy den andre lengden når den ønskede lengden er nådd.
  - > Gjenta helt til den ønskede bredden er dekket.

## 6.12 Overkasting

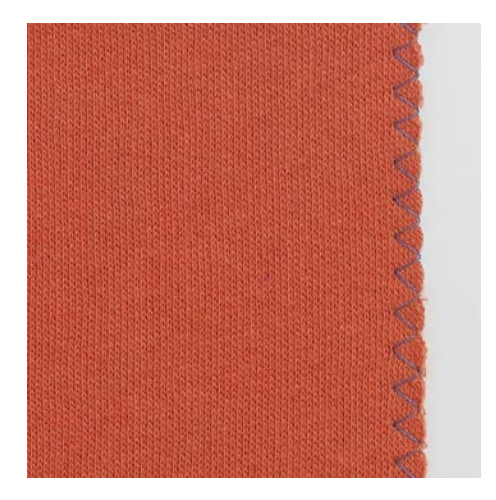

Sikksakk nr. 2 egner seg til alle stoffer. Det kan også brukes til elastiske sømmer og til dekorativt arbeid. Til tynne stoffer må det brukes stoppetråd. Til satengsøm anbefaler vi å stille inn en tett, kort sikksakk med stinglengde 0,3–0,7 mm. Satengsøm kan brukes til applikasjoner og brodering.

Forutsetning:

- Stoffkanten ligger flatt og ruller seg ikke inn.
- > Monter Standardfot #1C.> Trykk på «Nyttesømmer».
- > Velg Sikksakk nr. 2 eller Satengsøm nr. 1315.
- > Stingbredden må ikke velges for bred og stinglengden ikke for lang.
- > For at nålen skal stikkes i stoffet på den ene siden og i tomt rom på den andre siden, må stoffkanten føres på midten av syfoten.

#### 6.13 Lukket overlock

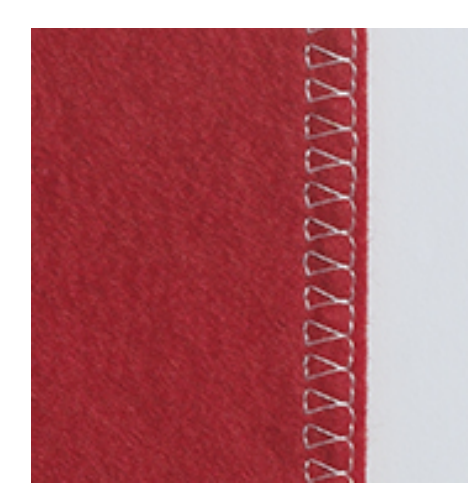

Lukket overlocksøm passer til løse strikkede stoffer og tverrsømmer i strikket stoff. En ny jerseynål bør brukes på strikkede stoffer, slik at ikke de fine maskene skades. En stretchnål kan brukes ved sying av elastiske stoffer.

- > Monter Standardfot #1C eller Overlockfot #2A.
- > Trykk på «Nyttesømmer».
- > Velg Lukket overlock nr. 10.

#### 6.14 Kantstikning

- > Monter Blindstingsfot #5 eller Kantstikningsfot #10/10C/10D.
- > Trykk på «Nyttesømmer».
- > Velg Rettsøm nr. 1.
- > Legg kanten til venstre mot blindstingfotens guide.
- > Velg nålposisjon med ønsket avstand til venstre for kanten.

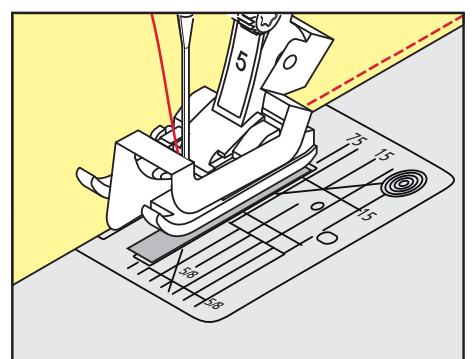

#### 6.15 Bred kantstikning

- > Monter Standardfot #1C.
- > Trykk på «Nyttesømmer».
- > Velg Rettsøm nr. 1.

X

> Før kanten langs syfoten eller markeringene ved 1–2,5 cm.

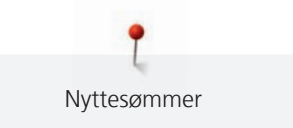

> Velg nålposisjon med ønsket avstand til kanten.

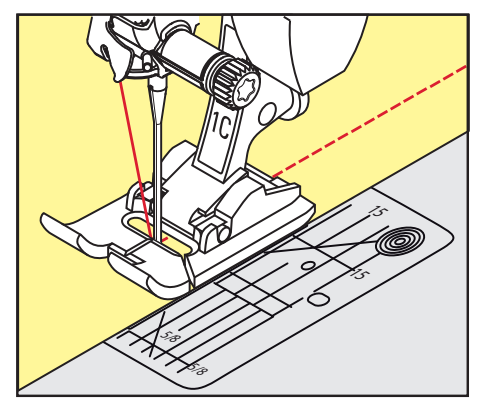

## 6.16 Før kanten langs linjalen når du syr kantstikninger (ekstrautstyr)

For å sy brede, parallelle sømmer lønner det seg å føre kantlinjalen (ekstrautstyr) langs den forrige sømmen.

- > Monter Standardfot #1C.
- > Trykk på «Nyttesømmer».
- > Velg Rettsøm nr. 1.
- > Løsne skruen bak på syfoten.
- > Sett kantlinjalen på plass i hullet bak på syfoten.
- > Bestem ønsket bredde.
- > Skru til skruen.
- > Før kanten langs linjalen.

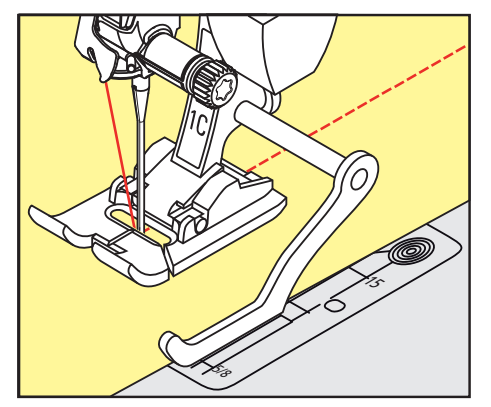

#### 6.17 Sy fald

Ved bruk av Blindstingsfot #5 anbefales det å sette nålposisjonen helt til venstre eller helt til høyre. Ved Standardfot #1C og Kantstikningsfot #10/10C/10D er alle nålposisjoner mulig.

- > Monter Blindstingsfot #5 eller Standardfot #1C eller Kantstikningsfot #10/10C/10D.
- > Trykk på «Nyttesømmer».
- > Velg Rettsøm nr. 1.

Ş

> Legg indre øvre kant til høyre mot blindstingfotens guide.

Nyttesømmer

> For å sy i øvre faldekant velges nålposisjonen helt til høyre.

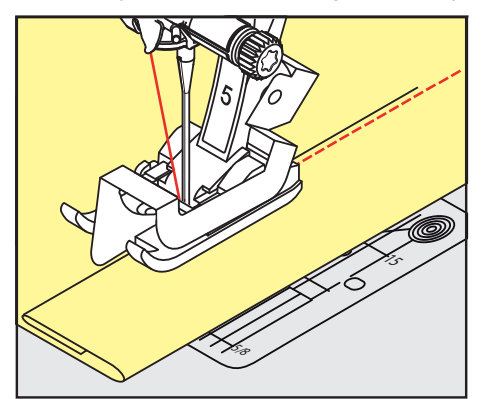

#### 6.18 Usynlig søm

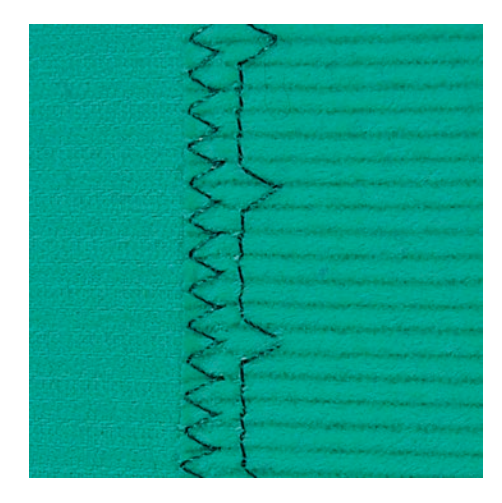

For usynlig fald i middels til tykk bomull, ull og blandingsfibre.

Forutsetning:

- Stoffkantene er overkastet.
- > Monter Blindstingsfot #5.
- > Trykk på «Nyttesømmer».
- > Velg Blindsting nr. 9.
- > Fold arbeidet slik at den overkastede kanten ligger på høyre side.
- > Plasser sømarbeidet under syfoten og skyv folden inn mot guiden på syfoten.
- > Før bretten regelmessig langs syfotens guide = stingene er jevnt dype.
  - Pass på at nålen kun stikker i bretten.
- > Etter å ha sydd cirka 10 cm, sjekk begge sider av stoffet og juster om nødvendig.

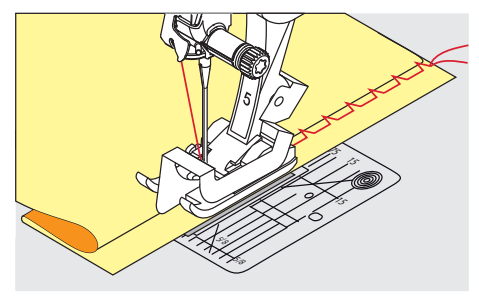

## 6.19 Synlig fald

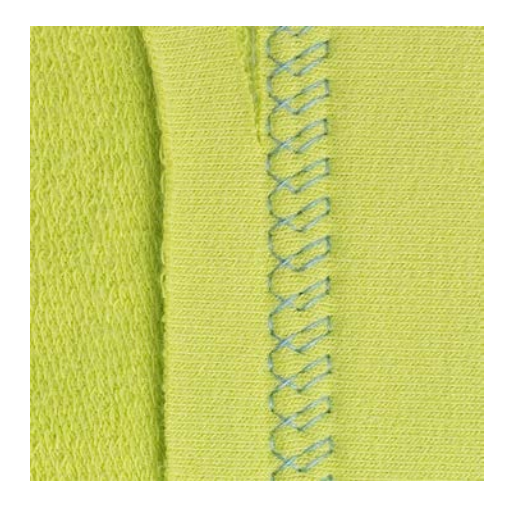

Synlig fald er særlig godt egnet til elastiske falder i bomullsjersey, ull, syntetiske stoffer og blandingsfibre.

- > Monter Standardfot #1C/1D.
- > Trykk på «Nyttesømmer».
- > Velg Jerseysøm nr. 14.
- > Stryk sømmen, og bruk eventuelt knappenåler.
- > Syfottrykket kan eventuelt reduseres.
- > Sy fald i ønsket dybde på retten.
- > Klipp vekk resten av stoffet på vrangen.

#### 6.20 Flat forbindelsessøm

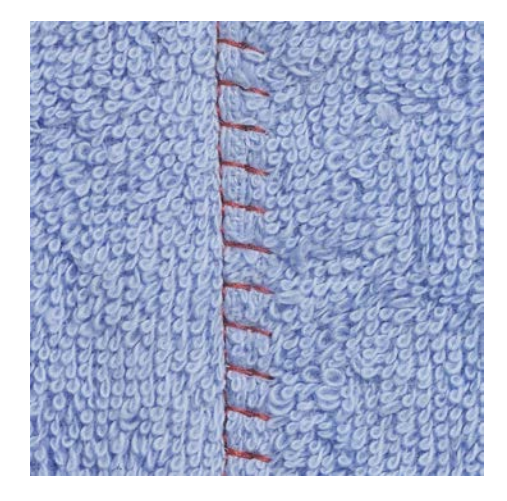

Den flate forbindelsessømmen egner seg først og fremst til lodne eller tykke stoffer som frotté, filt eller skinn.

- > Monter Standardfot #1C.
- > Trykk på «Nyttesømmer».
- > Velg Stretch-overlock nr. 13.
- > Legg stoffkantene oppå hverandre.
- > Sy langs stoffkanten.
- > For å oppnå en svært flat og holdbar søm må du passe på at nålen til høyre stikkes over den øvre stoffkanten og ned i det nedre stoffet.

#### 6.21 Tråklesøm

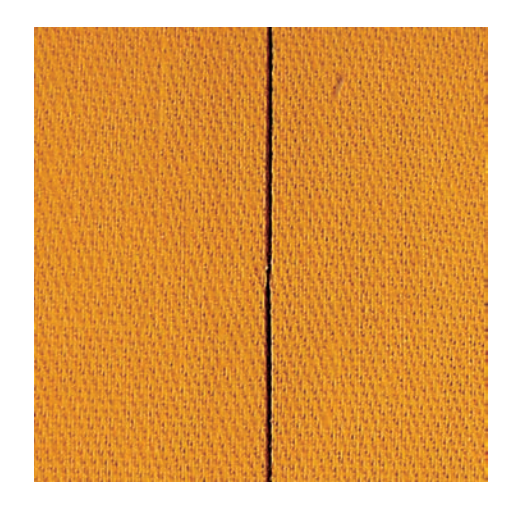

Det anbefales å bruke en tynn stoppetråd ved tråkling. Denne er lettere å fjerne. Tråklesting passer til arbeider der en svært stor stinglengde ønskes.

- > Monter Stoppefot #9 (ekstrautstyr).
- > Senk transportøren.
- > Trykk på «Nyttesømmer».
- > Velg Manuelt tråklesting nr. 30.
- > For å unngå at stofflagene forskyver seg festes stofflagene til hverandre med knappenåler på tvers av tråkleretningen.
- > Hold fast trådene og sy først 3-4 trådfestesting.
- > Sy et sting og dra stoffet bakover i den ønskede stinglengden.
- > Sy et sting.
- > Sy 3–4 festesting til slutt.

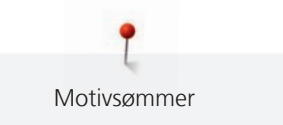

# 7 Motivsømmer

#### 7.1 Oversikt motivsømmer

Alt etter stofftypen er enkle eller mer kompliserte dekorsting best egnet.

- Dekorsting som programmeres med enkle rette sting gjør seg ekstra godt på tynne stoffer, f. eks. Dekorsting nr. 101.
- Motivsting som programmeres med tredoble rette sting eller få satengsting passer ekstra godt til middels tykke stoffer, f. eks. Dekorstingnr. 107.
- Dekorsting som programmeres med satengsting gjør seg ekstra godt på tykke stoffer, f. eks. Dekorsting nr. 401.

For å oppnå et perfekt stingbilde er det fordelaktig å bruke over- og undertråd i samme farge og innlegg. På stoffer med floss eller langfibrede stoffer anbefales det i tillegg å legge et vannløselig innlegg som enkelt kan fjernes etter syingen, på oversiden.

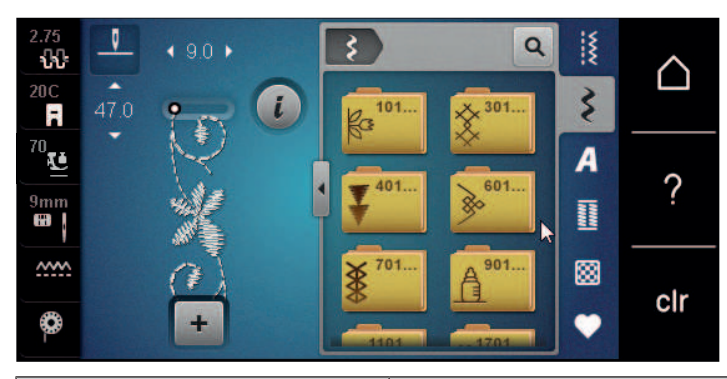

| Dekorsting       | Kategori      | Navn           |
|------------------|---------------|----------------|
| K3<br>K3         | Kategori 100  | Natursting     |
| *                | Kategori 300  | Korssting      |
| ¥                | Kategori 400  | Satengsting    |
| »                | Kategori 600  | Geometrisk søm |
| *                | Kategori 700  | Heirloomsøm    |
| 7988<br>888<br>8 | Kategori 900  | Moderne søm    |
| *                | Kategori 1100 | Spesialsting   |
| ×                | Kategori 1700 | Internasjonal  |
|                  | Kategori 2000 | Årstider       |

#### 7.2 Undertrådsdekorering

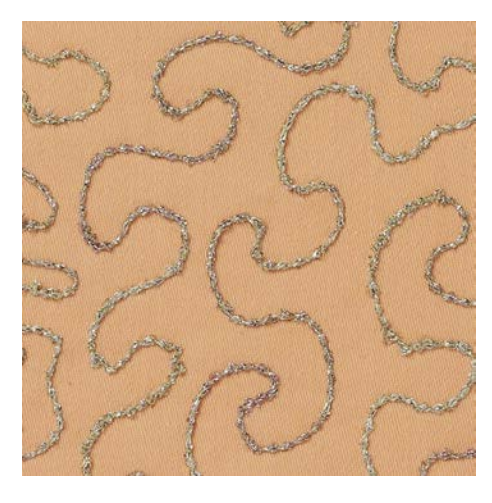

Spolen kan fylles med forskjellige sorter tråd. Frihåndsbrodering med struktur. Denne metoden minner om frihåndssøm, men utføres på stoffets **bakside**.

Området som skal sys, bør forsterkes med vannløselig vliselin. Mønsteret kan tegnes på stoffets bakside. Mønsteret kan tegnes på stoffets forside. Man kan så sy etter linjene med en frihånds-rettsøm med polyester-, bomulls- eller rayontråd. Stinglinjene vises på baksiden av stoffet og brukes som referanselinjer for undertrådsdekorering.

BSR-funksjonen kan brukes til undertrådsdekorering. Før stoffet jevnt ved lik hastighet og følg motivets linjer. Vliselinet må fjernes etter syingen.

Sy først en prøve for å kontrollere resultatet på stoffets bakside.

Ikke alle dekorsting er egnet for denne teknikken. Godt resultat oppnås fremfor alt med enkle dekorsting. Unngå kompakte sømmer og satengsømmer.

#### OBS Bruk av feil spolehus

Skadet spolehus.

- > Bruk Bobbinwork spolehus (ekstrautstyr).
- > Monter Åpen broderifot #20C/20D.
- > Trykk på «Dekorsømmer».
- > Velg egnet dekorsting.
  - > For å stille inn stinglengden og stingbredden slik at man oppnår et fint stingbilde også ved sying med tykk tråd dreies «øvre multifunksjonsknapp» og «nedre multifunksjonsknapp.»
- > Trykk på «Overtrådspenning» for å tilpasse overtrådspenningen.

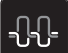

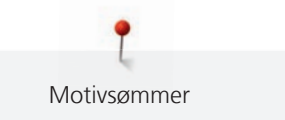

#### 7.3 Sy korssting

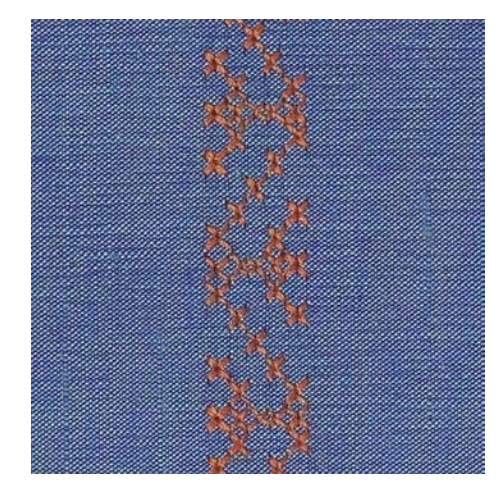

Korssting er en tradisjonell syteknikk som forlenger rekken av motivsømmer. Sys korssting på materialer med linstruktur, ser de ut som håndbrodert. Korssting som sys med broderitråd ser fyldigere ut. Korssting brukes fremfor alt på dekorarbeider til hjemmet, som border på klær og generell dekor. Det er viktig at første raden er rett, da de følgende radene retter seg etter den første.

- > Monter Standardfot #1C/1D eller Åpen broderifot #20C/20D.
- > Velg korssting i kategori 300 og kombiner som ønsket.
- > Sy den første stingraden ved hjelp av kantlinjalen eller kantstopperen for å sy en rett linje.
- > Sy den andre raden ved siden av den første, i en avstand på en fotbredde. Bruk eventuelt kantlinjalen.

#### 7.4 Bise

#### Bise

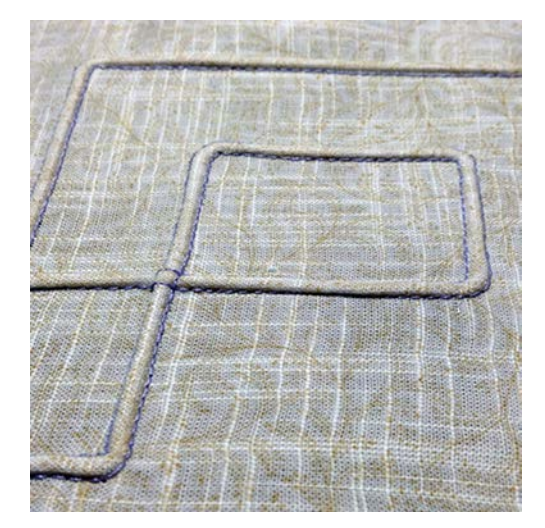

Biser er små folder med stikninger, som sys før nøyaktig klipping av et klesplagg eller sying av syprosjektet. De passer til forsiringer eller i kombinasjon med andre heirloomsømmer. Ved bruk av biseføttene kan denne teknikken forenkles sterkt. Denne teknikken reduserer stofflatens størrelse. Det må alltid beregnes nok stoff.

#### Oversikt biseføtter

| Bisefot                                                                                                    | Nummer               | Beskrivelse                                                                                      |
|----------------------------------------------------------------------------------------------------|----------------------|--------------------------------------------------------------------------------------------------|
|                                                                                                    | # 30 (ekstrautstyr)  | 3 riller<br>For tykke stoffer.<br>Med 4 mm tvillingnål                                           |
|                                                                                                    | # 31 (ekstrautstyr)  | 5 riller<br>For tykke til middels tykke<br>stoffer.<br>Med 3 mm tvillingnål                      |
| and the second second sec | # 32 (ekstrautstyr)  | 7 riller<br>For tynne eller middels tykke<br>stoffer.<br>Med 2 mm tvillingnål                    |
|                                                                                                    | # 33 (ekstrautstyr)  | 9 spor<br>Til svært tynne stoffer (uten<br>forsterkningstråd).<br>Med 1 eller 1,6 mm tvillingnål |
|                                                                                                    | # 46C (ekstrautstyr) | 5 riller<br>Med 1.6–2.5 mm tvillingnål<br>For svært tynne til middels tykke<br>stoffer.          |

#### Bruke forsterkningstråd

Bisene blir mer markante og relieffartig når de sys med forsterkningstråd. Forsterkningstråden må passe godt i sporet til den aktuelle syfoten. Forsterkningstråden må være fargeekte og ikke krympe.

- > Slå av maskinen.
- > Fjern nålen.
- > Fjern syfoten.
- > Fjern stingplaten.
- > Åpne griperdekselet.
- > Trekk inn forsterkningstråden gjennom griperåpningen og gjennom hullet i stingplaten nedenfra.
- > Sett stingplaten på plass igjen.
- > Lukk griperdekselet.

> Pass på at forsterkningstråden går gjennom den lille trådåpningen i griperdekselet.

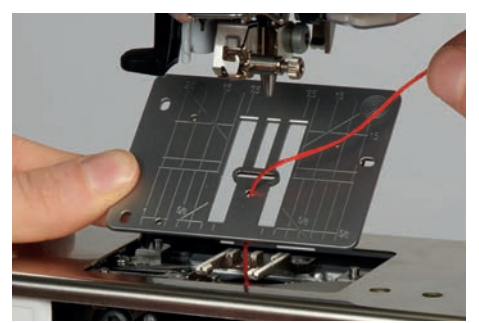

> Sett trådsnellen på kneløfteren.

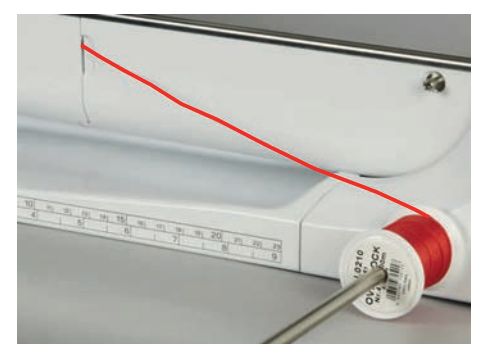

- > Kontroller at tråden glir lett.
- > Hvis tråden glir tregt gjennom griperdekselet, lar du griperdekselet stå åpent under syingen.
- > Slå av undertrådindikatoren i oppsettprogrammet hvis griperdekslet står åpent.
  - Under syingen ligger forsterkningstråden på vrangen og holdes/oversys av undertråden.

#### Sy bise

- > Sett i en passende tvillingnål.
- > Træ tvillingnålen.
- > Hent opp undertråden.
- > Sy den første bisen.
- > Før den første bisen under et av sporene på bisefoten alt etter ønsket avstand.
- > Sy alle de andre bisene parallelt.

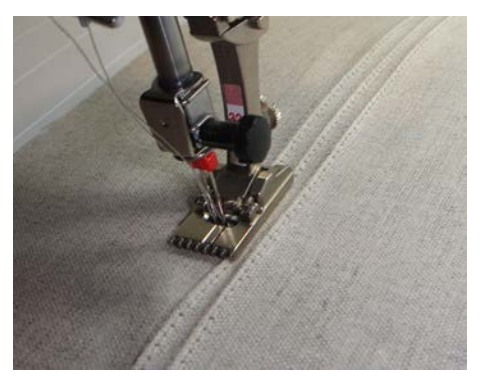

Alfabet

### 8.1 Oversikt alfabet

Blokk-, omriss-, hånd-, quilt- og comic-skrift samt kyrillisk og kyrillisk håndskrift kan også sys i to forskjellige størrelser. Blokk-, omriss-, hånd-, quilt- og comic-skrift samt kyrillisk og kyrillisk skript kan også sys i små bokstaver.

For å oppnå et perfekt stingbilde er det fordelaktig å bruke over- og undertråd i samme farge. Du kan forsterke arbeidet ved å bruke stabilisering på baksiden. På stoffer mot floss og langfibrede stoffer, for eksempel frotté, kan det i tillegg legges vannløselig vliselin på oversiden.

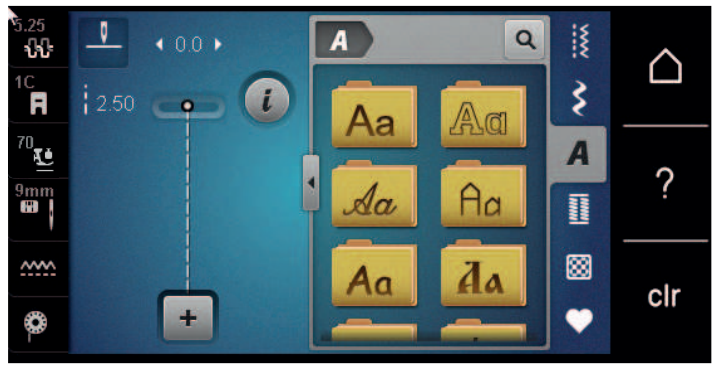

| Stingmønster | Navn                |
|--------------|---------------------|
| ABCabc       | Blokkskrift         |
| ABCabc       | Konturskrift        |
| ABCalc       | Håndskrift (Italic) |
| ABCaba       | Quilt-tekst         |
| ABCabc       | Comic               |
| АБВабв       | Kyrillisk           |
| АБВ абв      | Kyrillisk skript    |
| あいう          | Hiragana            |

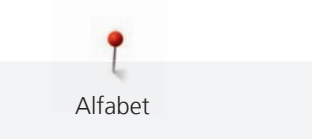

#### 8.2 Lage en tekst

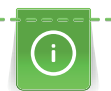

Det er lurt å sy en prøve med tråden, stoffet og innlegget som skal brukes. Du bør også passe på at stoffet føres jevnt og lett, uten at det kommer borti noe eller blir hengende fast. Ikke dra, dytt eller hold fast stoffet mens du syr.

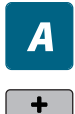

- > Trykk på «Alfabet».
- > Velg skrift.
- > Trykk på «Kombinasjonsmodus/enkeltmodus» for å opprette en kombinasjon.
- > Trykk på «Forstørre/forminske vindu» (1) for å åpne den utvidete inntastingsmodusen.

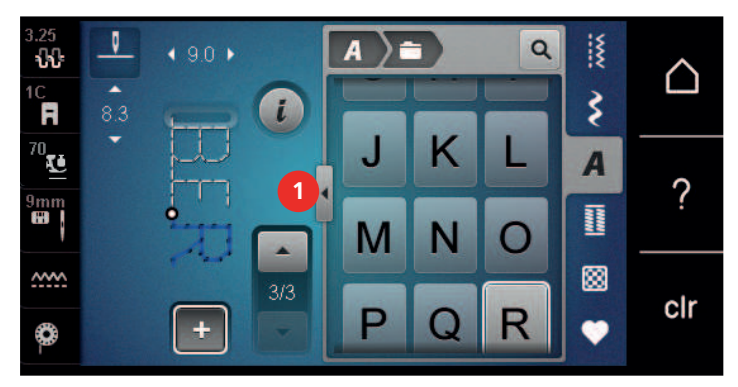

- > Velg bokstaver.
- ABC > Trykk på «Store bokstaver» for å velge store bokstaver (standardinnstilling).
- **abc** > Trykk på «Små bokstaver» for å velge små bokstaver.
- 123 > Trykk på «Tall og matematiske symboler» for å bruke tall og matematiske tegn.

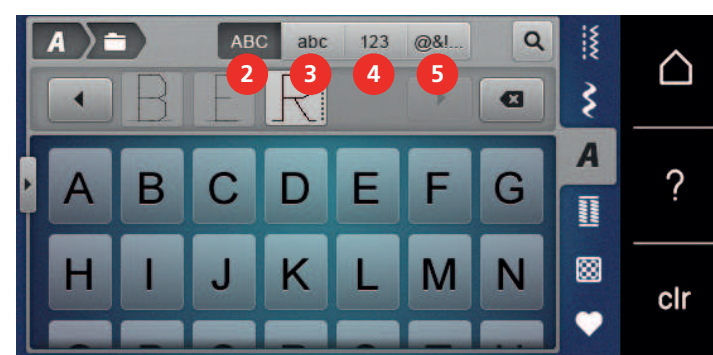

**@&!...** > Trykk på «Spesialtegn» for å bruke spesialtegn.

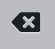

>

Trykk på «Slett» for å slette enkelte deler av den innlagte teksten.

> Trykk en gang til på den utvidete inntastingsmodusen for å lukke «Forstørre/forminske vindu».

#### 8.3 Endre størrelse

Blokk-, omriss-, hånd-, quilt- og comic-skrift samt kyrillisk og kyrillisk skrift kan også sys i små bokstaver i enkeltmodus.

- > Trykk på «Alfabet».
  - > Velg skrift.
  - > Velg bokstaver.
  - > Trykk på «i-dialog».
- AA
- > Trykk på «Endre størrelse» for å redusere skriftstørrelsen.
- > Trykk en gang til på «Endre størrelse» for å forstørre skriftstørrelsen til 9 mm.

# 9 Knapphull

# 9.1 Oversikt knapphull

For at det skal være mulig å lage riktig knapphull til enhver knapp, ethvert formål og ethvert klesplagg, er BERNINA 570 QE utstyrt med en omfattende samling av knapphull. Tilhørende knapp kan sys på maskinelt. Man kan også sy hemper.

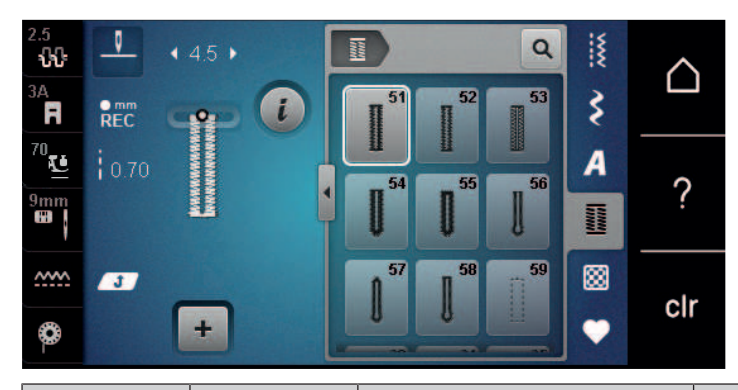

| Sømmer | Sømnummer | Navn                                 | Beskrivelse                                                                                                    |
|--------|-----------|--------------------------------------|----------------------------------------------------------------------------------------------------|
|        | 51        | Standard knapphull                   | For lette til middels tunge stoffer, for eksempel bluser, kjoler og sengetøy.                                                |
|        | 52        | Smalt, rett knapphull                | For lette til middels tunge stoffer, for<br>eksempel bluser, kjoler, barne- og<br>babyklær og håndarbeider.                  |
|        | 53        | Elastiske knapphull                  | For alle elastiske stoffer.                                                                                                  |
| U      | 54        | Avrundet knapphull                   | For middels tunge til tunge stoffer, for<br>eksempel kjoler, jakker, frakker og<br>regntøy.                                  |
| U      | 55        | Avrundet knapphull med<br>tverregels | For middels tunge til tunge stoffer, med<br>forsterket regels, for eksempel kjoler,<br>jakker, frakker og regntøy.           |
| Į      | 56        | Øyeknapphull                         | For tunge stoffer som ikke er elastiske,<br>for eksempel jakker, frakker og<br>fritidsklær.                                  |
| l      | 57        | Øyeknapphull med spiss<br>regels     | For kraftigere stoffer som ikke er<br>elastiske, for eksempel jakker, frakker,<br>jeans og fritidsklær.                      |
| Į      | 58        | Øyeknapphull med tverregels          | For kraftige stoffer som ikke er elastiske,<br>for eksempel jakker, frakker og<br>fritidsklær.                               |
|        | 59        | Rettsømknapphull                     | Til sying og forsterking av knapphull og<br>som passepoil-knapphull, spesielt for<br>knapphull i skinn eller skinnimitasjon. |
| 000    | 60        | Knappisyingsprogram                  | Til isying av knapper med 2 og 4 hull.                                                                                       |

| Sømmer     | Sømnummer | Navn                                  | Beskrivelse                                                                               |
|------------|-----------|---------------------------------------|-------------------------------------------------------------------------------------------|
| ANA ANA    | 61        | Snorhull med smal sikksakk            | Som åpning for snorer eller smale bånd<br>og for dekorering.                              |
| $\bigcirc$ | 62        | Hull med rettsting                    | Som åpning for snorer eller smale bånd<br>og for dekorering.                              |
| ***        | 63        | Knapphull med håndsydd<br>utseende    | For håndstingeffekter på kjoler og<br>håndarbeider i lette til middels tunge<br>stoffer.  |
|            | 64        | Dobbelt rundet knapphull              | For middels tunge til tunge stoffer av forskjellige kvaliteter.                           |
| ****       | 65        | Dobbelt rundet Heirloom-<br>knapphull | For legge til middels tunge vevde<br>stoffer, for eksempel bluser, kjoler og<br>sengetøy. |
|            | 67        | Rundt knapphull med spiss<br>regels   | For middels tunge vevde stoffer,<br>for eksempel bluser, kjoler og jakker.                |
| 1          | 69        | Dekorasjonsknapphull med<br>regels    | For dekorative knapphull i tykke,<br>uelastiske stoffer.                                  |

#### 9.2 Bruk av utligningsplate

Hvis knapphullet skal sys på tvers av kanten, anbefales det å bruke utligningsplate (ekstrautstyr).

> Utligningsplaten skyves bakfra mellom stoff og sledesåle fram til det tykke stedet i stoffet.

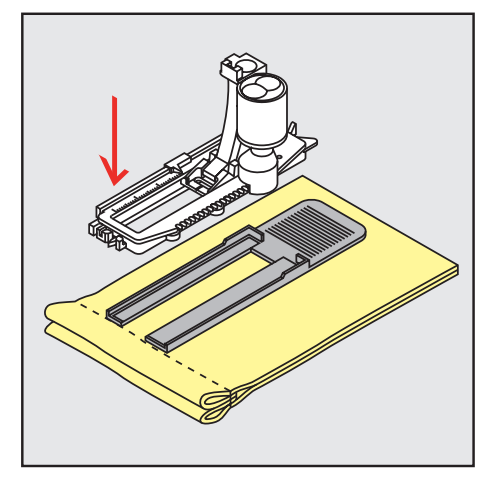

> Senk syfoten.

#### 9.3 Bruk av transporthjelp

For å sy knapphull i vanskelige stoffer anbefales å bruke transporthjelpen (spesialtilbehør). Den kan brukes sammen med den automatiske knapphullsfoten #3A.

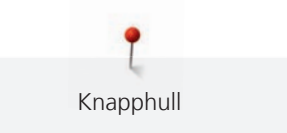

> Skyv utligningsplaten forsiktig inn fra siden.

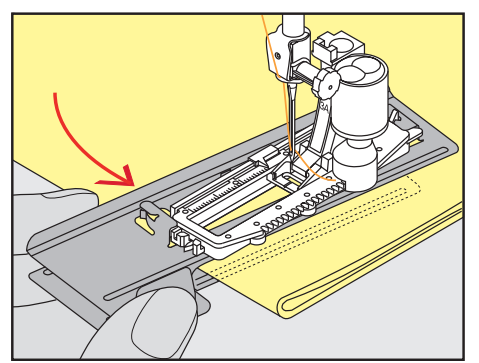

#### 9.4 Markere knapphull

> For manuelle knapphull markeres knapphullsposisjon og -lengde med kritt eller vannløselig penn på stoffet.

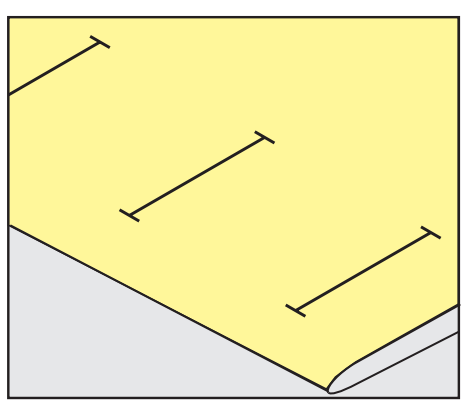

> For automatiske knapphull markeres den komplette lengden for første knapphull med kritt eller vannløselig penn på stoffet. For alle etterfølgende knapphull markeres kun startpunktet.

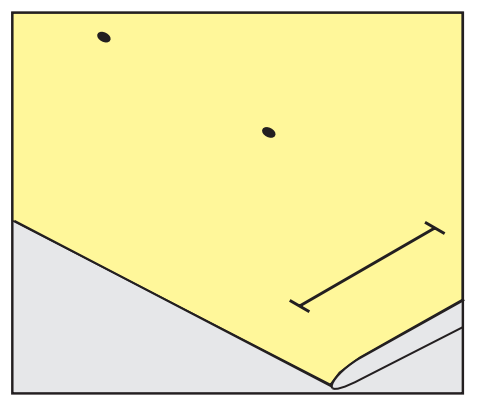

For øyeknapphull og snorhull markeres kun stolpenes lengde med kritt eller vannløselig penn på stoffet.
 For alle etterfølgende knapphull markeres kun startpunktet. Øyelengden legges til.

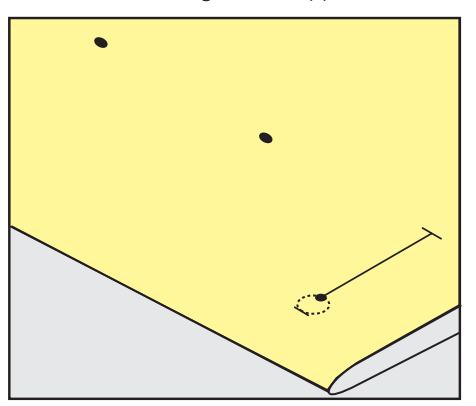

#### 9.5 Innleggstråd

#### Bruk innleggstråd sammen med den automatiske knapphullsfoten #3A

Innleggstråden forsterker og forskjønner knapphullet og passer fremfor alt til rette knapphull nr. 51. Perfekte innleggstråder er perlegarn nr. 8, sterk håndsømtråd og fint heklegarn. Det anbefales å ikke holde i innleggstråder under syingen.

Forutsetning:

- Knapphullsfot med slede #3A er montert og hevet.
- > Stikk inn nålen i begynnelsen av knapphullet.
- > Før innleggstrådene mot høyre under den automatiske knapphullsfoten.
- > Legg innleggstrådene over nesen bak på den automatiske knapphullsfoten.

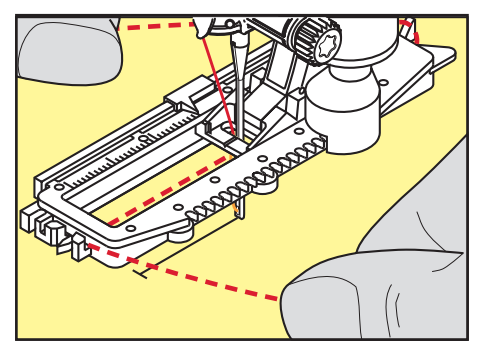

> Trekk innleggstrådene mot venstre under den automatiske knapphullsfoten og fremover.

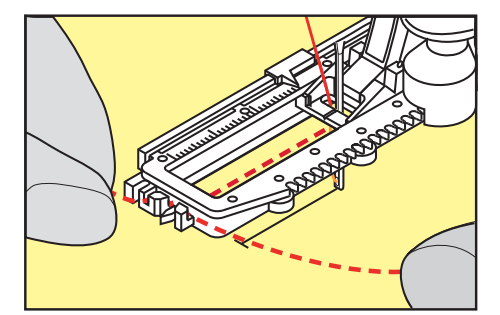

- > Trekk endene på innleggstrådene inn i holdeslissen.
- > Sett den automatiske knapphullsfoten lavt.
- > Sy knapphull på vanlig måte.
- > Trekk i innleggstrådløkken helt til løkken forsvinner i regelsen.
- > Trekk i endene på innleggstråden på vrangen (med synål for hånd), og knyt eller sy fast.

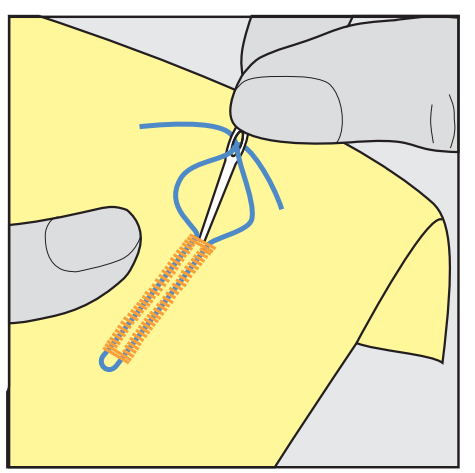

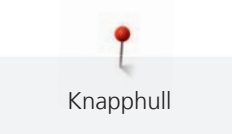

#### Bruk innleggstråd med knapphullsfot #3C

Forutsetning:

- Knapphullsfot #3C er montert og hevet.
- > Stikk nålen inn ved begynnelsen av knapphullet.
- > Fest innleggstråden foran via midttåen på knapphullsfoten.

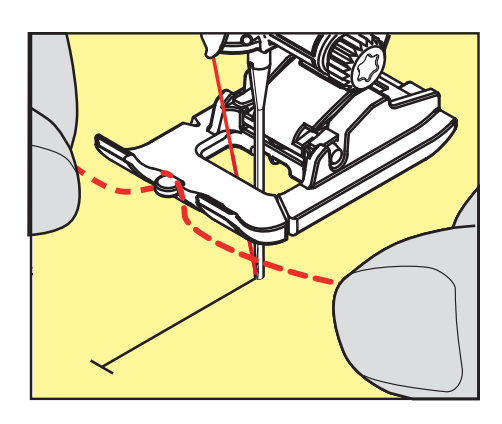

> Trekk begge endene av innleggstråden under knapphullsfoten bakover og legg en innleggstråd i et spor på sålen.

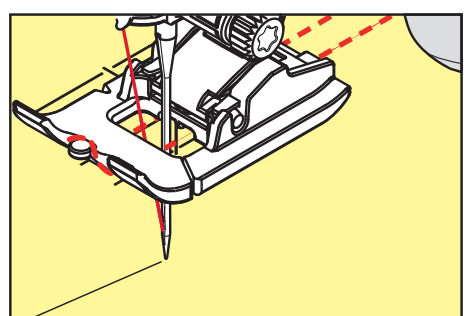

- > Senk knapphullsfoten.
- > Sy knapphull som vanlig.
- > Ettertrekk innleggstråden slik at sløyfen forsvinner i regels.
- > Trekk i endene på innleggstråden på vrangen og knyt eller sy fast.

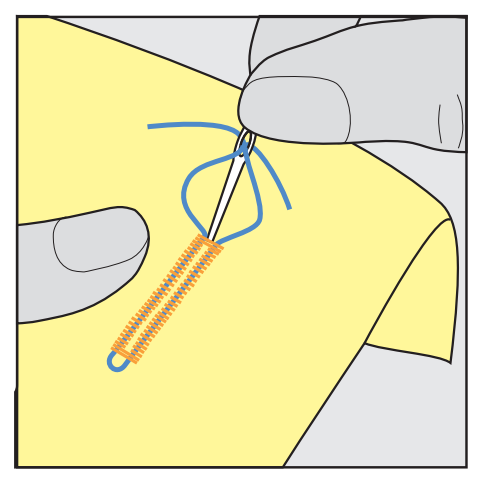

#### 9.6 Sy en prøve

Det bør alltid sys et prøveknapphull på en bit av originalstoffet. Det anbefales å velge samme innlegg og samme knapphull. Syprøven må også sys i samme syretning. Når man syr en prøve, kan innstillingene tilpasses helt til resultatet blir tilfredsstillende.

Det lønner seg å forhåndssy stikninger rundt knapphull med rette sting nr. 59 i alle myke, løstvevde materialer og for knapphull som belastes mye. Forhåndssying av stikninger gir også sterkere knapphull i skinn, vinyl eller filt.

Endring i balansen for standard knapphull, knapphull med lengdeangivelse, øye- eller rund regels-knapphull har samme innvirkning på begge stolpene. For manuelt øye- eller rund regels-knapphull har endringer av balansen motsatt innvirkning på begge stolpene.

Endres balanse ved bruk av stingteller-funksjonen, virker endringene forskjellig på de to stolpene.

- > Trykk på «Knapphull».
- > Velg knapphull.
- > Velg syfot og monter.
- > Legg stoffet under syfoten, og senk syfoten.
- > Trå forsiktig på pedalen og begynn å sy. Før stoffet lett.
- > Kontroller balansen under syingen og juster den ved behov.
- > Kontroller syprøven og foreta ev. ytterligere syprøver.

#### 9.7 Innstille bredden av knapphullsåpningen

Bredden av knapphullsåpningen kan tilpasses mellom 0,1 – 2,0 mm før du begynner å sy.

- > Trykk på «Knapphull».
- > Velg knapphull.
- > Trykk på «i-dialog».
  - > Trykk på «Knapphullsnittspalte».
  - > For å stille inn ønsket bredde for knapphullsåpningen dreier du øvre multifunksjonsknapp eller «nedre multifunksjonsknapp».

# 9.8 Bestem knapphullslengden med den automatiske knapphullfoten #3A

Knappen kan også sentreres på den gule sirkelen på skjermen. Ved hjelp av «Multifunksjonsknapper oppe/nede» kan den gule ringen forstørres eller forminskes, for så å bestemme knappens diameter.

Diameteren til knappen legges automatisk til 2 mm for knapphullslengden. Hvis diameteren til knappen for eksempel er 14 mm, beregnes knapphullslengden til 16 mm.

Forutsetning:

- Knapphullsfot med slede #3A er montert.
- > Trykk på «Knapphull».
- > Velg knapphull.

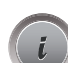

Trykk på «i-dialog».

- 16.0
- > Trykk på «Stille inn knapphull-lengde».
- > Drei «øvre multifunksjonsknapp» eller «nedre multifunksjonsknapp» for å tilpasse knapphullslengden.

#### 9.9 Bestem knapphullslengden med knapphullsfot #3C

Med knapphullsfoten #3C må knapphullslengden bestemmes med stingtellerfunksjonen. Stingtellerfunksjonen kan brukes for alle sorter knapphull. Venstre stolpe sys framover og høyre bakover. Foretas endringer i balansen, må stingtellerfunksjonen lagres på nytt for hvert knapphull.

Forutsetning:

• Knapphullsfot #3C er montert.

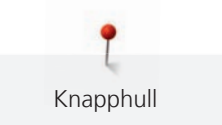

- > Trykk på «Knapphull».> Velg knapphull.
- > Trykk på «i-dialog».

• 123 REC >

U /

- Trykk på «Programmere lengde med stingteller».
- > Sy ønsket knapphullslengde.
- > Stans maskinen.
- > For at maskinen skal sy nedre regels og andre stolpe bakover, trykker du på knappen «Retursying».
- > Stans maskinen på høyde med første sting.
- > For at maskinen skal sy øvre regels og festestingene bakover, trykker du en gang til på knappen «Retursying».
  - Knapphullslengden er lagret og hvert etterfølgende knapphull sys likt til maskinen blir avslått.

## 9.10 Automatisk knapphull

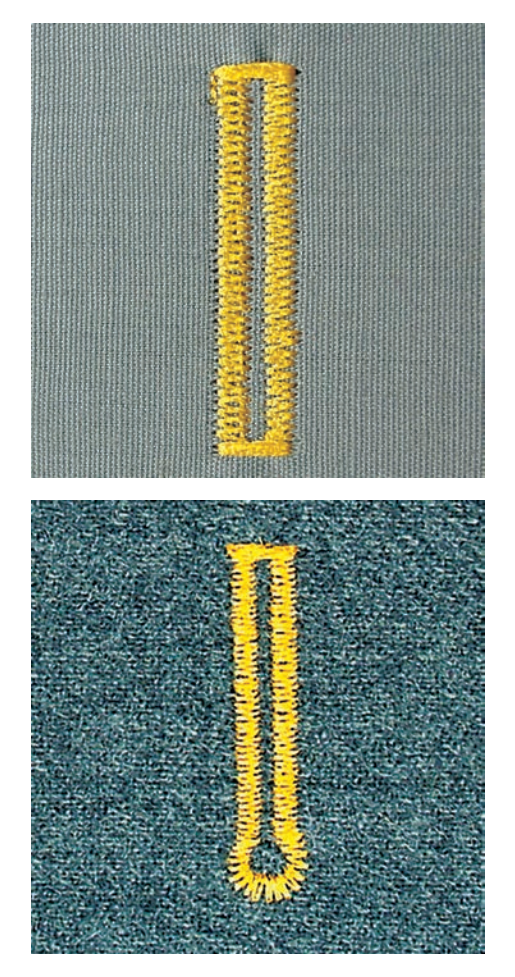

Ved bruk av Knapphullsfot med slede #3A måles lengden på knapphullet via linsen på syfoten. Knapphullet dupliseres nøyaktig og maskinen sjalter automatisk om ved maksimal lengde. Knapphullsfot med slede #3A egner seg til knapphull på 4 – 31 mm, avhengig av knapphullstype. Knapphullsfot med slede #3A må ligge flatt på stoffet for å kunne måle den nøyaktige lengden. Alle programmerte knapphull blir like lange og like pene.

Forutsetning:

- Knapphullsfot med slede #3A er montert.

U

> Velg knapphull.

Trykk på «Knapphull».

- > Sy ønsket knapphullslengde.
- > Trykk på knappen «Retursying» for å programmere lengden.

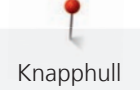

> Trykk på knappen «Start/stopp» eller trykk på pedalen.

 Maskinen syr knapphullet automatisk ferdig. Alle etterfølgende knapphull sys automatisk i samme lengde.

#### 9.11 Programmere Heirloomknapphull

Forutsetning:

- Knapphullsfot med slede #3A er montert.
- > Trykk på «Knapphull».
  - > Velg Knapphull med håndsydd utseende nr. 63.
  - > Sy ønsket knapphullslengde.
  - > Trykk på knappen «Retursying» for å programmere lengden.
    - Maskinen syr knapphullet automatisk ferdig. Alle etterfølgende knapphull sys automatisk i samme lengde.

#### 9.12 Manuell sying av 7-trinns knapphull med knapphullsfot #3C

Knapphullslengden bestemmes manuelt mens du syr. Regels, rund regels og festesting er forprogrammert. De enkelte trinnene kan velges ved å bla gjennom med pilikonene eller trykke på knappen «Retursying».

Forutsetning:

- Knapphullsfot #3C er montert.
- > Trykk på «Knapphull».
- > Velg Standard knapphull nr. 51.

>

man

57

Trykk på «i-dialog».

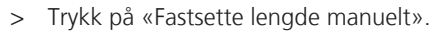

- Trinn 1 på skjermen er aktivert for å starte på knapphullet.
- > Sy ønsket knapphullslengde.
  - Trinn 2 er aktiv.

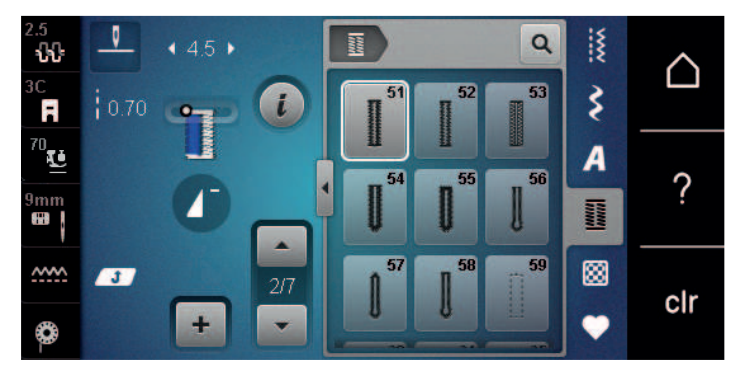

#### •

>

> Stans maskinen når du når ønsket knapphullslengde eller lengdemarkeringen.

- Trykk på «Bla nedover» for å vise trinn 3.
  - Maskinen syr rettsøm bakover.
- > Stans maskinen på høyde med første sting ved knapphullbegynnelse.
- > Trykk på «Bla nedover» for å vise trinn 4.
  - Maskinen syr øvre regels og stopper deretter automatisk.
- > Trykk på «Bla nedover» for å vise trinn 5.
  - Maskinen syr den andre stolpen.
- > Stans maskinen på høyde med det siste stinget i den første stolpen.
- > Trykk på «Bla nedover» for å vise trinn 6.
  - Maskinen syr nedre regels og stopper deretter automatisk.
- > Trykk på «Bla nedover» for å vise trinn 7.
  - Maskinen fester og stopper automatisk.

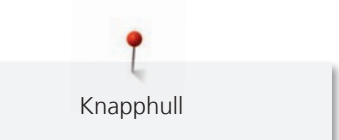

# 9.13 Manuell sying av 5-trinns knapphull med knapphullsfot #3C

Knapphullslengden bestemmes manuelt mens du syr. Regels, rund regels og festesting er forprogrammert. De enkelte trinnene kan velges ved å bla gjennom med pilikonene eller trykke på knappen «Retursying».

Forutsetning:

- Knapphullsfot #3C er montert.
- > Trykk på «Knapphull».
- > Velg Avrundet knapphull nr. 54.
- >

>

Trykk på «i-dialog».

man

-

#### Trykk på «Fastsette lengde manuelt».

- Trinn 1 på skjermen er aktivert for å starte på knapphullet.
- > Sy ønsket knapphullslengde.
  - Trinn 2 er aktiv.

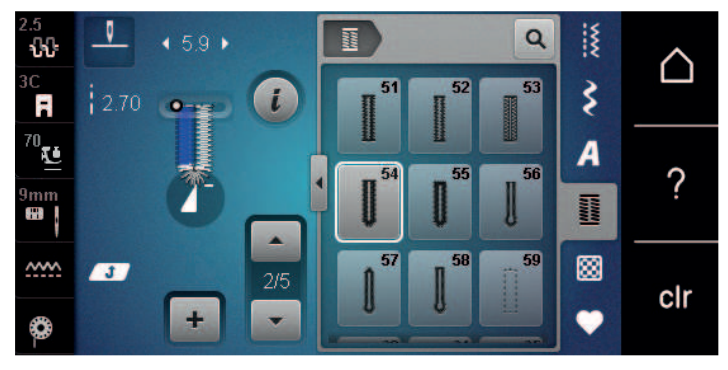

- > Stans maskinen når du når ønsket stolpelengde eller lengdemarkeringen.
- > Trykk på «Bla nedover» for å vise trinn 3.
- > Maskinen syr rund regels eller øyet og stanser automatisk.
- > Trykk på «Bla nedover» for å vise trinn 4.
  - Maskinen syr den andre stolpen bakover.
- > Stans maskinen på høyde med det første stinget ved knapphullsbegynnelse.
- > Trykk på «Bla nedover» for å vise trinn 5.
  - Maskinen syr øvre regels og fester automatisk.

#### 9.14 Sprette opp knapphullet med oppspretter

- > For ikke å kutte sømmen ved enden av knapphullet kan du sette en knappenål ved enden av knapphullet som en ekstra sikkerhet.
- > Sprett opp knapphullet fra begge ender mot midten.

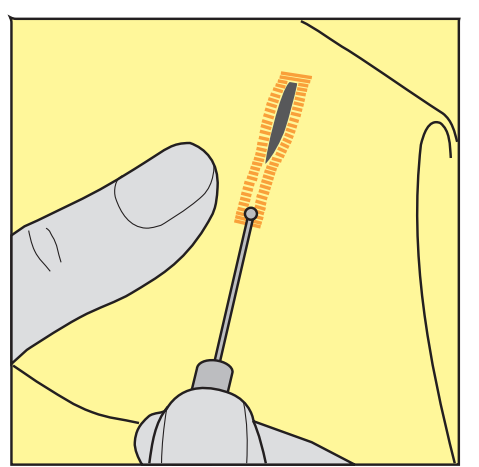

Knapphull

#### 9.15 Sprette opp knapphull med knapphullskutter (ekstrautstyr)

> Legg knapphullet på et egnet trestykke.

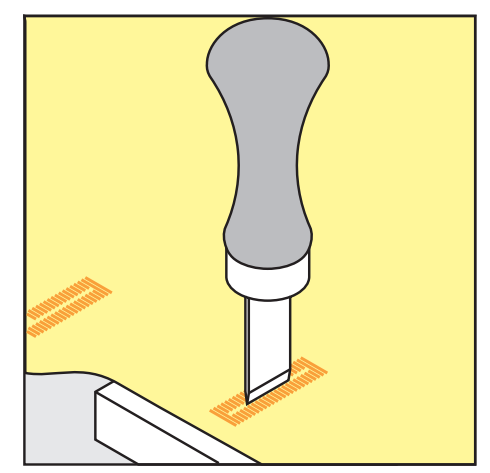

- > Sett kutteren midt i knapphullet.
- > Trykk kutteren ned for hånd.

#### 9.16 Sy i knapp

Med knappisyingsprogrammet er det mulig å sy på knapper med 2 eller 4 hull, trykknapper eller spenner.

| Anbefalt syprogram:   | Knappisyingsprogram nr. 60       |
|-----------------------|----------------------------------|
| Anbefalt syfot:       | Knappisyingsfot #18              |
| Alternative syføtter: | • Standardfot #1/1C              |
|                       | <ul> <li>Stoppefot #9</li> </ul> |

• Standardfot med gjennomsiktig såle #34/34C

#### Tilpasse halshøyde

For knapper i tykkere stoffer må man forstørre halshøyden, dvs. avstanden mellom knappen og stoffet. Knapper i tynne stoffer eller knapper som er pynt, sys uten halshøyde.

OBS! Innstilling av halshøyde er bare mulig med knapphullsfot #18.

- > Løsne skruen på knappisyingsfoten.
- > Flytt midttåen oppover i en høyde som tilsvarer tykkelsen på stoffet.
- > Skru fast skruen.

#### Isying av knapp

Forutsetning:

- Halshøyden er stilt inn passende med stofftykkelsen.
- Knappisyingsfot #18 eller en alternativ syfot er montert.
- Den monterte syfoten er valgt i brukergrensesnittet.
- Transportøren er senket.
- > Trykk på «Knapphull».
- > Velg Knappisyingsprogram nr. 60.
- > Vri på håndhjulet til undertråden kommer opp.
- > OBS! Knappisyingsprogrammet begynner alltid med knappens venstre hull.
   Legg knappen på stoffet. Skyv knappen og stoffet under nålen slik at nålen stikker inn i venstre hull.
   På knapper med 4 hull syr du først det fremre hullparet, deretter det bakre.
- > Senk syfoten.
- > Utfør de første stingene i venstre hull med håndhjulet.
- > Fortsett å vri på hjulet til nålen bytter til høyre hull. Kontroller om nålen treffer det høyre hullet. Ved behov stiller du inn stingbredden med øvre multifunksjonsknapp.

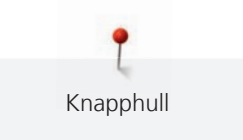

- > Hold fast trådene og trå på pedalen.
  - Maskinen syr fast knappen og stopper deretter automatisk.
- > Dersom knappen skal sitte ekstra godt, utfører du knappisyingsprogrammet en gang til.
- > Kutt trådene med maskinen. Alternativt drar du symaterialet ut av symaskinen og kutter trådene for hånd. Dra overtråden nedover og knyt den fast med undertråden.

#### 9.17 Sy snorhull

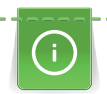

For bedre stabilitet sys snorhullene 2 ganger. Tilpass eventuelt med balansen.

Forutsetning:

- Standardfot #1C eller Åpen broderifot #20C er montert.
- > Trykk på «Knapphull».
  - > Velg Snorhull med smal sikksakk nr. 61 eller Hull med rettsting nr. 62.
  - > Drei på «øvre multifunksjonsknapp» eller «nedre multifunksjonsknapp» for å endre snorhullstørrelsen.
  - > Sy snorhullprogram.
    - Maskinen stanser automatisk ved slutten av snorhullprogrammet.
  - > Klipp opp snorhullet ved å bruke syl, hulltang eller hullpipe.

Quilting

# 10 Quilting

# 10.1 Oversikt quiltesømmer

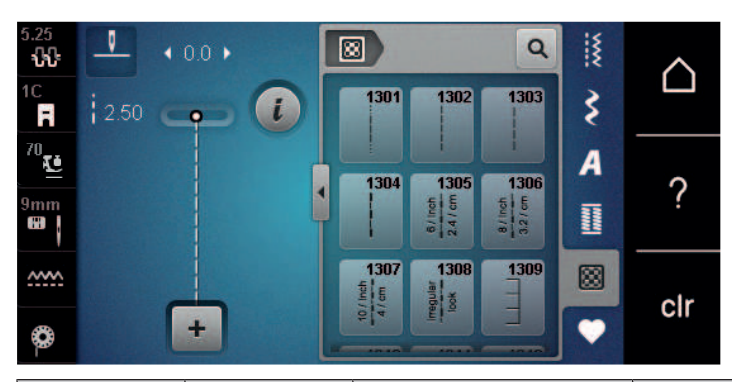

| Stingmønster | Stingnumme<br>r                                                                                                    | Navn                               | Beskrivelse                                                              |
|--------------|----------------------------------------------------------------------------------------------------|------------------------------------|--------------------------------------------------------------------------|
|              | nr. 1301                                                                                                    | Quilting, festeprogram             | Til festing i begynnelsen og slutten av syingen med korte sting forover. |
|              | nr. 1302                                                                                                    | Quilting, rettsøm                  | Til maskinquilting med rettsting med stinglengde på 3 mm.                |
|              | nr. 1303                                                                                                    | Patchworksting/<br>rettsting       | Til sammensying av patchworkdeler med rettsting med stinglengde på 2 mm. |
|              | nr. 1304 –<br>nr. 1308                                                                                                    | Håndquiltesting                    | Til festing med monofiltråd som<br>håndstingimitasjon.                   |
|              | nr. 1309 –<br>nr. 1314                                                                                                    | Knapphullssøm                      | For applikasjoner og festing av pyntebånd.                               |
| Ψ            | nr. 1317 –<br>nr. 1327<br>nr. 1329 –<br>nr. 1330<br>nr. 1339 –<br>nr. 1346<br>nr. 1363 –<br>nr. 1371<br>nr. 1373 –<br>nr. 1394 | Dekorativt quiltesting             | Til quilting, crazy patchwork, pynt og<br>fremheving.                    |
|              | nr. 1315                                                                                                    | Satengsøm                          | Til applikering.                                                         |
| }            | nr. 1316                                                                                                    | Usynlig faldsøm (smal)             | Til usynlig festing av applikasjoner                                     |
| ક્ષરગ્       | nr. 1331                                                                                                    | Stiplesting/<br>meanderquiltesting | For meanderstingimitasjon.                                               |
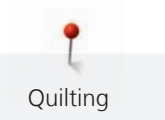

| Stingmønster | Stingnumme<br>r        | Navn      | Beskrivelse                                           |
|--------------|------------------------|-----------|-------------------------------------------------------|
| <u>}</u>     | nr. 1332 –<br>nr. 1338 | Fjærsting | Til quilting, crazy patchwork, pynt og<br>fremheving. |

# 10.2 Quilting, festeprogram

Forutsetning:

U /

- Standardfot #1C er montert.
- > Trykk på «Quiltesømmer».
- > Velg Quilting, festeprogram nr. 1301.
- > Trykk på fotpedalen.
  - Ved systart syr maskinen automatisk 6 sting fremover.
- > Sy sømmen i ønsket lengde.
- > Trykk på knappen «Retursying».

- Maskinen syr automatisk 6 sting fremover og stopper automatisk ved slutten av festeprogrammet.

# 10.3 Sy quiltsøm med håndsydd utseende

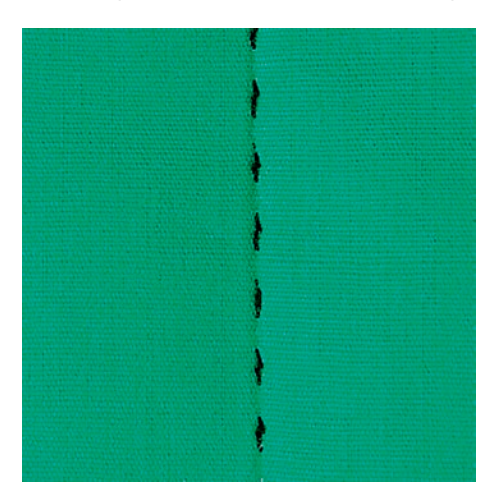

Håndquiltesting kan brukes på alle stoffer og syprosjekter som skal se ut som de er håndsydd. Det anbefales å bruke monofilament som overtråd og broderitråd som undertråd. Reduser syhastigheten for at monofilamenttråden ikke skal ryke. Om nødvendig kan man løsne litt på overtrådspenningen og tilpasse balansen med syprosjektet og ønsket quiltsøm.

Forutsetning:

- Standardfot #1C er montert.
- > Trykk på «Quiltesømmer».
- > Velg Håndquiltesting nr. 1304 nr. 1308.
- > Tilpass om nødvendig overtrådspenningen og balansen til syprosjektet og det ønskede quiltestinget.
- > Trykk på pedalen eller knappen «Start/stopp» for å starte maskinen.

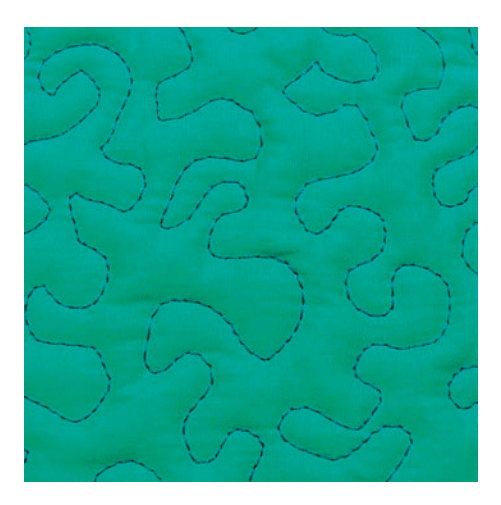

Frihåndsquilting og stopping bygger på samme frie bevegelsesprinsipp. Med teknikken meanderquilting fylles hele flaten med quiltsøm. Linjene skal ikke krysse eller berøre hverandre.

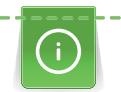

Quilting

- Bruk quiltehansker med gummiknotter for å forenkle føringen av stoffet.
- Bruk Spolekapsel med høy trådspenning (spesialtilbehør) for å få best mulig resultater.
- Det anbefales å bruke utvidelsesbord og kneløfter.
- Det anbefales å quilte fra midten og utover og føre stoffet med lette, runde bevegelser til alle sidene til det ønskede mønsteret dannes.

- Legg quiltens forside, vatt og bakside sammen som en sandwich og tråkle dette sammen eller bruk knappenåler.
- Transportøren er senket.
- Stoppefot #9 er montert.
- > Trykk på «Nyttesømmer».
- > Velg Rettsøm nr. 1.
- > Tilpass overtrådspenningen ved behov.
- > Velg nålposisjon nede for å unngå forskyvning av stoffet.
- > Trykk på pedalen eller knappen «Start/stopp» for å starte maskinen.
- > Hold begge hendene nær syfoten for å føre stoffet som i en ramme. Sørg for at nålen ikke stikkes inn flere ganger rett etter hverandre på det samme stedet.
- > For a sikre minimal stingavstand ved quilting av hjørner kan broderihastigheten reduseres.
- > Når tråden ligg oppå, må stoffet føres langsommere.
- > Hvis det dannes knuter på baksiden, må stoffet føres raskere.

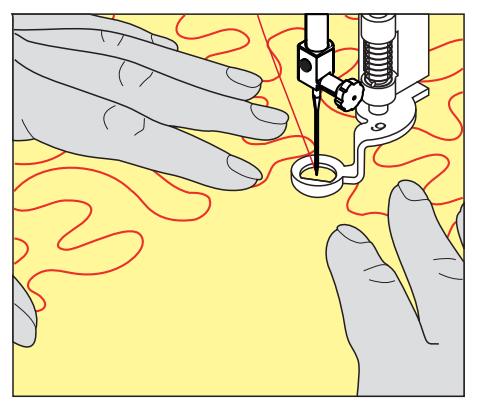

# 11 BERNINA stingregulator (BSR)

BERNINA stingregulator kompenserer for stinglengden som forårsakes av fri styring av stoffet under frihåndssying – en syteknikk som blir stadig mer populær. Ved frihåndssying blir hver søm like lang, og stingutseendet pent og regelmessig, takket være BSR-syfoten.

Så snart BSR-syfoten er montert og transportøren senket, vises valgmulighetene for ønsket modus på maskinens skjerm. BSR-syfoten kan brukes både med rettsøm og sikksakk.

BSR-syfoten reagerer på stoffets bevegelser og styrer dermed maskinens hastighet opp til maks. hastighet. Her gjelder: Jo raskere stoffet beveger seg, desto høyere blir maskinens hastighet.

Hvis stoffet beveges for raskt, høres et lydsignal. Lydsignalet kan slås på eller av i «BSR»-skjermen. Lydsignalet kan også slås på eller av i setup-programmet.

# 11.1 BSR-modus 1

BSR-funksjonen kan styres med fotpedalen eller knappen «Start/stopp». Start BSR-modus. På syfoten lyser en rød lampe. Ved å bevege stoffet økes maskinhastigheten. Beveges stoffet ikke, kan man sy festesting på stedet, uten i tillegg å trykke noen knapp. Når man arbeider med fotpedalen eller knappen «Start/stopp», kobler BSR-modus 1 seg ikke automatisk ut.

# 11.2 BSR-modus 2

BSR-funksjonen kan styres med fotpedalen eller knappen «Start/stopp». Maskinen starter kun når fotpedalen eller knappen «Start/stopp» trykkes og stoffet beveges. Uten stofftransport kobler BSR 2-modus seg ut etter ca. 7 sek. Den røde lampen slukner (kun når man arbeider med knappen «Start/stopp»). Når man arbeider med fotpedalen, slukner ikke den røde lampen.

# 11.3 BSR med rettsøm nr. 1

Med denne innstillingen syr maskinen rettsøm med stinglengde inntil 4 mm. Innstilt stinglengde fastholdes, uavhengig av stoffbevegelsen, innenfor en viss motorhastighet.

# 11.4 BSR med sikksakk nr. 2

Sikksakk-sømmen kan brukes til å «male» med tråd. Den innstilte stinglengden fastholdes **ikke** når man syr sikksakk-søm, men BSR-funksjonen forenkler arbeidet.

# **11.5 Forberede for quilting**

# Montere BSR-syfot

- Maskinen er slått av.
- Nålen er hevet.
- Syfoten er hevet.
- > Fjern den monterte syfoten.
- > Monter BSR-syfoten.

> Sett støpselet til ledningen loddrett i BSR-koblingen (1) til det merkes at det festes.

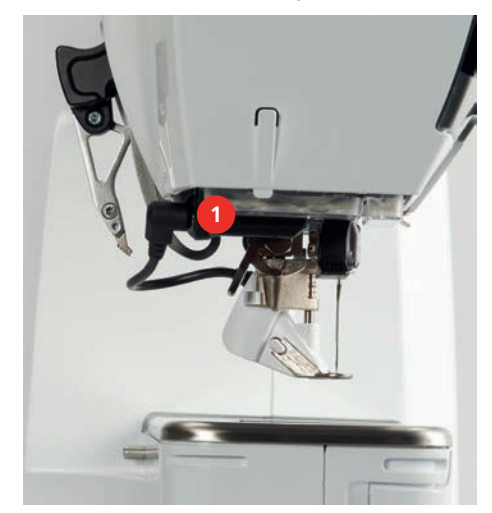

- > Slå på maskinen.
  - BSR-skjermen åpnes og BSR 1-modus er aktivert.

#### Skifte syfotsåle

BSR-syfotens linse er tilsmusset

Maskinen gjenkjenner ikke BSR-syfoten.

- > Rengjør linsen med en myk, litt fuktig klut.
- > Hev nålen.

OBS

- > Hev BSR-syfoten.
- > Slå av maskinen.
- > Fjern BSR-syfoten fra maskinen.
- > Trykk begge knappene på BSR-syfoten sammen.

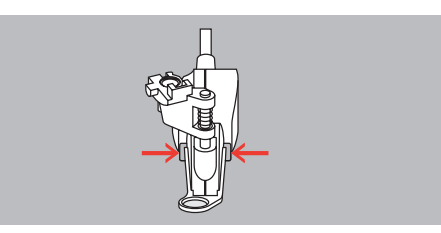

- > Dra syfotsålen ned ut av føringen.
- > Skyv ny syfotsåle opp i føringen til den klikker på plass.
- > Monter BSR-syfoten.

# 11.6 Bruk av BSR-modus

BSR-funksjonen kan styres med pedalen eller knappen «Start/stopp».

Start med pedalen: Pedalen må være trykt inn under quiltingen. Maskinen kjører i BSR-modus 1 helt til pedalen slippes, også når stoffet ikke beveges.

Hvis quiltingen stoppes i BSR-modus 2, syr maskinen avhengig av nålposisjon et ekstra sting og stopper med nålposisjon oppe.

- Utvidelsesbordet er montert.
- Kneløfter er montert.
- > Senk transportøren.
- > Still inn ønsket BSR-modus.

- Trykk en gang til på knappen «Start/stopp» eller pedalen for å senke syfoten.
  - For å starte BSR-modus trykker du en gang til på knappen «Start/stopp» eller pedalen og holder inntrykt. – På BSR-syfoten lyser en rød lampe.
  - > For a styre hastigheten til maskinen i BSR-modus beveger du stoffet.

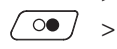

>

>

For å stoppe BSR-modus trykker du en gang til på knappen «Start/stopp» eller slipper pedalen.BSR-modus stopper og den røde lampen på syfoten slukner.

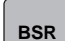

For å deaktivere BSR-modus og quilte uten automatiske stinglengder trykker du på «BSR-modus».

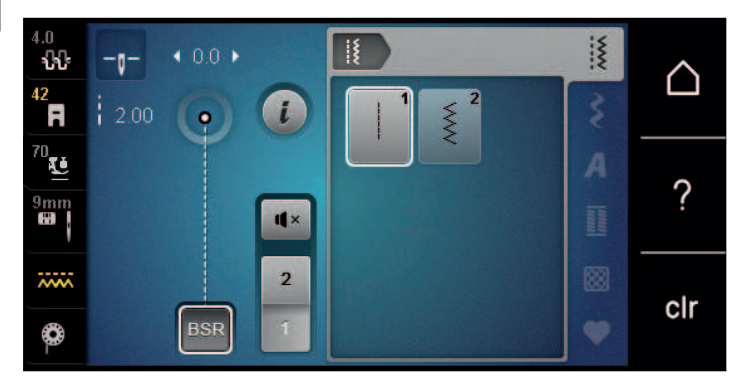

# 11.7 Feste

### Festing i BSR-modus 1 med knappen «Start/Stopp»

Forutsetning:

- BSR-syfoten er montert og tilkoblet maskinen.
- BSR-skjermen er åpnet og BSR-modus 1 er aktivert.
- > Senk transportøren.
- > Senk syfoten.

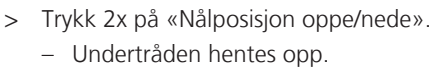

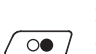

00 ]

•

- > Hold i over- og undertråden.
- > Trykk på knappen «Start/stopp».
  - BSR-modus starter.
- > Sy 5 6 festesting.
- > Trykk på knappen «Start/stopp».– BSR-modus stopper.
- > Kutt tråden.

# Festing i BSR-modus 2

Forutsetning:

- BSR-syfoten er montert og tilkoblet maskinen.
- BSR-skjermen er åpnet og BSR-modus 2 er aktivert.
- > Senk syfoten.

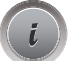

> Trykk på «i-dialog».

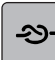

> Trykk på «Feste».

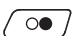

> Trykk på pedalen eller knappen «Start/stopp».

Når stoffet beveges sys noen korte sting. Derved er innstilt stinglengde aktivert og festefunksjonen deaktiveres automatisk.

# 12 Min BERNINA brodering

# 12.1 Oversikt broderimodul

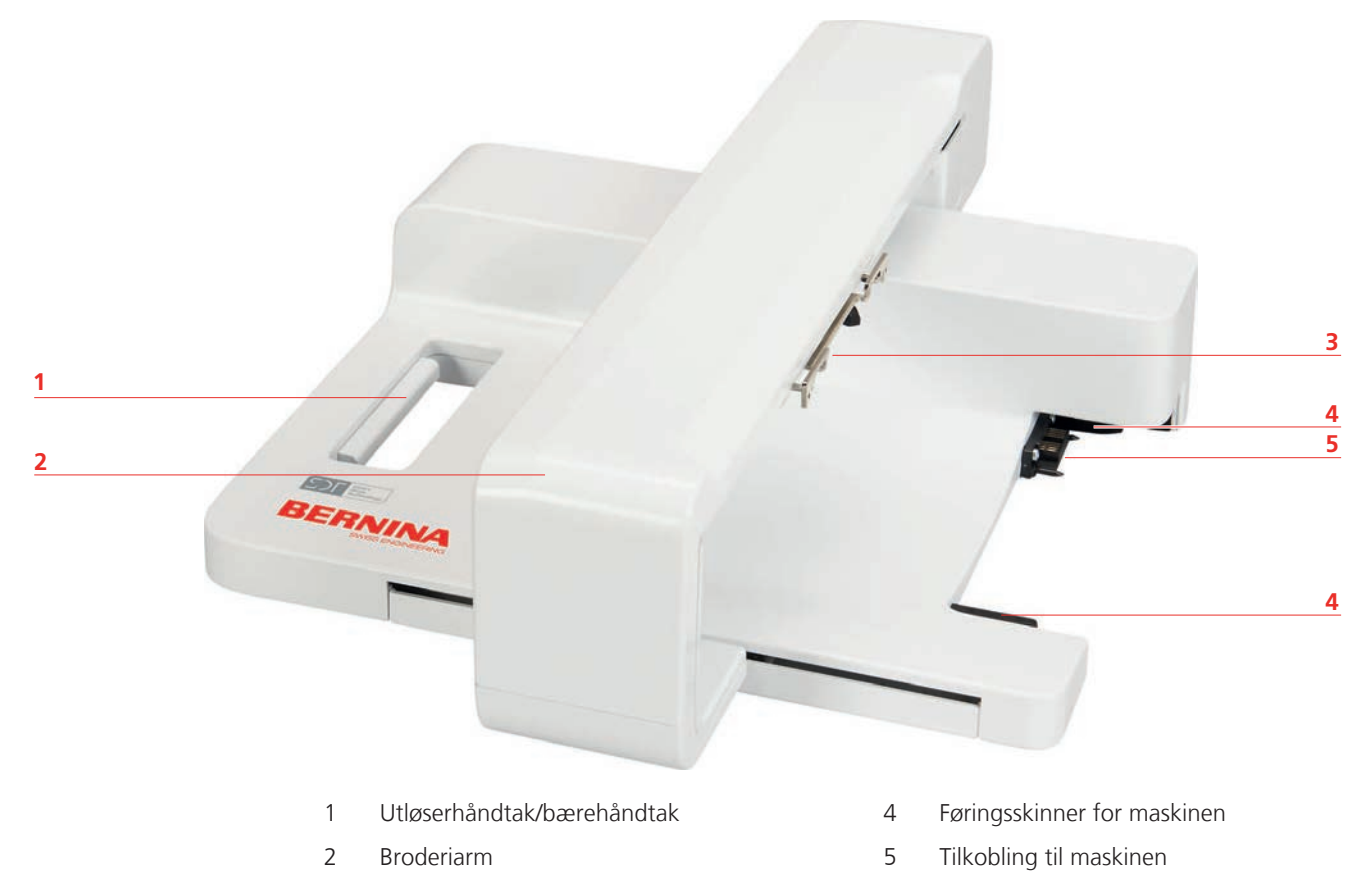

3 Feste for montering av broderirammen

# 12.2 Medfølgende tilbehør broderimodul

# Oversikt tilbehør broderimodul

| Bilde | Navn                       | Bruksområde                                                                                                    |  |
|-------|----------------------------|----------------------------------------------------------------------------------------------------|--|
|       | Dråpeformet broderifot #26 | Til brodering, stopping og<br>frihåndsquilting.                                                                                                    |  |
|       | Stor, oval broderiramme    | Til brodering av broderimotiver<br>over store flater eller<br>motivkombinasjoner inntil<br>145 x 255 mm (5,70 x 10,04 in).<br>Inkl. sjablong for nøyaktig<br>plassering av stoffet. |  |

| Bilde | Navn                    | Bruksområde                                                                                                    |  |
|-------|-------------------------|----------------------------------------------------------------------------------------------------|--|
|       | Mellomstor broderiramme | Til brodering av mellomstore<br>broderimotiver inntil<br>100 x 130 mm (3,94 × 5,12 in).<br>Inkl. sjablong for nøyaktig<br>plassering av stoffet. |  |
|       | Nålsortiment            | Til brodering.                                                                                                    |  |
|       | Broderisjablongklemmer  | Brukes til å sette inn<br>broderisjablongen i<br>broderirammen og ta den ut<br>igjen.                                                            |  |
|       | Trådsnellenett          | For jevn utmating av glatte<br>tråder fra trådspolen, for<br>eksempel nylon-, rayon-, silke-<br>eller metallic-tråd.                             |  |

# 12.3 Oversikt touchskjerm

# Oversikt funksjoner/indikatorer

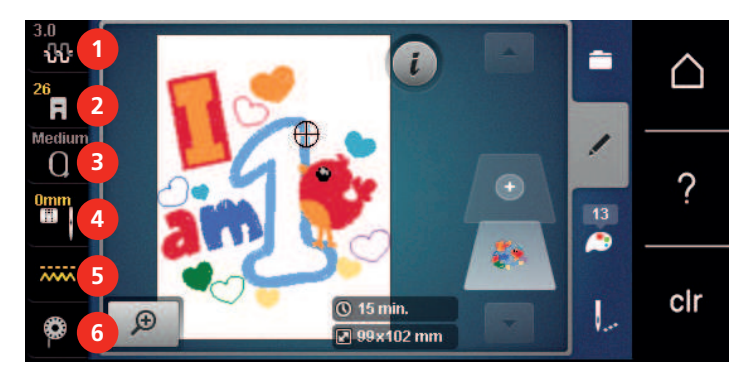

- 1 «Overtrådspenning»
- 2 «Syfotindikator/syfotutvalg»
- 3 «Broderirammeindikator/broderirammeutvalg»
- «Stingplate-/nåleutvalg»
- 5 «Transportørindikator»
- 6 «Undertråd»

4

### **Oversikt systeminnstillinger**

|   | 3<br>©°          | T<br>sy<br>4 | Brodere | 5 | 6 7 8                  | <pre>   Cir </pre> |
|---|------------------|--------------|---------|---|------------------------|--------------------|
| 1 | «Symodus»        |              |         |   | 5                      | «eco-modus»        |
| 2 | «Broderimo       | odus»        |         |   | 6                      | «Home»             |
| 3 | «Oppsettprogram» |              |         | 7 | «Hjelp»                |                    |
| 4 | «Veiledning»     |              |         | 8 | «Slette innstillinger» |                    |

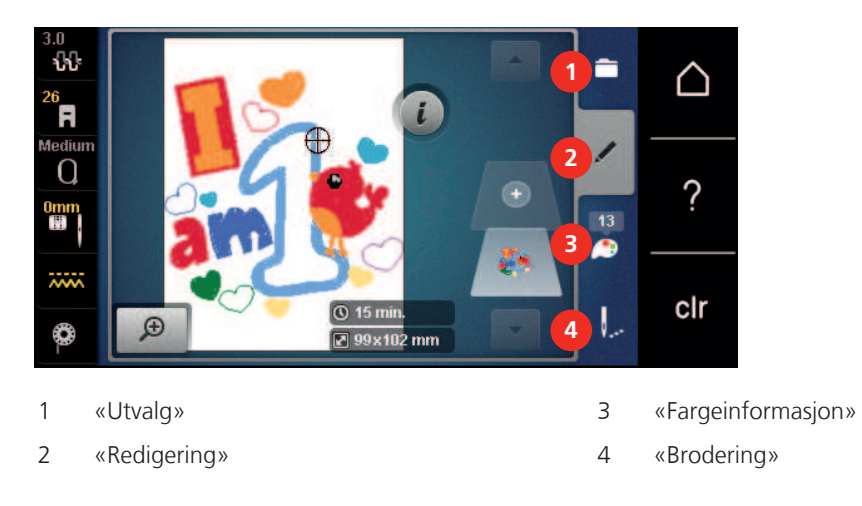

# Oversikt utvalgsmeny brodering

# 12.4 Viktig informasjon om broderi

### Overtråd

En broderitråd av høy kvalitet (merkevare) er viktig for å unngå et dårlig broderiresultat p.g.a. uregelmessigheter og brudd i tråden.

Bruk av fin, glansfull broderitråd som overtråd gir et effektfullt resultat. Trådprodusentene tilbyr et stort tråd og fargesortiment.

- Polyestertråd med glans er slitesterk og fargeekte tråd som egner seg for alle typer broderi.
- Viskose er et mykt, naturlignende fiber med silkeglans som egner seg til fine broderier som ikke skal utsettes for stor slitasje.
- Metalltråd er en tynn til middels tykk glansfull tråd som egner seg til spesialeffekter i broderi.
- Ved bruk av metalltråd bør den automatiske undertrådskutteren være frakoblet. Andre trådkuttere bør heller ikke brukes, da kniven slites svært fort.

• Ved bruk av metalltråd bør hastighet og overtrådspenning reduseres.

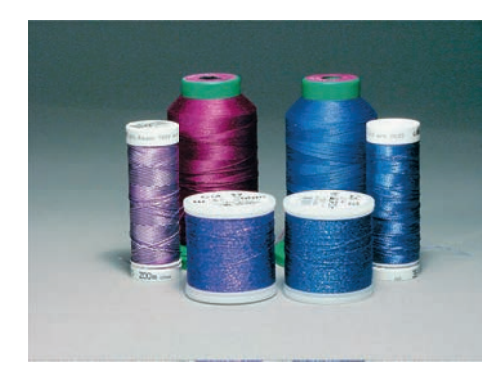

#### Undertråd

For det meste brukes svart eller hvit undertråd til brodering. Skal begge sidene se like ut, brukes samme farge på over- og undertråd.

- Bobbin Fill er en særdeles myk, lett polyestertråd som egner seg godt som undertråd. Denne spesialtråden garanterer en konstant trådspenning og en optimal stingdannelse av over- og undertråd.
- Stoppe- og broderitråd er tynn mercerisert bomullstråd som egner seg godt til brodering på bomullsstoff.

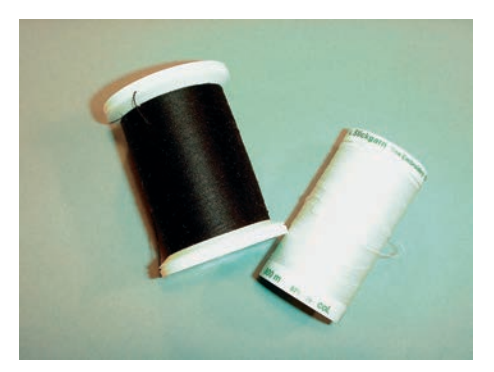

#### Valg av broderifilformat

For at BERNINA broderimaskinen skal kunne lese broderimønstre, må de produseres med BERNINA broderiprogramvaren og eksporteres som .EXP-fil. I tillegg til den egentlige broderifilen genereres også en .BMP-fil og en .INF-fil. .BMP-filen muliggjør en bildevisning av broderimotivet og .INF-filen inneholder informasjon om trådfargene. **Merknad:** Dersom .INF-filen mangler, vises ikke broderimotivet med korrekte trådfarger, men kun med standardfarger. I så fall kan fargene føres inn manuelt i fargeoversikten til mønsteret på maskinen.

I tillegg kan følgende broderiformater leses av maskinen: .SEW, .PES, .PEC, .XXX, .PCS, .JEF og .DST. BERNINA International AG kan ikke garantere at broderimotiver som ikke er produsert eller konvertert med BERNINA broderiprogramvare, leses og utføres korrekt.

#### Broderiprøve

Det bør alltid foretas en broderiprøve på et stykke som blir til overs av originalstoffet, og den skal forsterkes med det innlegget som skal brukes senere. Til broderiprøven anbefales det å bruke de samme fargene, trådene og nålene som skal brukes til selve broderiprosjektet.

#### **Broderimotivets størrelse**

Broderimotiver kan forstørres eller forminskes i broderimaskinen eller på PC med BERNINA broderisoftware (ekstrautstyr). Best resultat oppnås ved å forstørre eller forminske broderimotivet opp til 20 %.

#### Brodere motiver fra tredjepart

BERNINA anbefaler at broderimotiver av ethvert filformat lastes ned til en USB-minnepinne ved bruk av gratisprogrammet «ART-Link». Med «ART-Link» sikrer du at broderimotivene blir korrekt lest og brodert. «ART-Link» kan lastes ned kostnadsfritt på www.bernina.com/artlink.

# Underlagssting

Underlagssting danner grunnlaget for et motiv og sørger for å stabilisere stoffet og holde det i formen. De forhindrer også at motivets dekkesømmer synker for dypt ned i materialets masker eller vev.

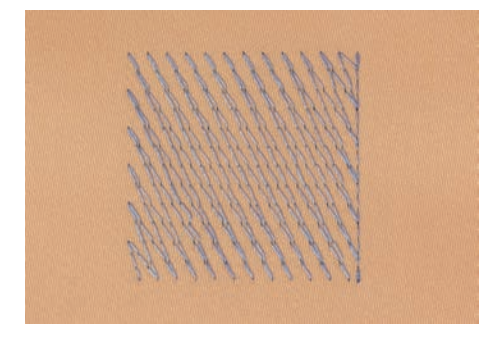

### Satengsøm

Satengsømmen går inn vekselvis på den ene siden og den motsatte siden slik at tråden dekker figuren i et svært tett sikksakkmønster. Satengsømmer egner seg til å fylle smale og små former. De er uegnet til å fylle opp store flater fordi lange sting er for løse og ikke dekker stoffet skikkelig. Det er fare for at trådene blir hengende fast i noe dersom stingene er for lange, og dette kan ødelegge broderiet.

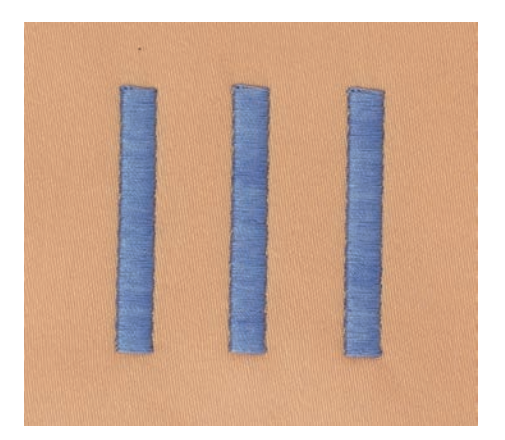

### Utfyllingssøm

Mange korte, like lange sting som sys forskjøvet i rader veldig nært hverandre og da danner en tettsydd overflate.

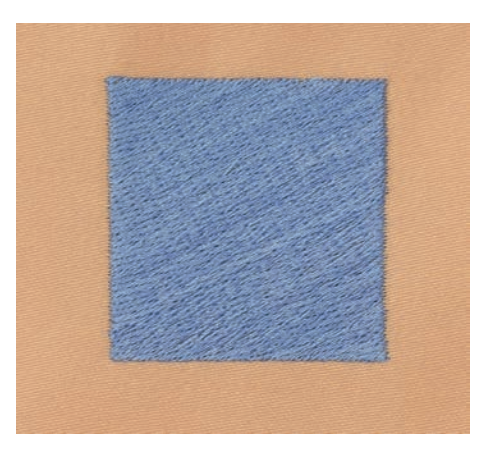

# Forbindende sting

Lange sting som brukes til å hoppe fra en del av motivet til neste. Før og etter de forbindende stingene sys festesting. Forbindende sting klippes bort etterpå.

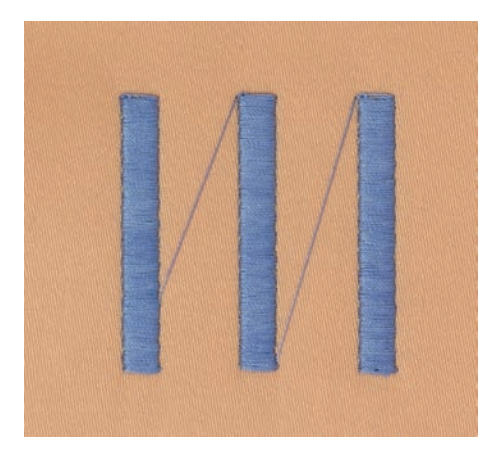

# 13 Forberede for brodering

# 13.1 Montere broderimodulen

Forutsetning:

- Sybrettet skal ikke være montert.
- > Broderimodul og maskin må settes på et stabilt, flatt underlag.
- > Kontroller at broderiarmen kan beveges fritt.
- Skyv broderimodulen forsiktig fra venstre mot høyre i maskinens broderimodultilkobling (1) og i føringsskinnen (2).

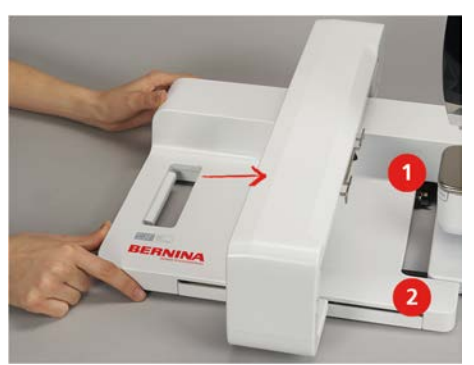

# 13.2 Fjerne broderimodulen

> Trykk på løsespaken (1) på bærehåndtaket til broderimodulen, hold den inne og dra samtidig broderimodulen forsiktig mot venstre.

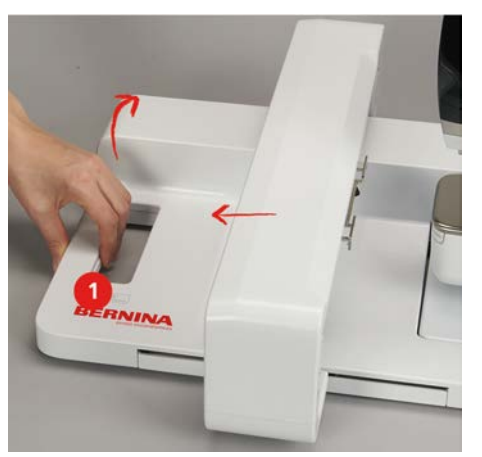

# 13.3 Forberede maskinen

### Senk transportøren

> Trykk på knappen «Transportør oppe/nede» for å senke transportøren.

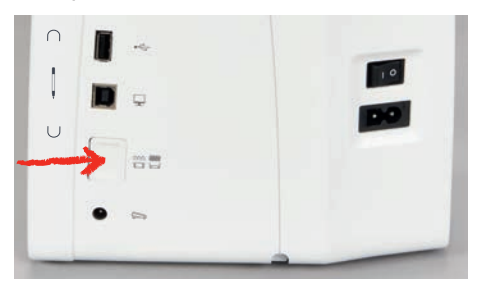

- > Monter rett- og CutWork-stingplate (ekstrautstyr).
- > Monter nålen.
- > Monter broderifot.

# Velge motiv

Alle broderimotivene kan broderes direkte, eller de kan endres med de forskjellige funksjonene til broderimaskinen. Du finner alle broderimotivene bakerst i bruksanvisningen. I tillegg kan broderimotiver lastes fra eget minne eller BERNINA-USB-minnepinne (ekstrautstyr).

> Trykk på «Home».

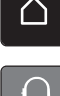

>

- > Trykk på «Broderimodus».
  - Velg alfabet, broderimotiv eller eget broderimotiv fra en av mappene.

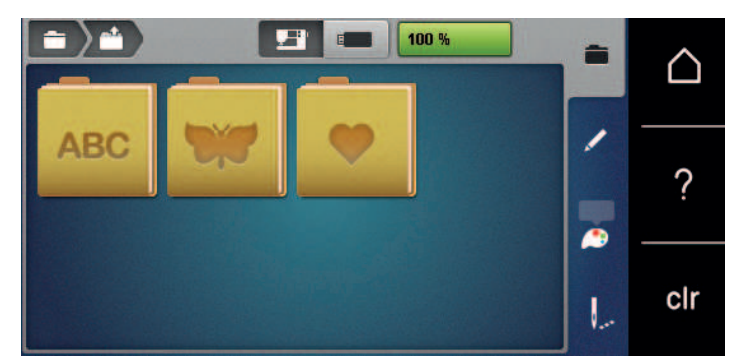

# **13.4 Broderifot**

#### Montere broderifot

- > Hev nålen.
- > Hev syfoten.
- > Slå av maskinen.
- > Trykk opp festespaken (1).
- > Dra syfoten bort (2).

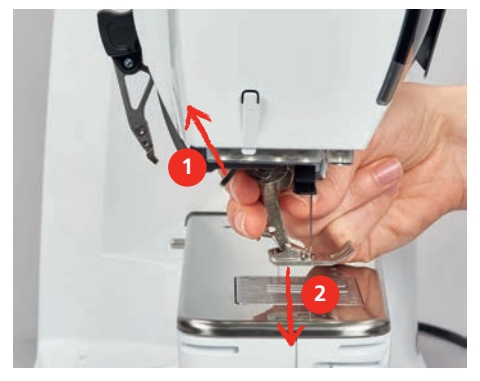

- > Før broderifoten nedenfra og inn i holderen.
- > Trykk festespaken ned.

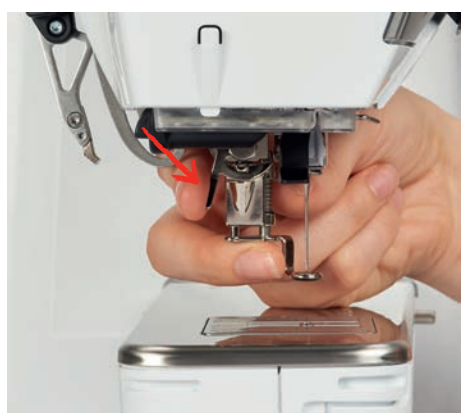

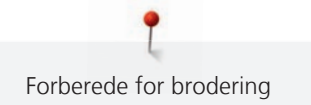

# Velge broderifot i touchskjermen

Etter montering av den aktuelle broderifoten (broderifot #26, medfølgende tilbehør) kan denne velges og lagres på maskinen. I tillegg kan man få vist de alternative syføttene som er tilgjengelig til det broderimotivet man har valgt.

- > Slå på maskinen.
- > Velg broderimotiv.
- > Trykk på «Syfotindikator/syfotutvalg».
- > Velg montert broderifot.

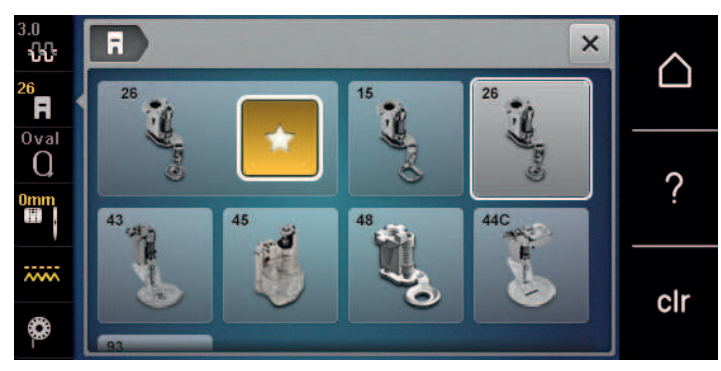

# 13.5 Nål og stingplate

### Montere broderinål

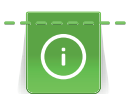

Broderinåler av typen 130/705 H-SUK har større øye og er litt rundere. Dette minsker trådslitasje ved bruk av rayon- og bomullstråd. Nålene nr. 70-SUK til nr. 90-SUK anbefales, avhengig av broderitråden.

- > Hev nålen.
- > Slå av maskinen.
- > Fjern montert fot.
- > Løsne festeskruen på nålen for hånd.

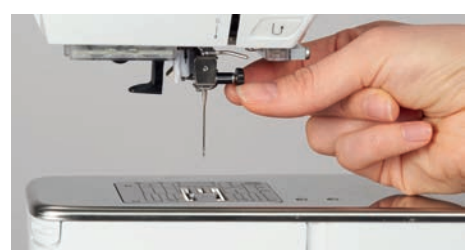

- > Dra nålen ned.
- > Hold ny nål med den flate siden bakover.
- > Skyv nålen helt opp.
- > Stram festeskruen for hånd.

#### Velg broderinål på touchskjermen

Etter bytte av nål kan du kontrollere om denne kan brukes med den valgte stingplaten.

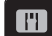

> Trykk på «Stingplate-/nåleutvalg».

> Velg montert nål.

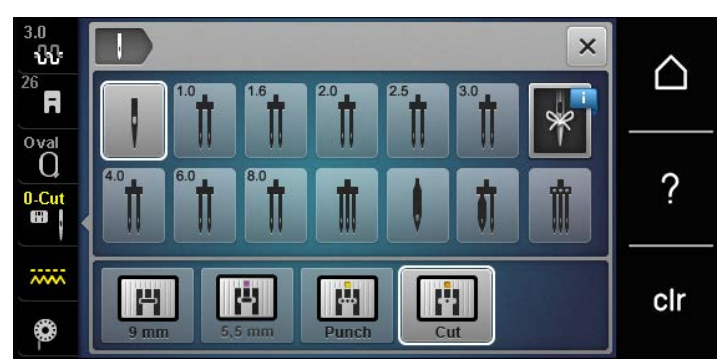

- Kan valgt nål brukes med stingplaten, er alt klart for brodering.
- Kan valgt nål ikke brukes med stingplaten, er det ikke mulig å starte maskinen automatisk.

#### Velge nåltype og nålstørrelse

Praktisk minnefunksjon: For at ingen informasjon skal gå tapt, kan nåltype og nåltykkelse dessuten lagres på maskinen. Den lagrede nåltypen og den lagrede nåltykkelsen kan da kontrolleres når som helst.

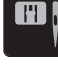

> Trykk på «Stingplate-/nåleutvalg».

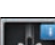

>

Trykk på «Informasjon om nålen».

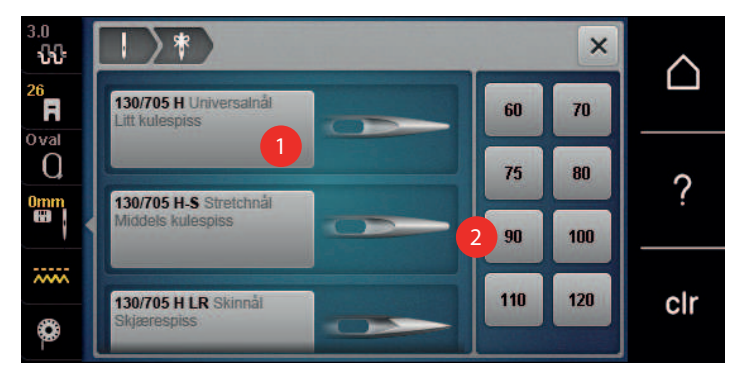

- > Velg nåltype (1) for den monterte nålen.
- > Velg nåltykkelse (2) for den monterte nålen.

#### Innstille nålposisjon oppe/nede

∎≎

Trykk på knappen «Nålposisjon oppe/nede» for å hente tråden oppover.
 Nålen senkes og heves én gang.

#### Montere stingplate

Stingplaten (Rettsøm- og CutWork-stingplate) har et lite hull i nålområdet. Dette sørger for at over- og undertråden samles på en optimal måte. Det gir et penere stingbilde.

> Trykk på knappen «Transportør oppe/nede» for å senke transportøren.

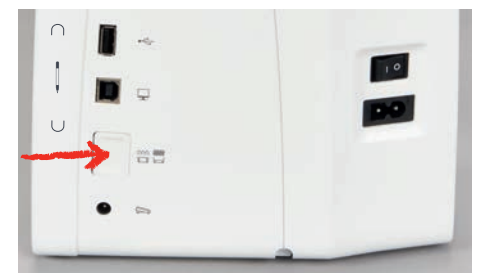

- > Slå av maskinen.
- > Fjern nålen.

- > Fjern syfoten.
- > Trykk stingplaten ned på markeringen bak til høyre til den vippes opp.

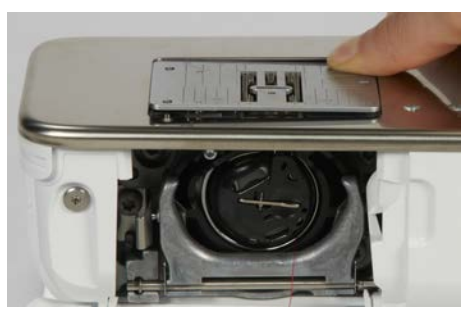

- > Fjern stingplaten.
- > Plasser åpningene til stingplaten (Rettsøm- og CutWork-stingplate) over de tilsvarende føringsstiftene, og trykk den ned til den går i inngrep.

#### Velge stingplate på touchskjermen

Etter bytte av nål kan du kontrollere om denne kan brukes med den valgte nålen.

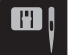

>

>

- Trykk på «Stingplate-/nåleutvalg».
- Velg Rettsøm- og CutWork-stingplate.

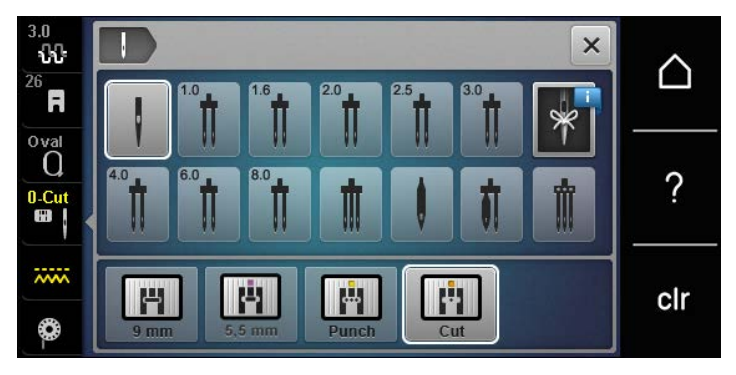

#### Hente opp undertråden

Maskinen må være klar for brodering før du henter opp undertråden. Undertråden kan hentes opp i ett trinn for å knyttes manuelt. Hvis ingen festesting ønskes, anbefales det å slå av festesting i oppsettprogrammet.

- > Hold overtråden fast.
- > Trykk på knappen «Syfot oppe/nede».
  - Undertråden hentes automatisk opp.

### 13.6 Broderiramme

#### **Oversikt broderirammeutvalg**

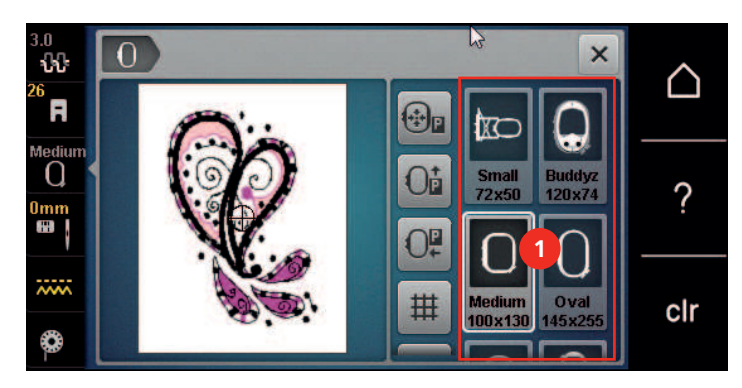

1 Velg broderiramme

#### Velge broderiramme

Resultatet blir best når man velger minst mulig broderiramme for broderimotivet.

Motivet har en forhåndsinnstilt størrelse som vises.

Forutsetning:

- Broderimotiv er valgt.
- > Trykk på «Broderirammeindikator/broderirammeutvalg».
  - Maskinen velger automatisk optimal broderiramme for motivstørrelsen. Hvis den forhåndsinnstilte broderirammen ikke er tilgjengelig, kan en annen broderiramme velges. Hvis en ramme som ikke stemmer med den som er valgt, settes inn, gjelder den monterte rammen som aktiv, og motivområdet tilpasses tilsvarende.
- > Velg ønsket broderiramme.

#### **Rivbar stabilisering**

Broderiprosjektet får mere stabilitet ved bruk av broderistabilisering. Avrivbar stabilisering egner seg godt for alle vevde stoffer og uelastiske stoffer. Man kan bruke 1 – 2 lag. Broderistabilisering fås i forskjellige tykkelser. På store broderiflater forblir stabiliseringen under broderitråden. Stabiliseringen fikseres med spraylim på stoffets bakside. Etter brodering rives overflødig stabilisering forsiktig bort.

#### Stabilisering som kan klippes bort

Broderiprosjektet får mere stabilitet ved bruk av broderistabilisering. Stabilisering som kan klippes bort er godt egnet for alle elastiske materialer. Man kan bruke 1 – 2 lag. Broderistabilisering fås i forskjellige tykkelser. På store broderiflater forblir stabiliseringen under broderitråden. Stabiliseringen fikseres med spraylim på stoffets bakside. Etter brodering klippes overflødig stabilisering forsiktig bort.

#### Bruk av spraylim

Bruk av spraylim anbefales for alle tøybare og glatte stoffer samt strikkede stoffer. Det hindrer materialet i å skli vekk og forskyve seg. Applikeringer fikseres eksakt med spraylim. For å unngå tilsmussing bør man ikke bruke spraylim i nærheten av maskinen.

- > Spray et tynt lag lim på forsvinningsstoffet med en avstand på 25 30 cm (9 12 inch).
- > Legg stoff og broderistabilisering med spraylim uten folder på hverandre og trykk fast.
- > Fikser små deler som bukselommer, krager osv. på stabiliseringen.
- > For å forhindre at f.eks. frotté, langhåret flis osv. ikke skal få trykkmerker av rammen, bør de ikke spennes inn. Spray stabiliseringen med lim og spenn inn.
- > Fest delene du vil brodere på.
- > Fjern limrester før du starter maskinen.

#### Bruk av stivelsespray

Stivelsespray gir tynne, løst vevde materialer mere hold. Bruk alltid ekstra innlegg under stoffet.

- > Spray stoffet inn med stivelse.
- > La det tørke godt; ev. stykes det tørt.

#### Bruk av strykestabilisering

Strykestabilisering fås i forskjellige tykkelser. Det anbefales å bruke selvklebende stabilisering som er lett å løse fra grunnstoffet, f.eks. tøybare stoffer som tricot eller jersey.

> Kleb strykestabilisering med varmt strykejern på stoffets bakside.

#### Bruk av selvklebende stablilisering

Selvklebende stabilisering er ideellt for stoffer som jersey, silke og broderiprosjekt som ikke lar seg spenne inn i broderirammen.

- > Spenn stablilisering i broderirammen med papirsiden opp.
- > Risp i papiret med en saks og fjern papiret i området for rammen.

- > Plasser stoffet på den frilagte klebestabiliseringen og trykk det fast.
- > Fjern limrester før du starter maskinen.

#### Bruk av vannløselig stabilisering

Bruk 1 – 3 lag med vannløselig stabilisering i rammen når du broderer blonde. Da motivet ikke broderes på stoff er det bare selve tråden som danner motivet som blir igjen. Det er viktig at motivene forbindes med korte sting, ellers henger de enkelte motivene ikke sammen.

Vannløselige innlegg egner seg for lette stoffer som andre innlegg er synlige gjennom, og for blondebroderier. Innlegget kan vaskes bort med vann etter broderingen. Innlegget beskytter langfibrede stoffer svært godt, slik at for eksempel løkkene på frotté ikke skades. Det hindrer at trådene synker inn i stoffet og at enkeltløkker blir synlige mellom broderiene.

- > Legg innlegget på stoffets underside.
- > Fikser om nødvendig innlegget med klebespray.
- > Forsterk flossede stoffer i tillegg med et passende innlegg på forsiden, og fest om nødvendig med tråklesting.
- > Spenn fast alle lagene sammen i broderirammen.
- > Vask broderimotivet og legg det flatt til tørk etter broderingen.

#### Forberede broderiramme

Broderirammen består av en ytre og en indre ramme. Til hver broderiramme hører en tilsvarende broderisjablong. Broderiområdet er markert med kvadrater på 1 cm (0.39 inch). Midtpunktet og hjørnepunktene for midtlinjen har hull. De ønskede merkingene kan overføres på stoffet.

> Marker broderimotivets midtpunkt på stoffet med en vannløselig tusj.

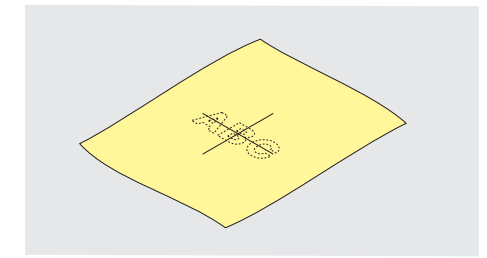

- > Løsne skruen på den ytre rammen.
- > Ta ut den indre rammen.
- > Pass på at pilmarkeringene på begge rammene er på høyde med hverandre.
- > Monter sjablongklemmene.
- > Legg sjablongen i indre ramme, slik at BERNINA-logoet er på framkanten ved pilmarkeringene, til den klikker på plass.

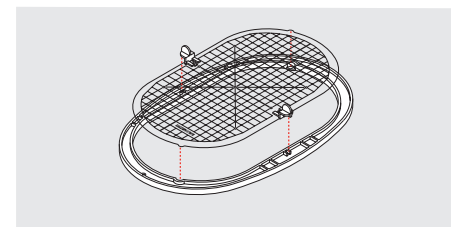

- > Legg stoffet under den indre rammen.
- > Plasser det markerte midtpunktet midt i sjablongen.

> Legg material og indre ramme på den ytre rammen, slik at pilmarkeringene på begge rammene er på høyde med hverandre.

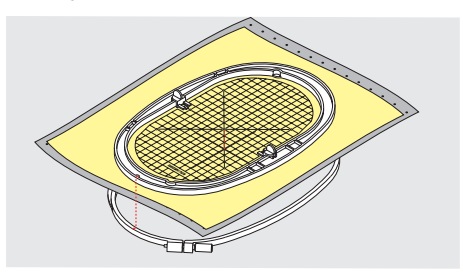

- > Sett begge rammene inn i hverandre uten at stoffet forskyves.
- > Spenn stoffet stramt i broderirammen.
- > Trekk til skruen.
- > Ta sjablongen bort fra broderirammen ved hjelp av sjablongklemmene.
- > For at friarmen ikke skal ripes opp, må den innvendige rammen trykkes inn i den utvendige rammen slik at den innvendige rammen inkl. stoffet stikker inntil 1 mm nedover.

#### Montere broderiramme

- > Hev nålen.
- > Hev syfoten.
- > Hold broderirammen med stoffets rettside opp og rammekoblingen mot venstre.
- > Posisjoner broderirammen under broderifoten.
- > Trykk broderirammekoblingens festeklemmer (1) mot hverandre.
- > Sett broderirammen (2) over koblingen på broderiarmen.
- > Trykk broderirammen ned til den klikker på plass.
- > Slipp festeklemmene (1).

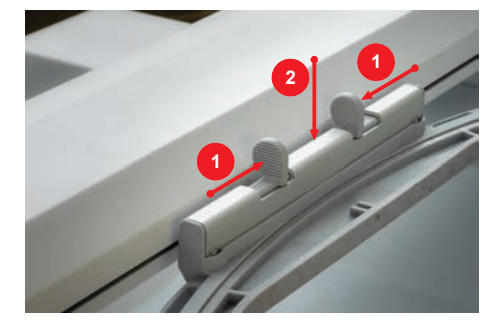

- > Trykk låsemakanismens festeklemmer mot hverandre for å fjerne broderirammen.
- > Løft bort rammen.

#### **Oversikt broderifunksjoner**

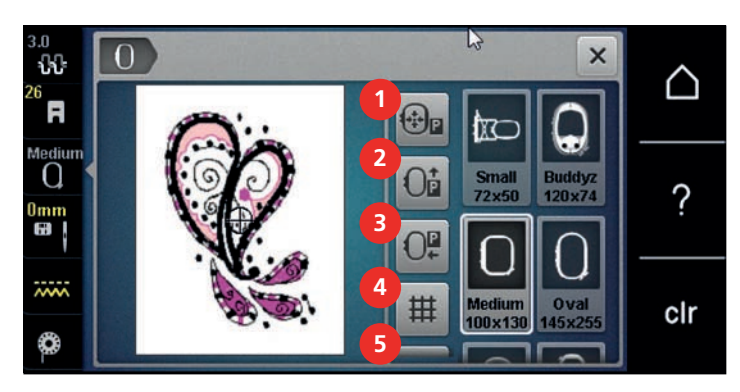

- 1 «Sentrere broderirammen i forhold til nålen»
- 2 «Flytte rammen bakover»
- 3 «Forskyve broderirammen mot venstre»
- «Rutenett på/av»

4

- 5 «Motivets midtpunkt»
- 6 «Virtuell posisjonering» (vises når du blar gjennom)

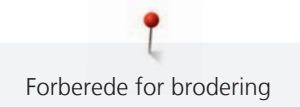

### Sentrere broderirammen i forhold til nålen

Det er enklest å træ i overtråden når man skyver på broderirammen, og nålen samtidig befinner seg nær broderirammen.

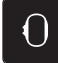

Trykk på «Broderirammeindikator/broderirammeutvalg».

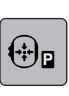

- Trykk på «Sentrere broderirammen i forhold til nålen».
- > Træ overtråden.

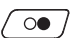

> For å gå tilbake til den siste posisjonen rundt broderirammen trykker du på knappen «Start/stopp».

### Flytte rammen bakover

For at det skal være enklere å skifte undertrådspole anbefaler vi å skyve broderirammen bakover før træing. Derved er griperdekslet bedre tilgjengelig.

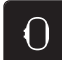

> Trykk på «Broderirammeindikator/broderirammeutvalg».

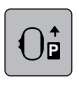

- Trykk på «Flytte rammen bakover».
- > Træ i undertråden. (se side 44)

• /

> For å gå tilbake til den siste posisjonen rundt broderirammen trykker du på knappen «Start/stopp». Dra ev. overtråden bakover.

### Flytte broderimodul for symodus

Broderimodulen kan posisjoneres slik at samtlige syprosjekter kan omsettes med tilkoblet broderimodul.

- 0
- > Fjern broderirammen.

Trykk på «Broderirammeindikator/broderirammeutvalg».

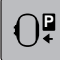

> Trykk på «Forskyve broderirammen mot venstre».

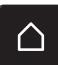

- Trykk på «Home».
- -

>

Trykk på «Symodus».

### Gitter på/av

Broderimotivet kan plasseres mer nøyaktig når midten av rammen og hjelpelinjene med punkter vises.

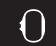

Trykk på «Broderirammeindikator/broderirammeutvalg».

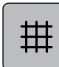

> Trykk på «Rutenett på/av» for å vise midten av rammen på skjermen.

- > Trykk en gang til på «Rutenett på/av» for å vise hjelpelinjene med punkter.
- > Trykk en gang til på «Rutenett på/av» for å skjule midten av rammen og hjelpelinjene med punkter.

#### Velge broderimotivets midtpunkt

Broderirammen posisjoneres slik at nålen befinner seg akkurat over midten på broderimotivet eller over motivstart.

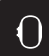

- > Trykk på «Broderirammeindikator/broderirammeutvalg».
- $\oplus$
- For å posisjonere broderirammen slik at nålen befinner seg rett over midten på broderimotivet, trykker du på «Motivets midtpunkt».
- > For å posisjonere broderirammen slik at nålen befinner seg rett over midten på starten på motivet, trykker du på en gang til på «Motivets midtpunkt».

### Virtuell posisjonering av broderirammen

Broderirammen beveges automatisk til ny posisjon ved ny posisjonering av broderimotivet. Derfor aktiveres automatisk ikonet «Virtuell posisjonering» med en gul ramme når en broderiramme er montert.

- Broderirammen er montert.
- > Trykk på «Broderirammeindikator/broderirammeutvalg».

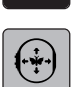

- For å slå av automatisk bevegelse av broderirammen med ny posisjonering av broderimotivet, trykker du på «Virtuell posisjonering».
  - «Virtuell posisjonering» har ikke gul ramme.
- > For å slå på automatisk bevegelse av broderirammen med ny posisjonering av broderimotivet trykker du en gang til på «Virtuell posisjonering».

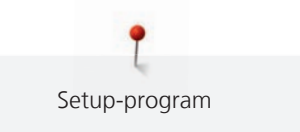

# 14 Setup-program

# 14.1 Endre broderiinnstillinger i Setup-program

Mer informasjon om dette temaet i (se side 50).

#### **Kreativ brodering** 15

# 15.1 Oversikt brodering

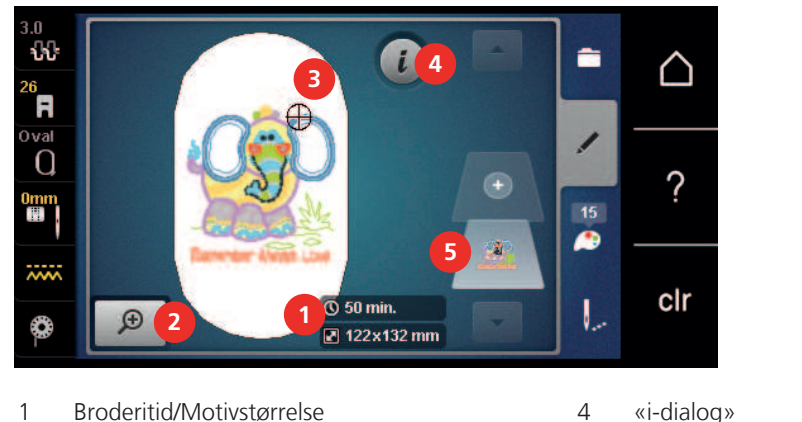

- 2
- 4 «i-dialog»
- Forstørre, forminske og forskyve visning av broderimotiv
- 5 Broderimotivets nivåer

3 Broderiområde

# 15.2 Velge motiv og skift

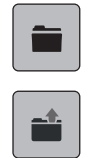

> Trykk på «Utvalg».

Trykk på «Laste broderimotiv». >

> Velg nytt motiv.

# 15.3 Kontrollere broderingstid/motivstørrelse

I displayet «Redigere» nede til høyre (1) vises anslått broderingstid i minutter samt broderimotivets bredde og høyde i millimeter eller inch.

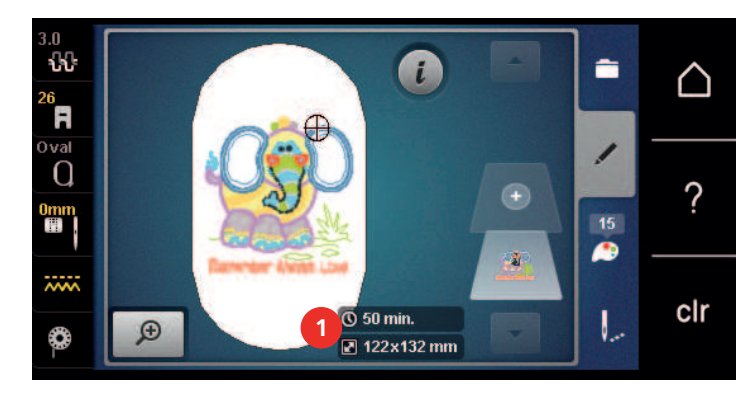

# 15.4 Regulere hastighet

Med hastighetsregulatoren kan hastigheten tilpasses trinnløst.

- Reduser hastigheten ved å skyve hastighetsregulatoren mot venstre. >
- Øk hastigheten ved å skyve hastighetsregulatoren mot høyre. >

# 15.5 Redigering av broderimotiv

# Oversikt redigering av broderimotiv

> Velg et broderimotiv for å endre det.

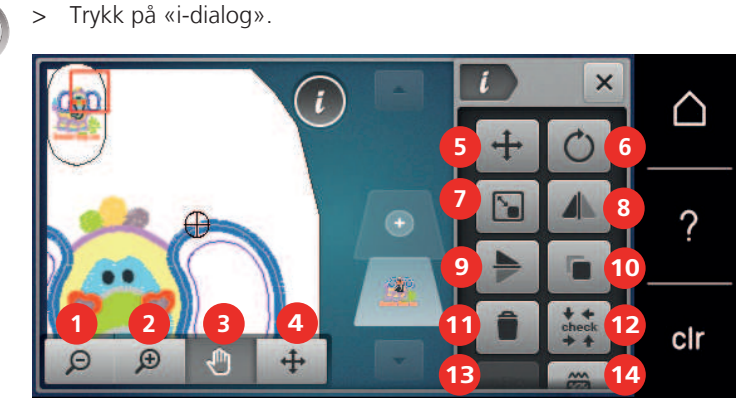

- 1 «Forminske visning»
- 2 «Forstørre visning»
- 3 «Forskyv visning»
- 4 «Forskyve stingmønster»
- 5 «Forskyve stingmønster»
- 6 «Rotere motiv»
- 7 «Endre broderimotivets størrelse»

- 8 «Speilvende venstre/høyre»
- 9 «Speilvende oppe/nede»
- 10 «Duplisere»
- 11 «Slett»
- 12 «Kontrollere motivstørrelse»
- 13 «WordArt» (bare ved valgt alfabet)
- 14 «Endre stingtype/stingtetthet»

#### Forstørre motivets visning

Motivets visning kan forstørres. Ut over det kan visningen tilpasses uten eller med endring av broderiposisjonen.

- > Velg broderimotiv.
- > For å redigere visningen av broderimotivet trykker du på«Forstørre visning».
- > For å forstørre broderimotivvisningen med ett trinn trykker du på 1 til 4x i «Forstørre visning».
- > For å gå tilbake til redigeringsmodus trykker du på 1 til 4x i «Forminske visning».

#### Redusere visning av broderimotivet

Visningen av motivet kan forminskes. Ut over det kan visningen tilpasses uten eller med endring av broderiposisjonen.

- > Velg broderimotiv.
- > For å redigere visningen av broderimotivet trykker du på«Forstørre visning».

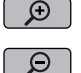

>

€ €

 $\Theta$ 

For å forminske den forstørrede broderimotivvisningen med ett trinn trykker du på 1 - 4x i «Forminske visning».

#### Forskyve broderimotivets visning

Broderimotivets visning kan forskyves. Ut over det kan visningen tilpasses uten eller med endring av broderiposisjonen.

> Velg broderimotiv.

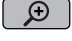

> Trykk på «Forskyv visning» for å aktivere «Forstørre visning».

Ð

- «Forskyv visning» ist aktivert (mørkegrå).
- Flytt visningen av broderimotivet.
   Broderiposisjonen endres ikke.
- ₽ > Trykk på «Forminske visning» for å komme tilbake til redigeringsmodus.

### Forskyve forstørret visning av motivet

Broderimotivets visning kan forskyves. Ut over det kan visningen tilpasses uten eller med endring av broderiposisjonen.

- > Velg broderimotiv.
- > For å vise ikonet «Forskyve stingmønster» trykker du på «Forstørre visning».

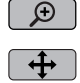

Θ

>

- Trykk på «Flytte motivet». – Ikonet blir mørkegrått.
- > Flytt visningen av broderimotivet.
  - Broderiposisjonen endres.
- > Trykk på «Forminske visning» for å komme tilbake til redigeringsmodus.

### **Flytte motivet**

- > Velg broderimotiv.
- > Trykk på «i-dialog».

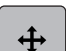

- > Trykk på «Flytte motivet».
- > For å forskyve broderimotivet i tverretningen (horisontalt) i trinn på 1/10 mm dreier du på «øvre multifunksjonsknapp».
- For å forskyve broderimotivet i lengderetningen (vertikalt) i trinn på 1/10-mm dreier du på «nedre multifunksjonsknapp» eller trykker på broderimotivet, holder det inntrykt og skyver broderimotivet fritt.
   Forskyvningen vises i ikonene med gul ramme.

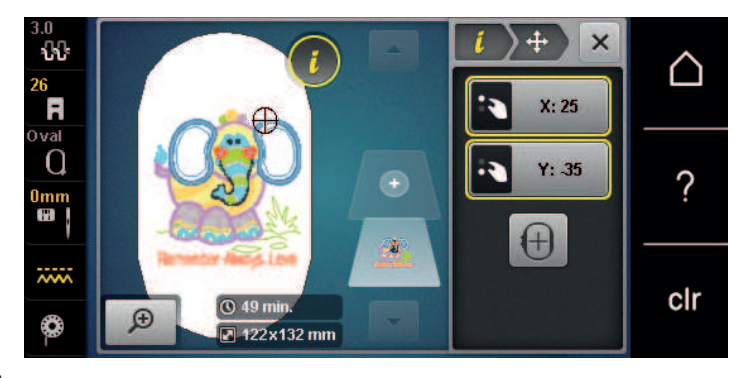

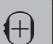

>

- Trykk på «Motivets midtpunkt».
- Broderimotivet forskyves i midten av broderirammen igjen.

#### **Rotere motiv**

- > Velg broderimotiv.
- > Trykk på «i-dialog».

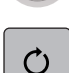

+90

- > Trykk på «Rotere motiv».
- > For å dreie broderimotivet med urviseren dreier du «øvre multifunksjonsknapp» eller «nedre multifunksjonsknapp» mot høyre.
- > For å dreie broderimotivet mot urviseren dreier du «øvre multifunksjonsknapp» eller «nedre multifunksjonsknapp» mot venstre.
- > For å dreie broderimotivet i trinn på 90° trykker du på «Dreie broderimotiv +90°».

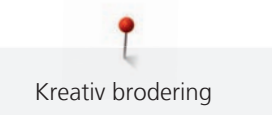

# Endre broderimotivets størrelse proporsjonalt

For at du skal få optimal broderikvalitet, anbefales det å endre broderimotivstørrelsen med maks. 20 %.

Dersom broderimotivstørrelsen skal endres med mer enn 20 %, bør broderimotivet tilpasses i en separat broderiprogramvare og lastes inn i maskinen på nytt.

- > Velg broderimotiv.
- > Trykk på «i-dialog».

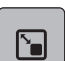

>

>

Trykk på «Endre broderimotivets størrelse».

ക

Hvis «Behold proporsjonene» ikke har en hvit ramme, trykker du på «Behold proporsjonene». – «Behold proporsjonene» får en hvit ramme.

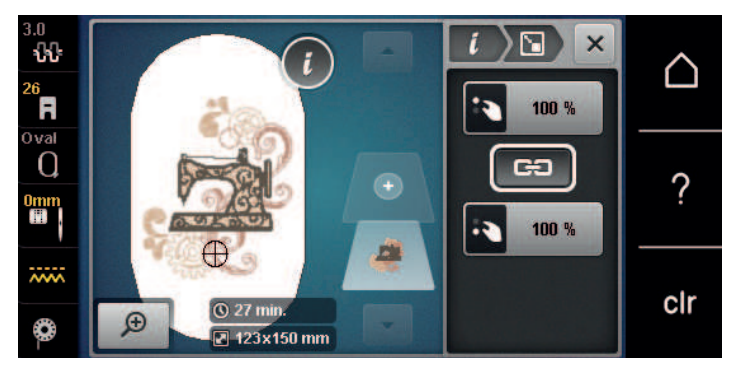

- > For å forstørre broderimotivet vrir du «øvre/nedre multifunksjonsknapp» til høyre.
- > For å redusere broderimotivet vrir du «øvre/nedre multifunksjonsknapp» til venstre.

### Endre broderimotivets størrelse uproporsjonalt

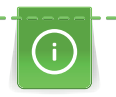

For at du skal få optimal broderikvalitet, anbefales det å endre broderimotivstørrelsen med maks. 20 %.

Dersom broderimotivstørrelsen skal endres med mer enn 20 %, bør broderimotivet tilpasses i en separat broderiprogramvare og lastes inn i maskinen på nytt.

- > Velg broderimotiv.
- Trykk på «i-dialog».

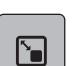

Trykk på «Endre broderimotivets størrelse».

- GÐ
- Hvis «Behold proporsjonene» har en hvit ramme, trykker du på «Behold proporsjonene».
   «Behold proporsjonene» får ikke en hvit ramme.

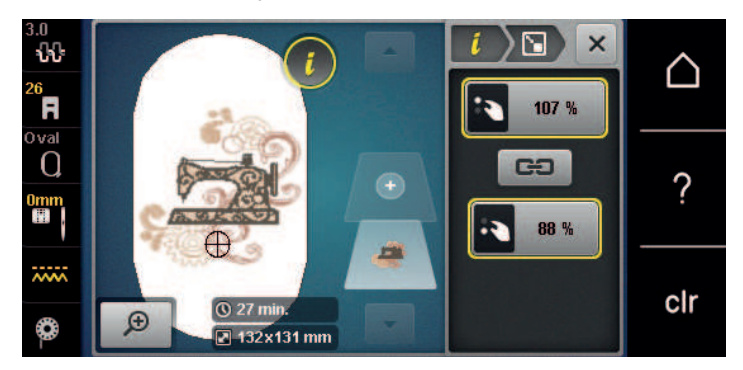

- > For å gjøre broderimotivet bredere dreier du «øvre multifunksjonsknapp» mot høyre.
- > For å gjøre broderimotivet smalere dreier du «øvre multifunksjonsknapp» mot venstre.
- > For å gjøre broderimotivet lengre dreier du «nedre multifunksjonsknapp» mot høyre.
- > For å gjøre broderimotivet kortere dreier du «nedre multifunksjonsknapp» mot venstre.

### Speilvende motiv

Broderimotiver kan speilvendes både vertikalt/loddrett og horisontalt/vannrett.

- > Velg broderimotiv.
- Trykk på «i-dialog».

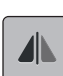

>

>

>

For å speile broderimotivet horisontalt trykker du på «Speilvende venstre/høyre».

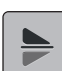

For å speile broderimotivet vertikalt trykker du på «Speilvende oppe/nede».

#### Endre sømtype

Er satengsting for lange, kan de omvandles i attersting.

- > Velg broderimotiv.
- > Trykk på «i-dialog».

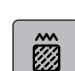

Trykk på «Endre stingtype/stingtetthet».

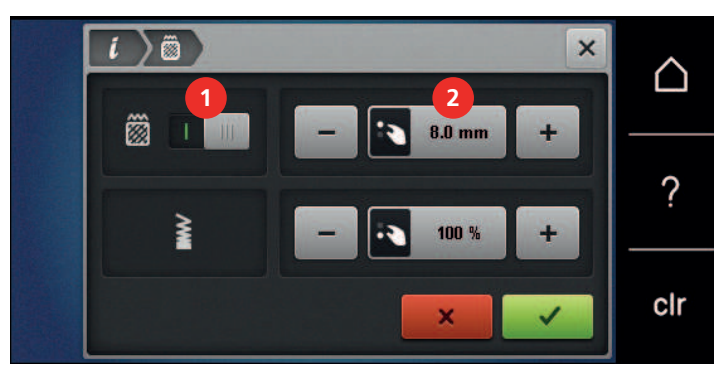

> For å forvandle satengsting til attersting, trykker du på bryteren oppe på skjermen (1).

> Still inn og bekreft stinglengden (2).

#### **Endre stingtetthet**

Er satengstingene for tette kan stingtettheten tilpasses.

- > Velg broderimotiv.
- > Trykk på «i-dialog».

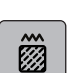

>

Trykk på «Endre stingtype/stingtetthet».

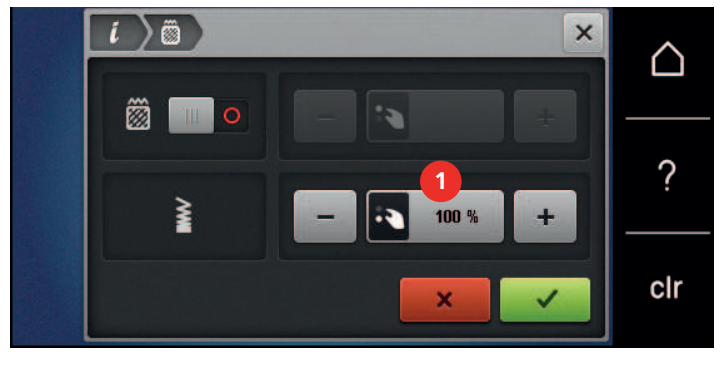

> Still inn stingtettheten (1).

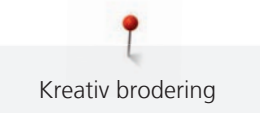

# Kontrollere motivstørrelse og posisjon

Man kan kontrollere om broderimotivet passer på tiltenkt posisjon/sted på stoffet. Punkter som ligger utenfor broderirammen kontrolleres ikke.

- > Velg broderimotiv.
- > Trykk på «i-dialog».

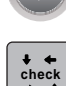

 $\oplus$ 

- > Trykk på «Kontrollere motivstørrelse».
  - Broderirammen transporteres helt til nålen står i posisjonen som vises i skjermen.

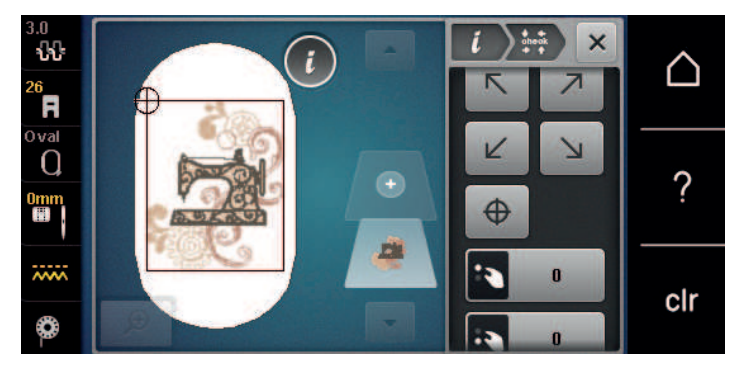

- > For å velge ønsket hjørne på broderimotivet, trykker du på den aktuelle pilen.
  - Broderirammen transporteres helt til nålen står i posisjonen som vises på skjermen. Hvis broderimotivet ikke er riktig posisjonert, kan posisjonen endres ved hjelp av «øvre/nedre multifunksjonsknapp», og hele broderimotivposisjonen kontrolleres på nytt.
- > For å kjøre nålen til midten av broderimotivet, trykker du på «Motivets midtpunkt».
- > For å forskyve broderimotivet horisontalt dreier du «øvre multifunksjonsknapp».
- > For å forskyve broderimotivet vertikalt dreier du «nedre multifunksjonsknapp».

### **Kopiere motiv**

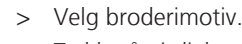

- > Trykk på «i-dialog».
- > Trykk på «Duplisere».
  - Broderimotivet (1) fordobles (2).

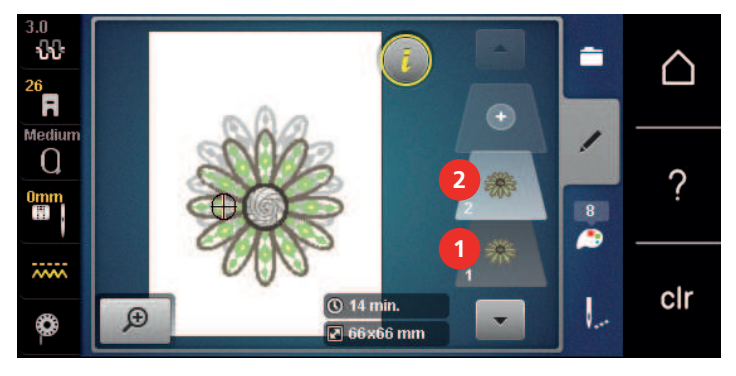

### Slette motiv

Det aktive broderimotivet slettes.

> Velg broderimotiv.

Trykk på «i-dialog».

- i
- Trykk på «Slett».

(+)

# 15.6 Kombinere broderimotiv

### Kombinere broderimotiv

I kombinasjonsmodus kan flere motiver kombineres.

- > Velg broderimotiv.
- > Trykk på «Tilføye motiv».

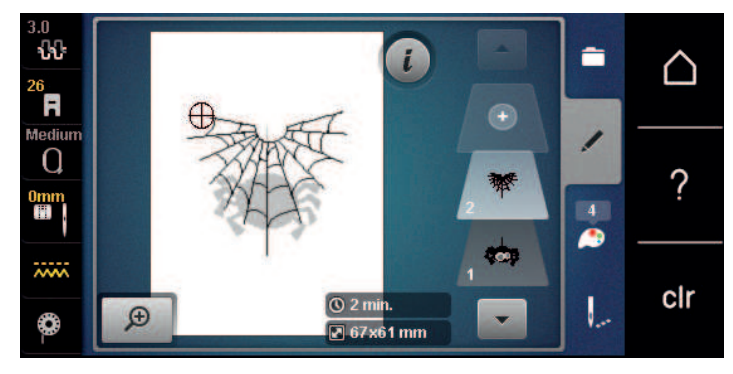

> Velg ytterligere broderimotiv.

### Slette enkelt broderimotiv

Forutsetning:

- En kombinasjon er utarbeidet.
- Trykk på ønsket broderimotiv i området til broderimotivnivået (1), hold inntrykt og skyv utover.
   Et nytt vindu åpnes.

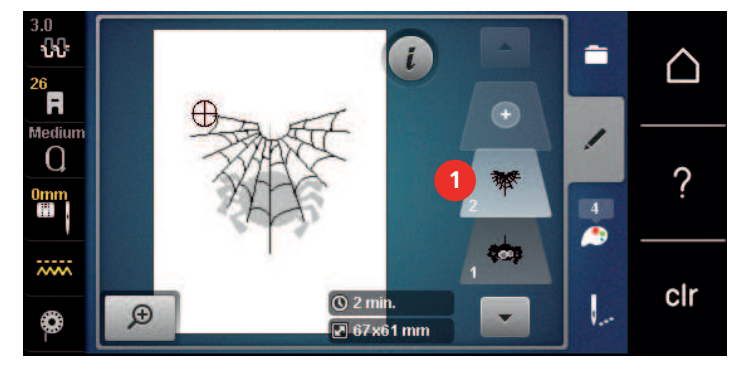

> Trykk på «Bekreft» for å slette det valgte broderimotivet.

### Kopiere kombinasjon

Når en kombinasjon kopieres, kan de enkelte broderimotivene ikke velges mer.

> Velg broderimotiv.

 $\sim$ 

(+)

>

- > Trykk på «Tilføye motiv».
- > Velg ytterligere broderimotiv.
  - Velg kombinasjon (1).

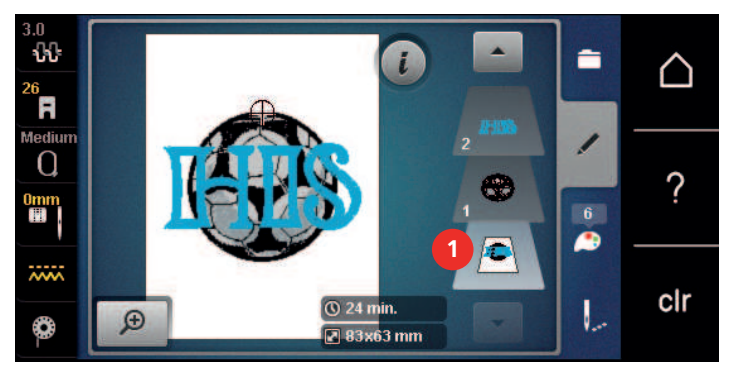

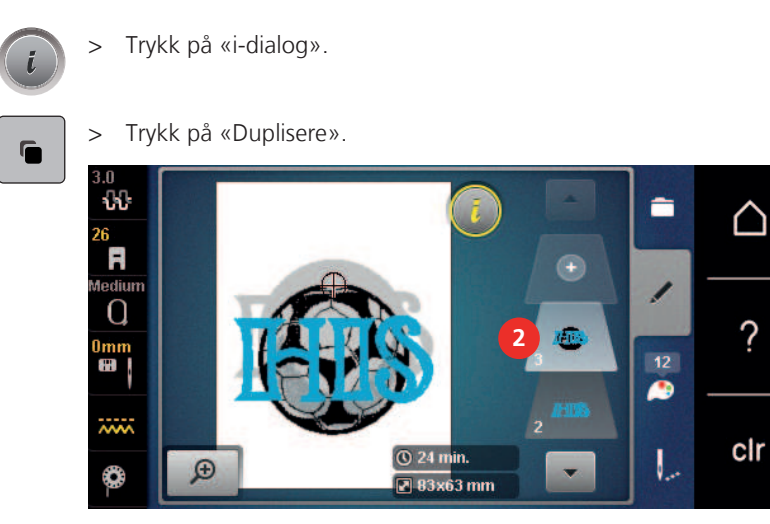

Kombinasjonen fordobles (2). \_

# 15.7 Utarbeide tekst

# **Oversikt broderialfabeter**

| Motiv | Navn             |
|-------|------------------|
| ABC   | Swiss block      |
| ABC   | Anniversary      |
| ABC   | Quilt block      |
| ABC   | Childs Play      |
| АБВ   | Russian Textbook |
| ABC   | Curly            |
| ABC   | Rounded Sans     |

# Lage en tekst

4

«Små bokstaver»

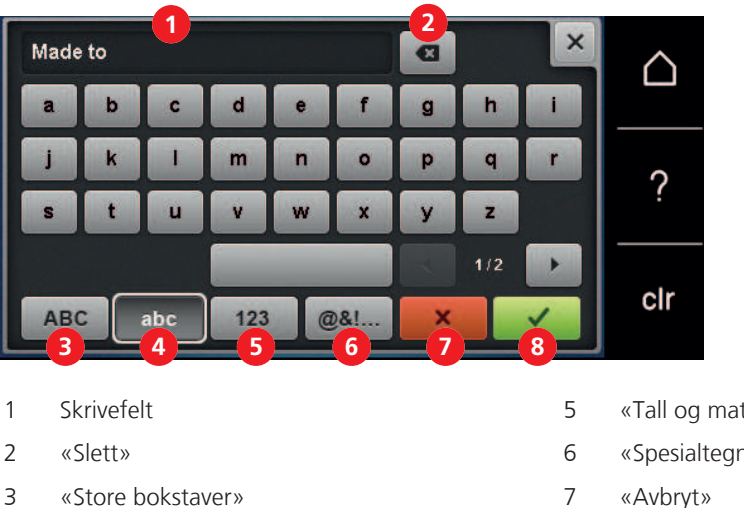

- «Tall og matematiske symboler»
- «Spesialtegn»
- «Avbryt» 7
- 8 «Bekreft»

En tekst broderes alltid i en farge. For å brodere enkelte bokstaver eller enkelte ord i en annen farge, må hver enkel bokstav eller hvert enkelt ord velges og plasseres i broderiområdet.

En tekst kan plasseres hvor som helst innenfor broderirammen. Er broderimotivet plassert utenfor broderirammen, blir broderirammen på skjermen rødt innrammet. Ved hjelp av broderirammeutvalget kan man kontrollere om broderimotivet kan broderes i en annen broderiramme. Hvis en tekst ikke passer i en broderiramme, kan for eksempel enkeltord kombineres med hverandre og plasseres under hverandre.

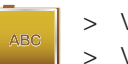

<u>₽BC</u>

- Velg «Alfabet». Velg broderingsalfabet.
- >
- Skriv inn og bekreft teksten.

### Endre tekst

En tekst er opprettet. >

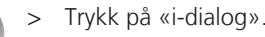

- Trykk på «WordArt». >
- Drei «multifunksjonsknappen oppe» for å endre avstanden mellom tegnene i millimetertrinn. >
- Drei «multifunksjonsknappen nede» mot venstre eller høyre for å bøye teksten oppover eller nedover.

# **15.8 Endre farge i broderimotivet**

# **Oversikt endre farger**

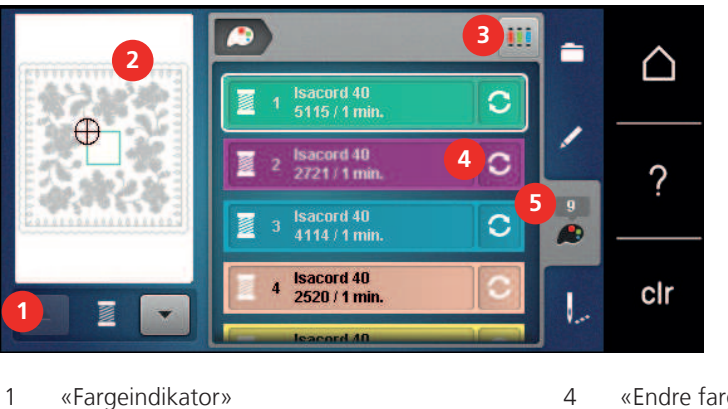

- «Endre farge/produsent»
- 5 «Fargeinformasjon»

# **Endre farger**

2

3

- > Velg broderimotiv.
- Trykk på «Fargeinformasjon». >

«Anvise trådmerke»

Forhåndsvisning av valgt farge

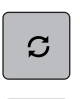

Trykk på «Endre farge/produsent» ved siden av fargen som skal endres, for å endre en farge. > Sveip oppover eller nedover på skjermen for å vise flere farger. >

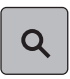

- Trykk på «Fargevalg etter nummer» for å velge fargen ved å taste inn fargenummer. >
- > Angi nummeret til den ønskede fargen. Fargeikonet vises til venstre.
- Trykk på fargeikonet som vises til venstre, for å bekrefte fargevalget. >

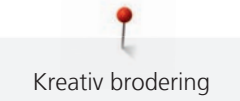

# Endre trådmerke

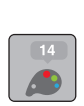

> Velg broderimotiv.

> Trykk på «Fargeinformasjon».

C

>

Trykk på «Endre farge/produsent».

> Bla til høyre og venstre for å vise flere trådmerker.

> Trykk på «Anvise trådmerke».

- Alle trådfarger for valgt broderimotiv endres til utvalgt trådmerke.

### 15.9 Brodere motiv

### **Oversikt broderimeny**

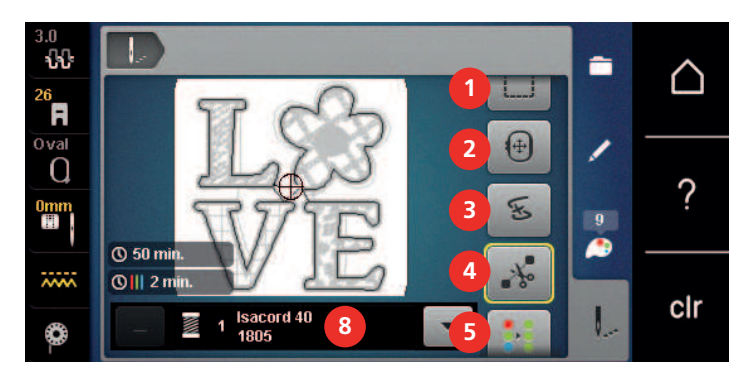

- 1 «Tråkling»
- 2 «Flytte rammen»
- 3 «Broderisekvenskontroll»
- 4 «Klippe forbindende sting»

- 5 «Flerfarget broderimotiv på/av»
  - «Øke broderihastighet» (vises når du blar gjennom)
- 7 «Redusere fargeskifte» (vises når du blar gjennom)
- 8 «Fargeindikator»

### Tilføye tråklesøm

Tråklesømmen kan sys langs broderirammen eller broderimotivet. Dermed forbindes stoffet og fliselinet bedre.

6

> Velg broderimotiv.

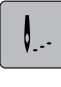

>

- Trykk på «Brodering».
- > For å brodere tråklesting langs broderimotivet trykker du på «Tråkling».
- > For å brodere tråklesting langs broderirammen trykker du en gang til på «Tråkling».
- > For å slå av tråklestingene trykker du en gang til på «Tråkling».

### Flytte rammen

Er broderimotivet stort, kan det forskyves ved å spenne det opp flere ganger.

> Velg broderimotiv.

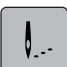

> Trykk på «Brodering».

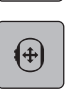

- > Trykk på «Flytte rammen».
- > For å forskyve broderirammen horisontalt dreier du «øvre multifunksjonskapp».
- > For å forskyve broderirammen vertikalt dreier du «nedre multifunksjonskapp».
- > For å ta i bruk innstillingene trykker du på «Brodering» i historikknavigasjonen.

### Broderisekvenskontroll ved trådbrudd

Ryker tråden kan nålen posisjoneres på nytt i broderimotivet ved hjelp av broderisekvenskontroll.

- > Velg broderimotiv.
- > Trykk på «Brodering».

>

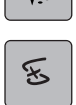

Q

1...

X

- > Trykk på «Broderisekvenskontroll».
  - Til venstre på skjermen vises et kompakt bilde av broderimotivet. Til høyre vises broderimotivet forstørret.
- > Velg ønsket posisjon i kompaktvisningen.
- > Drei «øvre multifunksjonsknapp» for å bevege rammen stingvis.
  - Drei «nedre multifunksjonsknapp» for å bevege rammen i store trinn.
  - Tallet i det gult innrammede ikonet viser antall sting i broderiforløpet.
- > Trykk på «Stingposisjon etter nummer» for å velge ønsket sting per inntasting.

### Klippe forbindende sting

Funksjonen er aktivert som standard og forbindende sting klippes automatisk av. Er funksjonen deaktivert, må forbindende sting klippes for hånd.

- > Velg broderimotiv.
- > Trykk på «Brodering».
- > Trykk på «Klippe forbindende sting» for å slå av funksjonen.
- > Trykk på «Klippe forbindende sting» igjen for å slå på funksjonen.

### **Redusere fargeskifte**

Fargeskifte kan ikke reduseres hvis broderimotiver overlapper hverandre.

- > Velg broderimotiv.
- > Trykk på «Brodering».
- > Trykk på «Redusere fargeskifte».
   Identiske farger for broderimotivet sammenfattes til en farge.

### Flerfarget broderimotiv på/av

Flerfargede broderimotiver kan også broderes ensfarget.

> Velg broderimotiv.

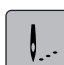

> Trykk på «Brodering».

•••

...

Trykk på «Flerfarget broderimotiv på/av».

Broderimotiv broderes ensfarget.

### Fargeindikator

Hver farge i broderimotivet kan velges enkeltvis. Da flyttes broderirammen til første sting for aktiv farge. Respektiv farge kan derved broderes enkeltvis eller i en annen rekkefølge.

- > Velg broderimotiv.
- > Trykk på «Brodering».

> For å velge neste eller forrige farge blar du oppover eller nedover.

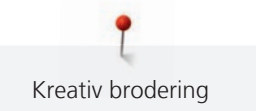

# 15.10 Friarmsbroderi

Friarmsbroderi betyr at man broderer på tubestoffer eller plagg som ligger rundt broderimaskinens friarm under brodering. Brukes ofte til ermer, bukseben og andre smale klesplagg.

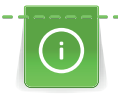

Et tubestoff lar seg lett legge rundt maskinens friarm når friarmen kjøres mot venstre i parkeringsposisjon før broderirammen festes eller fjernes. Trykk på knappen «Start/stopp» for deretter å sette broderirammen i broderiposisjon igjen.

Bruk helst en full undertrådspole, da broderiarmen må fjernes ved spoleskifte.

Broderiarmens bevegelighet kan reduseres eller forhindres ved bruk av svært trange stofftuber. Pass derfor på at broderirammen kan beveges tilstrekkelig frem og tilbake under brodering. Broderimotivet kan forskyves og stoffet kan ta skade om broderiarmen forhindres av en for trang stofftube.

### Kontroller broderiarmens bevegelighet

Merk: Ved liten stofftube må ev. trådfjerningen kobles ut i oppsettprogrammet.

- > Broderimotiv på maskinen åpnes og redigeres som ønsket.
- > Broderimotivposisjon og -størrelse markeres på stoffet på egnet måte.
- > Velg så liten broderiramme som mulig.
- > Stoff med passende stabilisering spennes opp i broderirammen eller limes på, alt etter stabilisering.
- Stofftuben skyves forsiktig over maskinens friarm og broderirammen festes på broderimodulens tilkobling.
- > Korriger broderimotivets posisjon om nødvendig.
- > Trykk på «Kontrollere motivstørrelse».
- > Start broderiprosessen etter kontroll av broderimotivets størrelse.
  - En detaljert veiledning for brodering, bruk av egnet materiale eller valg av nødvendige broderiinnstillinger på maskinen finner du i veiledningen under Broderiteknikker --> Broderi.

# 15.11 Håndtere broderimotiv

#### Oversikt håndtering av broderimotiv

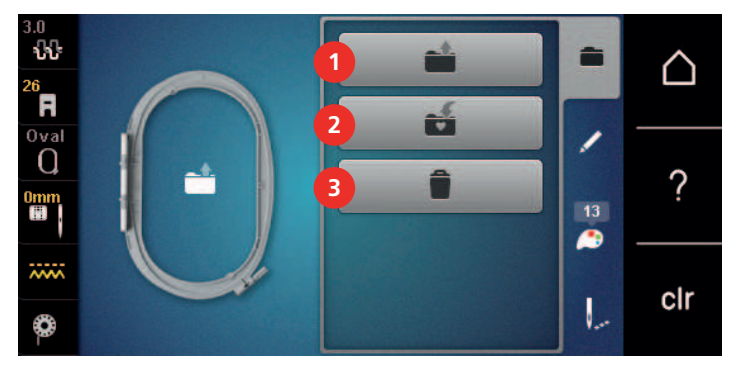

1 «Laste broderimotiv»

3 «Slette motiv»

2 «Lagre broderimotiv»

#### Skrive over broderimotiv i «Mine motiver»

I arkivet «Lagre broderimotiv» kan man lagre et hvilket som helst motiv samt individuelt endrede broderimotiver.

- > Velg broderimotiv.
- > Rediger broderimotivet.
- > Trykk på «Utvalg».

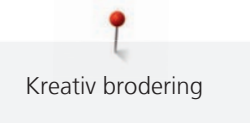

- Trykk på «Lagre broderimotiv».
  - Broderimotivet som skal lagres, er gult innrammet.
  - «Brodermaskin» er aktivert.
  - > Trykk på «Bekreft».

### Lagre broderimotiv på BERNINA USB-brikke

- > Velg broderimotiv.
- > Rediger broderimotivet.
- Trykk på «Utvalg».
- Trykk på «Lagre broderimotiv».
   Broderimotivet som skal lagres, er gult innrammet.
  - > Stikk BERNINA USB-minnepinnen inn i maskinens USB-utgang.
  - 🔵 > Trykk på «USB-minnepinne».
  - > Trykk på «Bekreft».

### Skrive over broderimotiv i «Mine motiver»

- > Velg broderimotiv.
- > Rediger broderimotivet.
- > Trykk på «Utvalg».
- Trykk på «Lagre broderimotiv».
  - Broderimotivet som skal lagres, er gult innrammet.
- <u>s</u>i
- «Brodermaskin» er aktivert.
- > Velg broderimotivet som skal overskrives.
- > Trykk på «Bekreft».

### Skrive over broderimotiv på BERNINA USB-brikke

- > Velg broderimotiv.
- > Rediger broderimotivet.
- > Trykk på «Utvalg».
- - > Trykk på «Lagre broderimotiv».
    - Broderimotivet som skal lagres, er gult innrammet.
  - > Stikk BERNINA USB-minnepinnen inn i maskinens USB-utgang.
  - Trykk på «USB-minnepinne».
    - > Velg broderimotivet som skal overskrives.
  - > Trykk på «Bekreft».

#### Importere sømmer

Stingmønster eller stingmønsterkombinasjoner kan importeres fra symodus til broderimodus og behandles som broderimotiv. På den måten kan for eksempel kantmønstre raskt og enkelt stilles sammen og lagres som broderimønster i mappen «Egne broderimotiv».

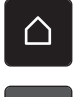

- > Trykk på «Home».
- Trykk på «Symodus».
- > Velg stingmønster.
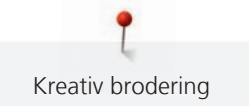

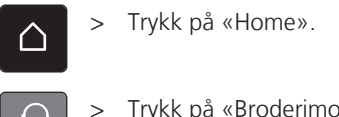

Trykk på «Broderimodus». – Stingmønsteret arkiveres automatisk i mappen «Egne broderimotiver».

- > Velg «Egne broderimotiver».
  - > Velg stingmønster.

## Laste broderimotiv fra Mine motiver

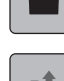

>

Trykk på «Utvalg».

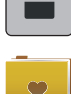

- > Trykk på «Laste broderimotiv».
- > Velg «Egne broderimotiver».
- > Velg broderimotiv.

## Laste broderimotiv fra BERNINA USB-brikke

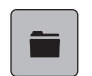

- > Trykk på «Utvalg».
- > Stikk BERNINA USB-minnepinnen inn i maskinens USB-utgang.
- Trykk på «USB-minnepinne».
  - > Velg eget broderimotiv.

## Slette broderimotiv fra «Mine motiver»

Motiv som er lagret i eget minne, kan slettes enkeltvis.

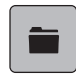

**E**1

- > Trykk på «Utvalg».
- > Trykk på «Slett».
  - «Brodermaskin» er aktivert.
  - > Velg broderimotivet som skal slettes.
- > Trykk på «Bekreft».

## Slette broderimotiv fra BERNINA USB-brikke

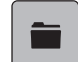

- > Trykk på «Utvalg».
- > Trykk på «Slett».
  - > Stikk BERNINA USB-minnepinnen inn i maskinens USB-utgang.
- Trykk på «USB-minnepinne».
  - > Velg broderimotivet som skal slettes.
- > Trykk på «Bekreft».

#### **Brodering** 16

### 16.1 Brodere med knappen «Start/stopp»

Ved strømbrudd avbrytes broderiprosessen. Maskinen kjører etter ny start til den sist broderte posisjonen.

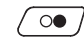

0

>

Trykk på knappen «Start/stopp» til broderimaskinen starter. Alle motivdeler med aktiv farge broderes ferdig.

- Broderimaskinen stanser automatisk ved slutten.
- Begge trådene klippes av automatisk.
- Broderimaskinen er automatisk klar til å brodere neste farge.
- Skift overtrådfarge. >
- Trykk på knappen «Start/stopp» for å brodere med den nye fargen. >
  - Når broderimotivet er ferdig, stopper maskinen automatisk og trådene kuttes automatisk.

## 16.2 Øke broderihastighet

For å sikre den beste broderikvaliteten reduseres hastigheten ved brodering, alt etter broderiposisjon. Man kan velge mellom optimal og maksimal hastighet. Standard = optimal hastighet. Det er viktig å vite at kvaliteten for det broderte motivet ikke kan garanteres ved maksimal hastighet.

Ved å slå maskinen av og på igjen, aktiveres den optimale broderihastigheten.

Forutsetning:

- Broderimotiv er valgt.
- Trykk på «Broderihastighet».

- Maksimal hastighet aktiveres.

- Trykk en gang til på «Broderihastighet».
  - Optimal hastighet aktiveres.

## 16.3 Innstille overtrådspenning

Grunninnstillingen av overtrådspenningen skjer automatisk når man velger et stingmønster eller et broderimotiv.

Overtrådspenningen innstilles optimalt i BERNINA fabrikken der maskinen sys inn. Der brukes Metrosene-/ Seralon-tråd med tykkelse 100/2 (Mettler) som over- og undertråd.

Benyttes annen sy- og broderitråd, kan det oppstå avvik fra den optimale overtrådspenningen. Tilpass overtrådspenningen individuelt med sy- eller broderiprosjekt og ønsket søm eller motiv.

Jo høyere overtrådspenningen er innstilt, desto strammere spennes overtråden og undertråden trekkes lenger inn i stoffet. Er overtrådspenningen lav, spennes overtråden mindre og undertråden trekkes ikke så langt inn i stoffet.

Endringer i overtrådspenningen gjør utslag på respektive stingmønstre og alle broderimotiver. Permanente endringer av overtrådspenningen for symodusen (se side 47) og for broderimodusen (se side 50) kan foretas i oppsettprogrammet.

Forutsetning:

l oppsettprogrammet er overtrådspenningen endret.

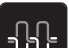

Trykk på «Overtrådspenning». >

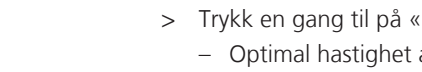

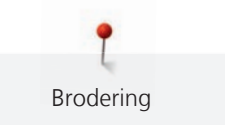

## > Still inn overtrådspenningen.

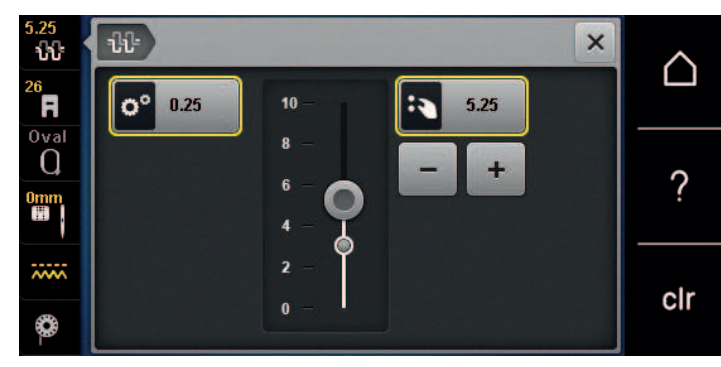

- > For å tilbakestille endringene til grunninnstilling trykker du på ikonet med gul ramme til høyre.
- > For å tilbakestille endringene i **oppsettprogrammet** til grunninnstilling, trykker du på ikonet med gul ramme til venstre.

# 16.4 Brodere med fotpedalen

Det anbefales å kun brodere små sekvenser med pedalen, for eksempel ved tredimensjonal brodering.

> Trykk på pedalen og hold den inne for å begynne å brodere.

# 17 Pleie og vedlikehold

## 17.1 Fastvare

## Kontrollere firmwareversjon

Maskinens fastvare- og maskinvareversjon vises.

> Trykk på «Home».

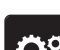

> Trykk på «Oppsettprogram».

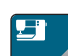

- > Trykk på «Maskininnstillinger».
- > Trykk på «Informasjon».

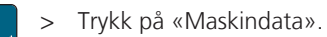

## **Oppdatere fastvaren**

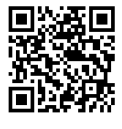

Den gjeldende fastvaren til maskinen og en detaljert trinn-for-trinnveiledning for oppdateringsprosessen, kan lastes ned på www.bernina.com. Som regel overtas personlige data og innstillinger automatisk ved en fastvareoppdatering. Av sikkerhetsgrunner anbefales det imidlertid at data og innstillinger sikres på BERNINA USB-minnepinne før en oppdatering av fastvaren. Skulle personlige data og innstillinger gå tapt i forbindelse med fastvareoppdateringen, kan de da overføres til maskinen igjen.

Forutsetning:

- Tilbehør som broderimodul eller BSR-fot som kobles til maskinen er fjernet.
- > Sett USB-minnepinnen med den nye fastvareversjonen inn i maskinen.
- > Trykk på «Home».

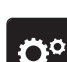

Trykk på «Oppsettprogram».

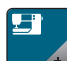

> Trykk på «Maskininnstillinger».

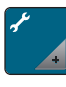

Trykk på «Vedlikehold/oppdatering».

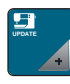

- > Trykk på «Oppdatere fastvaren».
- Update >
- For å starte oppdateringen av fastvaren trykker du på «Oppdater». **Merknad:** Oppdateringen kan ta flere minutter. Under oppdateringen av maskinen må den ikke slås av, og USB-minnepinnen må ikke fjernes.
- Maskinen starter på nytt. Når oppdateringen er ferdig, vises en melding.

## Gjenopprette lagret data

Hvis personlige data og innstillinger ikke er tilgjengelige etter programvareoppdatering, kan disse overføres til maskinen igjen senere.

> Sett BERNINA-USB-minnepinnen med de sikkerhetskopierte dataene og innstillingene i USB-inngangen på maskinen.

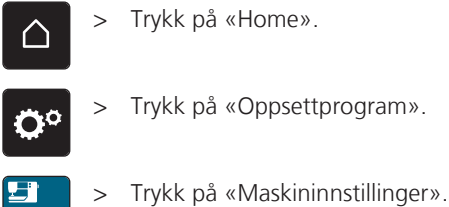

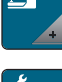

Trykk på «Vedlikehold/oppdatering».

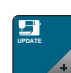

> Trykk på «Oppdatere fastvaren».

#### OBS

## BERNINA USB-brikke (ekstrautstyr) fjernes for tidlig

Lagret data overføres ikke og maskinen kan ikke brukes.

> BERNINA USB-brikke (ekstrautstyr) må først fjernes etter avsluttet lagring av data.

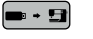

> Trykk på «Last data».

Når dataene er overført, vises en grønn hake.

# 17.2 Maskin

## Rengjøre skjermen

> Tørk av skjermen med en litt fuktig mikroklut når maskinen er av.

## Rengjøre transportør

Trådrester under stingplaten må fjernes fra tid til annen.

> Løft nålen og syfoten.

## 

### Elektrisk drevne komponenter

Fare for skade ved nål og griper.

- > Slå av maskinen og dra ut kontakten.
- > Fjern nålen og syfoten.
- > Senk transportøren.

| 01  | I ~        | - |
|-----|------------|---|
|     | <b>Q</b> • | • |
| U 5 | 88         | - |
|     | 6          |   |
|     |            |   |

> Fjern stingplaten.

#### OBS

### Støv og trådrester inni maskinen

Skade på mekaniske og elektroniske komponenter.

- > Bruk pensel eller en myk klut.
- > Ikke bruk trykkluftspray.
- > Rengjør transportøren med børsten.

### Rengjøring av griper

### 

### Elektrisk drevne komponenter

Fare for skade ved nål og griper.

- > Slå av maskinen og dra ut kontakten.
- > Åpne griperdekselet.
- > Fjern spolehuset.
- > Trykk utløserarmen mot venstre

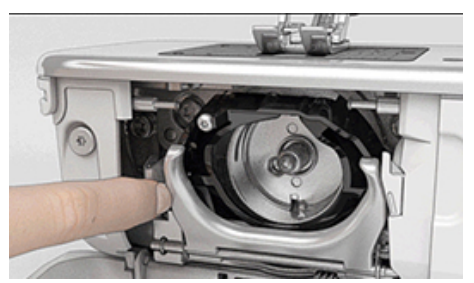

- > Klapp ned låsebøylen med det svarte griperbanedekslet.
- > Ta ut griperen.

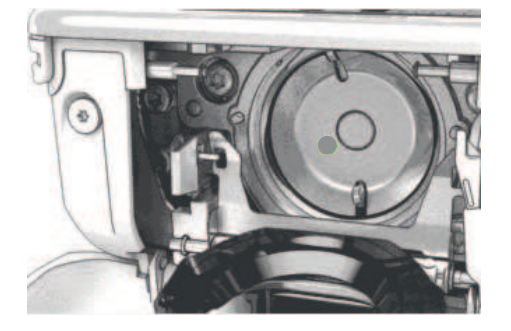

#### OBS

Støv og trådrester inni maskinen

Skade på mekaniske og elektroniske komponenter.

- > Bruk pensel eller en myk klut.
- > Ikke bruk trykkluftspray.
- > Rengjør griperbanen med pensel og en myk klut. Ikke bruk spisse gjenstander.
- > Hold griperen med to fingre på stiften i midten.
- > Før griperen med underkanten forut på skrå ovenfra og ned bak griperbanedekslet.
- > Plasser griperen slik at begge knastene ved griperdriveren passer i de tilsvarende åpningene ved griperen, og den fargede markeringen ved griperdriveren er synlig i griperens hull.
- > Sett griperen inn.
  - Griperen er magnetisk og dras til riktig posisjon.
- > Lukk griperbanedekslet og låsebøylen til utløsningsbøylen klikker på plass.
- > Drei på håndhjulet for kontroll.
- > Sett inn spolehuset.

#### Smøre griper

Ved å smøre griperen kan man unngå at det oppstår uønsket støy i griperområdet. BERNINA anbefaler å smøre griperen til følgende tidspunkter:

- Før første gangs bruk av maskinen
- Etter langvarig stillstand av maskinen
- Ved intensiv bruk: daglig etter sying
- Når meldingen «Smør maskinen» vises
- Ved uønsket støy i griperområdet

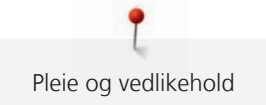

## 

### Elektrisk drevne komponenter

Fare for skade ved nål og griper.

- > Slå av maskinen og dra ut kontakten.
- > Fjern spolehuset.
- > Trykk utløserarmen mot venstre.

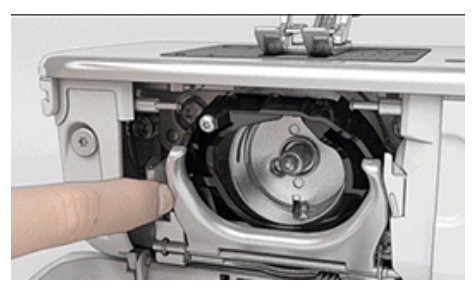

- > Klapp ned låsebøylen med det svarte griperbanedekslet.
- > Ta ut griperen.

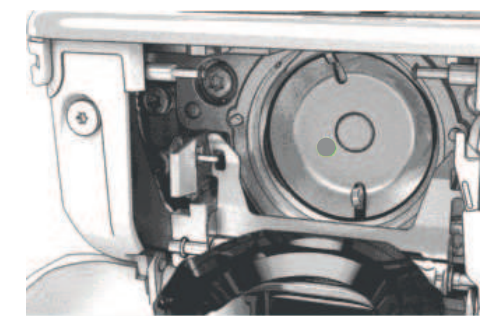

- > Rengjør griperbanen med pensel og en myk klut. Ikke bruk spisse gjenstander.
- > Ha en dråpe BERNINA symaskinolje nede i griperbanen.

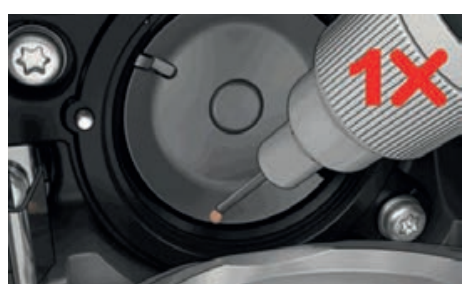

> Ha en dråpe BERNINA symaskinolje i de to oljelagrene slik at filten holder seg fuktig og sørger for at det rødt merkede området på griperhylseflaten holdes fritt for olje.

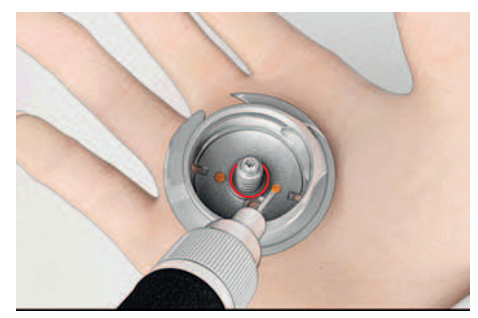

- > Hold griperen med to fingre på stiften i midten.
- > Før griperen med underkanten først, skrått ovenfra og ned bak griperbanedekslet.
- > Plasser griperen slik at begge knastene ved griperdriveren passer i de tilsvarende åpningene ved griperen, og den grå markeringen ved griperdriveren er synlig i griperens hull.
- > Sett griperen inn.
  - Griperen er magnetisk og dras til riktig posisjon.

- > Lukk griperbanedekslet og låsebøylen til utløsingsbøylen klikker på plass.
- > Drei på håndhjulet for kontroll.
- > Sett inn spolehuset.
- > Sy eller broder på en prøvelapp.

### Rengjøre trådoppfanger

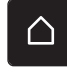

> Trykk på «Home».

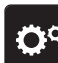

> Trykk på «Oppsettprogram».

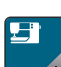

> Trykk på «Maskininnstillinger».

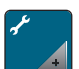

> Trykk på «Vedlikehold/oppdatering».

- > Trykk på «Rengjøre trådoppfangeren».
- > Rengjør trådoppfangeren i henhold til veiledningen på skjermen.

Feil

# 18 Feil

# 18.1 Feilmeldinger

| Melding på skjermen | Årsak                                                   | Utbedring                                                               |
|---------------------|---------------------------------------------------------|-------------------------------------------------------------------------|
| ???                 | Stingnummer ukjent.                                     | > Kontroller nummeret og tast inn nytt nummer.                          |
|                     | Valg av stingmønster ikke mulig i<br>kombinasjonsmodus. | > Kombiner andre stingmønstre.                                          |
|                     | Transportør ikke senket.                                | > Trykk på knappen «Transportør oppe/nede» for å senke transportøren.   |
|                     | Valgt nål og stingplate kan ikke<br>brukes sammen.      | <ul><li>&gt; Bytt ut nålen.</li><li>&gt; Bytt stingplate.</li></ul>     |
|                     | Nålen er ikke helt oppe.                                | > Innstill nålposisjon med håndhjulet.                                  |
|                     | Overtråden tom.                                         | > Træ i på nytt.                                                        |
|                     | Overtråden er røket.                                    | > Træ i på nytt.                                                        |
|                     | Undertråden er brukt opp.                               | > Træ i på nytt.                                                        |
|                     | Undertråden er røket.                                   | <ul> <li>&gt; Rengjør griperen.</li> <li>&gt; Træ i på nytt.</li> </ul> |

| Feil |
|------|

| Melding på skjermen | Årsak                                                                               | Utbedring                                                                                                    |
|---------------------|-------------------------------------------------------------------------------------|----------------------------------------------------------------------------------------------------|
|                     | Hovedmotoren går ikke.                                                              | <ul> <li>&gt; Drei håndhjulet med klokken til nålen står i høyeste<br/>posisjon.</li> <li>&gt; Fjern stingplaten.</li> <li>&gt; Fjern trådrester.</li> <li>&gt; Rengjør griperen.</li> <li>&gt; Fjern griperen, og kontroller at det ikke sitter noen<br/>brukkede nålespisser på den magnetiske baksiden til<br/>griperen.</li> <li>&gt; Sett inn griperen riktig.</li> </ul> |
|                     | Kontakten mellom maskinen og<br>broderimodulen er brutt på<br>grunn av vibrasjoner. | <ul> <li>Kontroller at broderimodul og maskin står på et stabilt,<br/>flatt underlag.</li> <li>Koble broderimodul til maskinen.</li> </ul>                                                                                                    |
|                     | Nålposisjonen stemmer ikke<br>overens med rammens<br>midtpunkt.                     | > Juster broderirammen.                                                                                                    |
|                     | Broderimodul ikke montert.                                                          | <ul> <li>Koble broderimodul til maskinen.</li> <li>Kontakt en BERNINA-forhandler for å få kontrollert<br/>maskinen.</li> </ul>                                                                                                    |
|                     | Broderirammen er ikke montert.                                                      | > Monter broderirammen.                                                                                                    |
|                     | Broderirammen er montert.                                                           | > Fjern broderirammen.                                                                                                    |
|                     | Broderirammen beveger seg.                                                          | > Trykk på «Bekreft».                                                                                                    |

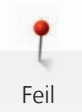

| Melding på skjermen                                                       | Årsak                                                                                                | Utbedring                                                                                                    |
|---------------------------------------------------------------------------|----------------------------------------------------------------------------------------------------|----------------------------------------------------------------------------------------------------|
|                                                                           | Mega-ramme oppe.                                                                                     | > Sett Mega-rammen i øvre posisjon.                                                                                                    |
| 2                                                                         | Mega-ramme i midten.                                                                                 | > Sett Mega-rammen i midtre posisjon.                                                                                                    |
| 3                                                                         | Mega-ramme nede.                                                                                     | > Sett Mega-rammen i nedre posisjon.                                                                                                    |
|                                                                           | Broderimotivet ligger delvis<br>utenfor broderirammen.                                               | > Posisjoner broderirammen på nytt og broder på nytt.                                                                                                    |
|                                                                           | Broderimotiv er for stort.                                                                           | <ul> <li>&gt; Forminsk broderimotivet.</li> <li>&gt; Monter større broderiramme.</li> </ul>                                                                                          |
| For lite ledig minne på BERNINA-<br>USB-minnepinnen<br>(spesialtilbehør). | Det er ikke tilstrekkelig ledig<br>minne på BERNINA-USB-<br>minnepinnen (spesialtilbehør).           | <ul> <li>Kontroller at BERNINA-USB-minnepinnen<br/>(spesialtilbehør) brukes.</li> <li>Slett data på BERNINA-USB-minnepinnen<br/>(spesialtilbehør).</li> </ul>                        |
| Ingen personlige data på<br>BERNINA-USB-minnepinnen<br>(spesialtilbehør). | Det er ingen personlige data for<br>gjenoppretting på BERNINA-USB-<br>minnepinnen (spesialtilbehør). | <ul> <li>Kontroller at dataene og innstillingene har blitt<br/>sikkerhetskopiert på BERNINA-USB-minnepinnen<br/>(spesialtilbehør).</li> </ul>                                        |
| Gjenopprettelse av personlig data<br>har slått feil.                      | Fastvareoppdateringen var<br>vellykket, men de egne dataene<br>ble ikke gjenopprettet.               | <ul> <li>Kontroller at dataene og innstillingene har blitt<br/>sikkerhetskopiert på BERNINA-USB-minnepinnen.</li> <li>Overfør de sikkerhetskopierte dataene til maskinen.</li> </ul> |

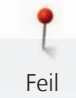

| Melding på skjermen                                                                                                    | Årsak                                                                                                    | Utbedring                                                                                                    |
|----------------------------------------------------------------------------------------------------|----------------------------------------------------------------------------------------------------|----------------------------------------------------------------------------------------------------|
| Ingen BERNINA USB-minnepinne<br>satt inn. Kontroller at den samme<br>BERNINA-USB-minnepinnen er<br>satt inn under hele den<br>automatiske oppdateringen. | BERNINA USB-minnepinne<br>(spesialtilbehør) ikke satt inn.                                                                                                    | <ul> <li>Bruk en BERNINA-USB-minnepinne (spesialtilbehør) med<br/>nok ledig minne.</li> </ul>                                                                                                    |
| Fastvareoppdateringen av<br>maskinen mislyktes.                                                                                                    | Ny fastvareversjon ikke funnet på<br>USB-minnepinnen.                                                                                                    | <ul> <li>Kontroller at den komprimerte ZIP-filen for<br/>fastvareoppdateringen har blitt pakket ut.</li> <li>Kontroller at dataene til fastvareoppdateringen ble<br/>lagret direkte på databæreren og ikke i en mappe på<br/>USB-minnepinnen.</li> <li>Oppdater fastvaren.</li> </ul> |
|                                                                                                    | Maskinen må rengjøres/smøres.                                                                                                    | <ul> <li>&gt; Rengjør maskinen.</li> <li>&gt; Smør griper.</li> <li>Viktig informasjon om smøring: For mye olje kan føre til tilsmussing av stoff og tråd.</li> <li>&gt; Sy/broder på et prøvestoff etter smøring.</li> </ul>                                                         |
| Den automatiske trådkutteren<br>(ved trådoppfangeren) må<br>rengjøres.                                                                                   | Trådoppfangeren må rengjøres.<br>Meldingen vises hver gang<br>maskinen slås på etter at 1000<br>kuttesykluser er nådd.                                                                                                    | <ul> <li>&gt; Trykk på «Bekreft».</li> <li>– Maskinen henter opp funksjonen «Rengjøre<br/>trådoppfanger».</li> <li>&gt; Rengjør trådoppfangeren i henhold til veiledningen på<br/>skjermen.</li> <li>– Telleren for kuttesykluser tilbakestilles.</li> </ul>                          |
| Tiden er inne for regelmessig<br>service. Kontakt BERNINA-<br>forhandleren for å bestille time.                                                          | Maskinen må til service.<br>Meldingen vises når man har<br>nådd det programmerte<br>serviceintervallet.<br><b>Viktig informasjon:</b><br>Regelmessig rengjørings- og<br>servicearbeid er en garanti for<br>maskinens funksjonsdyktighet og<br>en lang levetid. Hvis ikke kan<br>levetiden forkortes og<br>garantiytelsen innskrenkes.<br>Kostnadene for servicearbeid er<br>fastlagt nasjonalt. Kontakt gjerne<br>BERNINA-forhandleren eller<br>serviceverkstedet for informasjon. | <ul> <li>&gt; Ta kontakt med BERNINA-forhandleren.</li> <li>&gt; Slett visningen midlertidig ved å trykke på ikonet «ESC».</li> <li>Etter tredje sletting vises meldingen først etter at man har<br/>nådd det neste serviceintervallet.</li> </ul>                                    |

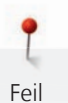

| Melding på skjermen               | Årsak                                                      | Utbedring                                                                                                    |
|-----------------------------------|------------------------------------------------------------|----------------------------------------------------------------------------------------------------|
| t t Pailedi<br>A + 140<br>B + 140 | Kalibreringen av Knapphullsfot<br>med slede #3A mislyktes. | <ul> <li>Kontroller at syfoten glir lett. Fjern ved behov lo, støv og stoffrester.</li> <li>Rengjør reflektoren med en myk, lett fuktet mikrofiberklut.</li> <li>Kontroller posisjonen til reflektoren. Korriger reflektoren ved behov eller skift ut syfoten.</li> <li>Kontroller om plasten på undersiden av syfoten er slitt. Skift ut syfoten ved behov.</li> <li>Rengjør transportøren.</li> <li>Hvis feilen dukker opp igjen, må du kontakte BERNINAforhandleren.</li> </ul> |

# 18.2 Utbedre feil

| Feil                        | Årsak                      | Utbedring                                                                                                 |
|-----------------------------|----------------------------|----------------------------------------------------------------------------------------------------|
| Uregelmessige stingdannelse | Overtråden for stram/løs.  | <ul><li>&gt; Still inn overtrådspenningen.</li><li>&gt; Kontroller trådavtrekk fra trådsnellen.</li></ul> |
|                             | Nålen er butt eller bøyd.  | > Bytt ut nålen og pass på å bruke BERNINA kvalitetsnål.                                                  |
|                             | Dårlig nålkvalitet.        | > Bruk ny BERNINA kvalitetsnål.                                                                           |
|                             | Dårlig trådkvalitet.       | > Bruk kvalitetstråd.                                                                                     |
|                             | Feil nål/trådkombinasjon.  | > Tilpass nålen med tråden.                                                                               |
|                             | Feil trædd.                | > Træ i på nytt.                                                                                          |
|                             | Stoffet har blitt trukket. | > Før stoffet jevnt.                                                                                      |
| Uregelmessige stingdannelse | Bruk av feil spolehus.     | > Bruk spolehuset med trekant som fulgte med.                                                             |
|                             |                            |                                                                                                    |
| Hoppesting                  | Feil nål.                  | > Bruk nål med nålsystem 130/705H.                                                                        |
|                             | Nålen er butt eller bøyd.  | > Bytt ut nålen.                                                                                          |
|                             | Dårlig nålkvalitet.        | > Bruk ny BERNINA kvalitetsnål.                                                                           |
|                             | Nål satt inn feil.         | <ul> <li>Før nålen med den flate siden bakover helt opp i<br/>nålholderen og skru fast.</li> </ul>        |
|                             | Feil nålspiss.             | <ul> <li>Bruk en nålspiss som passer til tekstilstrukturen i<br/>syprosjektet.</li> </ul>                 |

| Feil                            | Årsak                                                  | Utbedring                                                                                                    |  |  |  |
|---------------------------------|--------------------------------------------------------|----------------------------------------------------------------------------------------------------|--|--|--|
| Feil stingdannelse              | Trådrester mellom<br>trådspenningsskivene.             | <ul> <li>Trekk foldet, tynt stoff (ikke bruk ytterkant) flere ganger<br/>mellom trådspenningsskivene.</li> </ul>                                                                                                |  |  |  |
|                                 | Feil trædd.                                            | > Træ i på nytt.                                                                                                    |  |  |  |
|                                 | Trådrester under spolehusfjæren.                       | > Fjern trådrester under fjæren.                                                                                                    |  |  |  |
| Overtråden ryker                | Feil nål/trådkombinasjon.                              | > Tilpass nålen med tråden.                                                                                                    |  |  |  |
|                                 | For stram overtråd.                                    | > Reduser overtrådspenningen.                                                                                                    |  |  |  |
|                                 | Feil trædd.                                            | > Træ i på nytt.                                                                                                    |  |  |  |
|                                 | Dårlig trådkvalitet.                                   | > Bruk kvalitetstråd.                                                                                                    |  |  |  |
|                                 | Hullet i stingplaten eller<br>griperspissen er skadet. | <ul> <li>Henvend deg til en BERNINA-forhandler for å få reparert<br/>skader.</li> <li>Bytt stingplate.</li> </ul>                                                                                               |  |  |  |
|                                 | Inneklemt tråd ved trådløfter.                         | <ul> <li>&gt; Skyv toppdekselet (1) mot venstre for å fjerne det.</li> <li>&gt; Fjern trådrester.</li> <li>&gt; Før de 4 nuppene på toppdekselet inn i utsparingene, og skyv toppdekselet mot høyre.</li> </ul> |  |  |  |
| Undertråden ryker               | Spolehuset skadet.                                     | > Bytt ut spolehus.                                                                                                    |  |  |  |
|                                 | Nålhullet i stingplaten er skadet.                     | <ul> <li>&gt; Henvend deg til en BERNINA-forhandler for å få reparert<br/>skader.</li> <li>&gt; Bytt stingplate.</li> </ul>                                                                                     |  |  |  |
|                                 | Nålen er butt eller bøyd.                              | > Bytt ut nålen.                                                                                                    |  |  |  |
| Nålen brekker                   | Nål satt inn feil.                                     | <ul> <li>Før nålen med den flate siden bakover helt opp i<br/>nålholderen og skru fast.</li> </ul>                                                                                                    |  |  |  |
|                                 | Stoffet har blitt trukket.                             | > Før stoffet jevnt.                                                                                                    |  |  |  |
|                                 | Tykt stoff har blitt skjøvet.                          | <ul><li>&gt; Bruk egnet syfot, f.eks. Jeansfot #8 til tykke stoffer.</li><li>&gt; Bruk utligningsplater når du syr over tykke områder.</li></ul>                                                                |  |  |  |
|                                 | Knuter på tråden.                                      | > Bruk kvalitetstråd.                                                                                                    |  |  |  |
| Stingbredde kan ikke innstilles | Valgt nål og stingplate kan ikke<br>brukes sammen.     | <ul><li>&gt; Bytt ut nålen.</li><li>&gt; Bytt stingplate.</li></ul>                                                                                                    |  |  |  |
| Hastigheten for lav             | Ufordelaktig romtemperatur.                            | <ul> <li>Sett maskinen i et varmt rom 1 time før du begynner å<br/>sy.</li> </ul>                                                                                                    |  |  |  |
|                                 | Innstillinger i<br>oppsettprogrammet.                  | <ul><li>&gt; Still inn hastigheten i oppsettprogrammet.</li><li>&gt; Still inn hastighetsregulatoren.</li></ul>                                                                                                 |  |  |  |

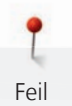

| Feil                                                         | Årsak                                                                          | Utbedring                                                                                                    |  |  |  |  |
|--------------------------------------------------------------|--------------------------------------------------------------------------------|----------------------------------------------------------------------------------------------------|--|--|--|--|
| Maskinen starter ikke                                        | Ufordelaktig romtemperatur.                                                    | <ul> <li>&gt; Sett maskinen i et varmt rom 1 time før du begynner å<br/>sy.</li> <li>&gt; Tilkoble maskinen og slå den på.</li> </ul>                                     |  |  |  |  |
|                                                              | Maskinen defekt.                                                               | > Ta kontakt med BERNINA-forhandleren.                                                                                                    |  |  |  |  |
| Sylys og lyset på friarmen<br>lyser ikke                     | Innstillinger i<br>oppsettprogrammet.                                          | > Slå på i oppsettprogrammet.                                                                                                    |  |  |  |  |
|                                                              | Sylys defekt.                                                                  | > Ta kontakt med BERNINA-forhandleren.                                                                                                    |  |  |  |  |
| Overvåkingen av overtråden<br>reagerer ikke                  | Innstillinger i > Slå på i oppsettprogrammet.                                  |                                                                                                    |  |  |  |  |
|                                                              | Overtrådindikator defekt.                                                      | > Ta kontakt med BERNINA-forhandleren.                                                                                                    |  |  |  |  |
| Overvåkingen av undertråden<br>reagerer ikke                 | Innstillinger i<br>oppsettprogrammet.                                          | > Slå på i oppsettprogrammet.                                                                                                    |  |  |  |  |
|                                                              | Undertrådindikator defekt.                                                     | > Ta kontakt med BERNINA-forhandleren.                                                                                                    |  |  |  |  |
| Feil under<br>fastvareoppdateringen                          | USB-minnepinnen blir ikke<br>gjenkjent.                                        | > Bruk en BERNINA-USB-minnepinne.                                                                                                    |  |  |  |  |
|                                                              | Oppdateringsprosess er blokkert<br>og timeglasset på skjermen blir<br>stående. | <ul> <li>&gt; Ta ut USB-minnepinnen.</li> <li>&gt; Slå av maskinen.</li> <li>&gt; Slå på maskinen.</li> <li>&gt; Følg instruksene på skjermen.</li> </ul>                 |  |  |  |  |
|                                                              | Filene til fastvareoppdateringene<br>ble ikke funnet.                          | <ul> <li>Pakk ut den komprimerte ZIP-filen.</li> <li>Lagre dataene til fastvareoppdateringen direkte på<br/>databæreren og ikke i en mappe på USB-minnepinnen.</li> </ul> |  |  |  |  |
| BSR-syfot #42 ikke registrert                                | Skitten linse.                                                                 | > Rengjør linsen med en myk, litt fuktig klut.                                                                                                    |  |  |  |  |
|                                                              | BSR-kabel ikke riktig satt inn.                                                | <ul> <li>Stikk BSR-støpselet loddrett inn til det merkes at det<br/>festes.</li> </ul>                                                                                    |  |  |  |  |
| Stolper og/eller regels sys ikke<br>gjennom gjentatte ganger | Knapphullsfot med slede #3A er<br>ikke kalibrert med maskinen.                 | > Kalibrer Knapphullsfot med slede #3A.                                                                                                    |  |  |  |  |

# 19 Lagring og fjerning av avfall

# 19.1 Lagring av maskinen

Det anbefales å oppbevare maskinen i originalemballasjen. Dersom maskinen oppbevares i et kaldt rom, skal den stå ca. 1 time i et rom med romtemperatur før bruk.

- > Slå av maskinen og dra ut kontakten.
- > Maskinen må ikke lagres ute.
- > Beskytt maskinen mot vær og vind.

# 19.2 Avfallshådtering av maskinen

- > Rengjør maskinen.
- > Sorter bestanddeler etter råmateriale, og kast det i henhold til lokale lover og forskrifter.

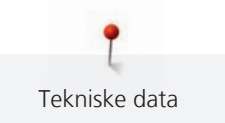

# 20 Tekniske data

| Betegnelse                                           | Verdi                  | Enhet            |
|------------------------------------------------------|------------------------|------------------|
| Maksimal stofftykkelse                               | 10,5                   | mm               |
|                                                      | (0,41)                 | (in)             |
| Maksimal hastighet                                   | 1000                   | Sting per minutt |
| Pedal                                                | LV-1                   |                  |
| Nålsystem                                            | 130/705                |                  |
| Mål uten snelleholder (B × H × D)                    | 450 × 330 × 200        | mm               |
|                                                      | (17,72 × 12,99 × 7,87) | (in)             |
| Mål inkl. broderimodul uten snelleholder (B × H × D) | 750 × 330 × 450        | mm               |
|                                                      | 29,53 × 12,99 × 17,72  | (in)             |
| Vekt på maskin                                       | 11,2                   | kg               |
|                                                      | (25,35)                | (lb)             |
| Vekt på broderimodul                                 | 3,7                    | kg               |
|                                                      | 6,6                    | (lb)             |
| Energiforbruk                                        | 90                     | W                |
| Inngangsspenning                                     | 100 – 240              | V                |
|                                                      | 50 - 60                | Hz               |
| Kapslingsgrad (elektroteknikk)                       | 11                     |                  |

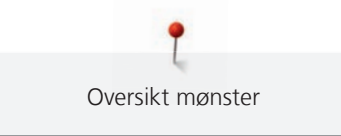

# 21.1 Oversikt sømmer

# Nyttesømmer

| 1         | 2<br>* | 3          | 4  | 5<br>и<br>и | 6  | 7  | 8  | 9        | 10                 | 11 | 12<br>///// | 13      | 14          |
|-----------|--------|------------|----|-------------|----|----|----|----------|--------------------|----|-------------|---------|-------------|
| 15<br>775 | 16     | 17<br>MM   | 18 | 19<br>M     | 20 | 22 | 23 | 24       | 25<br><del>-</del> | 26 | 27          | 29<br>} | 30<br> <br> |
| 32<br>I   | 33     | 34<br>XXXX | 35 | 36<br>₩     | 37 |    |    | <u>.</u> | <u> </u>           |    | <u> </u>    | ·       |             |

# Knapphull

| 51 | 52             | 53             | 54 | 55<br><b>D</b> | 56<br><b>J</b> | 57<br><b>)</b> | 58<br>] | 59 | 60<br>••• | 61 | 62<br>() | 63 | 64 |
|----|----------------|----------------|----|----------------|----------------|----------------|---------|----|-----------|----|----------|----|----|
| 65 | 67<br><b>(</b> | 69<br><b>1</b> |    |                |                |                |         |    |           |    |          |    |    |

# Dekorsting

Natursting

| 101<br>63<br>63                     | 102<br>&   | 103                 | 104<br>(3<br>(3) | 106 | 107       | 108<br>次<br>议 | 109      | 110      | 111      | 112 | 113     | 114       | 115          |
|-------------------------------------|------------|---------------------|------------------|-----|-----------|---------------|----------|----------|----------|-----|---------|-----------|--------------|
| 116                                 | 117        | 118                 | 119              | 122 | 123<br>Ж  | 124<br>क      | 125      | 129      | 130<br># | 131 | 132     | 137       | 138          |
| 139                                 | 140        | 141<br>©            | 142<br>¥         | 143 | 144       | 145<br>Ø      | 146<br>} | 150<br>¥ | 152<br>∯ | 153 | 154     | 155<br>ປີ | 156          |
| 159<br><b>*</b> ⊷<br>~ <del>≰</del> | 160<br>ਵਿੱ | 161<br>*            | 167<br>8         | 168 | 169<br>(* | 170<br>170    | 171<br>B | 174      | 175      | 176 | 177<br> | 178       | 179<br>FJDDD |
| 180<br>にむ<br>「「気」                   | 181        | 182<br>1222<br>1355 | 183<br>          | 184 | 185       |               |          |          |          |     | `       |           |              |

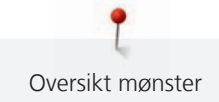

# Korssting

| 301<br>🔆   | 302<br>X | 303<br>X  | 304<br>💥                     | 305<br>Ж | 306<br>★<br>★ | 307<br>┿<br>┿ | 308<br>₩ | 309<br>🛞 | 314<br><sup>IS</sup> IN<br>ISIN | 319<br>X | 320<br>*** | 321<br>X<br>X | 322<br>X       |
|------------|----------|-----------|------------------------------|----------|---------------|---------------|----------|----------|---------------------------------|----------|------------|---------------|----------------|
| 323<br>××× | 324<br>× | 325<br>×× | 326<br>× <sub>×</sub> ,<br>× | 327<br>X | 328<br>×      | 329<br>X      | 330<br>X | 331<br>X | 332<br>🔆                        | 333      | 334<br>XX  | 335<br>🔆      | 336<br>XX<br>X |
| 337<br>×   | 338<br>× | 339<br>X  | 371<br>***                   | 372      | 373<br>M      |               |          |          |                                 |          |            |               |                |

# Satengsting

| 401<br>T | 402      | 405      | 406 | 407<br>• | 408 | 409<br>(† | 410<br>受 <b>受</b> | 412             | 413             | 414 | 415      | 416 | 417 |
|----------|----------|----------|-----|----------|-----|-----------|-------------------|-----------------|-----------------|-----|----------|-----|-----|
| 418      | 419      | 421      | 422 | 423<br>  | 424 | 425       | 426               | 427             | 428<br><b>)</b> | 429 | 431<br>• | 433 | 434 |
| 436      | 437<br>E | 440<br>§ | 442 | 443      | 444 | 445       | 447               | 448<br><b>Š</b> | 449             | 453 | 454      | 455 | 456 |
| 461      | 465      | 466      | 471 | 472      | 473 |           |                   |                 |                 |     |          |     |     |

## Geometrisk søm

| 601       | 602                | 603<br>++++++++++++++++++++++++++++++++++++ | 604<br><del>涨</del> | 605<br>★<br>★ | 606      | 607<br>Ç                | 608      | 609           | 610       | 611           | 612<br>5 | 613<br>5<br>5 | 614           |
|-----------|--------------------|---------------------------------------------|---------------------|---------------|----------|-------------------------|----------|---------------|-----------|---------------|----------|---------------|---------------|
| 615       | 616<br>4           | 618                                         | 619                 | 620<br>K      | 621      | 622<br>XXX              | 623      | 624<br>=      | 625       | 626<br>⊯<br>≫ | 627<br>× | 628<br>v      | 629<br>ॠ<br>ॠ |
| 630<br>∳€ | 631<br>1<br>1<br>7 | 632<br>€                                    | 633                 | 634           | 635      | 636                     | 637      | 639           | 640       | 641           | 642      | 643           | 644           |
| 645<br>🛞  | 646                | 647                                         | 648                 | 649           | 650<br>关 | 651<br>米<br>米           | 652<br>0 | 653           | 654<br>🌢  | 655           | 656<br>© | 657           | 658           |
| 660       | 661<br>P           | 662<br>©                                    | 663<br>ල්කි<br>ල්   | 664           | 665      | 666<br><del>111</del> } | 677<br>  | 678<br>ム<br>ム | 679<br>33 | 680           | 682      | 683           | 684           |

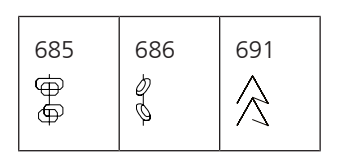

## Hvitbroderi

| 701       | 702             |          | 704<br>Ny My | 705      | 706<br>1 | 707<br>L        | 708     | 709<br>ද<br>ද | 710<br>درید   | 711<br>**<br>** | 712           | 713 | 714      |
|-----------|-----------------|----------|--------------|----------|----------|-----------------|---------|---------------|---------------|-----------------|---------------|-----|----------|
| 715       | 716<br><b>X</b> | 717      | 721          | 722<br>🕅 | 723<br>🔆 | 724<br>∯        | 725<br> | 726           | 727<br>∌<br>€ | 729             | 730           | 731 | 732      |
| 733       | 734             | 735      | 736          | 737      | 738<br>  | 739<br>ናጋ<br>ናጋ | 740     | 741           | 742           | 743             | 744<br>())))) | 745 | 746<br>M |
| 747<br>业/ | 748<br>0        | 749      | 750<br>*     | 751<br>& | 752<br>🔶 | 756             | 769     | 770           | 771           | 772             | 773           | 774 | 775<br>¥ |
| 776<br>** | 777             | 778<br>🔆 | 779          | 780      | 781<br>Q | 782<br>7782     | 783     |               |               |                 |               |     |          |

## Moderne søm

| 901      | 902<br>PA | 903          | 904<br>(T) | 905 | 906<br> {X | 907<br>R  | 908<br> -<br> <br> }<br> } | 909 | 910<br>Ø   | 911<br>8<br>4<br>4 | 912      | 913<br>孕<br>爭 | 914 |
|----------|-----------|--------------|------------|-----|------------|-----------|----------------------------|-----|------------|--------------------|----------|---------------|-----|
| 915<br>I | 916<br>IP | 917<br>F     | 918<br>•   | 919 | 920<br>+   | 921       | 922                        | 924 | 926<br>Ø   | 928<br>♦           | 929<br>* | 935           | 937 |
| 938      | 939<br>D  | 940          | 944        | 945 | 946        | 948<br>Gr | 949                        | 950 | 952<br>III | 954<br>**          | 955      | 957<br>C      | 958 |
| 959      | 960       | 961<br>Allin | 962<br>5   |     |            |           |                            |     |            |                    |          |               |     |

# Spesialsting

| 1101                | 1102<br>*<br>*<br>* | 1103<br>**<br>** | 1104 | 1105<br>*<br>*<br>* | 1106 | 1107<br>*<br>**<br>* | 1108 | 1109<br>**<br>** | 1110 | 1113 | 1115 | 1116<br>Ç | 1121 |
|---------------------|---------------------|------------------|------|---------------------|------|----------------------|------|------------------|------|------|------|-----------|------|
| 1122<br>文<br>業<br>本 | 1124                |                  |      |                     |      |                      |      |                  |      |      |      |           |      |

# Internasjonal

| 1701 | 1702                               | 1703      | 1704       | 1705      | 1706             | 1707 | 1708<br>  🎤 | 1709<br>5 | 1710<br>🛱 | 1711<br>占<br>尼 | 1715 | 1716 | 1717 |
|------|------------------------------------|-----------|------------|-----------|------------------|------|-------------|-----------|-----------|----------------|------|------|------|
| 1718 | 1719<br>成<br>1<br>で<br>後<br>り<br>の | 1720<br>※ | 1721<br>Se | 1722<br>Č | 1723<br>➔↔<br>➔≫ |      |             |           |           |                |      |      |      |

# Årstider

| 2001 | 2002 | 2003 | 2004 | 2005 | 2006 | 2007 | 2008 | 2009       | 2015 | 2017 | 2019 | 2022    | 2023    |
|------|------|------|------|------|------|------|------|------------|------|------|------|---------|---------|
|      | μß   | ***  |      | ÐÐ   | B    |      | RD.  | $\bigcirc$ | 53   | X3   | F.   | <u></u> | C)<br>T |

# Quiltesømmer

| 1301                                        | 1302               | 1303        | 1304      | 0/ Inch<br>2.4 / cm<br>2.4 / cm | 8 / Inch<br>3.2 / cm<br>3.2 / cm | 130/Inch<br>4/cm<br>4/cm | 1308<br>look        | 1309                    | 1310<br>                                          | 1311<br>        | 1312           | 1313<br>#<br># | 1314<br>#  |
|---------------------------------------------|--------------------|-------------|-----------|---------------------------------|----------------------------------|--------------------------|---------------------|-------------------------|---------------------------------------------------|-----------------|----------------|----------------|------------|
| 1315                                        | 1316               | 1317        | 1318      | 1319                            | 1320<br>米<br>米                   | 1321                     | 1322<br>+<br>+<br>+ | 1323<br>+<br>+          | 1324                                              | 1325            | 1326           | 1327           | 1329<br>** |
| 1330<br>,,,,,,,,,,,,,,,,,,,,,,,,,,,,,,,,,,, | 1331<br>5%53       | 1332        | 1333<br>¥ | 1334<br>秦                       | 1335<br>E                        | 1336<br>                 | 1337<br>)           | 1338                    | 1339<br>\<br>\<br>\<br>\<br>\<br>\<br>\<br>\<br>\ | 1340<br>∳       | 1341           | 1342<br>×      | 1343       |
| 1344<br>***                                 | 1345               | 1346<br>∯   | 1363<br>M | 1364                            | 1365<br>🔆                        | 1366<br>K                | 1367                | 1368<br><del>(</del>    | 1369<br>4                                         | 1370<br>米       | 1371<br>       | 1373           | 1374       |
| 1375                                        | 1376<br>***<br>*** | 1377<br>*** | 1378<br>💥 | 1379<br>\$\$                    | 1380<br>M                        | 1381<br>***              | 1382                | 1384<br>} <del>}≮</del> | 1385<br><del>[</del> *                            | 1386<br>★≎<br>米 | 1387<br>#<br># | 1388           | 1389       |
| 1390<br>(fo                                 | 1391               | 1393        | 1394      |                                 |                                  |                          |                     | ·                       |                                                   |                 |                |                |            |

# 21.2 Oversikt over broderimotiver

# Redigering av broderimotiv

Slipp kreativiteten fri. Mange broderimotiv står til disposisjon.

Hvis en av følgende piktogrammer står under broderimotivnummeret, finner du mer informasjon på https://www.bernina.com/specialeffects.

|          | Frittstående blonde |         | PunchWork          |
|----------|---------------------|---------|--------------------|
| 2        | Hullsømsbroderi     | <i></i> | Broderi med snor   |
|          | Frynsebroderi       | 0       | Prosjekter i ramme |
|          | Applikasjon         |         | Puffy skrift       |
| <b>D</b> | CutWork             | 88      | Quilte             |
|          | PaintWork           | *       | Trapunto           |
|          | CrystalWork         |         |                    |

# Quiltemotiver

| 12380-43             | <ul> <li>2 123 x 123 mm</li> <li>4.9 x 4.9 inch</li> <li>▲ 8.248</li> </ul>   | ₩ 12499-23        | <ul> <li>2 123 x 123 mm</li> <li>4.9 x 4.9 inch</li> <li>▲ 11.194</li> </ul>   |
|----------------------|-------------------------------------------------------------------------------|-------------------|--------------------------------------------------------------------------------|
| 1. Isacord 40 1543   |                                                                               | 1. sacord 40 5115 |                                                                                |
| 12499-06             | <ul> <li>2 102 x 102 mm</li> <li>4 x 4 inch</li> <li>3.838</li> </ul>         | 12499-04          | <ul> <li>✓ 123 x 123 mm</li> <li>4.9 x 4.8 inch</li> <li>✓ 7.229</li> </ul>    |
| 1. Isacord 40 5115   |                                                                               | 1. sacord 40 5610 |                                                                                |
| 12499-05             | <ul> <li>✓ 123 x 123 mm</li> <li>✓ 4.9 x 4.9 inch</li> <li>✓ 6.317</li> </ul> | 12499-24          | <ul> <li>✓ 133 x 215 mm</li> <li>✓ 5.2 x 8.4 inch</li> <li>✓ 11.445</li> </ul> |
| 1. 🗾 Isacord 40 4103 |                                                                               | 1. sacord 40 4103 |                                                                                |

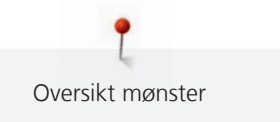

| 12416-04                                                                                | <ul> <li>89 x 89 mm</li> <li>3.5 x 3.5 inch</li> </ul>                                                                                                    | 3.482 | 12416-03                                                                          | 2 124 x 124 mm<br>4.9 x 4.9 inch                                                                                                    | • 5.909                                  |
|-----------------------------------------------------------------------------------------|----------------------------------------------------------------------------------------------------|-------|-----------------------------------------------------------------------------------|----------------------------------------------------------------------------------------------------|------------------------------------------|
| 1. Isacord 40 0721                                                                      |                                                                                                    |       | 1. Isacord 40 0721                                                                |                                                                                                    |                                          |
| 12416-26                                                                                | ✓         44 x 174 mm           ✓         1.7 x 6.9 inch                                                                                                    | 2.816 | 🖾 Nb347_48                                                                        | • 76 x 76 mm<br>3 x 3 inch                                                                                                    | • 2.337                                  |
| 1. Isacord 40 3830                                                                      | 99.41.00 (2.41.6)<br>(2.41.6) (2.41.6)<br>(2.41.6) (2.41.6)                                                                                                    |       | 1. Isacord 40 5513                                                                |                                                                                                    |                                          |
| 🖾 Nb334_48                                                                              | 127 x 127 mm<br>5 x 5 inch ↔                                                                                                    | 6.838 | 🖾 Nb335_48                                                                        | • 127 x 127 mm<br>• 5 x 5 inch                                                                                                    | • 7.971                                  |
| 1. Isacord 40 5513                                                                      |                                                                                                    |       | 1. Isacord 40 5513                                                                |                                                                                                    |                                          |
| 🔀 Nz498                                                                                 | 2 89 x 89 mm                                                                                                    | 2.642 | 🕅 Nz503                                                                           | ▶ 99 x 99 mm                                                                                                    | • 2.103                                  |
|                                                                                         | 5.5 X 5.5 IIICII                                                                                                    |       |                                                                                   | 3.9 x 3.9 inch                                                                                                    |                                          |
| 1. Isacord 40 3353                                                                      |                                                                                                    |       | 1. Isacord 40 3353                                                                | 3.9 x 3.9 inch                                                                                                    |                                          |
| 1. Isacord 40 3353                                                                      | 2 121 x 121 mm<br>4.8 x 4.8 inch                                                                                                    | 5.644 | 1. Isacord 40 3353                                                                | ■ 3.9 x 3.9 inch                                                                                                    | • 2.774                                  |
| 1. Isacord 40 3353<br>82013-29<br>1. Isacord 40 2920                                    | 2 121 x 121 mm<br>4.8 x 4.8 inch                                                                                                    | 5.644 | 1.       Isacord 40 3353         Isacord 40 2920                                  | <ul> <li>3.9 x 3.9 inch</li> <li>3.9 x 3.9 inch</li> <li>3.9 x 3.9 inch</li> <li>3.3 x 166 mm</li> <li>3.3 x 6.5 inch</li> </ul>                                              | • 2.774                                  |
| 1.       Isacord 40 3353         Image: Second 40 2920         1.       Isacord 40 2920 | <ul> <li>S.5 x 3.5 mth</li> <li>S.5 x 3.5 mth</li> <li>I21 x 121 mm<br/>4.8 x 4.8 inch</li> <li>I21 x 121 mm<br/>4.8 x 4.8 inch</li> <li>I21 x 121 x 121 mm<br/>4.8 x 4.8 inch</li> <li>I21 x 121 x 121 mm<br/>4.8 x 4.8 inch</li> <li>I2</li></ul> | 5.644 | 1.       Isacord 40 3353         Isacord 40 2920         1.       Isacord 40 2920 | <ul> <li>3.9 x 3.9 inch</li> <li>3.9 x 3.9 inch</li> <li>83 x 166 mm</li> <li>3.3 x 6.5 inch</li> <li>3.3 x 6.5 inch</li> <li>122 x 105 mm</li> <li>4.8 x 4.1 inch</li> </ul> | <ul> <li>2.774</li> <li>4.506</li> </ul> |

| 12416-24                    | <ul> <li>89 x 73 mm</li> <li>3.5 x 2.9 inch</li> <li>●● 2.330</li> </ul>              | 12607-16                    | <ul> <li>2 123 x 122 mm</li> <li>4.8 x 4.8 inch</li> <li>▲ 1.222</li> </ul>            |
|-----------------------------|---------------------------------------------------------------------------------------|-----------------------------|----------------------------------------------------------------------------------------|
| 1. <b>I</b> sacord 40 3830  | CENER<br>DECENT                                                                       | 1. Sacord 40 0020           |                                                                                        |
| 12616-16                    | 123 x 123 mm           ▲ 8 x 4.8 inch                                                 | 12380-22                    | 110 x 61 mm         ••         2.487           4.4 x 2.4 inch         ••         2.487 |
| 1. Isacord 40 5422          |                                                                                       | 1. <b>S</b> Isacord 40 1543 |                                                                                        |
| <b>12380-30</b>             | 89 x 96 mm         ••         4.442           3.5 x 3.8 inch         ••         4.442 | 12380-04                    | <ul> <li>2 83 x 90 mm</li> <li>3.3 x 3.5 inch</li> <li>●● 2.189</li> </ul>             |
| 1. Isacord 40 1543          |                                                                                       | 1. 🗾 Isacord 40 1543        | A A A A A A A A A A A A A A A A A A A                                                  |
| 12380-08                    | <ul> <li>89 x 89 mm</li> <li>3.5 x 3.5 inch</li> <li>●● 2.725</li> </ul>              | Bd800_48                    | <ul> <li>✓ 126 x 122 mm</li> <li>5 x 4.8 inch</li> <li>✓ 609</li> </ul>                |
| 1. <b>S</b> Isacord 40 1543 |                                                                                       | 1. <b>I</b> sacord 40 3654  |                                                                                        |
| Bd804_48                    | 123 x 124 mm         ●●         904           4.8 x 4.9 inch         ●●         904   | Bd796_48                    | 47 x 173 mm     ⊷     521       1.9 x 6.8 inch     ⊷                                   |
| 1. Isacord 40 0111          |                                                                                       | 1. <b>S</b> Isacord 40 3654 |                                                                                        |
| Bd837_48                    | <ul> <li>2 123 x 123 mm</li> <li>4.9 x 4.9 inch</li> <li>●●● 1.629</li> </ul>         | Bd292                       | <ul> <li>2 95 x 95 mm</li> <li>3.7 x 3.7 inch</li> <li>3.036</li> </ul>                |
| 1. Isacord 40 0138          |                                                                                       | 1. sacord 40 3332           |                                                                                        |

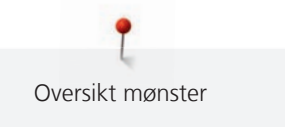

| 🕅 Bd299                            | 2 94 x 95 mm<br>3.7 x 3.7 inch                           | •• 3.133                                                                                                    | 🔀 Bd308              | <ul> <li>2 95 x 94 mm</li> <li>3.7 x 3.7 inch</li> <li>3.763</li> </ul>    |
|------------------------------------|----------------------------------------------------------|----------------------------------------------------------------------------------------------------|----------------------|----------------------------------------------------------------------------|
| 1. <mark>- I</mark> sacord 40 0700 |                                                          | ふくろくして                                                                                                    | 1. 📕 Isacord 40 1311 |                                                                            |
| ₿d413_48 Bd413_48                  | <ul> <li>97 x 97 mm</li> <li>3.8 x 3.8 inch</li> </ul>   | •• 4.124                                                                                                    | Bd554_48             | <ul> <li>110 x 110 mm</li> <li>4.3 x 4.3 inch</li> <li>6.252</li> </ul>    |
| 1. Isacord 40 5822                 |                                                          | Conserved and a served and a se | 1. 🗾 Isacord 40 2153 |                                                                            |
| 🔀 Bd553_48                         | <ul> <li>114 x 121 mm</li> <li>4.5 x 4.8 inch</li> </ul> | •• 5.845                                                                                                    | 🖾 Bd567_48           | <ul> <li>2 108 x 108 mm</li> <li>4.3 x 4.3 inch</li> <li>4.359</li> </ul>  |
| 1. Isacord 40 2153                 |                                                          |                                                                                                    | 1. 🗾 Isacord 40 2530 | A A A                                                                      |
| Bd394_48                           | <ul> <li>2 97 x 97 mm</li> <li>3.8 x 3.8 inch</li> </ul> | •• 4.586                                                                                                    | Bd412_48             | <ul> <li>2 89 x 53 mm</li> <li>3.5 x 2.1 inch</li> <li>●● 1.427</li> </ul> |
| 1. sacord 40 3641                  |                                                          | ENCLOSED AND                                                                                                    | 1. Isacord 40 1335   | Stering L                                                                  |
| 🔀 Bd501_48                         | <ul> <li>64 x 61 mm</li> <li>2.5 x 2.4 inch</li> </ul>   | •• 1.202                                                                                                    | Bd502_48             | <ul> <li>62 x 61 mm</li> <li>2.4 x 2.4 inch</li> <li>1.139</li> </ul>      |
| 1. Isacord 40 3151                 | SE                                                       | 230                                                                                                    | 1. 🗾 Isacord 40 3151 | SAS                                                                        |
| 🛞 Bd513_48                         | <ul> <li>64 x 63 mm</li> <li>2.5 x 2.5 inch</li> </ul>   | •• 950                                                                                                    | ₿d514_48             | <ul> <li>2 64 x 63 mm</li> <li>2.5 x 2.5 inch</li> <li>926</li> </ul>      |
| 1. Isacord 40 1532                 |                                                          | 、                                                                                                    | 1. 🗾 Isacord 40 1352 | SA                                                                         |

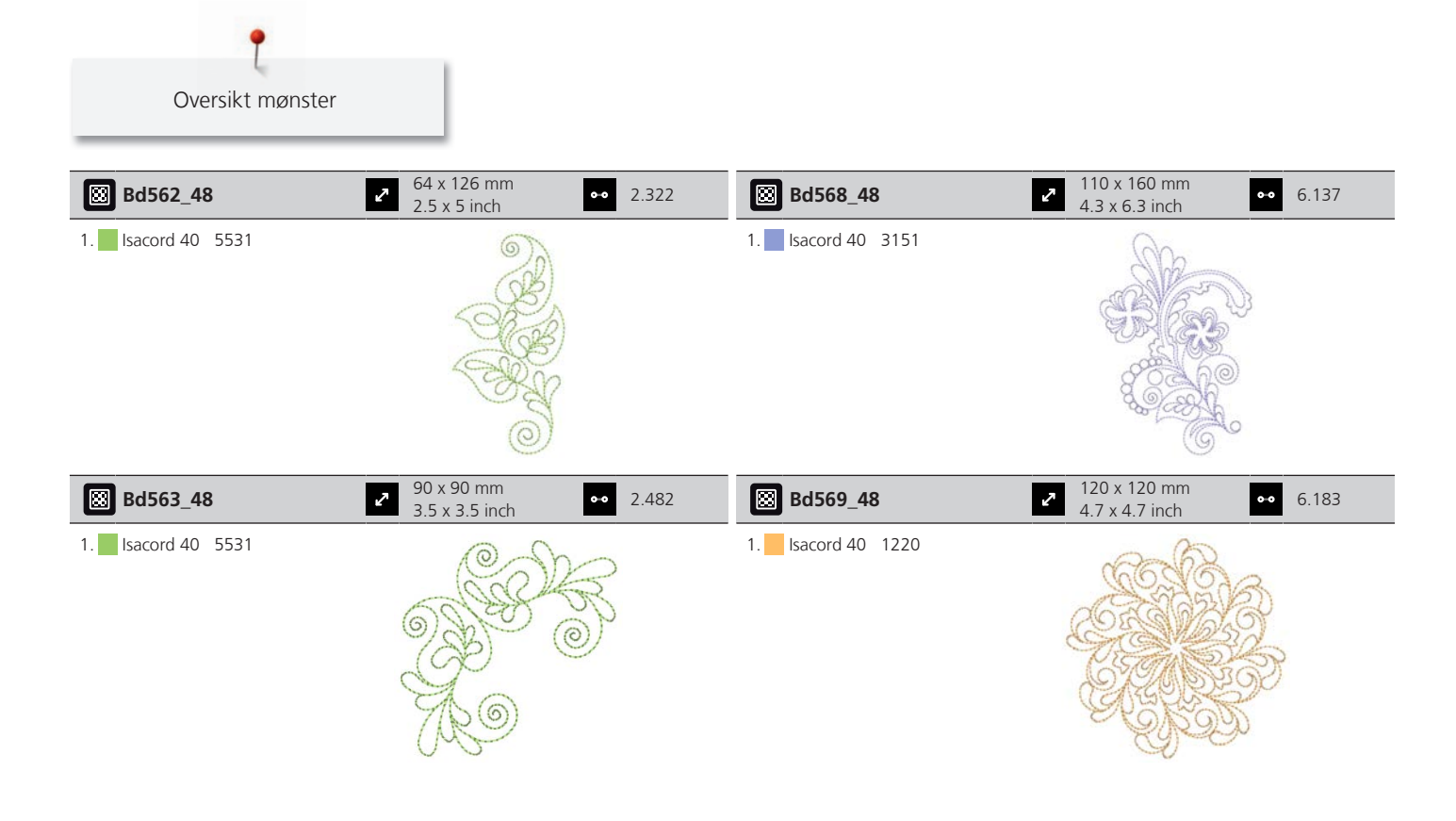

# Dekoreringer

| Nb826_48                                                                                                    | <ul> <li>▲ 135 x 133 mm</li> <li>▲ 5.3 x 5.2 inch</li> <li>▲ 11.154</li> </ul>          | Nb843_48                                                                                                    | <ul> <li>2 87 x 121 mm</li> <li>3.4 x 4.8 inch</li> <li>●● 8.976</li> </ul>                                                                                                    |
|----------------------------------------------------------------------------------------------------|-----------------------------------------------------------------------------------------|----------------------------------------------------------------------------------------------------|----------------------------------------------------------------------------------------------------|
| <ol> <li>Isacord 40</li> <li>9971</li> <li>Isacord 40</li> <li>9978</li> <li>Isacord 40</li> <li>9973</li> <li>Isacord 40</li> <li>1972</li> </ol> |                                                                                         | 1.       Isacord 40       9971         2.       Isacord 40       9937         3.       Isacord 40       9925         4.       Isacord 40       9975         5.       Isacord 40       9978         6.       Isacord 40       9973         7.       Isacord 40       9982         8.       Isacord 40       1972 |                                                                                                    |
| 12633-06                                                                                                    | <ul> <li>2 120 x 120 mm</li> <li>4.7 x 4.7 inch</li> <li>▲ 18.023</li> </ul>            | 12473-06                                                                                                    | <ul> <li>✓ 133 x 120 mm</li> <li>✓ 5.3 x 4.7 inch</li> <li>✓ 11.358</li> </ul>                                                                                                    |
| 1. Isacord 40 0015                                                                                                    |                                                                                         | 1. Isacord 40 4610<br>2. Isacord 40 5633                                                                                                    | NH HAPPY WILL<br>MARE OTHERS<br>CONTACT TO<br>MARE PERMIT<br>CONTACT OFFICE<br>CONTACT OFFICE<br>CO |
| 12473-04                                                                                                    | <ul> <li>94 x 184 mm</li> <li>3.7 x 7.3 inch</li> <li>●● 11.531</li> </ul>              | Be790403                                                                                                    | <ul> <li>✓ 140 x 130 mm</li> <li>5.5 x 5.1 inch</li> <li>✓ 13.281</li> </ul>                                                                                                    |
| <ol> <li>Isacord 40 5552</li> <li>Isacord 40 5374</li> </ol>                                                                                       | Hands Lie<br>Hands Lie<br>Hands Lie<br>Hearts Lie<br>Hearts Lie<br>Hearts Lie<br>Hearts | 1.         Isacord 40         0020           2.         Isacord 40         0731                                                                                                    |                                                                                                    |

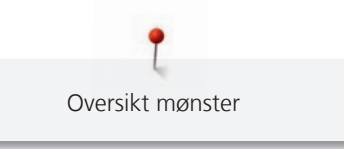

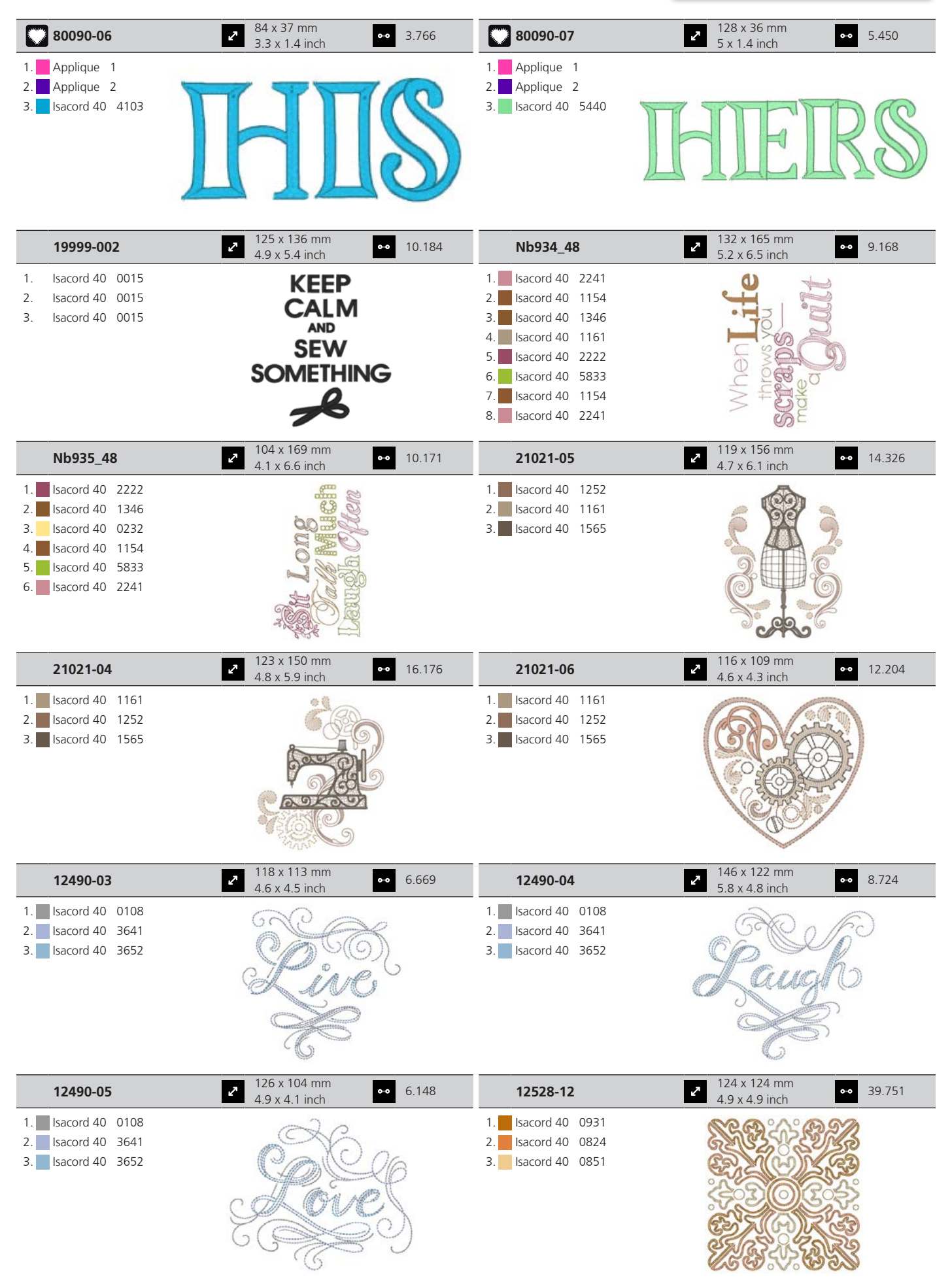

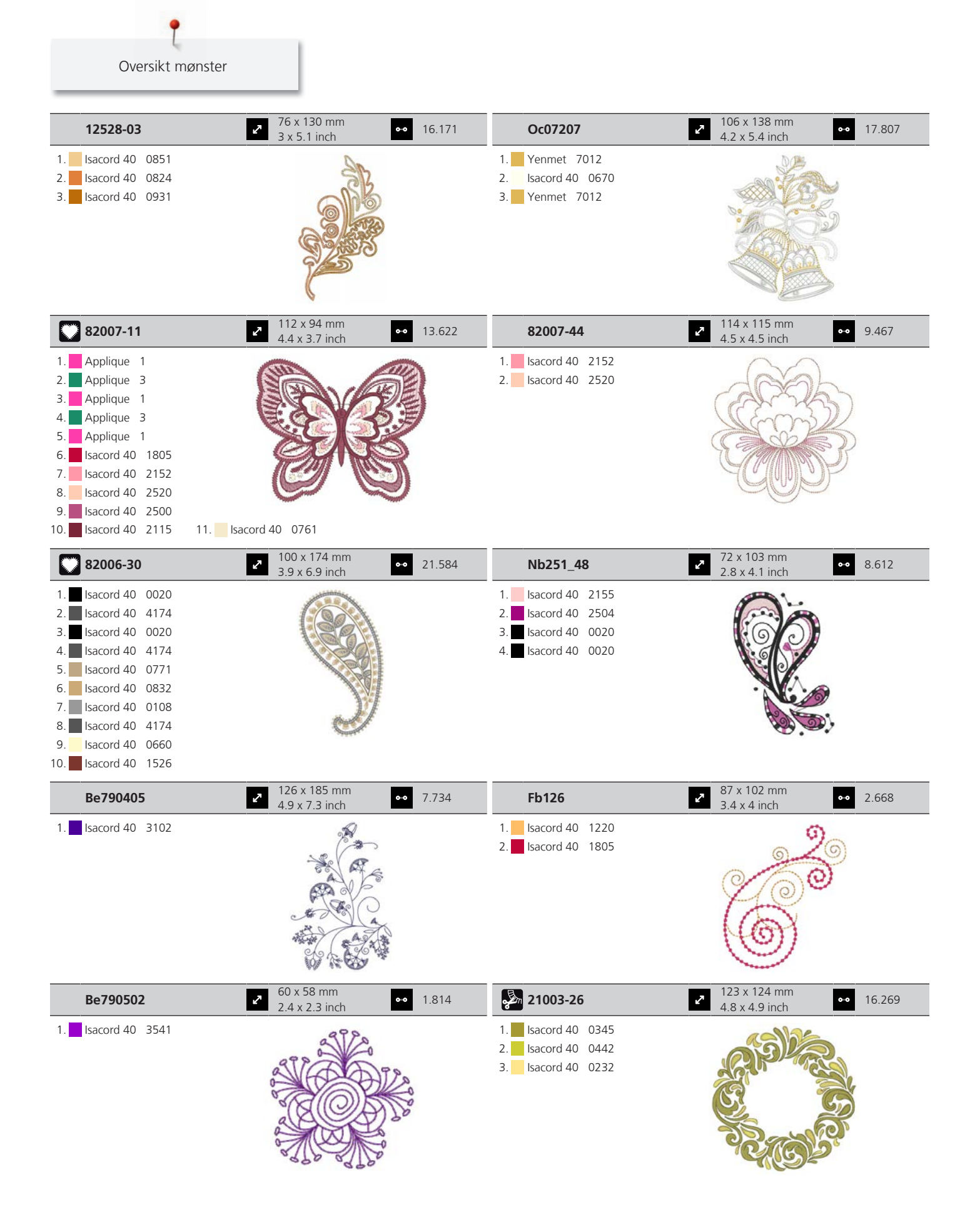

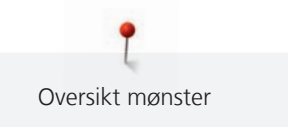

| Nb403_48                                                                                                    | <ul> <li>✓ 78 x 78 mm</li> <li>→ 6.615</li> <li>3.1 x 3.1 inch</li> </ul>                                                                                                    | Nb373_48                                                                                                    | <ul> <li>✓ 121 x 177 mm</li> <li>✓ 4.8 x 7 inch</li> <li>✓ 9.769</li> </ul> |
|----------------------------------------------------------------------------------------------------|----------------------------------------------------------------------------------------------------|----------------------------------------------------------------------------------------------------|-----------------------------------------------------------------------------|
| 1.       Isacord 40       0552         2.       Isacord 40       4032         3.       Isacord 40       4332                                                                                                    |                                                                                                    | 1. Isacord 40 4531                                                                                                    |                                                                             |
| Nb442_48                                                                                                    | <ul> <li>2.2 x 2.3 inch</li> <li>56 x 58 mm</li> <li>809</li> </ul>                                                                                                    | Nb481_48                                                                                                    | <ul> <li>123 x 68 mm</li> <li>4.9 x 2.7 inch</li> <li>7.043</li> </ul>      |
| <ol> <li>Isacord 40 5610</li> <li>Isacord 40 5643</li> <li>Isacord 40 3630</li> </ol>                                                                                                    | and the sol                                                                                                    | <ol> <li>Isacord 40 0870</li> <li>Isacord 40 0670</li> </ol>                                                                                                    |                                                                             |
| Nb749_48                                                                                                    | <ul> <li>2 126 x 263 mm</li> <li>5 x 10.4 inch</li> <li>●● 16.792</li> </ul>                                                                                                    | Na959_48                                                                                                    | <ul> <li>75 x 103 mm</li> <li>3 x 4.1 inch</li> <li>●● 10.645</li> </ul>    |
| 1.       Isacord 40       6051         2.       Isacord 40       1805         3.       Isacord 40       9405         5.       Isacord 40       9800         6.       Isacord 40       0904         7.       YLI variations       8001         8.       Isacord 40       0600         9.       Isacord 40       0184         10.       Isacord 40       0552         13.       YLI variations       8016         16.       YLI variations       8020         19.       Isacord 40       5722         22.       Isacord 40       0232 | 11.Isacord 40192112.YLI variations801914.Isacord 40160015.Isacord 40190417.Isacord 40591218.YLI variations800420.Isacord 40551021.Isacord 40015123.Isacord 40613324.YLI variations8013 | <ol> <li>Isacord 40</li> <li>6051</li> <li>Isacord 40</li> <li>6051</li> <li>Isacord 40</li> <li>6051</li> <li>Isacord 40</li> <li>2761</li> <li>Isacord 40</li> <li>1141</li> <li>Isacord 40</li> <li>4010</li> <li>Isacord 40</li> <li>4240</li> <li>Isacord 40</li> <li>0670</li> </ol> |                                                                             |
| Fb106                                                                                                    | <ul> <li>22 128 x 92 mm</li> <li>5 x 3.6 inch</li> <li>4.433</li> </ul>                                                                                                    | Nb002_48                                                                                                    | <ul> <li>59 x 35 mm</li> <li>2.3 x 1.4 inch</li> <li>3.307</li> </ul>       |
| 1. Isacord 40 1061<br>2. Isacord 40 2241                                                                                                    |                                                                                                    | 1.       Isacord 40       0310         2.       Isacord 40       3962         3.       Isacord 40       2560         4.       Isacord 40       1904         5.       Isacord 40       3040         6.       Isacord 40       2543         7.       Isacord 40       2905                   |                                                                             |
| Ws655_48                                                                                                    | <ul> <li>✓ 116 x 222 mm</li> <li>✓ 4.6 x 8.8 inch</li> <li>✓ 17.135</li> </ul>                                                                                                    |                                                                                                    |                                                                             |
| 1.       Isacord 40       3910         2.       Isacord 40       0862         3.       Isacord 40       1725         4.       Isacord 40       0761                                                                                                    |                                                                                                    |                                                                                                    |                                                                             |

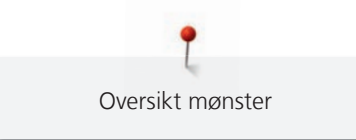

# Blomster

| 21012-04            | 2 123 x 124 mm<br>4.9 x 4.9 inch ↔                                                                                                    | 15.622   | 21027-01           | <ul> <li>123 x 122 mm</li> <li>4.8 x 4.8 inch</li> </ul>                                                                                                    | • 6.211  |
|---------------------|----------------------------------------------------------------------------------------------------|----------|--------------------|----------------------------------------------------------------------------------------------------|----------|
| 1. Isacord 40 5740  |                                                                                                    |          | 1. Isacord 40 1805 |                                                                                                    |          |
| 2. Isacord 40 0142  | • (Q10)                                                                                                    |          | 2. Isacord 40 2721 | ୍ର 🔹 ତ                                                                                                    |          |
| 3. Isacord 40 0020  | O COMO                                                                                                    | )        | 3. Isacord 40 2520 | 9× ***** × (                                                                                                    | ତ        |
| 4. Isacord 40 5531  | The second and the second                                                                                                    |          | 4. Isacord 40 5100 |                                                                                                    | <i>•</i> |
| 5. Isacord 40 4240  |                                                                                                    |          | 5. Isacord 40 4114 |                                                                                                    | 9        |
| 6. Isacord 40 0015  |                                                                                                    | 2        | 6. Isacord 40 4103 |                                                                                                    |          |
| 7. Isacord 40 0020  | Che and                                                                                                    | 5        | 7. Isacord 40 0506 | " and the                                                                                                    | *        |
| 8. Isacord 40 3710  |                                                                                                    |          | 8. Isacord 40 5115 |                                                                                                    |          |
| 9. Isacord 40 3920  | ~                                                                                                    |          |                    |                                                                                                    |          |
| 10. Isacord 40 0015 |                                                                                                    |          | _                  |                                                                                                    |          |
| 21027-14            | ▲ 121 x 121 mm<br>4.8 x 4.8 inch                                                                                                    | 7.316    | 21027-16           | 57 x 152 mm           2.3 x 6 inch                                                                                                    | • 4.222  |
| 1. Isacord 40 5115  | SH 0 0 0 0 0 0 0 0 0 0 0 0 0 0 0 0 0 0 0                                                                                                    | 2        | 1. Isacord 40 1805 | SE 🥖 🔢                                                                                                    |          |
| 2. Isacord 40 2721  |                                                                                                    | {        | 2. Isacord 40 2520 |                                                                                                    |          |
| 3. Isacord 40 4114  |                                                                                                    | <b>}</b> | 3. Isacord 40 2721 |                                                                                                    |          |
| 4. Isacord 40 2520  |                                                                                                    | }        | 4. Isacord 40 5100 |                                                                                                    |          |
| 5. Isacord 40 0506  |                                                                                                    | {        | 5. Isacord 40 0506 |                                                                                                    |          |
| 6. Isacord 40 5100  |                                                                                                    | {        | 6. Isacord 40 5115 |                                                                                                    |          |
| 7. Isacord 40 1805  |                                                                                                    | }        | 7. Isacord 40 4114 |                                                                                                    |          |
| 8. Isacord 40 5115  | { <u>Eccologicaleccological</u>                                                                                                    | }        | 8. Isacord 40 5115 | 1 d 1                                                                                                    |          |
| 9. Isacord 40 1805  |                                                                                                    |          | 9. Isacord 40 1805 |                                                                                                    |          |
| 21027-17            | √             57 x 152 mm             2.3 x 6 inch                                                                                                    | 4.179    | 21017-01           | <ul> <li>104 x 158 mm</li> <li>4.1 x 6.2 inch</li> </ul>                                                                                                    | • 11.928 |
| 1. Isacord 40 1805  | # 🗶 #                                                                                                    |          | 1. Isacord 40 0453 | 0.98                                                                                                    |          |
| 2. Isacord 40 2723  |                                                                                                    |          | 2. Isacord 40 0442 | 000                                                                                                    |          |
| 3. Isacord 40 2520  |                                                                                                    |          | 3. Isacord 40 0345 |                                                                                                    |          |
| 4. Isacord 40 5100  |                                                                                                    |          | 4. Isacord 40 1301 |                                                                                                    |          |
| 5 Isacord 40 0506   |                                                                                                    |          | 5. Isacord 40 0702 |                                                                                                    |          |
| 6. Isacord 40 4103  |                                                                                                    |          | 6. Isacord 40 1102 |                                                                                                    |          |
| 7. Isacord 40 4114  |                                                                                                    |          | 7. Isacord 40 0761 |                                                                                                    |          |
| 8. Isacord 40 5115  | and the second of the second of the second o |          | 8. Isacord 40 0640 |                                                                                                    |          |
| 9. Isacord 40 1805  |                                                                                                    |          |                    |                                                                                                    |          |
| FI136               | ■ 3.3 x 3.5 inch                                                                                                    | 8.501    | FI142              | • 79 x 86 mm<br>3.1 x 3.4 inch                                                                                                    | • 10.298 |
| 1. Isacord 40 0311  |                                                                                                    |          | 1. Isacord 40 2830 | 6                                                                                                    |          |
| 2. Isacord 40 5326  | AS TON IN                                                                                                    |          | 2. Isacord 40 3541 | A Pro AA                                                                                                    |          |
| 3. Isacord 40 5374  | A HANNE                                                                                                    |          | 3. Isacord 40 2830 |                                                                                                    |          |
| 4. Isacord 40 0101  | A CONTRACTOR                                                                                                    |          | 4. Isacord 40 1912 |                                                                                                    |          |
| 5. Isacord 40 3951  | ALL LEVE                                                                                                    |          | 5. Isacord 40 0108 |                                                                                                    |          |
|                     | The state of the                                                                                                    |          | 6. Isacord 40 3842 |                                                                                                    |          |
|                     | ALC: VA                                                                                                    |          | 7. Isacord 40 0453 |                                                                                                    |          |
|                     |                                                                                                    |          | 8. Isacord 40 5326 |                                                                                                    |          |
| 82006-07            | <ul> <li>✓ 124 x 166 mm</li> <li>✓ 4.9 x 6.5 inch</li> </ul>                                                                                                    | 22.673   | 21006-02           | <ul> <li>114 x 135 mm</li> <li>4.5 x 5.3 inch</li> </ul>                                                                                                    | • 9.132  |
| 1. Isacord 40 4174  | 0                                                                                                    |          | 1. Isacord 40 3910 |                                                                                                    |          |
| 2. Isacord 40 0108  | a                                                                                                    |          | 2. Isacord 40 3900 |                                                                                                    |          |
| 3. Isacord 40 0643  | Oct                                                                                                    |          | 3. Isacord 40 0015 | 5 3 G 11                                                                                                    |          |
| 4. Isacord 40 0660  |                                                                                                    |          | 4. Isacord 40 3962 | and the second second sec |          |
| 5. Isacord 40 0643  | 0                                                                                                    |          | 5. Isacord 40 3900 | Con the second                                                                                                    | r -      |
| 6. sacord 40 4421   |                                                                                                    |          | 6. Isacord 40 0015 |                                                                                                    |          |
| 7. Isacord 40 1526  | (2)                                                                                                    |          |                    | (Ca)/27                                                                                                    |          |
| 8. Isacord 40 0660  |                                                                                                    |          |                    |                                                                                                    |          |
| 9. Isacord 40 4174  | -                                                                                                    |          |                    |                                                                                                    |          |

|                                                                                                    |                                                            |        |                                                                                                    | Oversikt møns                                           | ter       |
|----------------------------------------------------------------------------------------------------|------------------------------------------------------------|--------|----------------------------------------------------------------------------------------------------|---------------------------------------------------------|-----------|
| 80001-23                                                                                                    | ♂ 85 x 102 mm<br>3.4 x 4 inch                              | 4.257  | 12457-06                                                                                                    | 2 106 x 172 mm<br>4.2 x 6.8 inch                        | •• 12.636 |
| 1.       Isacord 40       1102         2.       Isacord 40       1805         3.       Isacord 40       6011         4.       Isacord 40       4174                                                                                                    |                                                            |        | 1.       Isacord 40       3150         2.       Isacord 40       3210         3.       Isacord 40       0311         4.       Isacord 40       3331         5.       Isacord 40       3711         6.       Isacord 40       2250         7.       Isacord 40       2241         8.       Isacord 40       2051 |                                                         |           |
| 12457-13                                                                                                    | <ul> <li>▲ 113 x 130 mm</li> <li>▲ 4 x 5.1 inch</li> </ul> | 6.676  | 21009-21                                                                                                    | <ul> <li>65 x 108 mm</li> <li>2.6 x 4.2 inch</li> </ul> | •• 4.343  |
| 1.         Isacord 40         6051           2.         Isacord 40         5730           3.         Isacord 40         5722           4.         Isacord 40         2905           5.         Isacord 40         0311           6.         Isacord 40         5115           7.         Isacord 40         5220           8.         Isacord 40         5100 | Sector Contraction                                         |        | 1. Isacord 40 5220<br>2. Isacord 40 5210                                                                                                    |                                                         |           |
| Be790408                                                                                                    | 58 x 90 mm<br>2.3 x 3.5 inch                               | 2.045  | 21002-02                                                                                                    | <ul><li>110 x 160 mm</li><li>4.3 x 6.3 inch</li></ul>   | •• 8.622  |
| 1. 🗾 Isacord 40 3541                                                                                                    |                                                            |        | 1. Isacord 40 0933<br>2. Isacord 40 1252                                                                                                    |                                                         |           |
| Fb492_48                                                                                                    | <ul> <li>87 x 293 mm</li> <li>3.4 x 11.5 inch</li> </ul>   | 28.865 | Fp814                                                                                                    | 88 x 84 mm<br>3.5 x 3.3 inch                            | •• 3.677  |
| 1       Isacord 40       0132         2.       Isacord 40       2250         3.       Isacord 40       2363         4.       Isacord 40       2560         5.       Isacord 40       2560         6.       Isacord 40       2155         7.       Isacord 40       2153         8.       Isacord 40       0713         9.       Isacord 40       0142         |                                                            |        | 1.       Isacord 40       5730         2.       Isacord 40       6141         3.       Isacord 40       1114         4.       Isacord 40       0660                                                                                                    |                                                         | 3         |
| EaE62 49                                                                                                    | 90 x 156 mm                                                | 5 9/2  | En722 49                                                                                                    | 80 x 90 mm                                              | 6 151     |
| 1. Isacord 40 5610<br>2. Isacord 40 2830                                                                                                    | 3.6 x 6.1 inch                                             | 5+0.5  | 1.       Isacord 40       3962         2.       Isacord 40       0670         3.       Isacord 40       5822         4.       Isacord 40       0776         5.       Isacord 40       1375                                                                                                    | 3.1 x 3.6 inch                                          | 0.131     |

| Fq733_48                                | <ul> <li>66 x 66 mm</li> <li>2.6 x 2.6 inch</li> <li>●● 8.391</li> </ul> | Nb209_48           | <ul> <li>90 x 90 mm</li> <li>3.5 x 3.5 inch</li> <li>●●● 8.140</li> </ul> |
|-----------------------------------------|--------------------------------------------------------------------------|--------------------|---------------------------------------------------------------------------|
| 1. Isacord 40 0670                      | 000                                                                      | 1. Isacord 40 4111 | 6                                                                         |
| 2. Isacord 40 5822<br>3 Isacord 40 0776 |                                                                          | 2. Isacord 40 0722 | SAR                                                                       |
| 4. Isacord 40 1375                      |                                                                          | 4. Isacord 40 1335 | CCADO                                                                     |
|                                         |                                                                          | 5. Isacord 40 0015 | G S S S S S S S S S S S S S S S S S S S                                   |
|                                         | C AND                                                                    |                    | Color Color                                                               |
|                                         |                                                                          |                    |                                                                           |

### Barn

| Ck859                                                                                                    | <ul> <li>✓ 119 x 142 mm</li> <li>✓ 4.7 x 5.6 inch</li> <li>✓ 30.121</li> </ul>                                                                      | 12590-03                                                                                                    | 135 x 147 mm         ●●         22.117           5.3 x 5.8 inch         ●●         22.117 |
|----------------------------------------------------------------------------------------------------|----------------------------------------------------------------------------------------------------|----------------------------------------------------------------------------------------------------|-------------------------------------------------------------------------------------------|
| 1.       Isacord 40       3815         2.       Isacord 40       0101         3.       Isacord 40       6141         4.       Isacord 40       0630         5.       Isacord 40       3910         6.       Isacord 40       0811         7.       Isacord 40       0015         8.       Isacord 40       0904         9.       Isacord 40       3241         10.       Isacord 40       1701         13.       Isacord 40       0015 | 11.       Isacord 40       4174       12.       Isacord 40       3815         14.       Isacord 40       2153                                       | 1.Applique12.Applique23.Applique14.Applique25.Applique16.Applique27.Applique18.Applique29.Isacord 40001510.Isacord 40423013.Isacord 400112                                                                                                    | 11. Isacord 40 5510<br>Isacord 40 4116<br>Isacord 40 0015                                 |
| Ck867                                                                                                    | 2 122 x 133 mm<br>4.8 x 5.2 inch ●● 28.880                                                                                                    | Cm031_48                                                                                                    | <ul> <li>2 86 x 64 mm</li> <li>3.4 x 2.5 inch</li> <li>●● 6.433</li> </ul>                |
| 1       Applique       1         2.       Applique       2         3.       Applique       3         4.       Isacord 40       5730         5.       Isacord 40       2761         6.       Isacord 40       0630         7.       Isacord 40       3910         8.       Isacord 40       0151         9.       Isacord 40       0811         10.       Isacord 40       2830         13.       Isacord 40       3722                 | 11.       Isacord 40       4174       12.       Isacord 40       1701         14.       Isacord 40       0015       15.       Isacord 40       1430 | 1.       Isacord 40       5730         2.       Isacord 40       1352         3.       Isacord 40       1755         4.       Isacord 40       3820         5.       Isacord 40       3040                                                                                                    | Caro                                                                                      |
| 12401-17                                                                                                    | <ul> <li>99 x 55 mm</li> <li>3.9 x 2.2 inch</li> <li>●●● 1.345</li> </ul>                                                                           | Ck520                                                                                                    | <ul> <li>75 x 60 mm</li> <li>3 x 2.4 inch</li> <li>●● 11.019</li> </ul>                   |
| 1.       Isacord 40       0731         2.       Isacord 40       0630         3.       Isacord 40       5934         4.       Isacord 40       0111         5.       Isacord 40       4240         6.       Isacord 40       1342                                                                                                    | The sec                                                                                                    | 1.       Isacord 40       3906         2.       Isacord 40       0132         3.       Isacord 40       0015         4.       Yenmet       7003         5.       Isacord 40       3652         6.       Isacord 40       0020         7.       Isacord 40       0600         8.       Isacord 40       2113 |                                                                                           |

|                                                                                                    |                                                                                                    |                                                                                                    | Oversikt mønster                                                              |
|----------------------------------------------------------------------------------------------------|----------------------------------------------------------------------------------------------------|----------------------------------------------------------------------------------------------------|-------------------------------------------------------------------------------|
| Ck510                                                                                                    | <ul> <li>76 x 60 mm</li> <li>3 x 2.4 inch</li> <li>●● 8.069</li> </ul>                                                               | Ck522                                                                                                    | <ul> <li>71 x 53 mm</li> <li>2.8 x 2.1 inch</li> <li>●● 9.089</li> </ul>      |
| 1. Isacord 40 5934<br>2. Isacord 40 3840<br>3. Isacord 40 3901                                                                                                    |                                                                                                    | 1. Isacord 40 3810<br>2. Isacord 40 0131<br>3 Isacord 40 0015                                                                                                    |                                                                               |
| 4.         Isacord 40         0108           5.         Isacord 40         0015                                                                                                    |                                                                                                    | 4. Isacord 40 0020<br>5. Isacord 40 0310                                                                                                    |                                                                               |
| <ol> <li>Isacord 40 3622</li> <li>Isacord 40 4174</li> <li>Isacord 40 0015</li> </ol>                                                                                                    |                                                                                                    | 6. Isacord 40 1703<br>7. Yenmet 7021<br>8. Isacord 40 3353                                                                                                    | C                                                                             |
| Ck863                                                                                                    | <ul> <li>27 x 125 mm</li> <li>5 x 4.9 inch</li> <li>◆● 19.354</li> </ul>                                                             | Nb198_48                                                                                                    | <ul> <li>2 94 x 72 mm</li> <li>3.7 x 2.8 inch</li> <li>9.711</li> </ul>       |
| 1.         Isacord 40         0630           2.         Isacord 40         0506           3.         Isacord 40         0630           4.         Isacord 40         0015           5.         Isacord 40         4103           6.         Isacord 40         4111           7.         Isacord 40         1701           8.         Isacord 40         2830           9.         Isacord 40         5912           10.         Isacord 40         1730           13.         Isacord 40         4174           16.         Isacord 40         0015 | Wish Upon My Star Light<br>11. Isacord 40 5510 12. Isacord 40 0811<br>14. Isacord 40 0352 15. Isacord 40 1805<br>17. Isacord 40 3151 | 1.       Isacord 40       2650         2.       Isacord 40       0713         3.       Isacord 40       2166         4.       Isacord 40       1755         5.       Isacord 40       3251         6.       Isacord 40       1600         7.       Isacord 40       2153         8.       Isacord 40       2152         9.       Isacord 40       2761                      | hug                                                                           |
| Be790307                                                                                                    | ▲ 142 x 127 mm<br>5.6 x 5 inch ● 19.667                                                                                              | Be790311                                                                                                    | <ul> <li>✓ 114 x 152 mm</li> <li>✓ 4.5 x 6 inch</li> <li>✓ 12.320</li> </ul>  |
| 1       Applique       1         2.       Applique       3         3.       Isacord 40       3130         4.       Applique       1         5.       Applique       3         6.       Isacord 40       0003         7.       Isacord 40       1720         8.       Isacord 40       0520         9.       Isacord 40       3541                                                                                                    | Beep Beep!                                                                                                    | <ol> <li>Applique 1</li> <li>Applique 3</li> <li>Isacord 40 0933</li> <li>Applique 1</li> <li>Applique 3</li> <li>Applique 1</li> <li>Applique 3</li> <li>Applique 3</li> <li>Isacord 40 0776</li> <li>Applique 1</li> <li>Applique 3</li> <li>Isacord 40 0776</li> <li>Applique 3</li> <li>Isacord 40 0015</li> </ol>                                                      | 11. <b>I</b> Isacord 40 1900<br>14. <b>I</b> Isacord 40 0020                  |
| Be790305                                                                                                    | <ul> <li>✓ 118 x 145 mm</li> <li>✓ 4.6 x 5.7 inch</li> <li>✓ 13.118</li> </ul>                                                       | Be790306                                                                                                    | <ul> <li>2 132 x 151 mm</li> <li>5.2 x 6 inch</li> <li>●● 18.399</li> </ul>   |
| <ol> <li>Isacord 40 0015</li> <li>Applique 1</li> <li>Applique 3</li> <li>Isacord 40 3541</li> <li>Applique 1</li> <li>Applique 3</li> <li>Applique 3</li> <li>Isacord 40 0345</li> <li>Applique 1</li> <li>Applique 1</li> <li>Applique 3</li> <li>Isacord 40 1900</li> </ol>                                                                                                    | 11. Isacord 40 0020 12. Isacord 40 0015                                                                                              | 1.       Isacord 40       0003         2.       Applique       1         3.       Applique       2         4.       Isacord 40       0003         5.       Isacord 40       3910         6.       Isacord 40       0230         7.       Isacord 40       2723         8.       Isacord 40       1301         9.       Isacord 40       0003                                | 11. Isacord 40 3332                                                           |
| Be790309                                                                                                    | <ul> <li>8/ x 150 mm</li> <li>3.4 x 5.9 inch</li> <li>●● 13.252</li> </ul>                                                           | Be790310                                                                                                    | <ul> <li>2 138 x 136 mm</li> <li>5.4 x 5.4 inch</li> <li>●● 16.278</li> </ul> |
| 1.       Applique       1         2.       Applique       3         3.       Isacord 40       0015         4.       Isacord 40       1900         5.       Isacord 40       0020         6.       Isacord 40       4116         7.       Isacord 40       0176         8.       Isacord 40       0015         9.       Isacord 40       0310                                                                                                    | DOG                                                                                                    | 1.       Applique       1         2.       Applique       3         3.       Applique       1         4.       Applique       3         5.       Isacord 40       1161         6.       Isacord 40       1161         8.       Isacord 40       3654         9.       Isacord 40       0176         10.       Isacord 40       1141         13.       Isacord 40       1141 | 11. Isacord 40 0020 12. Isacord 40 0015                                       |

| Be790312                                                                                                    | 2 122 x 133 mm<br>4.8 x 5.2 inch 22.48                                                | Be <b>790313</b>                                                                                                    | 2 99 x 102 mm<br>3.9 x 4 inch € 8.788                                        |
|----------------------------------------------------------------------------------------------------|---------------------------------------------------------------------------------------|----------------------------------------------------------------------------------------------------|------------------------------------------------------------------------------|
| 1.       Applique       1         2.       Applique       3         3.       Applique       1         4.       Applique       3         5.       Isacord 40       0015         6.       Isacord 40       1600         7.       Isacord 40       2912         9.       Isacord 40       3600         10.       Isacord 40       1141                                                            | 11. Isacord 40 0020                                                                   | 1.       Applique       1         2.       Applique       3         3.       Isacord 40       3750         4.       Isacord 40       1114         5.       Isacord 40       1900         6.       Isacord 40       3620         7.       Isacord 40       5324         9.       Isacord 40       1114         10.       Isacord 40       1060         13.       Isacord 40       0015 | 11. Isacord 40 4114 12. Isacord 40 0020                                      |
| Ck511                                                                                                    | <ul> <li>✓ 76 x 64 mm</li> <li>→ 6.803</li> <li>→ 6.803</li> </ul>                    | 3 <b>Cm193_48</b>                                                                                                    | • 10/ x 12/ mm<br>4.2 x 5 inch •• 12.461                                     |
| 1.       Isacord 40       4174         2.       Isacord 40       3600         3.       Isacord 40       3840         4.       Isacord 40       2900                                                                                                    | Sand Sand                                                                             | 1.       Applique       1         2.       Applique       3         3.       Applique       1         4.       Applique       3         5.       Isacord 40       2152         6.       Isacord 40       2250         8.       Isacord 40       3770         9.       Isacord 40       2250         10.       Isacord 40       0101                                                   |                                                                              |
| Ck667                                                                                                    | <ul> <li>✓ 100 x 82 mm</li> <li>✓ 3.9 x 3.2 inch</li> <li>✓ 5.568</li> </ul>          | B <b>Ck738</b>                                                                                                    | <ul> <li>89 x 86 mm</li> <li>3.5 x 3.4 inch</li> <li>5.620</li> </ul>        |
| 1.       Applique       1         2.       Applique       2         3.       Applique       3         4.       Isacord 40       4103         5.       Isacord 40       4610         6.       Isacord 40       4220         7.       Isacord 40       0015         8.       Isacord 40       3544                                                                                               | Je Reserved                                                                           | 1.       Isacord 40       3151         2.       Isacord 40       3761         3.       Isacord 40       2761         4.       Isacord 40       1430         5.       Isacord 40       0221         6.       Isacord 40       5822         7.       Isacord 40       0811         8.       Isacord 40       0520         9.       Isacord 40       1362                                |                                                                              |
| Ck970                                                                                                    | <ul> <li>85 x 82 mm</li> <li>3.3 x 3.2 inch</li> <li>●● 16.57</li> </ul>              | 71 <b>Cm147_48</b>                                                                                                    | <ul> <li>27 55 x 100 mm</li> <li>2.2 x 3.9 inch</li> <li>●● 6.170</li> </ul> |
| 1.       Isacord 40       0151         2.       Isacord 40       0152         3.       Isacord 40       0124         4.       Isacord 40       0131         5.       Isacord 40       3150         6.       Isacord 40       2830         7.       Isacord 40       3040         8.       Isacord 40       3640         9.       Isacord 40       2051         13.       Isacord 40       0015 | 11. <b>b</b> Isacord 40 1725 12. <b>b</b> Isacord 40 3743                             | 1.       Isacord 40       1755         2.       Isacord 40       0713         3.       Isacord 40       0704         4.       Isacord 40       6141         5.       Isacord 40       3251         6.       Isacord 40       1600                                                                                                    |                                                                              |
| Cm348_48                                                                                                    | 119 x 167 mm         ↔         22.99           4.7 x 6.6 inch         ↔         22.99 | 95 Cm362_48                                                                                                    | 2 120 x 113 mm<br>4.7 x 4.4 inch €.792                                       |
| 1.       Isacord 40       2151         2.       Isacord 40       2761         3.       Isacord 40       3130         4.       Isacord 40       2650         5.       Isacord 40       2640         7.       Isacord 40       5010         8.       Isacord 40       5722         9.       Isacord 40       2504         10.       Isacord 40       0713                                        | 11. Isacord 40 0822                                                                   | 1.       Isacord 40       6051         2.       Isacord 40       5650         3.       Isacord 40       6051         4.       Isacord 40       5531         5.       Isacord 40       4174         6.       Isacord 40       5610                                                                                                    |                                                                              |

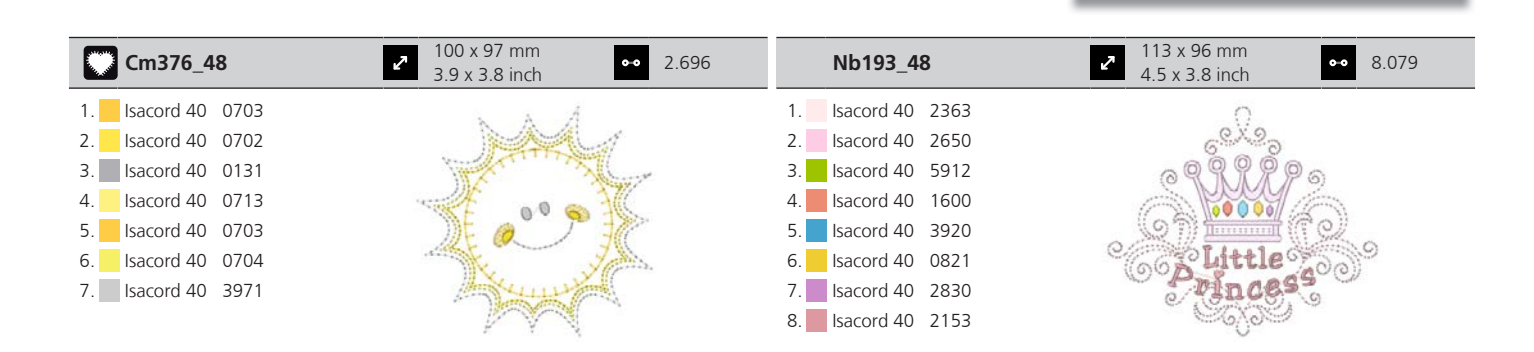

## Border og blonder

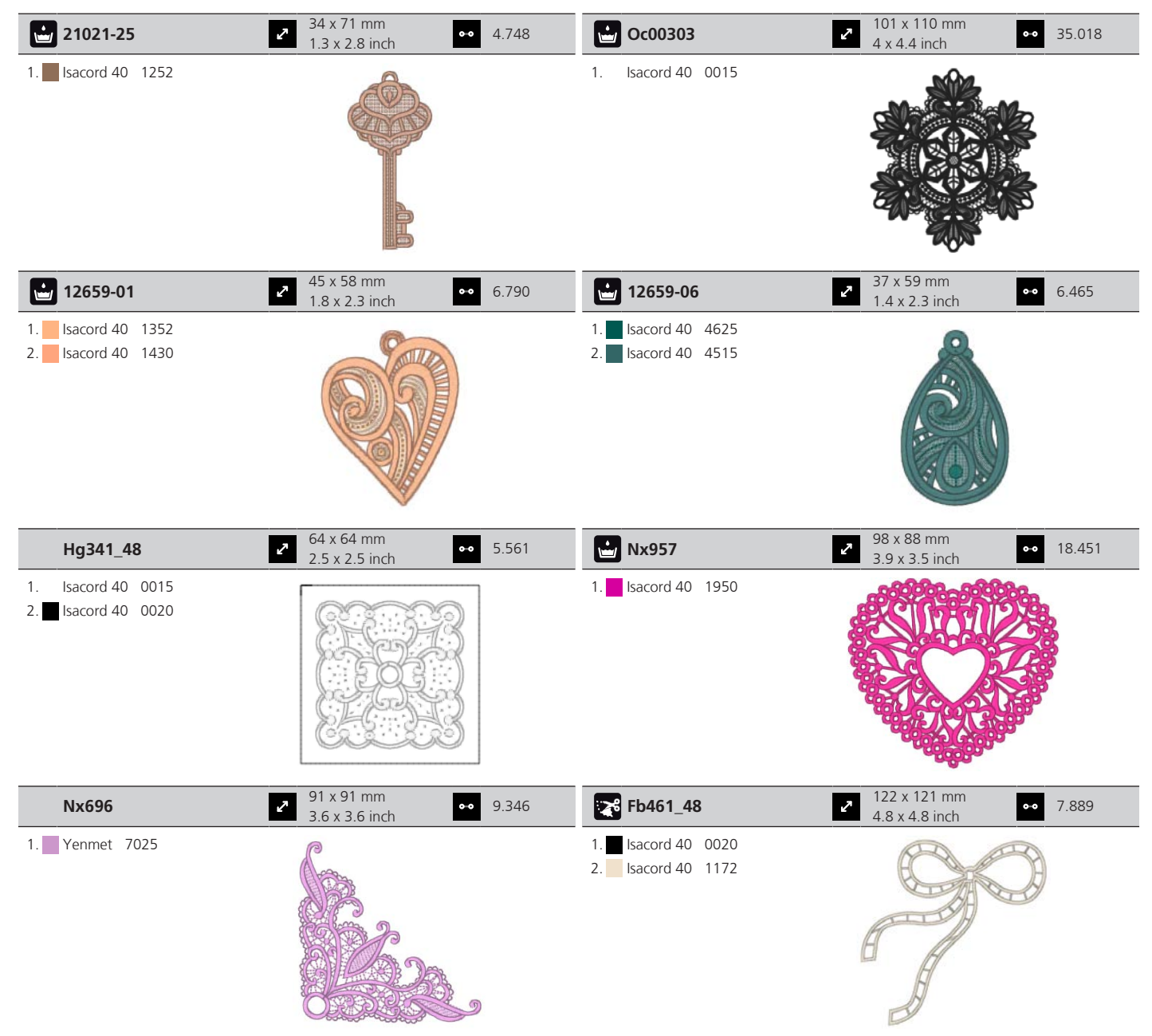

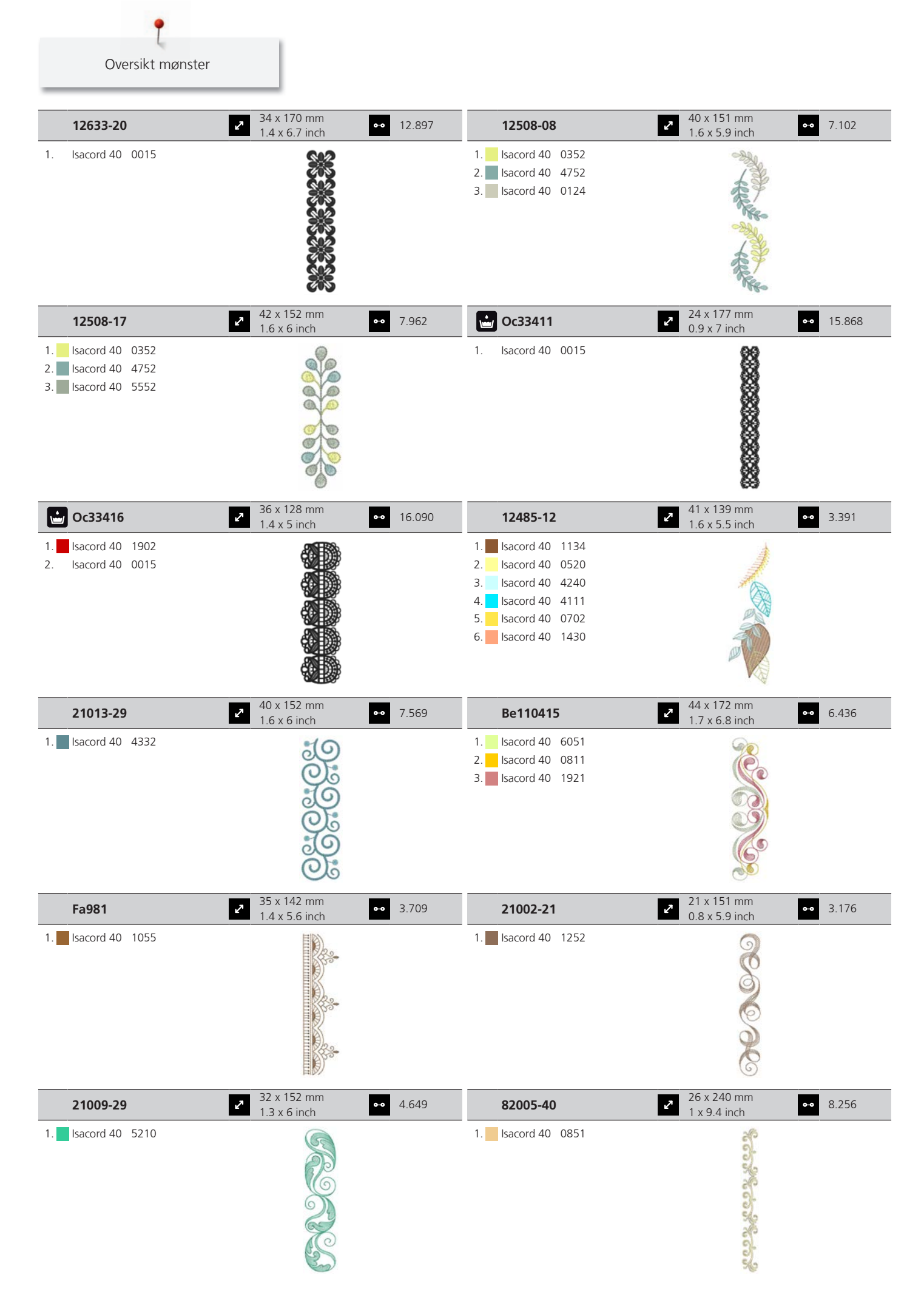
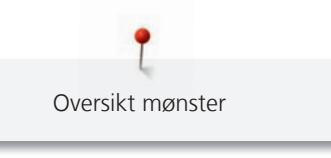

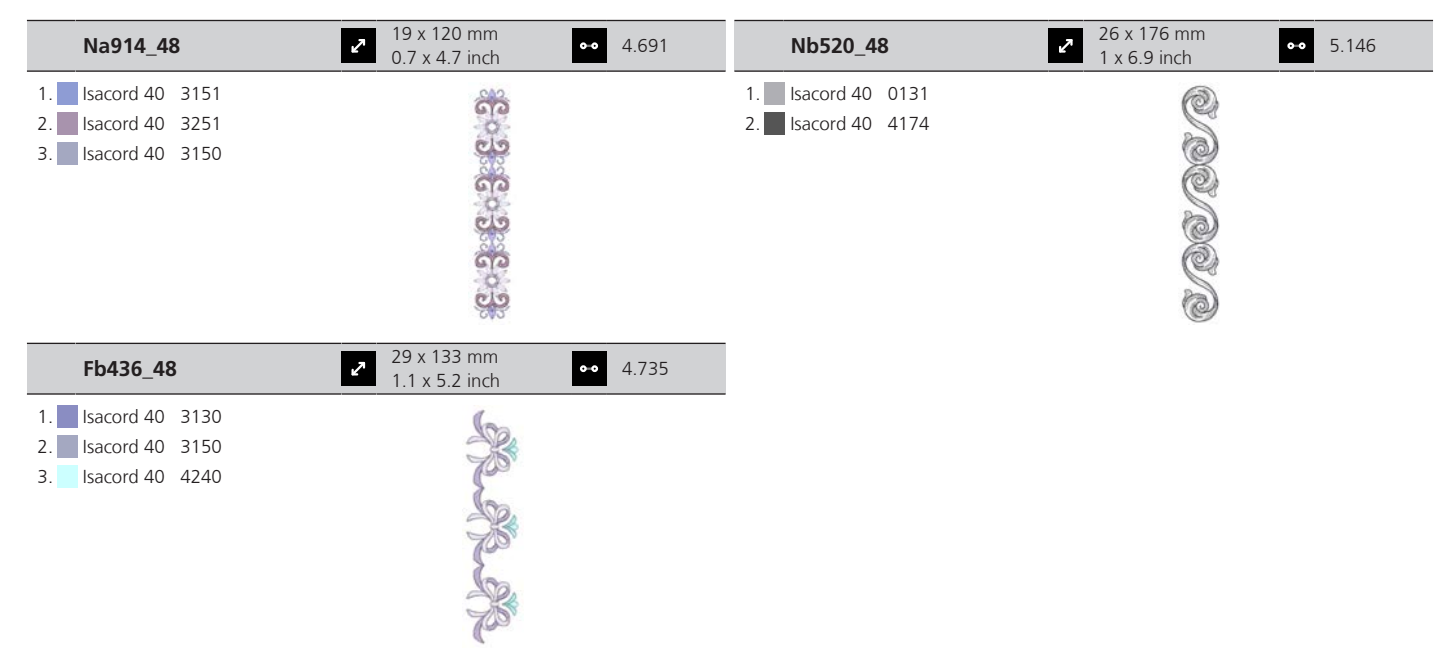

#### Årstider

| Hg746_48            | №         112 x 138 mm         ●●         17.815           ▲ 4 x 5.4 inch         ●●         17.815 | Nb754_48            | <ul> <li>✓ 114 x 128 mm</li> <li>✓ 4.5 x 5 inch</li> <li>✓ 13.084</li> </ul> |
|---------------------|----------------------------------------------------------------------------------------------------|---------------------|------------------------------------------------------------------------------|
| 1. Isacord 40 3040  |                                                                                                    | 1. Yenmet 7037      |                                                                              |
| 2. Applique 1       |                                                                                                    | 2. Isacord 40 2155  |                                                                              |
| 3. Applique 2       |                                                                                                    | 3. Isacord 40 0651  |                                                                              |
| 4. Isacord 40 0221  |                                                                                                    | 4. Isacord 40 0101  | 22 6 1                                                                       |
| 5. Applique 1       | (PR)                                                                                                | 5. Isacord 40 2532  |                                                                              |
| 6. Applique 2       |                                                                                                    | 6. Isacord 40 0640  |                                                                              |
| 7. Isacord 40 0142  |                                                                                                    | 7. Isacord 40 1352  |                                                                              |
| 8. Isacord 40 0108  |                                                                                                    | 8. Yenmet 7030      | 127                                                                          |
| 9. Applique 1       |                                                                                                    | 9. Isacord 40 0232  |                                                                              |
| 10. Applique 2      | 11. Isacord 40 0800 12. Isacord 40 0020                                                             | 10. Isacord 40 1123 |                                                                              |
| 13. Isacord 40 1200 | 14. Isacord 40 0020 15. Isacord 40 0670                                                             |                     |                                                                              |
| 16. Isacord 40 0142 |                                                                                                    |                     |                                                                              |

| 21019-14                                                                                                    | 123 x 130 mm<br>4.8 x 5.1 inch ↔                         | 23.294 | Hg795_48                                                                                                    | <ul> <li>89 x 164 mm</li> <li>3.5 x 6.5 inch</li> </ul> | •• 3.453 |
|----------------------------------------------------------------------------------------------------|----------------------------------------------------------|--------|----------------------------------------------------------------------------------------------------|---------------------------------------------------------|----------|
| 1.       Isacord 40       1805         2.       Isacord 40       1805         3.       Isacord 40       1805         4.       Isacord 40       1912         5.       Isacord 40       0138         6.       Isacord 40       0020         7.       Isacord 40       0131         8.       Isacord 40       0138         9.       Isacord 40       0138         10.       Isacord 40       1805 | VE                                                       |        | 1.       Isacord 40       5730         2.       Isacord 40       5513         3.       Isacord 40       4430         4.       Isacord 40       1032         5.       Isacord 40       1900         6.       Isacord 40       4113 | * * * 00 ** 00                                          |          |
| 12597-16                                                                                                    | <ul> <li>2 88 x 85 mm</li> <li>3.5 x 3.3 inch</li> </ul> | 15.862 | 80009-17                                                                                                    | <ul> <li>86 x 130 mm</li> <li>3.4 x 5.1 inch</li> </ul> | •• 6.582 |
| 1. Isacord 40 0904<br>2. Isacord 40 0940                                                                                                    |                                                          |        | 1.       Isacord 40       5934         2.       Isacord 40       5866         3.       Isacord 40       5934                                                                                                    | ES.                                                     |          |

Oversikt mønster

| He255                                                                                                    | <ul> <li>✓ 133 x 127 mm</li> <li>✓ 5.2 x 5 inch</li> <li>✓ 17.19</li> </ul>                                                                                                    | 8 <b>He252</b>                                                                                                    | <ul> <li>2 88 x 145 mm</li> <li>3.5 x 5.7 inch</li> <li>4 12.251</li> </ul>                                                                                                    |
|----------------------------------------------------------------------------------------------------|----------------------------------------------------------------------------------------------------|----------------------------------------------------------------------------------------------------|----------------------------------------------------------------------------------------------------|
| 1.       Isacord 40       0111         2.       Isacord 40       1701         3.       Isacord 40       1701         4.       Isacord 40       1701         5.       Isacord 40       1800         4.       Isacord 40       1800         6.       Isacord 40       2640         7.       Isacord 40       5610         9.       Isacord 40       0015         10.       Isacord 40       0111         13.       Isacord 40       0800         16.       Isacord 40       0832         19.       Isacord 40       3650                                                                             | 11.         Isacord 40         1060         12.         Isacord 40         39           14.         Isacord 40         0940         15.         Isacord 40         66           17.         Isacord 40         0651         18.         Isacord 40         88           20.         Isacord 40         1351         21.         Isacord 40         01 | 1.       Isacord 40       1902         2.       Isacord 40       1701         3.       Isacord 40       1902         4.       Isacord 40       0532         5.       Isacord 40       0842         6.       Isacord 40       0842         7.       Isacord 40       0842         8.       Isacord 40       1902         9.       Isacord 40       0531         10       10.       Isacord 40       102         9.       Isacord 40       123         51       13.       Isacord 40       5422         32       16.       Isacord 40       1725         08       19.       Isacord 40       3910         22.       Isacord 40       1902         25.       Isacord 40       5324 | 11.Isacord 40522012.Isacord 40521014.Isacord 40010115.Isacord 40143017.Isacord 40052018.Isacord 40082420.Isacord 40365021.Isacord 40391023.Isacord 401154Isacord 40112326.Isacord 401154Isacord 401154 |
| Hg747_48                                                                                                    | 2 124 x 147 mm                                                                                                    | 8 Nb759_48                                                                                                    | 99 x 62 mm<br>3 9 x 2 4 inch •• 4.937                                                                                                    |
| 1.         Isacord 40         0970           2.         Isacord 40         3770           3.         Isacord 40         5912           4.         Isacord 40         0520           5.         Isacord 40         0811           6.         Isacord 40         3350           7.         Isacord 40         3040           8.         Applique         1           9.         Applique         1           13.         Applique         2           16.         Isacord 40         1200                                                                                                    | 4.5 X 5.0 Intri         11.       Applique 2         12.       Applique 1         14.       Isacord 40         17.       Isacord 40         17.       Isacord 40                                                                                                    | 1. Yenmet 7037<br>2. Isacord 40 0640<br>3. Isacord 40 1352<br>4. Isacord 40 0232<br>5. Isacord 40 1123                                                                                                    | C C C C C C C C C C C C C C C C C C C                                                                                                    |
| Hd976                                                                                                    | 2 101 x 108 mm<br>↓ x 4.3 inch •• 18.67                                                                                                    | 4 <b>Hg806_48</b>                                                                                                    | 28 x 170 mm<br>1.1 x 6.7 inch ▲ 4.988                                                                                                    |
| 1.       Isacord 40       3962         2.       Yenmet       7029         3.       Isacord 40       0640         4.       Isacord 40       0824         5.       Isacord 40       0015         6.       Isacord 40       0020         7.       Isacord 40       0142         8.       Isacord 40       0920         9.       Isacord 40       0920         10.       Isacord 40       0920         11.       Isacord 40       0920         12.       Isacord 40       0920         13.       Isacord 40       5650         16.       Isacord 40       5822         19.       Isacord 40       5822 | 11.         Isacord 40         0640         12.         Isacord 40         08           14.         Isacord 40         5531         15.         Isacord 40         12           17.         Isacord 40         5531         18.         Isacord 40         00                                                                                         | 1.       Isacord 40       2530         2.       Isacord 40       1900         3.       Isacord 40       5730         4.       Isacord 40       1114         5.       Isacord 40       4430         6.       Isacord 40       4113                                                                                                    | Let it show                                                                                                    |
| 12415-32                                                                                                    | <ul> <li>2 80 x 191 mm</li> <li>3.1 x 7.5 inch</li> <li>●● 10.93</li> </ul>                                                                                                    | 7 <b>12415-29</b>                                                                                                    | 2 108 x 172 mm<br>4.3 x 6.8 inch 4.814                                                                                                    |
| 1. YLI variations 8019                                                                                                    |                                                                                                    | 1. YLI variations 8019                                                                                                    |                                                                                                    |

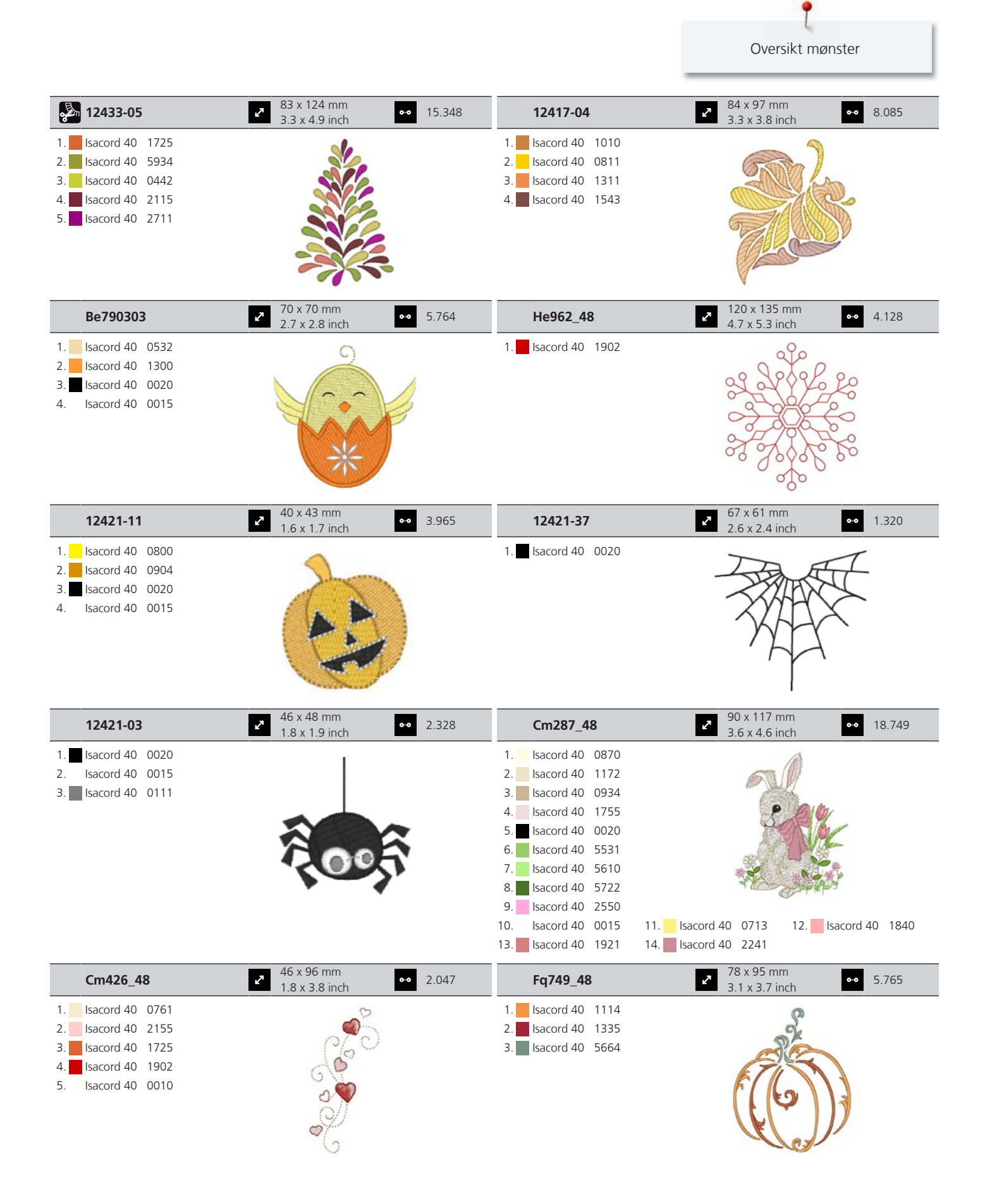

P Oversikt mønster

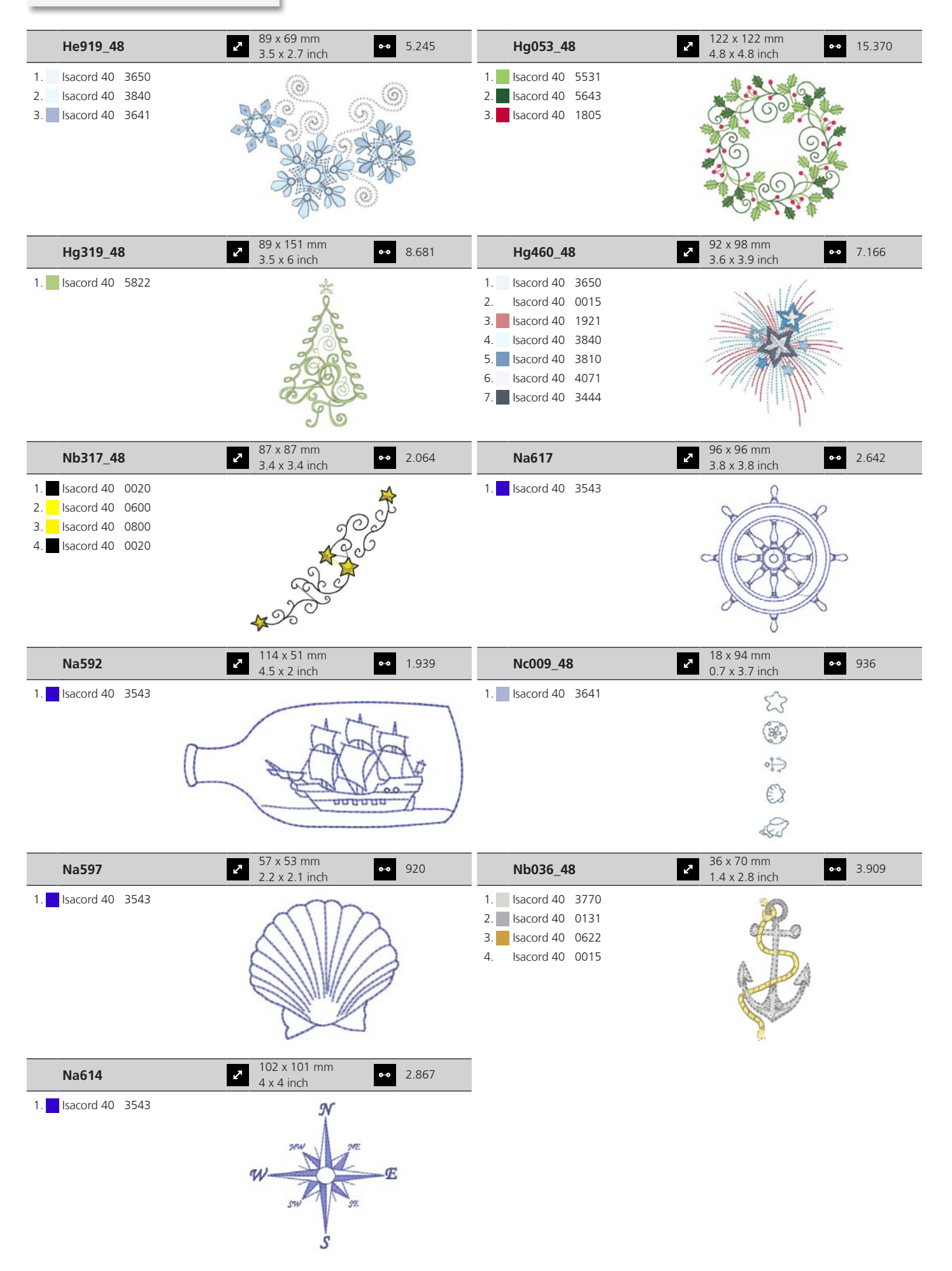

#### Sport og hobby

| 12472-01                                                                                                    | 23.233 23.233                                                                           | 12611-08                                                                                                    | 2 80 x 120 mm<br>3.1 x 4.7 inch                                                                                 |
|----------------------------------------------------------------------------------------------------|-----------------------------------------------------------------------------------------|----------------------------------------------------------------------------------------------------|----------------------------------------------------------------------------------------------------|
| 1.       Isacord 40       2504         2.       Isacord 40       3901         3.       Isacord 40       5610         4.       Isacord 40       4240         5.       Isacord 40       0015         6.       Isacord 40       0115         7.       Isacord 40       1123         8.       Isacord 40       0761         9.       Isacord 40       1902         10.       Isacord 40       2504 | 11. sacord 40 3901 12. sacord 40 5610<br>14. sacord 40 1300                             | <ol> <li>Applique 1</li> <li>Applique 2</li> <li>Applique 1</li> <li>Applique 1</li> <li>Applique 2</li> <li>Isacord 40 1154</li> <li>Isacord 40 5440</li> <li>Isacord 40 1902</li> </ol> |                                                                                                    |
| 12611-18                                                                                                    | <ul> <li>✓ 130 x 158 mm</li> <li>✓ 5.1 x 6.2 inch</li> <li>✓ 8.045</li> </ul>           | Nx737                                                                                                    | <ul> <li>✓ 72 x 99 mm</li> <li>2.8 x 3.9 inch</li> <li>✓ 10.793</li> </ul>                                      |
| 1.       Applique       1         2.       Applique       2         3.       Isacord 40       0151         4.       Isacord 40       5440                                                                                                    |                                                                                         | <ol> <li>Isacord 40 0015</li> <li>Yenmet 7005</li> <li>Isacord 40 3962</li> <li>Isacord 40 0020</li> </ol>                                                                                |                                                                                                    |
| 82014-28                                                                                                    | 2 142 x 117 mm<br>5.6 x 4.6 inch ↔ 26.582                                               | 12383-18                                                                                                    | <ul> <li>2 91 x 171 mm</li> <li>3.6 x 6.7 inch</li> <li>5.182</li> </ul>                                        |
| 1.       Applique       1         2.       Applique       2         3.       Isacord 40       0105         4.       Isacord 40       0020         5.       Isacord 40       4073         6.       Isacord 40       1902                                                                                                    | Nähmaschine<br>Sewing machine Steckborn<br>Presser<br>Bernina<br>Bernina<br>Switzerland | 1. 📕 Isacord 40 4174                                                                                                    | A REAL PROPERTY OF THE REAL PROPERTY OF THE REAL PROPERTY OF THE REAL PROPERTY OF THE REAL PROPERTY OF THE REAL |
| Sp980                                                                                                    | 2 63 x 64 mm<br>2.5 x 2.5 inch ↔ 11.286                                                 | Be790606                                                                                                    | 2 100 x 86 mm<br>3.9 x 3.4 inch                                                                                 |
| <ol> <li>Isacord 40 0015</li> <li>Isacord 40 0142</li> <li>Isacord 40 0020</li> </ol>                                                                                                    |                                                                                         | 1. Isacord 40 0020<br>2. Isacord 40 1306                                                                                                    | YOGA                                                                                                    |
| Be790608                                                                                                    | <ul> <li>80 x 80 mm</li> <li>3.2 x 3.1 inch</li> <li>7.937</li> </ul>                   | Be790603                                                                                                    | <ul> <li>2 80 x 75 mm</li> <li>3.2 x 2.9 inch</li> <li>●● 11.824</li> </ul>                                     |
| 1. 🗖 Isacord 40 0020                                                                                                    | ALDE A RIFE                                                                             | <ol> <li>Isacord 40 0015</li> <li>Isacord 40 3654</li> </ol>                                                                                                    | SKATEBOARDING<br>SKATEBOARDING                                                                                  |

Oversikt mønster

| Be790602                                                                                                    | <ul> <li>80 x 75 mm</li> <li>3.1 x 3 inch</li> <li>●● 10.169</li> </ul>     | Sp989                                                                                                    | 2 102 x 82 mm<br>4 x 3.2 inch ●● 10.827                                     |
|----------------------------------------------------------------------------------------------------|-----------------------------------------------------------------------------|----------------------------------------------------------------------------------------------------|-----------------------------------------------------------------------------|
| <ol> <li>Isacord 40 5643</li> <li>Isacord 40 5912</li> <li>Isacord 40 0015</li> </ol>                                                                                                    |                                                                             | 1.       Isacord 40       4174         2.       Isacord 40       0142         3.       Isacord 40       3901         4.       Isacord 40       3962         5.       Isacord 40       0506         6.       Isacord 40       0520         7.       Isacord 40       0020                                                                                                    |                                                                             |
| Sr067                                                                                                    | <ul> <li>2 87 x 97 mm</li> <li>3.4 x 3.8 inch</li> <li>●● 16.143</li> </ul> | Fb148_48                                                                                                    | <ul> <li>✓ 101 x 89 mm</li> <li>✓ 4 x 3.5 inch</li> <li>✓ 11.163</li> </ul> |
| 1.       Isacord 40       3910         2.       Isacord 40       0706         3.       Isacord 40       4531         4.       Isacord 40       4430         5.       Isacord 40       1106         6.       Isacord 40       0501         7.       Isacord 40       5500         8.       Isacord 40       0020         9.       Isacord 40       4010 |                                                                             | 1.       Isacord 40       0131         2.       Isacord 40       0608         3.       Isacord 40       0941         4.       YLI variations       8016         5.       YLI variations       8007         6.       Isacord 40       1123         7.       Isacord 40       1172         8.       Isacord 40       1725         9.       Isacord 40       6141         10.       Isacord 40       0142 | 11. sacord 40 2810                                                          |
| Sr589                                                                                                    | 95 x 66 mm<br>3.7 x 2.6 inch •• 14.868                                      | Rc244                                                                                                    | 88 x 53 mm<br>3.5 x 2.1 inch •• 12.558                                      |
| 1.       Isacord 40       0142         2.       Isacord 40       1220         3.       Isacord 40       1332         4.       Isacord 40       1334         5.       Isacord 40       3611         6.       Isacord 40       1800         7.       Isacord 40       0015         8.       Isacord 40       4174                                        |                                                                             | 1.       Isacord 40       0020         2.       Isacord 40       3600         3.       Isacord 40       4230         4.       Yenmet       7005         5.       Isacord 40       3910         6.       Isacord 40       1902         7.       Isacord 40       1912         8.       Isacord 40       0108         9.       Isacord 40       0020         10.       Isacord 40       0015             | 11. sacord 40 0124                                                          |
| Sr551                                                                                                    | 20 x 38 mm<br>4.7 x 1.5 inch ●● 6.859                                       | 80085-25                                                                                                    | 2 135 x 166 mm<br>5.3 x 6.5 inch ●● 14.361                                  |
| <ol> <li>Isacord 40 1902</li> <li>Isacord 40 2123</li> <li>Isacord 40 0015</li> <li>Isacord 40 0520</li> <li>Isacord 40 5664</li> <li>Isacord 40 5233</li> <li>Isacord 40 5374</li> <li>Yenmet 7032</li> <li>Isacord 40 0111</li> <li>Yenmet 7036</li> </ol>                                                                                           | a contraction                                                               | 1.       Isacord 40       0015         2.       Isacord 40       0015         3.       Isacord 40       0015         4.       Isacord 40       0015         5.       Isacord 40       0020         6.       Isacord 40       0112         7.       Isacord 40       0142         8.       Isacord 40       0142         9.       Isacord 40       4620         10.       Isacord 40       0142         | 11. Isacord 40 0015 12. Isacord 40 1906                                     |

Dyr

| Wp415_48           | <ul> <li>2 x 148 mm</li> <li>5.2 x 5.8 inch</li> <li>25.110</li> </ul> | Wp421_48           | <ul> <li>2 96 x 137 mm</li> <li>3.8 x 5.4 inch</li> <li>●● 14.219</li> </ul> |
|--------------------|------------------------------------------------------------------------|--------------------|------------------------------------------------------------------------------|
| 1. Isacord 40 0941 | AN BE                                                                  | 1. Isacord 40 1161 | ß                                                                            |
| 3. Isacord 40 0945 | A A A A A A A A A A A A A A A A A A A                                  | 3. Isacord 40 1154 | Sol Ca                                                                       |
| 4. Isacord 40 0020 |                                                                        |                    |                                                                              |
|                    | CLOSE S                                                                |                    |                                                                              |
|                    | SUPLEY CON                                                             |                    |                                                                              |

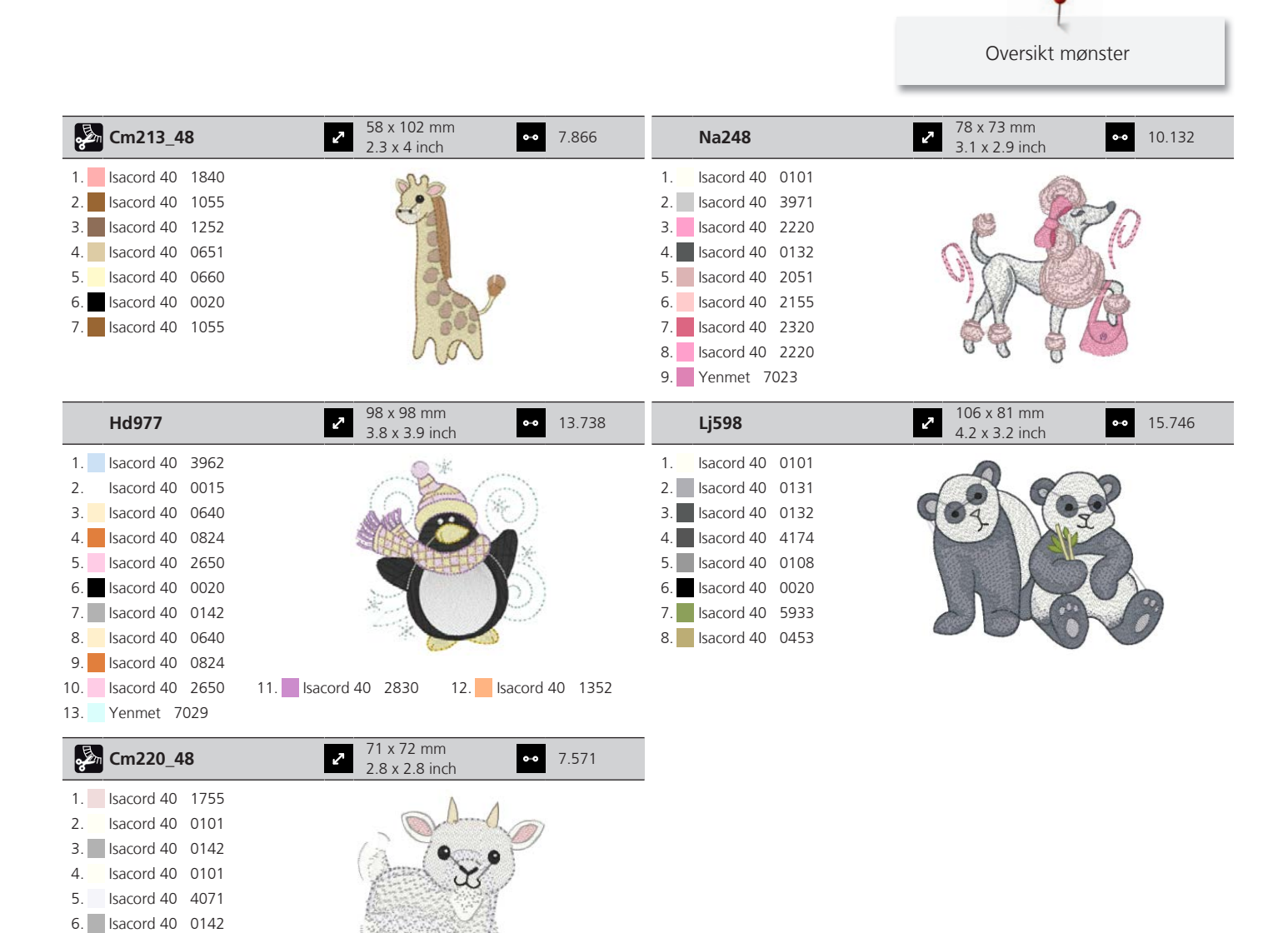

#### Rammer

7. Isacord 40 0934 8. Isacord 40 0020

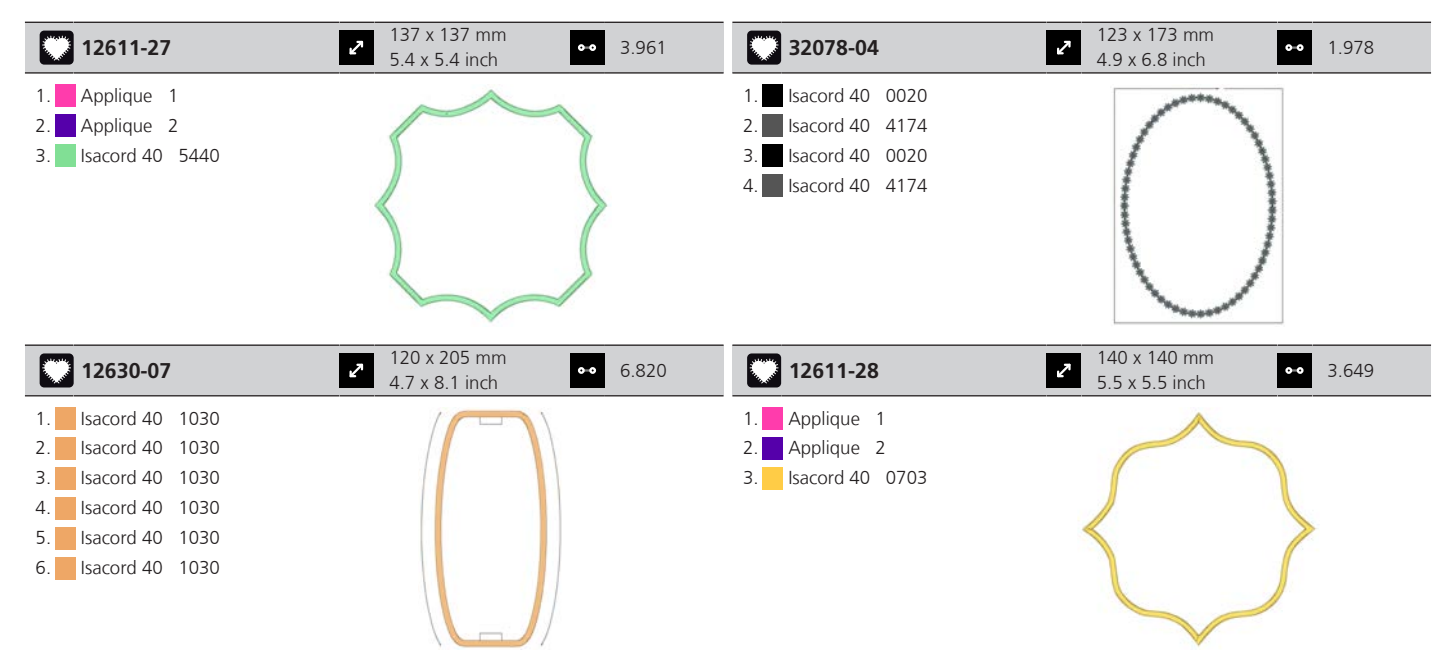

Oversikt mønster 139 x 139 mm 91 x 88 mm 12649-05 •• 9.087 12606-26 2 2 •• 5.211 3.6 x 3.5 inch 5.5 x 5.5 inch 1. Applique 1 Isacord 40 0670 1. Applique 2 Isacord 40 0670 2. 2. 3. Isacord 40 1840 3. Isacord 40 0670 4. Isacord 40 1860 Isacord 40 0015 5. 43 x 70 mm 46 x 78 mm 2 46 x 78 min. 1.8 x 3.1 inch 12606-33 2 •• 2.376 12606-37 2.692 0-0 1.7 x 2.8 inch Isacord 40 0670 Isacord 40 0670 1. 1. Isacord 40 0670 2. Isacord 40 0670 2. 3. Isacord 40 0670 3. Isacord 40 0670 123 x 173 mm 123 x 173 mm 2 125 x 172 ... 4.9 x 6.8 inch 32078-02 2 •• 1.181 32078-03 •• 1.264 4.9 x 6.8 inch 1. Isacord 40 0020 1. Isacord 40 0020 2. Isacord 40 4174 2. Isacord 40 4174 3. Isacord 40 0020 3. Isacord 40 0020 4. Isacord 40 4174 4. Isacord 40 4174 77 x 77 mm 156 x 72 mm 6.1 x 2.8 inch Nz195 2 •• 15.343 12611-21 •• 11.513 3 x 3 inch Isacord 40 0660 1. Applique 1 1. Isacord 40 0713 2. Applique 2 2. 3. Isacord 40 1703 3. Isacord 40 2153 4. Isacord 40 1362 Isacord 40 0870 5. 6. Isacord 40 2830 7. Isacord 40 1725 8. Isacord 40 4071 156 x 72 mm 156 x 72 mm 6.1 x 2.8 inch 12611-22 12611-23 2 •• 12.817 •• 12.504 6.1 x 2.8 inch 1. Applique 1 1. Applique 1 2. Applique 2 2. Applique 2 3. Isacord 40 1902 3. Isacord 40 1703 156 x 72 mm 12611-24 2 •• 12.613 6.1 x 2.8 inch 1. Applique 1 2. Applique 2 3. Isacord 40 1902

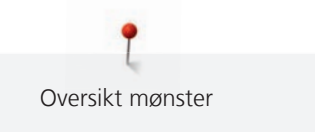

#### DesignWorks

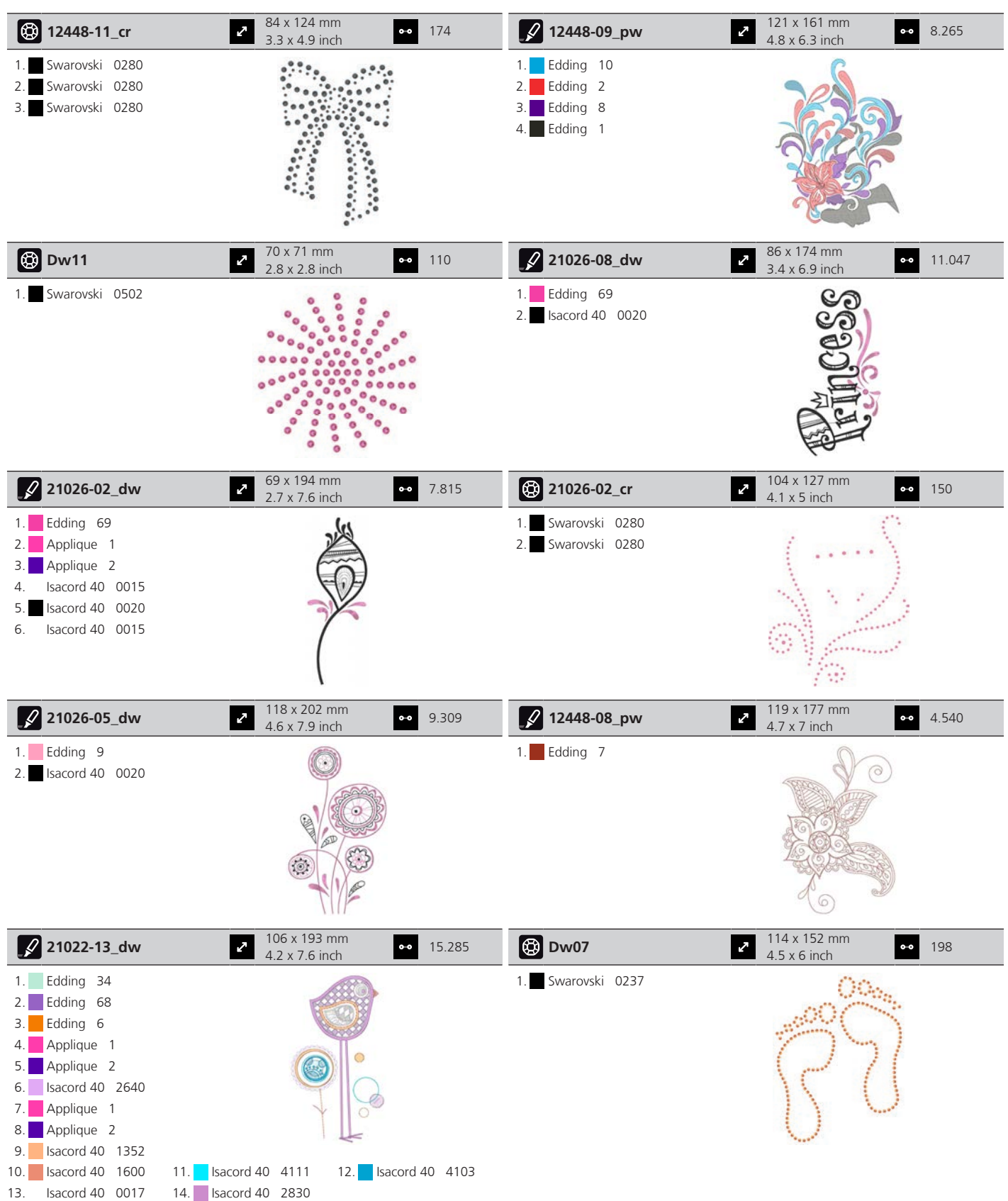

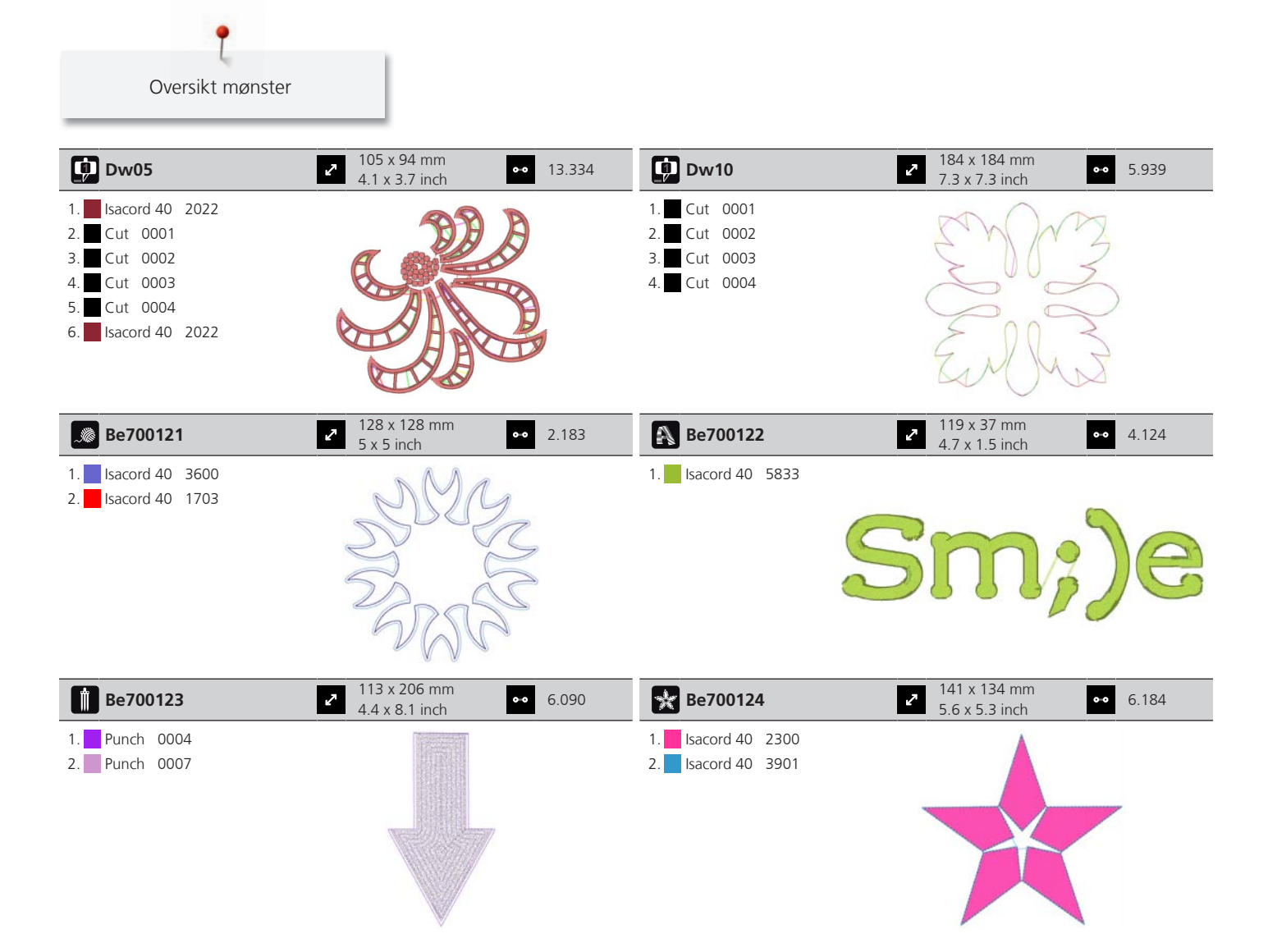

# Indeks

## Α

| Aktivere/deaktivere funksjon | 23 |
|------------------------------|----|
| Alfabet                      | 94 |
| Angi forhandlerdata          | 56 |

## В

| Barnesikring            | 60  |
|-------------------------|-----|
| BERNINA overtransportør | 61  |
| Biser                   | 91  |
| Broderifilformat        | 118 |
| Broderiprøve            | 118 |
| Bruk eco-modus          | 60  |
| Bruke spolenett         | 33  |
| Bytte nål               | 36  |

## D

| Dekorsting | 89 |
|------------|----|
|------------|----|

# Ε

| Endre broderimotivstørrelse proporsjonalt   | 135 |
|---------------------------------------------|-----|
| Endre broderimotivstørrelsen uproporsjonalt | 135 |
| Endre farge                                 | 140 |
| Endre stingtetthet                          | 136 |
| Endre tekst                                 | 140 |

# F

| Fastvare                        |     |
|---------------------------------|-----|
| Aktivere/deaktivere funksjon    | 23  |
| Navigering                      | 22  |
| Tilpasse verdier                | 23  |
| Feilmeldinger                   | 153 |
| Flytte broderimodul for symodus | 129 |
| Flytte broderirammen bakover    | 129 |

# G

| Gjenopprette grunninnstillinger | 57   |
|---------------------------------|------|
|                                 | . 57 |

#### Η

| Heve/senke nål |    |
|----------------|----|
| Med pedal      | 32 |

## I

| Innleggstråd                          | 100 |
|---------------------------------------|-----|
| Innstille syfotposisjon med kneløfter | 35  |

## J

| Justere broderirammen 5 | 1 |
|-------------------------|---|
|-------------------------|---|

## Κ

| Kalibrere knapphullsfot #3A | 58  |
|-----------------------------|-----|
| Kantanslag                  | 34  |
| Kassere maskinen            | 160 |
| Knapphull                   | 97  |
| Koble til broderimodul      | 121 |
| Kombinasjonsmodus           | 138 |
| Kombinere broderimotiv      | 138 |
| Kontroller fastvareversjon  | 148 |

#### L

| Lage en tekst                 | 139 |
|-------------------------------|-----|
| Lagre servicedata             | 57  |
| Lagre stingmønsterkombinasjon | 66  |
| Lagring av maskinen           | 160 |

### Μ

| Miljøvern            | 11  |
|----------------------|-----|
| Montere broderinål   | 123 |
| Montere broderiramme | 128 |
| Montere BSR-syfot    | 111 |
| Montere kneløfter    | 31  |
| Montere stingplate   | 124 |

#### Ν

| Navigering       | 22 |
|------------------|----|
| Nyttesømmer      | 74 |
| Nål, tråd, stoff | 24 |
| Nål-tråd-forhold | 28 |

#### 0

| 148 |
|-----|
| 115 |
| 25  |
| 166 |
| 146 |
|     |

#### Ρ

| Pedal | 32 |  |
|-------|----|--|
|       |    |  |

# Indeks

|   | Koble til | 30 |
|---|-----------|----|
| Q |           |    |

| Quilting | 108 |
|----------|-----|
|          |     |

# R

| Regulere hastighet       | 62, | 132 |
|--------------------------|-----|-----|
| Rengjøre transportør     |     | 149 |
| Rengjøre trådoppfangeren |     | 152 |
| Rengjøring av griper     |     | 150 |

# S

| Sette inn snellestopper                   | 33 |
|-------------------------------------------|----|
| Sikkerhetsanvisninger                     | 9  |
| Skifte syfot                              | 35 |
| Skifte ut stingplate                      | 38 |
| Smøre griper 15                           | 50 |
| Sparemodus                                | 50 |
| Stille inn festesting                     | 47 |
| Stille inn lyd                            | 55 |
| Stille inn lysstyrke på skjermen          | 55 |
| Stille inn maksimal syhastighet           | 47 |
| Stille inn nålstopp oppe/nede (permanent) | 38 |
| Stille inn overtrådindikator              | 54 |
| Stille inn overtrådspenningen             | 47 |
| Stille inn syfottrykket                   | 36 |
| Stille inn sylys                          | 56 |
| Stille inn undertrådindikator             | 54 |
| Strømledning                              | 30 |
| USA/Canada                                | 30 |
| Sy en prøve 10                            | D1 |
| Symbolforklaring 1                        | 12 |
|                                           |    |

# Т

| Tilpasse verdier 2      | 23 |
|-------------------------|----|
| Træ i undertråden 4     | 4  |
| Træ overtråd 3          | 39 |
| Træ trillingnål 4       | 12 |
| Træing av tvillingnål 4 | 12 |

# U

| Utbedre feil   | 157 |
|----------------|-----|
| Utvidelsesbord | 34  |

#### V

| Vedlikehold og rengjøring | 149 |
|---------------------------|-----|
|                           |     |

| Velge egne innstillinger                                                                | Velge broderimotiv                      | 122  |
|-----------------------------------------------------------------------------------------|-----------------------------------------|------|
| Velge språk55Velge stingmønster61Virtuell posisjonering av broderirammen130Vise hjelp60 | Velge egne innstillinger                | . 54 |
| Velge stingmønster61Virtuell posisjonering av broderirammen130Vise hjelp60              | Velge språk                             | . 55 |
| Virtuell posisjonering av broderirammen       130         Vise hjelp       60           | Velge stingmønster                      | . 61 |
| Vise hjelp 60                                                                           | Virtuell posisjonering av broderirammen | 130  |
|                                                                                         | Vise hjelp                              | . 60 |

# Å

| Åpne bruksanvisning | 60 |
|---------------------|----|
| Åpne sømveileder    | 60 |

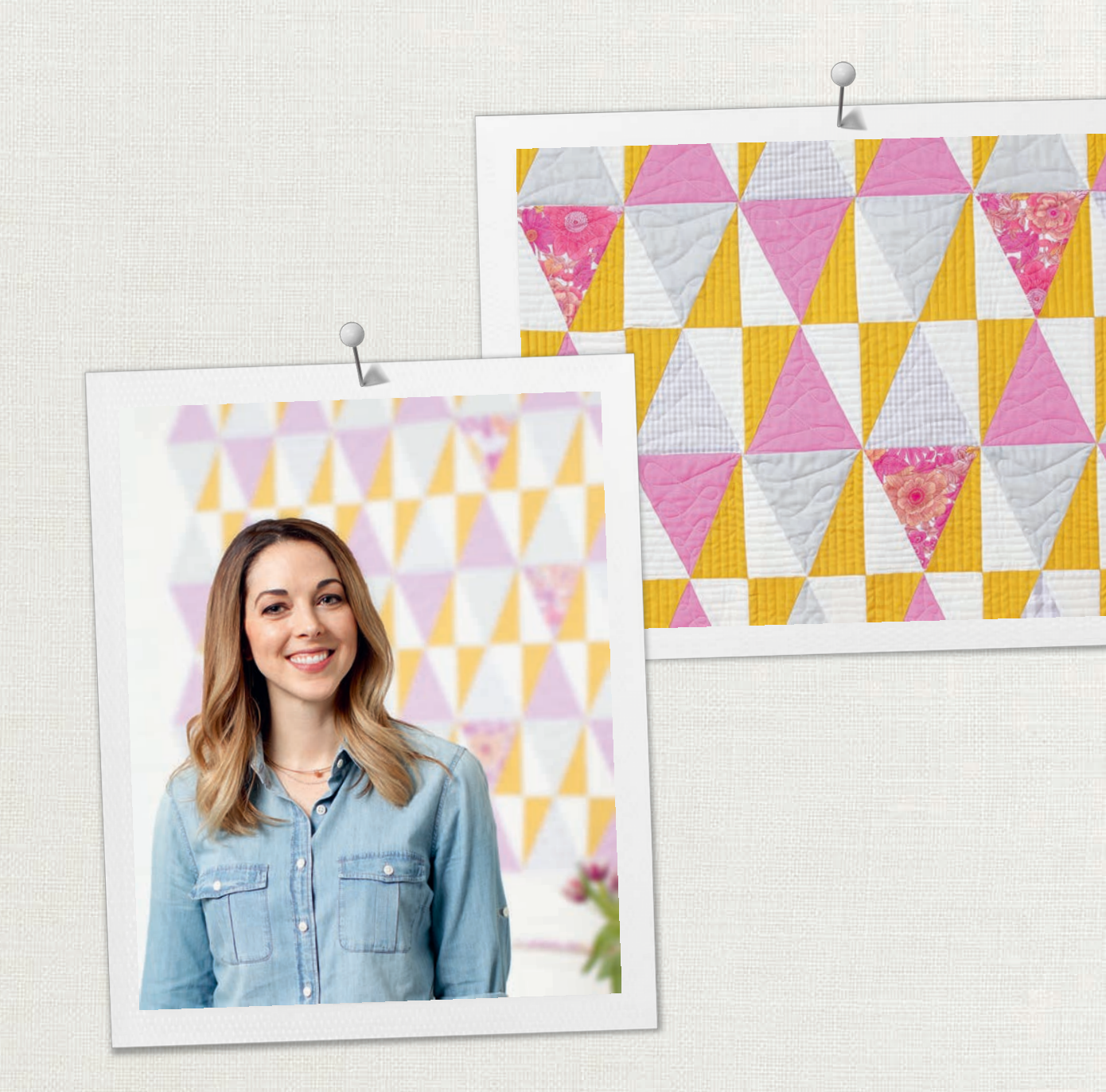

Hettler BERNINA anbefaler tråd fra

BERNINA International AG | CH-8266 Steckborn Switzerland | www.bernina.com | © Copyright by BERNINA International AG 

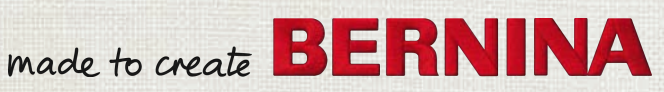